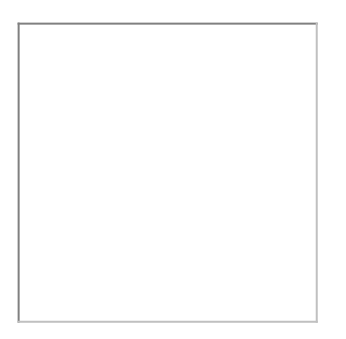

# Eaton<sup>®</sup> Intelligent Power Manager <sup>®</sup> (IPM) Editions User guide

Eaton is a registered trademark of Eaton Corporation or its subsidiaries and affiliates.

Phillips and Pozidriv are a registered trademarks of Phillips Screw Company.

National Electrical Code and NEC are registered trademarks of National Fire Protection Association, Inc.

Microsoft®, Windows®, and Windows Server® are either registered trademarks or trademarks of Microsoft Corporation in the United States and/or other countries.

UNIX® is a registered trademark of The Open Group.

Linux® is the registered trademark of Linus Torvalds in the U.S. and other countries.

VMware is a registered trademark or trademark of VMware, Inc. in the United States and/or other jurisdictions.

 $\mathsf{Google^{\textsc{tm}}}$  is a trademark of Google Inc.

All other trademarks are properties of their respective companies.

©Copyright 2017 Eaton Corporation. All rights reserved.

No part of this document may be reproduced in any way without the express written approval of Eaton Corporation.

# Table of Contents

| 1      | Home                                                                          | 9  |
|--------|-------------------------------------------------------------------------------|----|
| 1.1    | General information                                                           | 9  |
| 1.1.1  | The virtual appliance                                                         | 9  |
|        | Technical specifications                                                      | 9  |
|        | Virtual appliance console                                                     | 9  |
|        | How to Snapshot the IPM2 OVA?                                                 |    |
| 1.1.2  | Initial setup & configuration                                                 | 11 |
|        | Initial commissioning                                                         | 11 |
| 1.1.3  | Asset Management                                                              | 16 |
|        | Asset Management from the User Interface                                      | 16 |
|        | T&H Sensors and Actuator Management                                           | 23 |
|        | ePDU G3/G3+ Daisy Chaining                                                    | 24 |
| 1.1.4  | Alarms Management                                                             |    |
|        | Introduction                                                                  |    |
|        | Alarm Lifecycle                                                               | 29 |
|        | Single Point of Failure detection                                             |    |
| 1.1.5  | User Management                                                               |    |
|        | Local Users                                                                   |    |
|        | Remote Users                                                                  |    |
| 1.1.6  | Automation                                                                    |    |
|        | Creating an automation :                                                      |    |
|        | Trigger events                                                                |    |
|        | Actions                                                                       |    |
|        | IT Actions supported                                                          |    |
|        | How to shutdown a cluster?                                                    | 42 |
|        | How to restart Automatically a cluster?                                       | 45 |
|        | How to configure Eaton Network M3 Card configuration for HCI Cluster Restart? | 45 |
|        | How to configure Fault Domain actions?                                        | 47 |
|        | Saving Estimations:                                                           | 47 |
| 1.1.7  | Xtreme Support Process                                                        |    |
| 1.1.8  | Typical Power Chain Topologies                                                |    |
|        | Typical configurations for the input power infrastructure                     |    |
|        | Local power redundancy schemes supported                                      | 50 |
| 1.1.9  | Cybersecurity                                                                 | 51 |
|        | Eaton cyber security notifications                                            | 51 |
|        | Cyber security known Issues                                                   | 51 |
| 1.1.10 | ) Licensing                                                                   | 51 |
|        | Initial trial period                                                          | 51 |

|        | Online license or subscription activation     | 53 |
|--------|-----------------------------------------------|----|
|        | Offline license or subscription activation    | 53 |
|        | Other license activations                     | 54 |
|        | What does licensing do?                       | 55 |
|        | How node credits are counted?                 | 55 |
| 1.1.11 | Graphite / Grafana deployment                 | 56 |
|        | IPM Editions graphite connector configuration | 56 |
| 1.1.12 | Location Management                           | 60 |
| 1.2    | Contextual Help                               | 63 |
| 1.2.1  | Login page                                    |    |
|        | Initial login                                 |    |
| 1.2.2  | Dashboard View                                | 64 |
|        | Overview                                      | 64 |
|        | Navigation within the application             | 64 |
| 1.2.3  | Power Chain View                              | 65 |
| 1.2.4  | Rack View                                     |    |
| 1.2.5  | Power Monitoring View                         |    |
|        | Overview                                      |    |
| 1.2.6  | UPS View                                      | 72 |
| 1.2.7  | ePDU View                                     | 74 |
|        | Overview                                      | 74 |
|        | Main view                                     | 74 |
|        | Side view                                     | 75 |
| 1.2.8  | Environmental View                            | 75 |
| 1.2.9  | Asset Management View                         |    |
|        | Types of assets                               | 77 |
|        | Primary asset actions                         |    |
|        | Asset list statistics and report              |    |
| 1.2.10 | Asset mass configuration view                 |    |
|        | Step 1 Select Parameters                      |    |
|        | Step 2 Select Devices                         |    |
|        | Step 3 Finish                                 |    |
| 1.2.11 | Automation view                               |    |
|        | Overview                                      |    |
|        | Automation main page                          |    |
| 1.2.12 | Status dashboard                              |    |
| 1.2.13 | Setting Views                                 |    |
|        | Account settings                              |    |
|        | Alarms settings view                          |    |
|        | Date & time                                   |    |

|        | License                                                                                   | 113 |
|--------|-------------------------------------------------------------------------------------------|-----|
|        | Monitoring                                                                                | 113 |
|        | Network settings view                                                                     | 117 |
|        | Security wallet                                                                           | 117 |
|        | Notifications                                                                             | 122 |
|        | Upgrade view                                                                              | 123 |
|        | Local Users View                                                                          | 130 |
|        | Remote Users View                                                                         | 133 |
|        | Save & Restore view                                                                       | 136 |
|        | Connectors                                                                                | 139 |
| 1.2.14 | Alarms View                                                                               | 145 |
| 1.2.15 | Feedback Tool                                                                             | 146 |
| 1.2.16 | Legal Information                                                                         | 147 |
| 1.3    | Troubleshooting                                                                           | 149 |
| 1.3.1  | Connector connections                                                                     | 149 |
| 1.3.2  | Factory Reset                                                                             | 150 |
|        | Virtual appliance version                                                                 | 150 |
| 1.3.3  | Procedure to collect all required data to get some support                                | 150 |
| 1.4    | Appendix I - Migrating from IPM Infrastructure 1.5 to IPM Monitor Edition 2.3.0 or better | 152 |
| 1.4.1  | How can I get the right license to move from IPM Infrastructure to IPM Monitor Edition?   | 152 |
| 1.4.2  | How can I migrate my configuration from IPM Infrastructure 1.5 to IPM Monitor Edition?    | 152 |
|        | On IPM Infrastructure 1.5                                                                 | 152 |
|        | On your computer                                                                          | 152 |
|        | On IPM monitor Edition                                                                    | 153 |
| 1.5    | Appendix II - Save and Restore file                                                       | 153 |
| 1.5.1  | Introduction                                                                              | 153 |
| 1.5.2  | File global structure                                                                     | 153 |
| 1.5.3  | List of groups and features                                                               | 155 |
| 1.5.4  | "Asset management" (group-assets)                                                         | 155 |
|        | Customize Physical Assets                                                                 | 155 |
|        | Customize Automations                                                                     | 159 |
|        | Customize Connectors in a file saved by IPM Editions                                      | 167 |
| 1.6    | Appendix III - Using the command line interface (CLI)                                     | 170 |
| 1.6.1  | Introduction                                                                              | 170 |
| 1.6.2  | List of available commands                                                                | 170 |
|        | license-agreement.sh                                                                      | 170 |
|        | license-activation.sh                                                                     | 171 |
|        | certcmd                                                                                   | 171 |
|        | fty-srr-cmd                                                                               | 172 |
|        | setUpFqdnForCertificate.sh                                                                | 173 |

|       | Remote syslog                                                                |  |
|-------|------------------------------------------------------------------------------|--|
| 1.7   | Appendix IV - Configuring EasyE4 PLC with IPM                                |  |
| 1.7.1 | Wiring and powering of your EasyE4                                           |  |
| 1.7.2 | Connect to EasyE4                                                            |  |
| 1.7.3 | Complete the configuration and activate the Modbus protocol                  |  |
| 1.7.4 | Upload the Program to the EasyE4 PLC                                         |  |
| 1.7.5 | Apply these changes to your EasyE4                                           |  |
| 1.7.6 | Connecting devices to the relays of EasyE4                                   |  |
| 1.7.7 | Connecting your EasyE4 to IPM2                                               |  |
| 1.8   | Appendix VI - How to set Windows Connector on IPM2                           |  |
| 1.8.1 | IPM-2 Microsoft Server/Hyper-V/SCVMM Connectors' Technical Documentation     |  |
|       | Create Microsoft Server/Hyper-V/SCVMM Connector - Prequesties:               |  |
|       | IPM-2 supports two different connection modes with a Microsoft System:       |  |
|       | IPM-2 supports two different Authentication methods with a Microsoft System: |  |
|       | Appendix-1: Connection/Authentication status table                           |  |
| 1.9   | Appendix VII - How to add certificate on IPM2                                |  |
| 1.9.1 | Explaining how to create a certificate                                       |  |
|       | Generating the certificate signing request (CSR)                             |  |
|       | Adding the certificate to IPM2 (CRT)                                         |  |

# 1 Home

# 1.1 General information

## 1.1.1 The virtual appliance

All IPM Editions (version 2.0.0 and higher for IPM Monitor, IPM Manage and IPM Optimize) are available as a Virtual Appliance.

The VIrtual Appliance should be deployed on your virtualization platform and consists of a virtual machine hosting a Linux OS and all application dependencies required by your specific IPM Edition.

Eaton only validates the deployment in

- VMware and Vitualbox context (alternative configurations have not been validated) using IPM Editions virtual appliance packaged as an OVA file
- Microsoft Hyper-V environment (since version 2.1.0 and above) using IPM Editions packaged as an exe file.

#### **Technical specifications**

The Virtual Machine embedded in the OVA file is sized as described below:

- 4 CPUs
- 8 GB of RAM
- 64 GB of disk storage (for user and system data)
- 4 GB + 300 MB for additionnal disk storages (system firmware and bootloader)

• Note that the above 64 GB value is a default setting that may be modified during the deployment of the Virtual Appliance.

The disk storage may more specifically be set to Thin provisioning, to only consume the currently needed space, or to Thick provisioning to ensure that the needed storage space is reserved.

#### Virtual appliance console

Some administration functions are made available via the vCenter console.

This console is not needed for the normal usage of the product.

| T                                    | IPM Editions VA                                                                                           |  |
|--------------------------------------|----------------------------------------------------------------------------------------------------|--|
| Connect with a w                     | eb browser to https://10.1                                                                                |  |
| To access the IP<br>Connect with ssh | M Editions VA console through ssh:<br>client to IP: 10.1                                                  |  |
| You can also sel                     | ect to:                                                                                                   |  |
|                                      | Login on the local interactive console<br>Factory Reset and reboot<br>Reboot<br>Execute System Diagnostic |  |
|                                      | 5 Network Settings                                                                                        |  |
|                                      | <u>к дк &gt;</u>                                                                                          |  |
|                                      |                                                                                                    |  |

Console access allows administators to:

- 1. Log into a local shell for access to a limited command line interface
- 2. Do a full factory reset and reboot of the appliance (**WARNING**: this action will delete all configuration and comissionning data you may have entered previously)
- 3. Reboot the appliance
- 4. To execute the systems diagnostic tool
- 5. To set network settings

Note: Use of "System Diagnostic" should only happen on request of an Eaton support representative.

• Note: To later access to the web interface, an IP address must be set to your SW instance. If DHCP is enabled on your network at deployment time, you can start with the IP address automatically assigned and then use it to connect to the web interface to either stay in dynamic mode or change it for a static IP assignment.

In case, you have **no DHCP access available in your network at the deployment time**, you must configure the appropriate static IP address of your SW instance using "Network Settings" in this console.

#### How to Snapshot the IPM2 OVA?

#### **i** For VMware / vCenter:

- 1. Log in to vCenter
- 2. Go to the summary page of the VM to take the snapshot from
- 3. In the "Actions" menu, select "Snapshots/Take Snapshot ..."
- 4. Give it a name and optionnaly a description
- Validate the snapshot creation by clicking the "Create" button. The snapshot will be created. More details at https://docs.vmware.com/en/VMware-vSphere/7.0/ com.vmware.vsphere.vm\_admin.doc/GUID-9720B104-9875-4C2C-A878-F1C351A4F3D8.html

#### For Hyper-V:

- 1. Open Hyper-V Manager
- 2. Select the VM you want to snapshot
- In the action panel (or context menu), click on "Checkpoint" The checkpoint will be created. More details at : https://docs.microsoft.com/en-us/virtualization/hyper-v-on-windows/user-guide/ checkpoints

## 1.1.2 Initial setup & configuration

#### **Initial commissioning**

#### Login Wizard

In order to access the web UI after deploying the virtual appliance and navigating to its assigned IP address, you will first need to accept the untrusted certificate warning in your browser. This is due to application being factory provisioned with a self-signed certificate and is NOT due to a security issue.

| ← → C ▲ bttps:// Q ☆                                                                                                    | { |
|----------------------------------------------------------------------------------------------------|---|
|                                                                                                    |   |
| Your connection is not private                                                                                                    |   |
| Attackers might be trying to steal your information from the state of the state of |   |
| Automatically report details of possible security incidents to Google. Privacy policy                                                                                                    |   |
| HIDE ADVANCED Back to safety                                                                                                    |   |
| This server could not prove that it is <b>provide the security</b> ; its security certificate is not trusted by your computer's operating system. This may be caused by a misconfiguration or an attacker intercepting your connection. <u>Learn more</u> .                                                                                                    |   |
| Proceed to (unsafe)                                                                                                    |   |

#### **Initial Login**

After accepting the self-signed certificate, you are presented with the login page.

| Powering Busine    | ss Worldwide |
|--------------------|--------------|
| Username *         |              |
| Password *         | Ø            |
| Forgot your passwo | ord? 1       |
|                    |              |
|                    |              |

As you are logging into your IPM Editions application for the first time, you will be required to enter the factory default username and

password which are set to:

#### Username = admin Password = admin

As you type in the password, the password details are obscured from view so please ensure that you enter the password carefully.

#### Passwords are case sensitive!

During the initial login, the system requires that you change the default admin password for increased security.

- You are presented with a message requesting the current admin password ("**admin**") and a new password which you must also enter a second time to ensure you have entered it correctly.
- Follow the password format recommendations on the tooltip in order to define a secure password;
- A secure password is mandatory.

The factory default password security policy requires that you enter a password with at least 8 characters and that includes a minimum of 1 number, and 1 special character.
 You may modify the password strength policy in the settings of the application. See User Management for more information.

• Click Continue

| Change password        |        |  |
|------------------------|--------|--|
|                        |        |  |
| Current password *     | ٥      |  |
| New password *         | Ø      |  |
| Confirm new password * | ٥      |  |
| Password strength 🛛 💡  |        |  |
|                        |        |  |
| Cancel                 | Submit |  |

#### End User License Acceptance

After changing the password, you are presented with the License Agreement.

Please read it and accept the license terms in order to continue.

Please refer to the Legal Information below for more information.

| License Agreement                                                                                                    |   |
|----------------------------------------------------------------------------------------------------|---|
| Source Loss within a sear distance and intensity factor<br>inder this digreement.<br>1.0. "Source Code" means all or any portion of human readable software<br>code. For clarity, Source Code includes scritts which are in<br>human readable format<br>1.9. "Software Cognoment" means software components, modulas,<br>fortional Blocks, libraries and organized groups of lines of<br>codes. | ^ |
| <ol> <li>The headings in this Agreement do not affect its interpretation.</li> </ol>                                                                                                    |   |
| <ol> <li>In the event of any conflict between this Agreement and other<br/>documents entered into between the Parties the order of<br/>precedence shall be:</li> </ol>                                                                                                    |   |
| 3.a. any signed, written contractual Agreement between Eston and<br>the End-User explicitly over-riding or contradicting specific<br>terms in this agreement;                                                                                                    |   |
| 3.b. This agreement                                                                                                    |   |
| 3.4. Eaton's terms and conditions of sale (if applicable); and                                                                                                    |   |
| 3.e. any other documents referred to, incorporated into or attached<br>to any of the documents contemplated in paragraphs a to d above.                                                                                                    |   |
| APPRIDIX 2<br>ADDRESSES FOR HOTTFECATIONS                                                                                                    |   |
| Eaton:                                                                                                    |   |
| ENEA IP Group                                                                                                    |   |
| Lator Industries Nanufacturing GmbH                                                                                                    |   |
| Route de la Longerale 7                                                                                                    |   |
| 111B Morges VD, Suitzerland                                                                                                    |   |
| I have read & agree to all terms above.                                                                                                    | ÷ |
|                                                                                                    | ~ |
| •••••                                                                                                    |   |

#### Network configuration

On the next page, you are presented with the network configuration settings.

Confirm that the network configuration settings are correct.

If no changes are necessary, proceed to the next step, simply by clicking on **Next**.

• **NOTE** If you provide a Proxy URL, you will be able to activate your License online in the License activation step.

| Network configuration                             |                              |                |          |
|---------------------------------------------------|------------------------------|----------------|----------|
| Default Location / Network p                      | prefix                       |                | ^        |
| eth0                                              |                              |                | - 6      |
| Automatic (DHCP)                                  |                              |                |          |
| Manual                                            |                              |                |          |
| Ip address *<br>10.1                              |                              |                |          |
| Subnet mask *<br>255.255.252.0                    |                              |                |          |
| Default gateway<br>10.1                           |                              |                |          |
| Dns Settings                                      |                              | Proxy settings |          |
| Domain name server                                |                              |                |          |
| 127.0.0.11                                        | Alternate Domain name server | HTTP address   |          |
| Time                                              |                              |                |          |
| <ul> <li>Dynamic (NTP)</li> <li>Manual</li> </ul> |                              |                |          |
| Ntp server address *<br>pool.ntp.org              |                              |                |          |
|                                                   |                              |                |          |
|                                                   |                              |                | ~        |
|                                                   |                              | ••••           | <br>Next |

Data center Location and Power Management configuration (Optional) At this stage of the initial configuration, you have following choice:

- Yes to configure Datacenter information such as Datacenter Name, Max power consumption, Power feeds, ... or
- Skip (Default Option) if Datacenter Power and Spatial topologies are not important for you. You will be directly re-directed to the Licensing page

| Datacenter Location and Power management                      | ?    |
|---------------------------------------------------------------|------|
| Do you want to set up datacenters location and power layouts? |      |
| O Yes                                                         |      |
| ● Skip                                                        |      |
|                                                               |      |
|                                                               |      |
|                                                               |      |
|                                                               |      |
|                                                               |      |
|                                                               |      |
|                                                               |      |
|                                                               |      |
|                                                               |      |
|                                                               |      |
|                                                               |      |
|                                                               |      |
|                                                               |      |
|                                                               |      |
|                                                               |      |
| Previous ••••                                                 | lext |

Data center Location and Power Management configuration (Optional)

If you select Yes, you are able to configure Datacenter Name, Max power consumption, Power feeds, ...

Please note that required fields marked with an asterisk "\*" and are mandatory. • At the end of this installation Wizard you will be able to configure asset location with following hierarchy (Data center -> Rooms -> Rows -> Racks -> devices). NOTE The data center layout can be updated later on from the Location Management page. Datacenter Location and Power management ? Do you want to set up datacenters location and power layouts? Yes 🔿 Skip Location Location Name \* Max power (kw) \* Power Feed(s) Feed 1 Name \* Output phases +Status \* Add Power Feed Active (default) Priority P5 Previous ....

Software license or subscription configuration

At this stage, you are prompted for a license key. You have 60 days of full trial access to the application without a key so you may skip entering the license key now if you don't have the key at hand.

| activ                     | vation                                                                               |                              |
|---------------------------|--------------------------------------------------------------------------------------|------------------------------|
| Activ<br>1                | vation id *<br>3                                                                     |                              |
| <u>Don't</u>              | have an activation code ? Find your reseller                                         |                              |
| Υοι                       | ı may activate your software license later. You will then have 60 days to do it from | the menu Settings / License. |
| ✓ Activate license online |                                                                                      |                              |
| Offlin                    | ne activation                                                                        |                              |
| 1                         | Export the activation request                                                        | Export                       |
| 2                         | Send the activation request to the licensing website to get the license file         | Open licensing website       |
|                           |                                                                                      |                              |
| 3                         | Import the license file to software (No file selected)                               | Import file                  |
|                           |                                                                                      |                              |

- To proceed without a license key, click the **Skip** button.
- To activate a license, enter a valid activation ID,
- Recommended: If you've already configured your proxy settings, you can simply proceed with online License activation by selecting the checkbox on the screen above
- Otherwise follow the 3 described steps
- And then click **Next**.

The details about the license activation process are described in the Licensing page.

#### Finalize data center asset configuration

When you exit the Setup Wizard, you arrive at the application's data center Asset Management page.

There are different ways available to help you finalize the setup and define your assets.

First click on **ADD ASSETS** then following options are offered to you:

- 1. **AUTO DISVOVERY** for IP based devices. This feature will automatically import the power devices discoverable on the local network into the IPM Editions asset database
- 2. UPLOAD CSV FILE (advanced) This is an advanced configuration tool which will allow you to create your data center's topology with few restrictions. Note that this may create configuration issues if misused. It is not advised to use it without help from a qualified consultant. TIP: starting the csv file from an export of an existing configuration will help you understand the structure of the CSV file and the structure of the CSV file and the structure of the SSV file and the structure of the SSV file and the structure of the SSV file and the structure of the SSV file and the structure of the SSV file and the structure of the SSV file and the structure of the structure of the structure of the structure of the structure of the structure of the structure of the structure of t

file. A detailed overview of the usage of the CSV import function is available in the Asset Management documentation.

- 3. ADD ASSET feature to manually define additional assets that are not auto-discoverable by the application
- 4. ADD CONNECTOR to automatically discover virtual assets

## 1.1.3 Asset Management

#### Asset Management from the User Interface

In addition to the possibility of managing assets through the CSV file, the user may manage his assets from the web user interface. The possible operations for assets are : Create, Edit and Delete.

To access to Asset management, click on the "Assets" button on the left hand Menu.

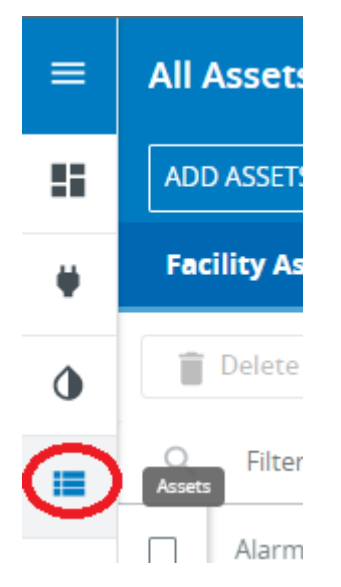

The Asset Management section offers 4 different pages :

- Facility Assets : To manage all assets related to facilities (Feeds, UPS, ATS, ePDU, sensors, ..)
- IT Assets : To Manage all assets related to IT (Servers, ...)
- Virtual Assets : To Manage all Virtual assets (Hypervisors, Virtual Machines, Clusters, Managers, ...)
- Dynamic Groups : To Manage Dynamic Groups

Each pages displays a table listing the existing assets. To display more or less information in the table, click the button in the up right hand corner.

• The "Network Address" column displays the IP address or the hostname given during the asset creation. The "Hostname" column displays the hostname communicated by the virtual assets or by the communication cards of the IT or Facility asset.

# **Asset creation**

All asset management operations are available in the Asset Management page.

Each tab provides access to various operations on assets through top buttons:

| All | Assets        |           | DCO            | • 0 🖹 Á            | 22        |  |  |  |
|-----|---------------|-----------|----------------|--------------------|-----------|--|--|--|
| Fa  | cility Assets | IT Assets | Virtual Assets | Dynamic Groups     |           |  |  |  |
| Î   | Delete        |           | =+ CSV         | Add Asset 🥥 Auto I | Discovery |  |  |  |
| ۹   | Search        |           |                |                    |           |  |  |  |
|     | Alarm         | Status    | Name 🕈         | Network Address    |           |  |  |  |
|     |               | Active    | DC0-MainFeed   | -                  |           |  |  |  |
|     |               | Active    | epdu           | epdu:              | × :       |  |  |  |

#### **Input Power Chain Configuration**

Before continuing with the addition of assets to your system, please consider the comments below:

- Create the appropriate Input Power topology of your data center. There is a specific Power Chain object in IPM Editions called the **Input Power Chain**. These are the power devices including Feed(s), Genset(s), stand-alone UPS(s) which provide power to your Data center. All devices with a **location set to Data Center**, are included automatically in the Input Power Chain. See the different recommended topologies available in the Supported Power Chain Topologies section.
- 2. After defining the input power chain of the data center, we recommend to first proceed with the creation of all rack mounted power devices (i.e. rack mounted UPSs, rack PDUs) in order to complete the power chain down to the rack device level.
- 3. For information on adding sensors to the asset list, please refer to the dedicated **T&H Sensor and Actuator Management section** in this document.
- 4. For information on adding daisy chained rack PDUs to the asset list, please refer to the **ePDU G3/G3+ Daisy Chaining section** of this document.
- 5. For the Eaton power devices communication with the IPM Editions, the user has to enable SNMP v1 protocol from the Web interface of the ePDU. This is mandatory in order to get all data. Please don't forget to add SNMP v1 community in the dedicated credential in the Security Wallet (from the Settings section) if the ePDU community name is different than "public".

#### Manually add a new asset

In order to create a new asset, you simply use the Add New Asset button and a stepper will appear:

• **Step 1:** you select the asset type and configure the basic asset information.

| ← Edit Asset (EATON Eaton 5P 1150 G112L261 |                                             |                            |                            |                                  |                  |
|--------------------------------------------|---------------------------------------------|----------------------------|----------------------------|----------------------------------|------------------|
|                                            |                                             | 2 2<br>Asset type Power de | 3<br>tails Additional info |                                  |                  |
| Asset Type                                 |                                             |                            |                            |                                  |                  |
| ATS STS                                    | Server Sensor / A                           |                            |                            |                                  |                  |
| UPS Type *                                 |                                             |                            |                            |                                  |                  |
| Single UPS                                 |                                             |                            |                            |                                  |                  |
| Parallel Control Module                    |                                             |                            |                            |                                  |                  |
| Connection settings *                      | C Select protocol                           | Port *                     |                            | ( Credential                     |                  |
| 1                                          | Eaton Network-M2 / INDGW-M2 Native protocol | 443                        |                            | UserAndPassword/credential-001 + | Check connection |
|                                            | Eaton NMC / iNMC Native protocol            |                            |                            |                                  |                  |
| Mass Management                            | SNMP v1 & SNMP v3                           | Management Port            |                            | Credential                       |                  |
|                                            |                                             | 443                        |                            | UserAndPassword/credential-001 + |                  |
| Complete asset details *                   |                                             |                            |                            |                                  |                  |
| Name *                                     |                                             |                            | Priority *                 |                                  |                  |
| EATON                                      |                                             |                            | P3                         |                                  | ~ 📀              |
|                                            | Power input count *                         |                            |                            | ▼                                |                  |
| Location *<br>DC0                          |                                             |                            |                            |                                  | •                |
| Notification                               |                                             |                            |                            |                                  |                  |
| Email contact                              |                                             |                            |                            |                                  |                  |
|                                            |                                             |                            |                            |                                  |                  |

**1** TIP

- All fields marked with an asterisk (\*) are mandatory.
- Based on the selected asset type, the configuration screen will populate additional fields related to the specific device device type (e.g. for ePDU).
- Configuring Network Address + Protocol +Port + Credential allows you to discover automatically Asset capabilities

- In **Select protocol** a green check mark indicates that an asset is already discovered through this protocol
- If the asset is configured with custom port values, these custom port values can be configured for Monitoring and Mass Management features
- Step 2: From the select area, you configure the Asset Power Source

| ← Create Asset (My ePDU)          |                                          |                               |
|-----------------------------------|------------------------------------------|-------------------------------|
|                                   | Asset type Power details Additional info |                               |
| Connect a Power Source to My ePDU |                                          |                               |
| Power Source                      |                                          | My ePDU                       |
| Select a power source *           | Select a group or outlet 👻               | 🗰 Input : 1                   |
| Back                              |                                          | Additional Information Finish |

• Step 3: (Optional) Configure "Additional Information" that are used for contextual display purpose.

| ← Create Asset (My ePDU)                          |                     |                        |                     |
|---------------------------------------------------|---------------------|------------------------|---------------------|
|                                                   | 00                  | 3                      |                     |
|                                                   | Asset type Power de | atails Additional info |                     |
| Add additional information (opti                  | onal)               |                        |                     |
| Include additional details or skip this step to c | omplete the process |                        |                     |
|                                                   |                     |                        |                     |
| Manufacturer Details                              |                     |                        |                     |
| Manufacturer name                                 | Model               | Serial Number          | Warranty Expiration |
| Contact Details                                   |                     |                        |                     |
| Contact Name                                      |                     | Contact Phone          |                     |
| Other Information                                 |                     |                        |                     |
| Asset Tag                                         | •                   | HTTP Link              |                     |
|                                                   |                     |                        |                     |
| Description                                       |                     |                        | 4                   |
|                                                   |                     |                        |                     |
| Back                                              |                     |                        | Finish              |

# TIP Make sure you define the location of your assets and set them to Active in order to get telemetry data.

• If your Asset is configured with custom port values (e.g. with 444 instead of standard 443) then HTTP Link can be configured with following syntax https://xxx.xxx.xxx:444 so that you can access more easily **To device URL** 

Once all the information has been input, simply click **Finish** and the device will appear in the Asset list.

#### Edit an existing asset

In order to edit an existing asset, the user must select the icon (3 vertical points) at the right hand of the Asset line, or directly right click on the Asset line and click on **Edit**.

| =  | All Assets    |                     |                |          |               |              |                                                               | DC0      |               | • ?              | <b>"</b> 🔁  |
|----|---------------|---------------------|----------------|----------|---------------|--------------|---------------------------------------------------------------|----------|---------------|------------------|-------------|
| 5  | ADD ASSETS    |                     |                |          |               |              |                                                               |          |               | EXPO             | RT ASSETS 😗 |
| ¥  | Facility Asse | ets IT Assets       | Virtual Assets | Location | Dynamic Group | os           |                                                               |          |               |                  |             |
| ٩  | Configu       | ure Delete          |                |          |               |              |                                                               |          |               | Search           |             |
| := | Alarm         | Status Name 🛧       |                | IP Type  | Location Name | Manufacturer | Model                                                         | Priority | Creation Date | e                |             |
| ۰, |               | CO-MainFeed         |                | feed     | DC0           |              |                                                               | P1       | 2021-07-01    | T08:05:11+0000   | :           |
| 0  | □ ♣           | Centre dahu1        |                | 1 epdu   | DC0           | EATON        | ePDU MANAGED 38U-A IN L6-30P 24A 1P OUT 20xC13:4xC19          | P3       | 2021-07-01    | T11:19:37+0000   | :           |
| ۵  |               | Active eaton-dev    |                | 1. ups   | DC0           | EATON        | Eaton 9PX 1000i RT 2U                                         | P3       | 2021 🧨        | Edit             |             |
|    |               | C Active epdu (1)   | ) Device1      | 1 epdu   | DC0           | EATON        | EPDU MA 0U (C20 16A 1P)20XC13:4XC19                           | P3       | 2021          | Show Device Info | rmation     |
|    |               | C Active epdu (1    | ) Host         | 1 epdu   | DC0           | EATON        | EPDU MA 0U (C20 16A 1P)20XC13:4XC19                           | P3       | 2021          | Show in Rack     |             |
|    |               | C Active epdu (1    | )              | 1 epdu   | DC0           | EATON        | EPDU MA 0U (C20 16A 1P)20XC13:4XC19                           | P3       | 2021          | To device url    |             |
|    | <b>□ \$</b>   | C Active epdu (1    | 1              | 1 epdu   | DC0           | EATON        | ePDU MANAGED 38U-C IN L5-30P 24A 1P OUT 16x5-20R (Custom MBT) | P3       | 2021          |                  |             |
|    |               | epdu (1             | )              | 1 epdu   | DC0           | EATON        | EPDU MA 0U (C20 16A 1P)20XC13:4XC19                           | P3       | 2021-07-01    | T11:24:04+0000   | ) <b>:</b>  |
|    |               | Cepdu (1            | )              | 1 epdu   | DC0           | EATON        | Eaton ePDU MA 1P IN:IEC309 32A OUT:20xC13, 4xC19              | P3       | 2021-07-01    | T11:20:01+0000   |             |
|    |               | C Active epdu (1    | -)             | 1 epdu   | DC0           | EATON        | EPDU MA 0U (C20 16A 1P)20XC13:4XC19                           | P3       | 2021-07-01    | T11:24:24+0000   | . :         |
|    |               | Call Active epdu (1 | )              | 1 epdu   | DC0           | EATON        | EPDU SW 0U (309 16A 1P)7XC13:1XC19                            | P3       | 2021-07-01    | T11:23:12+0000   | :           |

The 3 steps wizard documented above will provide Asset edition feature.

All existing asset information will appear and the user will be able to edit the editable fields (there may be non-editable fields, shown in grey).

## **Delete an Existing Asset**

You may delete any assets present in the Asset list except for the Data Center.

In order to delete an asset, it must not have any child devices from a power chain topology or from a location perspective.

All child assets must be deleted prior to deletion of a parent asset.

#### **Asset Mass configuration**

IPM Editions allows you to configure multiple assets at once by selecting:

- 1. a correctly configured source device first,
- 2. all or part of the settings of this source asset,
- 3. the set of all target assets last.

As a result, the selected data set from Step 2 will be bulk-applied to all of the selected target assets during Step 3.

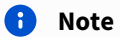

| Notice that a con<br>running with the<br>List of eligible as | nfiguration can be copied only to the same type of device (card/product<br>e same firmware version.<br>sets : | /vendor) |
|--------------------------------------------------------------|----------------------------------------------------------------------------------------------------|----------|
| UPS/NMC                                                      | Network-MS / Modbus-MS cards                                                                                  |          |
| ePDU/G3                                                      | ePDU Network management card                                                                                  |          |
| Rack PDU/G4                                                  | Rack PDU Network management card (FW version 2.4.1 and upper)                                                 |          |
| UPS/NM2                                                      | Network-M2 / INDGW cards (FW version 1.7 and upper)                                                           |          |
| UPS/NM3                                                      | Network-M3 (FW version 1.0 and upper)                                                                         |          |
| ATS/NMC                                                      | Network-MS / Modbus-MS cards                                                                                  |          |

To begin this process, go to the Asset management view, select the source asset from which you want to copy the configuration, then right-click on the selected item and select the **Configure** option in the drop down menu.

Network-M2 / INDGW cards (FW version 1.7 and upper)

Network-M3 (FW version 1.0 and upper)

| ADI             | ADD ASSETS 👻 |        |          |                       |   |                                          |                |  |  |  |  |
|-----------------|--------------|--------|----------|-----------------------|---|------------------------------------------|----------------|--|--|--|--|
| Fac             | ility Asset  | S IT A | ssets    | sets Virtual Assets D |   |                                          | Dynamic Groups |  |  |  |  |
| Delete          |              |        |          |                       |   |                                          |                |  |  |  |  |
| Q Filter assets |              |        |          |                       |   |                                          |                |  |  |  |  |
|                 | Alarm        | Status | Name 🕈   |                       |   | IP                                       | Туре           |  |  |  |  |
|                 |              | Active | epdu ( 👘 | 130 35 21 )           |   | 1.1.1.1.1.1.1.1.1.1.1.1.1.1.1.1.1.1.1.1. | endu           |  |  |  |  |
|                 |              | Active | epdu ( 🖂 | 100.00.224 )          |   | Edit                                     |                |  |  |  |  |
|                 |              | Active | epdu (   | 120 25 D.M. )         | 0 | Show Device Ir                           | nformation     |  |  |  |  |
|                 |              | Active | epdu-    |                       |   | Show in Rack                             |                |  |  |  |  |
|                 |              | Active | epdu60   |                       |   | To device url                            |                |  |  |  |  |
|                 |              | Active | epdu9d   |                       | Q | Configure                                | Т              |  |  |  |  |

ATS/NM2

ATS/NM3

he mass configuration ease the way to apply a full configuration or a part of configuration from a device to other devices.

The detailed procedure is described in Asset mass configuration view page

#### Dynamic groups of assets

In Automation, some actions can apply either to a single device or to a group of devices.

In Asset Management, we provide the possibility to define a dynamic Asset Group by a dynamic rule.

Rules are covering the following fields:

- Asset Name : based on the column "Name" of the asset's table
- Asset Hostname : based on the column "Hostname" of the asset's table
- Asset Network Address : based on the column "Network Address" of the asset's table
- Asset Location : based on the column "Location Name" of the asset's table
- Asset Contact : based on the column "Contact Email" of the asset's table
- Hosted By : based on IPM Editions known hosts
- Tags : based on vSphere tags (only for virtual assets managed by vSphere)

#### **Group Table**

The screenshot here after illustrates an example with several groups displayed in the table (one group on each line).

Create button allows to create a new Group. This feature is described on next paragraph.

The table displays following information for each Group:

- Group Name
- Grouping Rule Summary is displayed in an intelligible manner
- Mouse over buttons allows to access to following features
  - Edit to edit the group
  - **Delete** to delete the group
  - Info to show the Group content

| Facility Assets     | IT Assets | Virtual Assets | Dynamic Groups |
|---------------------|-----------|----------------|----------------|
|                     |           |                |                |
| Q filter groups     |           |                |                |
| Name 🕇              |           |                |                |
| My Dynamic group    |           |                |                |
| My second dynamic g | roup      |                |                |

#### **Create/Edit a Group**

- In **Dynamic Groups** Tab click on **Create** button and following window will appear
- Enter following information :
  - Group Name
    - Enter a first criterion based on:
      - Asset Name : based on the column "Name" of the asset's table
      - Asset **Hostname** : based on the column "Hostname" of the asset's table
      - Asset Network Address : based on the column "Network Address" of the asset's table
      - Asset **Location** : based on the column "Location Name" of the asset's table
      - Asset **Contact** : based on the column "Contact Email" of the asset's table
      - Hosted By : based on IPM Editions known hosts
      - Tags : based on vSphere tags (only for virtual assets managed by vSphere)
    - Operator is automatically filled and you can choose (Contains / Does not Contain or Is / Is not)
    - Enter the filtering expression (Free text field or Location or Host list, ...)
    - Click on Add Rule if you want to add a second rule (the rules combine with the AND/OR logical operator)
    - Click on **Add Rules Group** if you want to add a second level rules group (the Rules Group combines with the AND/OR logical operator)

| ← Edit                | Dynamic Group          |    |                  |          |              |  |            |                 |                 |
|-----------------------|------------------------|----|------------------|----------|--------------|--|------------|-----------------|-----------------|
| Name *<br>Rack 01 + R | ack 2 Asset            |    |                  |          |              |  |            |                 |                 |
| AND                   | OR                     |    |                  |          |              |  |            | + Add Rule      | Add Rules Group |
| Loca                  | rtion                  | Is | •                | *<br>DC0 | v            |  |            |                 | Î               |
|                       | AND OR                 |    |                  |          |              |  | + Add Rule | Add Rules Group | Delete          |
|                       | Name                   | *  | Contains         | *        | *<br>Rack 02 |  |            |                 | Î               |
|                       | IP address             | •  | Does not contain | *        | *<br>10      |  |            |                 | Î               |
|                       | Name                   |    | Contains         | *        | *            |  |            |                 | Î               |
|                       | Contact<br>Hostname    |    |                  |          |              |  |            |                 |                 |
|                       | IP address<br>Location |    |                  |          |              |  |            |                 |                 |
|                       | Hosted by              |    |                  |          |              |  |            |                 | Cancel Save     |

#### Groups usage

Once some groups are defined they can be used in Automation to feed the actions in a dynamic way.

Note that when one group is defined as the target of a action, the actual group content is evaluated at the time the action is executed.

To learn more about groups usage in Automation, please refer to the Automation section.

# **T&H Sensors and Actuator Management**

The T&H sensors and Actuators are managed as facility assets. Therefore, you may create and edit a sensor from the asset management page or via the CSV file. You may also delete any sensor from the asset management page.

IPM Editions can monitor :

- T&H sensors : sensors connected to Eaton power devices (i.e. UPSs, ePDUs)
- Actuators : Eaton EASYE4 PLC 4GPOs (without extensions), with a Modbus TCP protocol.

In order to configure the sensor connection, you must specify the Location port and the Location in DC fields.

#### NOTE

For sensors, you will need to create the device to which the sensor is connected before creating the sensor itself.

Rules for the location port numbering are provided in the asset management view documentation in "Add an Asset" section.

| ← Create                | Asset           |            |     |        |            |             |                                 |
|-------------------------|-----------------|------------|-----|--------|------------|-------------|---------------------------------|
|                         |                 |            |     |        |            |             | 2<br>Asset type Additional info |
| Asset Type              |                 |            |     |        |            |             |                                 |
| Select the device       | type you want t | o add      |     |        |            |             |                                 |
| <b>A</b><br>Input Elect | ATS-STS         | UPS (Singl | PDU | Server | Sensor / A | त्र<br>More |                                 |
| Sensor Type *           |                 |            |     |        |            |             |                                 |
| ◯ Sensor                |                 |            |     |        |            |             |                                 |
| Ory Contact             | Sensor          |            |     |        |            |             |                                 |
| Actuator                |                 |            |     |        |            |             |                                 |

**Temperature & Humidity sensors (T&H)** are typically mounted physically in a rack. **The application requires that you specify a rack location for the sensor**. This is accomplished by selecting the **Logical asset**.

Once assigned to a rack, the values returned by the sensor will be used for computing the composite metrics of average temperature and humidity for that specific rack, as well as for the row, room and data center in which the rack is located.

The temperature and humidity values for rows are computed as averages of values of racks contained in the row. Row averages are then propagated to the data center level.

#### Rules for the sensors location port numbering

Eaton EMP001 sensors

If you are using first generation of Eaton T&H sensors (EMP001), no specific address is requested *Eaton Gen 2 T&H sensors (EMPDT1H1C2)* 

If you are using Eaton Gen 2 T&H sensors (EMPDH1T1C2), the sensor Modbus address is requested (refer to EMPDH1T1C2 specific User Manual to configure this Modbus address

#### NOTE

Make sure you define the power source for all of your assets in order to benefit from all contextual visibility and composite metric features in the application.

Some of the fields in the section **Additional Information** are used for enabling contextual visibility of metrics and/or in building the location and power chain topologies.

Once all the information has been input, you may simply press **Finish** and the device will appear in the asset list.

#### ePDU G3/G3+ Daisy Chaining

Eaton ePDU G3/G3+ offering can manage Daisy Chain configurations of up to 8 ePDUs connected in parallel requiring a single IP address and switch port to manage them all.

Depending on its topology, you must first configure the Daisy Chain on the ePDU device and define the host ePDU from the LCD (refer to Eaton G3/G3+ user manual for more information if required).

#### **IMPORTANT NOTE**

As for the ePDU in Single mode, you must enable the SNMP protocol from the Web interface of the daisy chained ePDUs. **This is mandatory to retrieve data from the ePDUs.** 

You must also add a SNMP v1 community ("public" is the default SNMP v1 community name) or relevant SNMP v3 credentials accessible from the **Settings/Security Wallet** menu.

Refer to the Security Wallet documentation for more details on credentials management.

In the IPM application, you must create a new ePDU asset with the type "EPDU" and complete fill all mandatory fields.

This operation must be completed for all of the ePDUs in the daisy chain configuration (The host device plus all devices connected to the host).

| 0 | NOTE                                                                                                    |          |                                 |  |  |  |  |  |
|---|----------------------------------------------------------------------------------------------------|----------|---------------------------------|--|--|--|--|--|
|   | ou must take care to ensure that the configuration defined in the application matches the configuration<br>ofined in the ePDU daisy chain topology, see table below: |          |                                 |  |  |  |  |  |
|   | ePDU LCD Configuration                                                                                                    |          | Software Asset Daisy Chain Menu |  |  |  |  |  |
|   | 0                                                                                                    | (Host)   | 1 - Host                        |  |  |  |  |  |
|   | 1                                                                                                    | (Device) | 2                               |  |  |  |  |  |
|   | 2                                                                                                    | (Device) | 3                               |  |  |  |  |  |
|   | 3                                                                                                    | (Device) | 4                               |  |  |  |  |  |
|   | 4                                                                                                    | (Device) | 5                               |  |  |  |  |  |
|   | 5                                                                                                    | (Device) | 6                               |  |  |  |  |  |
|   | 6                                                                                                    | (Device) | 7                               |  |  |  |  |  |
|   | 7                                                                                                    | (Device) | 8                               |  |  |  |  |  |

# How to use the CSV file for commissioning

It is possible to use a CSV file upload to add assets to the application.

If you prefer to use the graphical tool, please click on Cancel and jump to the section Asset Management from the User Interface.

| All Assets                                        |          |                  |      |          |                                                                         |                                          | _        |                          | Ē               | LAB-A1-DEV    | <u>4</u> 4 | a :     |
|---------------------------------------------------|----------|------------------|------|----------|-------------------------------------------------------------------------|------------------------------------------|----------|--------------------------|-----------------|---------------|------------|---------|
|                                                   |          |                  |      |          | Upload CSV file                                                         |                                          |          |                          |                 |               |            |         |
| ADD ASSETS -                                      |          |                  |      |          | Nothing to upload vet? Start by exporting a CSV with current DC assets. |                                          |          |                          |                 |               | EXPORT AS  | SSETS 🔞 |
| Facility Assets IT Assets Virtual Assets Location |          |                  |      | ocation  | Export Assets                                                           |                                          |          |                          |                 |               |            |         |
| 🖋 Edit                                            | 🔍 Config | ure 📋 Delete     |      |          | Choose File No file chosen                                              |                                          |          |                          |                 |               |            |         |
|                                                   |          |                  |      |          |                                                                         | Cancel                                   |          | W                        |                 |               |            |         |
| Alarms                                            | Status   | Name 🛧           | type | location |                                                                         | Current                                  | priority | creation_date            | Contact name    | Contact email | site_name  |         |
|                                                   | active   | EDF              | feed | LAB-A1-  | DEV                                                                     |                                          | P1       | 2020-04-02T09:38:32+0000 |                 |               |            |         |
|                                                   | active   | EPDU-RACK01-BLUE | epdu | Rack1    | EATON                                                                   | EPDU MA 0U (309 32A 1P) 28XC13:4XC19 30B | P1       | 2020-04-02T09:53:53+0000 |                 |               |            |         |
|                                                   | active   | EPDU-RACK01-RED  | epdu | Rack1    | EATON                                                                   | EPDU MA 0U (309 32A 1P) 28XC13:4XC19 30R | P1       | 2020-04-02T09:53:53+0000 |                 |               |            |         |
|                                                   | active   | EPDU-RACK02-BLUE | epdu | Rack2    | EATON                                                                   | EPDU MA 0U (309 32A 1P) 28XC13:4XC19 30B | P1       | 2020-04-02T13:41:35+0000 | Essai contact 2 |               |            |         |
|                                                   | active   | EPDU-RACK02-RED  | epdu | Rack2    | EATON                                                                   | EPDU MA 0U (309 32A 1P) 28XC13:4XC19 30B | P1       | 2020-04-02T13:41:35+0000 | Essai contact 2 |               |            |         |
|                                                   | active   | EPDU-RACK03-BLUE | epdu | Rack3    | EATON                                                                   | EPDU MA 0U (309 32A 1P) 28XC13:4XC19 30B | P1       | 2020-04-02T09:53:55+0000 | Essai contact 2 |               |            |         |

#### Initial CSV Creation

If you have not already completed your CSV file in advance of the IPM Editions installation and you want to continue with the asset configuration via CSV, you may simply start by exporting an initial copy of the CSV with all the information completed during the wizard steps.

To do this just click on **Export Assets**.

All the remaining details relating to the devices installed in the data center must be entered into the CSV file. Once the CSV file is created, it will look like the populated sample displayed below.

| A                      | В      | С        | D        | E      | F        | G                | Н                | 1          | J              | K            | L             | М            | N           | 0            |
|------------------------|--------|----------|----------|--------|----------|------------------|------------------|------------|----------------|--------------|---------------|--------------|-------------|--------------|
| 1 name                 | type   | sub_type | location | status | priority | power_source.1   | power_plug_src.1 | power_inpu | power_source.2 | power_plug_s | r manufacture | model        | location_u_ | ç id         |
| 2 SRV31                | device | server   | Rack2    | active | P3       | EPDU-RACK02-RED  | 31               |            | EPDU-RACK02-B  | 3            | L HPE         | G9           | 8           | server-11    |
| 3 UPS04                | device | ups      | Rack4    | active | P1       | UPS01            |                  |            |                |              |               |              | 1           | ups-12       |
| 4 UPS01                | device | ups      | Rack1    | active | P1       | EDF              |                  |            |                |              |               |              | 1           | ups-17       |
| 5 UPS02                | device | ups      | Rack2    | active | P1       | UPS01            |                  |            |                |              |               |              | 1           | ups-18       |
| 6 UPS03                | device | ups      | Rack3    | active | P1       | UPS01            |                  |            |                |              |               |              | 1           | ups-19       |
| 7 SRV54 GENEPI         | device | server   | Rack1    | active | P2       | EPDU-RACK01-RED  | 11               |            | EPDU-RACK01-B  | 1:           | L Dell        | R6415        | 38          | server-117   |
| 8 STS RACK01           | device | sts      | Rack1    | active | P5       | EPDU-RACK01-RED  | 1                |            | EPDU-RACK01-B  |              | L             |              | 40          | ) sts-118    |
| 9 HPE-PROD             | device | ups      | Rack1    | active | P2       | EPDU-RACK01-BLUE | 5                |            |                |              |               |              | 33          | 4 ups-119    |
| 10 SRV32               | device | server   | Rack2    | active | P3       | EPDU-RACK02-RED  | 30               |            | EPDU-RACK02-B  | 30           | D HPE         | G9           | 9           | server-120   |
| 11 SRV33               | device | server   | Rack2    | active | P3       | EPDU-RACK02-RED  | 29               |            | EPDU-RACK02-B  | . 2          | HPE           | G9           | 10          | server-121   |
| 12 SRV34               | device | server   | Rack2    | active | P3       | EPDU-RACK02-RED  | 28               |            | EPDU-RACK02-B  | . 2          | B HPE         | G9           | 11          | server-122   |
| 13 SRV35               | device | server   | Rack2    | active | P3       | EPDU-RACK02-RED  | 27               |            | EPDU-RACK02-B  | 2            | 7 HPE         | G9           | 12          | server-123   |
| 14 SRV36               | device | server   | Rack2    | active | P3       | EPDU-RACK02-RED  | 26               |            | EPDU-RACK02-B  | . 20         | 5 HPE         | G9           | 13          | server-124   |
| 15 SRV38               | device | server   | Rack2    | active | P3       | EPDU-RACK02-RED  | 25               |            | EPDU-RACK02-B  | 2            | 5 HPE         | G9           | 14          | server-125   |
| 16 SRV45               | device | server   | Rack2    | active | P3       | EPDU-RACK02-RED  | 23               |            | EPDU-RACK02-B  | 2            | B HPE         | G9           | 15          | server-126   |
| 17 SRV20               | device | server   | Rack2    | active | P3       | EPDU-RACK02-RED  | 22               |            | EPDU-RACK02-B  | . 2          | 2 HPE         | DL385 G8     | 16          | i server-127 |
| 18 SRV16               | device | server   | Rack2    | active | P3       | EPDU-RACK02-RED  | 21               |            | EPDU-RACK02-B  | 2            | L FUJITSU     | RX 300 S7    | 18          | server-128   |
| 19 SRV42               | device | server   | Rack2    | active | P3       | EPDU-RACK02-RED  | 20               |            | EPDU-RACK02-B  | 20           | DELL          | PowerEdge R6 | 27          | / server-129 |
| 20 SRV43               | device | server   | Rack2    | active | P3       | EPDU-RACK02-RED  | 19               |            | EPDU-RACK02-B  | . 19         | DELL          | PowerEdge R6 | 28          | server-130   |
| 21 SRV44               | device | server   | Rack2    | active | P3       | EPDU-RACK02-RED  | 18               |            | EPDU-RACK02-B  | 1            | B DELL        | PowerEdge R6 | i 29        | server-131   |
| 22 SRV41 (x3 - VXRAIL) | device | server   | Rack2    | active | P3       | EPDU-RACK02-RED  | 7                |            | EPDU-RACK02-B  |              | 7 VXRAIL      |              | 30          | server-132   |
| 23 SRV56               | device | server   | Rack2    | active | P3       | EPDU-RACK02-RED  | 4                |            | EPDU-RACK02-B  |              | 1 HPE         | G10          | 32          | server-133   |
| 24 SRV57               | device | server   | Rack2    | active | P3       | EPDU-RACK02-RED  | 3                |            | EPDU-RACK02-B  |              | BHPE          | G10          | 33          | server-134   |
| 25 SRV39               | device | server   | Rack2    | active | P3       | EPDU-RACK02-RED  | 10               |            | EPDU-RACK02-B  | . 10         | ) Lenovo      | ThinkServer  | 25          | server-135   |
| 26 SRV40               | device | server   | Rack2    | active | P3       | EPDU-RACK02-RED  | 9                |            | EPDU-RACK02-B  |              | ENOVO         | ThinkServer  | 26          | i server-136 |
| 27 EPDU-RACK04-RED     | device | epdu     | Rack4    | active | P2       | EDF              |                  |            |                |              |               |              |             | epdu-137     |
| 28 EPDU-RACK04-BLUE    | device | epdu     | Rack4    | active | P2       | UPS04            |                  |            |                |              |               |              |             | epdu-138     |
| 29 chassis test        | device | chassis  | Rack1    | active | P1       | UPS04            |                  |            | UPS01          |              |               |              | 2           | chassis-139  |

#### CSV upload

When you are done or if you already have a CSV file, you may upload it clicking on the **Choose File** button which will open a file browser in order to select your CSV file. Then click on **Upload** to import it in the system.

| All Assets     |          |                  |      |          |                                    |                                            |         |                          | E C             | LAB-A1-DEV    | ¥ <sup>4</sup> @ : |
|----------------|----------|------------------|------|----------|------------------------------------|--------------------------------------------|---------|--------------------------|-----------------|---------------|--------------------|
| ADD ASSETS     |          |                  |      |          | Upload CSV file                    |                                            |         |                          |                 |               |                    |
| Facility Asset |          |                  |      |          | Nothing to upload yet? Start I     | by exporting a CSV with current DC assets. |         |                          |                 |               |                    |
| Edit           | 🔌 Config | ure 📔 Delete     |      |          | File<br>Choose File No file chosen |                                            |         | ш                        |                 |               |                    |
| Alarms         | Status   | Name 🛧           | type | location |                                    | Cancel Upload                              | priorit | y creation_date          | Contact name    | Contact email | site_name          |
|                | active   | EDF              | feed | LAB-A1   | -DEV                               |                                            | P1      | 2020-04-02T09:38:32+0000 |                 |               |                    |
|                | active   | EPDU-RACK01-BLUE | epdu | Rack1    | EATON                              | EPDU MA OU (309 32A 1P) 28XC13:4XC19 30B   | P1      | 2020-04-02T09:53:53+0000 |                 |               |                    |
|                | active   | EPDU-RACK01-RED  | epdu | Rack1    | EATON                              | EPDU MA OU (309 32A 1P) 28XC13:4XC19 30R   | P1      | 2020-04-02T09:53:53+0000 |                 |               |                    |
|                | active   | EPDU-RACK02-BLUE | epdu | Rack2    | EATON                              | EPDU MA OU (309 32A 1P) 28XC13:4XC19 30B   | P1      | 2020-04-02T13:41:35+0000 | Essai contact 2 |               |                    |
|                | active   | EPDU-RACK02-RED  | epdu | Rack2    | EATON                              | EPDU MA OU (309 32A 1P) 28XC13:4XC19 30B   | P1      | 2020-04-02T13:41:35+0000 | Essal contact 2 |               |                    |
|                | active   | EPDU-RACK03-BLUE | epdu | Rack3    | EATON                              | EPDU MA 0U (309 32A 1P) 28XC13:4XC19 30B   | P1      | 2020-04-02T09:53:55+0000 | Essai contact 2 |               |                    |

While the upload is being processed a progress indicator shows the progress of the activity.

#### **Upload Errors**

In the case an error occurs during upload, you will receive information about the line(s) that generated the error(s) and some details regarding the error(s).

Close

| Error                                                                                                    |
|----------------------------------------------------------------------------------------------------|
| Please fix the following lines and upload your CSV file again:<br>- Line 2 : Element 42' cannot be processed because of conflict. Most likely duplicate entry. |
| Close                                                                                                    |

In case the case where only some CSV lines are imported successfully, you will receive a after the import which will detail the import errors.

| Error                                                                                                    |                                                                                             |
|----------------------------------------------------------------------------------------------------|---------------------------------------------------------------------------------------------|
| 2 lines were successfully pr<br>Please fix the following lines<br>- Line 2 : Element '<br>duplicate entry. | and upload your CSV file again:<br>42' cannot be processed because of conflict. Most likely |

If the file upload is successful, you are given confirmation of the number of lines processed during the import.

| All Assets                                        |                                                                              |                                   |
|---------------------------------------------------|------------------------------------------------------------------------------|-----------------------------------|
|                                                   | Success                                                                      |                                   |
| Facility Assets IT Assets Virtual Assets Location | CSV Import Successful<br>49 lines were successfully processed from your file |                                   |
| Edit Configure Delete                             | Close                                                                        |                                   |
| Alarms Status Name 🛧 type location                | n_name Manufacturer Model                                                    | priority creation_date Contact na |

#### **Import Error Code Details**

| Error Condition                               | Code |
|-----------------------------------------------|------|
| Method is not allowed                         | 45   |
| Content size is too big                       | 53   |
| File "assets" is missing                      | 46   |
| File "assets" has bad coding or bad format    | 47   |
| Internal error (no connection to database, )  | 42   |
| Mandatory columns are missing in the csv file | 46   |

| Error Condition                                                                                                    | Code |
|----------------------------------------------------------------------------------------------------|------|
| Load csv was success, but error occurred during configuration sending of asset change 42 notification. Consult system log. | 42   |
| Request document has invalid syntax. Cannot detect the delimiter, use comma (,), semicolon (;) or tabulator.               | 48   |

To exit the CSV modal click on the **Close** button, this will bring you to the Asset Management page.

The details submitted via CSV upload may now be viewed in the Asset Management page in a simplified spreadsheet format.

You may edit the data center assets using the CSV file as follows:

- 1. Press the "Export Assets" button
- 2. Update the downloaded CSV file
- 3. Re-upload the CSV file using the "Upload CSV File" button.

## 1.1.4 Alarms Management

#### Introduction

IPM Editions offer to the user the capability of managing alerts.

An event can be defined as any detectable or discernible occurrence that has significance for the management of the IT infrastructure or delivery of an IT service as well as the evaluation of the impact a deviation might have on the infrastructure or service. Any important event must be made visible to the user by triggering alarms.

There are two types of alarms that currently exist in the application:

- Alarms generated at the IPM Editions level, using user defined or automatically imported thresholds (see the alarm threshold setting section for additional information)
- Alarms acquired directly from the monitored power devices (E.g. ePDUs, UPS)

Independent of the alarm type, all alarms have a set of attributes and follow a specific lifecycle.

The severity types are predefined priority levels for alarms related to particular elements and systems within the data center. All alarms need to be well defined and categorized depending on the impact caused to the business. Incorrectly defining alarms, such as under-prescribing priority levels can have serious consequences, not setting the appropriate priority level may result in a business impacting issue that is costly to resolve at too late a stage.

Over-estimating the priority level, can also cost a company more in the long run, costs such as remote hands work, overtime and call-out charges for on-call engineers.

Below are examples of how data center priority levels may be set:

- P1 (Priority 1): Absolute Highest Priority Directly impacting business
  - Any alarm related to the data center power chain that directly negatively impacts on redundancy should always fall into this category
  - Any alarm related to IT Network Connectivity that is directly negatively impacting business should fall into this category
  - Any alarm related to IT Systems that is directly negatively impacting business should also fall into this category
  - Any alarm related to main chillers, pumps, AHU (Air Handling Units) and CRAC (Computer Room Air Conditioning) units that are directly impacting on the cooling of the data center and will therefore directly impact the business
  - Any alarm related to smoke alarms, fire alarms, fire suppression systems.
  - Any alarm related to data center physical security systems.

#### • P2 (Priority 2): High Priority - Not yet impacting business but has potential to escalate quickly

- Alarms related to the data center power chain that have potential to impact redundancy soon, but are not yet at the business critical level.
- Alarms relating to IT Network Connectivity that has potential to become a business impacting issue, but are not yet at the business critical level.
- Alarms related to IT Systems that has potential to become a business impacting issue soon, but are not yet at the business critical level.
- Alarms related to main chillers, pumps, AHU (Air Handling Units) and CRAC (Computer Room Air Conditioning) units that have potential to impact on the cooling of the data center soon, but are not yet at the business critical level.
- P3 (Priority 3): Medium Priority Not impacting business but could become critical in the short term
  - Alarms related to the Data Center power chain that will not impact redundancy immediately, but can negatively impact on performance, and have the potential to escalate into more serious issues.
  - Alarms relating to IT Network Connectivity that will not impact business immediately, but can negatively impact on performance, and have the potential to escalate into more serious issues
  - Alarms related to IT Systems that will not impact business immediately, but can negatively impact on performance, and have the potential to escalate into more serious issues.
  - Alarms related to main chillers, pumps, AHU (Air Handling Units) and CRAC (Computer Room Air Conditioning) units that will not impact the cooling of the data center immediately, but can negatively impact on performance, and have the potential to escalate into more serious issues.
- P4 (Priority 4): Low Priority Not impacting business but could become critical in the long term if left
  - unaddressed.
    - Alarms related to the Data Center power chain that will not impact redundancy immediately, but can negatively impact on performance, and have the potential to escalate into more serious issues if ignored long term.
    - Alarms relating to IT Network Connectivity that will not impact business immediately but can negatively impact on performance and have the potential to escalate into more serious issues if ignored long term.
    - Alarms related to IT Systems that will not impact business immediately but can negatively impact on performance and have the potential to escalate into more serious issues if ignored long term.
    - Alarms related to main chillers, pumps, AHU (Air Handling Units) and CRAC (Computer Room Air Conditioning) units that will not impact the cooling of the Data Center immediately, but can negatively impact on performance and have the potential to escalate into more serious issues if ignored long term.
- P5 (Priority 5): Minimal Priority Not impacting business but worth taking note of to be resolved in futures service/maintenance intervals
  - Alarms related to the Data Center power chain that are not impacting performance in any way, but will need to be resolved during maintenance periods.
  - Alarms relating to IT Network Connectivity that will not impact business or performance, but will require resolution during prescribed downtime/maintenance periods
  - Alarms related to IT Systems that will not impact business or performance, but will require resolution during prescribed downtime/maintenance periods.
  - Alarms related to main chillers, pumps, AHU (Air Handling Units) and CRAC (Computer Room Air Conditioning) units that will not impact the cooling of the Data Center or its performance but will require resolution during prescribed downtime/maintenance periods.

In the IPM application, you may define priority levels for each asset existing in the application. All alarms related to any asset will inherit the priority level of the asset and they will be treated accordingly.

#### Alarm Lifecycle

Any alarm can go through several states, with state changes triggered by user actions or system behavior.

All of these states and the possible transitions between them are described below:

| Active |        | Archived |       |                  |          |
|--------|--------|----------|-------|------------------|----------|
| Active | Ignore | Silence  | Pause | Work in Progress | Resolved |

#### Ο ΝΟΤΕ

Once the alarm is acknowledged and has moved into any of the acknowledged states listed, it cannot be unacknowledged. An Acknowledged alarm can only be changed to another state of acknowledgement or resolved.

| Ack State<br>Changes | Description                                                                                                    | Visibl<br>e on<br>UI | Notification                                                                                                    | Other                                                                                    |
|----------------------|----------------------------------------------------------------------------------------------------|----------------------|----------------------------------------------------------------------------------------------------|------------------------------------------------------------------------------------------|
| ACK-<br>IGNORE       | Means that the user has acknowledged the<br>alarm but has not taken action. The<br>system should log the user's response &<br>stop sending email/sms alarms for this<br>alarm to this user, but continue sending<br>the alarms to any of the other users in the<br>group who have not acknowledged the<br>alarm (group management post-alpha). | No                   | No                                                                                                    | Can be un-ignored<br>manually                                                            |
| ACK-<br>SILENCE      | Means that the user has acknowledged the<br>alarm and is taking action to resolve it.<br>The system should log the user's response<br>& stop sending alarms to this person and<br>any other person in the group. The alarms<br>remains visible in the system.                                                                                  | Yes                  | No                                                                                                    | Can be un-silences<br>manually                                                           |
| ACK-PAUSE            | Means that the user has acknowledged the<br>alarm and is waiting for external input<br>(user info, maintenance window, part<br>delivery,) prior to resolving it. The<br>system should log the user's response &<br>stop sending alarms to this person and<br>any other person in the group. The alarm<br>remains visible in the system.        | Yes                  | Νο                                                                                                    | Can be manually un-<br>paused or<br>automatically after a<br>specified amount of<br>time |
| ACK-WIP              | Means that the user has acknowledged the<br>alarm and is currently classed as Work in<br>Progress. The alarm remains visible in the<br>system and continues to send out<br>notifications at a specified time frequency<br>depending on the priority/severity.                                                                                  | Yes                  | Email or SMS sent at<br>regular intervals<br>while the alarm is<br>still present, interval<br>determined by<br>priority/severity |                                                                                          |

If an alarm occurs in the system and is not acknowledged, the notification must be resent until the alarm is acknowledged and transitions into one of the states listed above.

#### **Simplified Alarm Distribution Table**

| Critical | p1 | 5 min  |
|----------|----|--------|
|          | p2 | 15 min |
|          | р3 |        |
|          | p4 |        |
|          | р5 |        |
| Warning  | p1 | 1h     |
|          | p2 | 4h     |
|          | р3 |        |
|          | p4 |        |
|          | р5 |        |
| Info     | p1 | 8h     |
|          | p2 | 24h    |

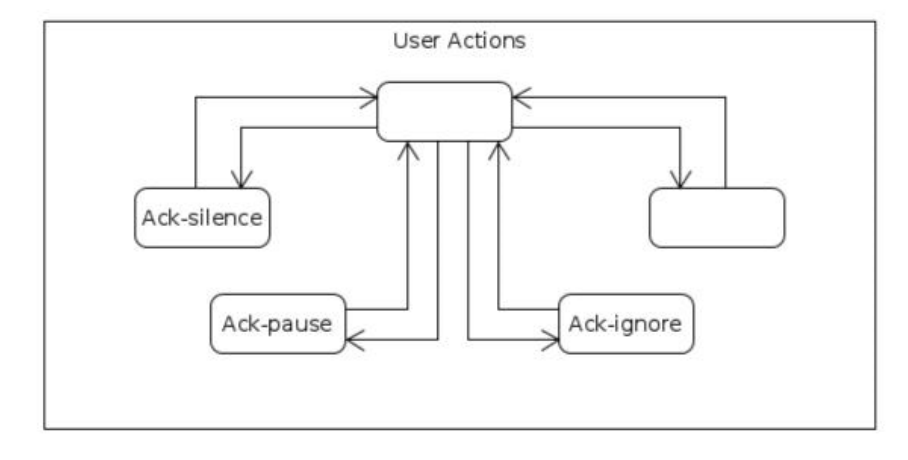

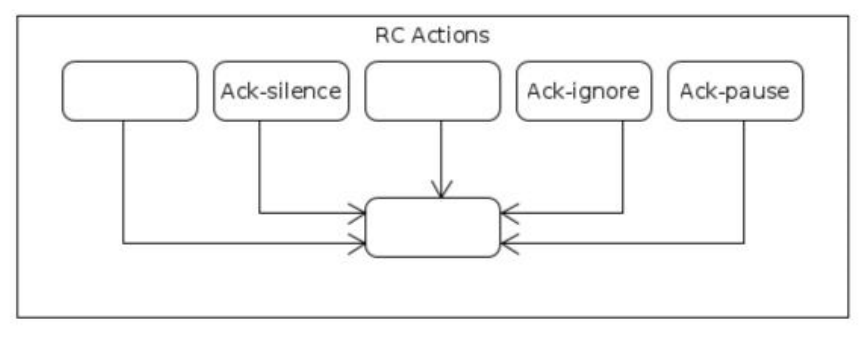

## **Single Point of Failure detection**

IPM2 is able to detect "single point of failure" in the power chain. A single point of failure appear when all the input of a device are connected directly or indirectly to the same power source (see figure 1 for example). If a power outage happened your device may not be protected correctly. IPM2 is triggering an alarm to inform that it detect a single point of failure in the power chain.

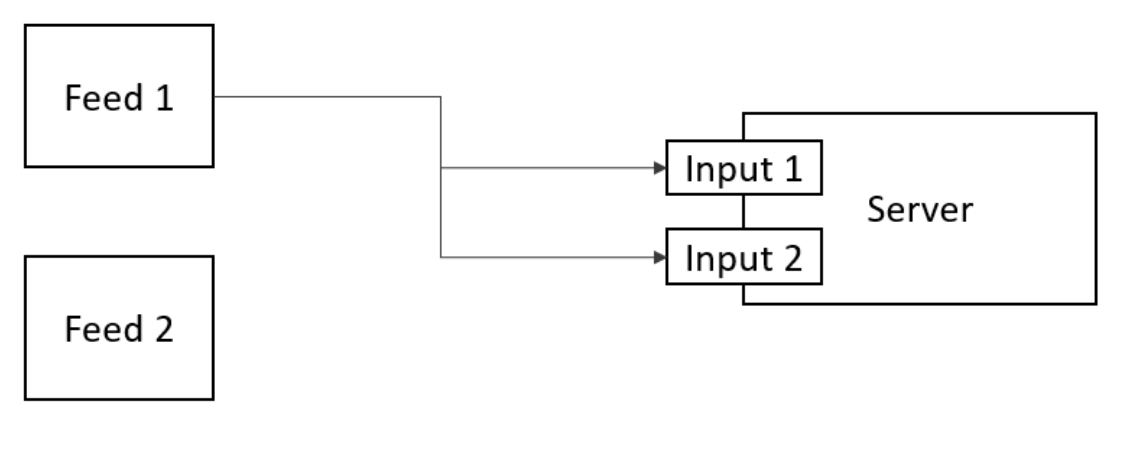

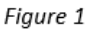

## 1.1.5 User Management

IPM Editions allows you to manage either:

- Local User (please go to the Local Users section of the documentation for more details) or
- Remote Users through LDAP (please go to the Remote Users section of the documentation for more details)

#### **Local Users**

IPM Editions allows you to manage up to 40 local user accounts split on two predefined profiles:

- Administrator profile: may access all features (monitor, commissioning, settings, user administration)
- Viewer profile: may access only the Dashboard and its own user preferences

#### **1** Primary administrator

By default on the first install of IPM Editions, two user accounts are created : **admin** and **monitor**. (see default password below).

Please note, that the built-in monitor user is deactivated by default.

This initial **admin** account will be automatically defined as the **Primary administrator account**. This means that this account may not be edited by other user accounts with an administrator profile.

The first connection is only possible with the "admin" account created by default. The password change will be requested on first connection.

#### Default passwords:

| Login | Password |
|-------|----------|
| admin | admin    |

| monitor | monitor |
|---------|---------|
|         |         |

You may change the password for both user accounts from the Settings page, in the Preferences section.

| 0 | WARNING                                                                                                    |
|---|----------------------------------------------------------------------------------------------------|
|   | You should be forced by the application to choose a new password at first connection.<br>In any case, it is strongly recommended to not keep the default passwords. |
| 0 | NOTE                                                                                                    |
|   | <ul> <li>The default password strength policy includes:</li> <li>Minimum of 8 characters</li> <li>At least 1 special character</li> </ul>                           |

At least 1 digit

Please go to the Local Users section of the documentation for more details

#### **Remote Users**

Please go to the Remote Users section of the documentation for more details

#### 1.1.6 Automation

IPM Automation features allow you to create business continuity policies based on trigger events which define appropriate action(s) to protect your IT environment : both physical and virtualized.

A wizard will assist you step by step to configure the automation policy.

You may create basic policies with simple actions like :*Send an e-mail in case an alarm is generated on my device*; but automation can also trigger **power actions** or **IT actions** to protect an environment like : **When a power outage is detected on** *this* **UPS then Shutdown my hypervisor and switch off the powering ePDU outlets**.

The automation panel enables you to configure 2 types of object:

- An "Automation" that will be executed when triggered. An automation is composed by a Trigger and a list of actions. An automation can be activated.
- A "Sequence of actions" that can only be executed in an "If/Else Action" of an Automation. A "Sequence of actions" cannot be activated. Its 'Trigger type" is "Other automation".

This chapter introduces how to automate actions and notifications in the Eaton Intelligent Power Manager (IPM) Editions application.

| Automation                            |                 |                     |                  |                 |  |  |  |
|---------------------------------------|-----------------|---------------------|------------------|-----------------|--|--|--|
| Total Estimated Power Runtime Savings |                 |                     |                  |                 |  |  |  |
| Delete                                |                 |                     |                  |                 |  |  |  |
| Q Search for automations              |                 |                     |                  |                 |  |  |  |
|                                       | Status          | Туре                | Trigger type     | Name <b>↑</b>   |  |  |  |
|                                       | Active<br>Ready | Automation          | Manual           | My automation 1 |  |  |  |
|                                       | Active<br>Ready | Automation          | Manual           | My automation 2 |  |  |  |
|                                       |                 | Sequence of actions | Other automation | Seq Action 1    |  |  |  |
|                                       |                 | Sequence of actions | Other automation | Seq. Actions 2  |  |  |  |

#### 🚹 Note

Some feature restrictions may apply with respect to your software licence and kind of devices you are managing.

Please check the license for more details.

#### **Creating an automation :**

#### **Trigger events**

To create an automation policy, the trigger event is the starting point of the configuration : **What event do I want to protect my IT environment from?** 

The Automation Wizard is able to detect your configuration's capabilities. This means that the wizard will only display the triggers provided by the assets that IPM has discovered and is actively monitoring.

Once trigger event is selected, you must select the device to which it applies.

| 0 | Note                                                                                                    |
|---|----------------------------------------------------------------------------------------------------|
|   | <ul> <li>An automation policy can based on a single trigger event.</li> <li>A trigger can be derived from one or several assets : <ul> <li>in the case of a trigger event derived from a single asset : the automation policy is started when the trigger is generated by the asset</li> <li>in the case of a trigger event derived from multiple assets : the automation policy is started when trigger is generated by either all of the assets / or by any asset (both configuration options are available)</li> </ul> </li> </ul> |
|   | <ul> <li>An automation can also combine multiple types of trigger events. (e.g. You can trigger an automation when a given UPS lose the power OR when a given rack temperature is critically high)</li> <li>You just have to perform following steps: <ul> <li>Configure a first Trigger</li> <li>Select AND or OR as logical operator to combine the triggers</li> <li>Click on + ADD Another to configure a second trigger</li> </ul> </li> </ul>                                                                                   |
|   | An automation can also be triggered by composite devices (e.g. UPSs in parallel,)                                                                                                    |

Trigger events are categorized into 5 groups :

Triggers

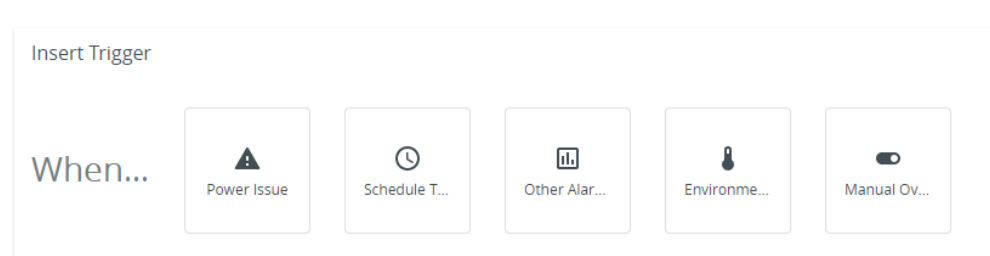

For more details, here's the list of main alarms templates currently managed by the IPM Editions application to trigger an automation policy :

|                              | Datace<br>nter | Rack | Row | Sensor | UPS | ePDU | STS |
|------------------------------|----------------|------|-----|--------|-----|------|-----|
| Average Humidity             | Ø              | •    | 0   | N/a    | N/a | N/a  | N/a |
| Average Temperature          | 0              | 0    | 0   | N/a    | N/a | N/a  | N/a |
| Charge battery               | N/a            | N/a  | N/a | N/a    | 0   | N/a  | N/a |
| Door Contact State<br>Change | N/a            | N/a  | N/a | 0      | N/a | N/a  | N/a |
| Load default                 | N/a            | N/a  | N/a | N/a    | 0   | N/a  | N/a |
| Input Load (1 phase)         | N/a            | N/a  | N/a | N/a    | N/a | •    | N/a |
| Input Load (3 phase)         | N/a            | N/a  | N/a | N/a    | N/a | 0    | N/a |
| Low battery                  | N/a            | N/a  | N/a | N/a    | •   | N/a  | N/a |
| UPS running on battery       | N/a            | N/a  | N/a | N/a    | 0   | N/a  | N/a |
| On bypass                    | N/a            | N/a  | N/a | N/a    | 0   | N/a  | N/a |
| Phase imbalance              | Ø              | 0    | N/a | N/a    | 0   | 0    | N/a |
| Motion detected              | N/a            | N/a  | N/a | Ø      | N/a | N/a  | N/a |
| Total Power                  | 0              | N/a  | N/a | N/a    | N/a | N/a  | N/a |
| Section Load                 | N/a            | N/a  | N/a | N/a    | N/a | 0    | N/a |
| Smoke detected               | N/a            | N/a  | N/a | 0      | N/a | N/a  | N/a |

General information

| STS Frequency               | N/a | N/a | N/a | N/a | N/a | N/a | 0   |
|-----------------------------|-----|-----|-----|-----|-----|-----|-----|
| STS Preferred Source        | N/a | N/a | N/a | N/a | N/a | N/a | 0   |
| STS Voltage                 | N/a | N/a | N/a | N/a | N/a | N/a | 0   |
| UPS internal<br>temperature | N/a | N/a | N/a | N/a | 0   | N/a | N/a |
| Vibration detected          | N/a | N/a | N/a | 0   |     | N/a | N/a |
| Input voltage (1 phase)     | N/a | N/a | N/a | N/a | 0   | 0   | N/a |
| Input voltage (3 phase)     | N/a | N/a | N/a | N/a | 0   | 0   | N/a |
| Water Leakage               | N/a | N/a | N/a | 0   | N/a | N/a | N/a |
| AC present                  | N/a | N/a | N/a | N/a | 0   | N/a | N/a |
| Runtime                     | N/a | N/a | N/a | N/a | 0   | N/a | N/a |
| Utility Restored            | N/a | N/a | N/a | N/a | 0   | N/a | N/a |
| Internal failure            | N/a | N/a | N/a | N/a | 0   | N/a | N/a |
| License is going to expire  | NOK | NOK | NOK | NOK | NOK | NOK | NOK |

#### Actions

Once the trigger event is configured and the asset, or the group of assets generating the trigger defined, you may define actions or a sequence of actions that you want to have applied when the automation is started.

As it is the case for the trigger events, the **Automation Wizard** is able to detect your configuration's capabilities and **filters the available actions** with respect to your assets and licensed capabilities so you are sure to only use authorized actions in your business continuity policy.

Actions are split into categories in the wizard to simplify the configuration :

#### Actions

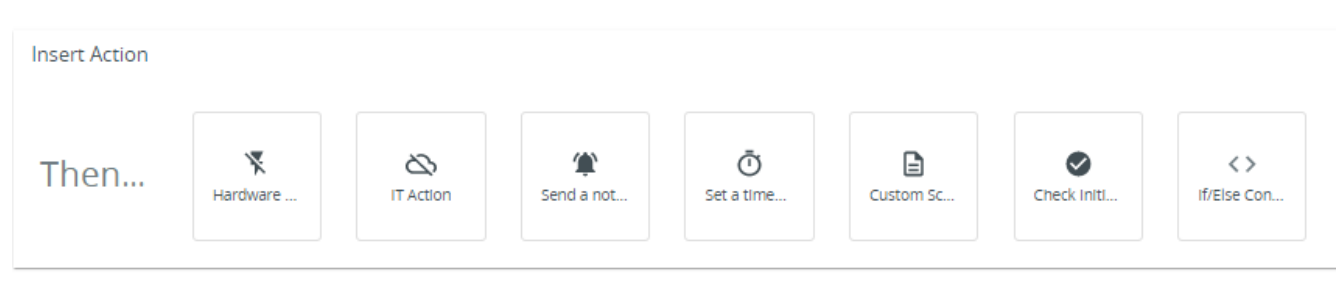
#### • Hardware - Turn on/off devices : you may control individual ePDU outlets

- Switch on/off ePDU individual outlets
  - Select individual outlets
  - Individual and daisy chained ePDU configurations are supported
- Power on or Power Off a physical server
- Power on or power Off one or more outputs of an actuator. Please see the Appendix IV Configuring EasyE4 PLC with IPM for more information.
- IT actions you may configure actions to target your IT infrastructure including physical servers and virtualized assets when virtualization connectors are configured :
  - vApp Power Action: this action executes a power command on a virtual application.
  - VM Action:
    - this action executes a command (migrate, power on/off, resume, shutdown, suspend, ...), on one or more virtual machines, or on one or more dynamic groups.
    - Savings Estimations : IPM is able to show an estimation of savings. For more details, please see the **Saving estimations** section of this document.
  - Host Power Action: this action executes a command on the targeted hypervisors, or on dynamic groups.
  - Cluster Power Actions : this action will initiate a cluster shutdown. Cluster Configuration supported :
    - VMware
    - VxRail
    - Nutanix
  - Storage : execute the shutdown on a storage node
  - HPOV Server Action : execute a command on HPOV server
  - Recovery Plan (SRM) : this starts a predefined recovery plan in fail-over mode. (only for VMware connectors)
  - Server action : execute a command on a physical server via ssh command, like Power on or Power Off
  - Fault Domain Action (VMware only)
- Send a notification (email message) :
  - possibility to edit the recipient list
  - possibility to customize the content of the email
- Set a time delay a configured interval (time or threshold) before a new action is run :
  - wait for a duration (in seconds)
  - wait for a battery threshold (in %)
  - wait for a battery runtime threshold (in minutes)
- Custom Script you may configure an automation with predefined action based on a user defined script :

#### 🚹 Note

If the available automations actions within IPM application do not cover your use case, IPM allows you to launch your own custom script as an automation activity.

We recommend you first manually develop your script and validate it and only after upload the custom script to the IPM application instance.

To configure custom script execution, you will have to:

- Upload the script to be executed:
  - A dedicated page in **Automation settings** is available for script management : Import/ Execute for test purpose /Download/Delete
  - Into **Custom Script** action definition you have a stepper with 3 steps:
    - First you can select or import a local script to configure an action
      - Then you have the option to specify:
        - the execution parameters (if any) to pass to it (command-line arguments to be concatenated to build the full calling syntax)

- the appropriate values of the environment variables that the script uses (Environment variables) providing a <name,value> pair for each involved variable (if any)
- test the script execution with a maximum execution time allocated (timeout)
- Finally you define the how to proceed in case of action Timeout or Error

#### Note

- Script formats supported include : BASH, Python, Perl
- Free IPMI library included in the IPM OVA for use in scripts
- Redfish Tools library included in the IPM OVA for use in scripts
- Wake on Lan libraries included in the IPM OVA for use in scripts
- Expect command included in the IPM OVA for use in scripts

When using Python in User Scripts, beware that there is a vulnerability when the ipaddress library is used. For more information, refer to [CVE-2021-29921|https://nvd.nist.gov/vuln/detail/CVE-2021-29921].

Note that the script must be written and saved in Unix format. Other script formats are not supported.

#### 😢 Wake On Lan

etherwake package is used for the Wake on Lan feature. To use this one, the following content must be added into your script: sudo /usr/sbin/etherwake 00:00:00:00:00:00

(where 00:00:00:00:00:00 has to be replaced by the MAC address of your target system)

#### Check Initial Trigger Validity

- If initial trigger is no more valid you can configure several possibilities:
  - Continue the automation
  - Stop the automation
  - Start a rollback automation

#### If/Else action in the automation

- Possibility to execute a predefined "Sequence of actions" depending on the following conditions:
  - PowerSource status
    - PowerSource capacity %
    - PowerSource runtime
  - PowerSource load
  - Temperature
  - Humidity
  - Day of the week (1st day is Monday)
  - Time of the day (expressed in UTC time)
- · Possibility to end the automation or to continue it in each "if" or "else" bloc

#### 🕑 Note

If one of the actions performed in the "If/Else action" turn into error, then the "If/Else action turn into error, and the full automation will stop, and its ending status will be in error. An "if/else" action cannot run another inner "if/else" action.

#### 🚺 Note

For the IT actions, please note that some restrictions may apply with respect to your software licence and the virtualization connector configured. A given action may not be valid for all connectors. Please check the **IT actions supported** section below for more details.

#### **Sequence of Actions:**

A "Sequence of actions" is sorted list of actions that can be executed only in a "If/Else Action".

| Automation                            |            |                 |           | DD DC    | •               | ? 🧳 😫           |
|---------------------------------------|------------|-----------------|-----------|----------|-----------------|-----------------|
| Total Estimated Power Runtime Savings |            |                 |           |          |                 |                 |
| Delete                                |            |                 |           | 🔾 Automa | tion Settings   | 🖍 Create new    |
|                                       |            |                 |           |          | Automation      |                 |
|                                       |            |                 |           |          | Sequence of act | ions (advanced) |
|                                       |            |                 |           |          |                 |                 |
|                                       |            |                 |           |          |                 |                 |
| Automation                            |            |                 |           |          |                 |                 |
|                                       |            |                 |           |          |                 |                 |
| Sequence of actions name *            |            |                 |           |          |                 |                 |
|                                       |            |                 |           |          |                 |                 |
|                                       |            |                 |           |          |                 |                 |
| Insert Action                         |            |                 |           |          |                 |                 |
|                                       |            |                 |           |          |                 |                 |
| Hardware IT Action                    | Send a not | Ō<br>Set a time | Custom Sc |          |                 |                 |
|                                       |            |                 |           |          |                 |                 |

An action is created within the Automation action wizard that guides you to setup one action.

| 0 | Note                                                                                                    |
|---|----------------------------------------------------------------------------------------------------|
|   | The "Check initial trigger" and "If/Else" actions are not available in a "Sequence of actions".<br>An executed action in a "Sequence of actions" ending in an error mode cannot run another automation before<br>ending the "Sequence of actions". |
| 8 | If you edit a "Sequence of actions", all automations depending on this "Sequence of actions" are disabled until you review it, and saved it.                                                                                                    |

It can be created through the Automation panel : "Create new">"Sequence of actions" :The "Sequence of Actions" Wizard will then guide you through the steps to create one "Sequence of actions":

#### **IT Actions supported**

| Operating systems         | <b>vm</b> ware <sup>®</sup> | Microsoft | NUTANIX. |
|---------------------------|-----------------------------|-----------|----------|
| (Windows<br>/<br>Linux /) |                             |           |          |

General information

| Host Power Actions                                                                                                    |     |                  |                                                     |                                    |
|----------------------------------------------------------------------------------------------------|-----|------------------|-----------------------------------------------------|------------------------------------|
| Shutdown Host                                                                                                    | n/a | 0                | 0                                                   | 8                                  |
| Shutdown VMs Then Host                                                                                                    |     | 0                | 0                                                   | 0                                  |
| Enter Maintenance Mode                                                                                                    |     | 0                | 0                                                   | 0                                  |
| Enter Maintenance Mode Then Shutdown                                                                                            |     | 0                | 0                                                   | 8                                  |
| Exit From Maintenance Mode                                                                                                    |     | 0                | 0                                                   | 0                                  |
| Power Down To Standby Mode                                                                                                    |     | 0                | n/a                                                 | n/a                                |
| Power Up From Standby Mode                                                                                                    |     | 0                | n/a                                                 | n/a                                |
| Shutdown commands                                                                                                    |     |                  |                                                     |                                    |
| Windows Shutdown                                                                                                    | 0   | n/a              | n/a                                                 | n/a                                |
| SSH                                                                                                    | 0   |                  |                                                     |                                    |
| VM Actions                                                                                                    |     |                  |                                                     |                                    |
| Power On                                                                                                    | n/a | 0                | 0                                                   | 0                                  |
| Power Off                                                                                                    |     | 0                | 0                                                   | 0                                  |
| Shutdown Guest                                                                                                    |     | 0                | 0                                                   | 0                                  |
| Shutdown Guest With Timeout                                                                                                    |     | 0                | n/a                                                 | n/a                                |
| Suspend                                                                                                    |     | 0                | 0                                                   | 0                                  |
| Posumo                                                                                                    |     |                  |                                                     |                                    |
| Resume                                                                                                    |     | 8                | 0                                                   | 8                                  |
| Migrate                                                                                                    |     | •                | 0<br>0                                              | 0                                  |
| Migrate Fault Domain Actions                                                                                                    |     | 0                | 0                                                   | 0                                  |
| Kesume         Migrate         Fault Domain Actions         Enter Maintenance mode then shutdown                                | n/a | •                | <ul><li>✓</li><li>✓</li><li></li></ul> <li>n/a</li> | <ul><li>S</li><li>N/a</li></ul>    |
| Kesume         Migrate         Fault Domain Actions         Enter Maintenance mode then shutdown         Enter Maintenance Mode | n/a | ©<br>©<br>©<br>© | <ul><li>✓</li><li>✓</li><li>n/a</li></ul>           | <ul> <li>S</li> <li>N/a</li> </ul> |

| Recovery Plan (SRM) Action                                                                      |            |                                                                                       |          |     |
|-------------------------------------------------------------------------------------------------|------------|---------------------------------------------------------------------------------------|----------|-----|
| Recovery plan activation                                                                        | n/a        | 0                                                                                     | n/a      | n/a |
| vApp Power Actions                                                                              |            |                                                                                       |          |     |
| Power On                                                                                        | n/a        | 0                                                                                     | n/a      | n/a |
| Shutdown                                                                                        |            | 0                                                                                     |          |     |
| Suspend                                                                                         |            | 0                                                                                     |          |     |
| Cluster Power Actions<br>(check info note below for cluster configurations<br>supported by IPM) |            |                                                                                       |          |     |
|                                                                                                 |            |                                                                                       |          |     |
| Cluster shutdown (with restart)                                                                 | n/a        | ✓ (VMware,<br>VMware<br>vSAN, VxRail,<br>Nutanix)                                     | 0        | 0   |
| Cluster shutdown (with restart) Servers Actions                                                 | n/a        | ✔ (VMware,<br>VMware<br>vSAN, VxRail,<br>Nutanix)                                     | 0        | 0   |
| Cluster shutdown (with restart) Servers Actions Power capping                                   | n/a<br>n/a | ♥ (VMware,<br>VMware<br>vSAN, VxRail,<br>Nutanix) n/a                                 | ●        | ✓   |
| Cluster shutdown (with restart) Servers Actions Power capping Power On                          | n/a<br>n/a | ♥ (VMware,<br>VMware<br>vSAN, VxRail,<br>Nutanix) n/a                                 | ●<br>n/a | ♥   |
| Cluster shutdown (with restart) Servers Actions Power capping Power On Power Off                | n/a<br>n/a | <ul> <li>♥ (VMware,<br/>VMware<br/>vSAN, VxRail,<br/>Nutanix)</li> <li>n/a</li> </ul> | ♥        | ♥   |
| Cluster shutdown (with restart) Servers Actions Power capping Power On Power Off Storage Action | n/a<br>n/a | ♥ (VMware,<br>VMware<br>vSAN, VxRail,<br>Nutanix)          n/a                        | ●        | ∧   |

Blue cell = connectors/actions available with "Optimize" license

Green Cells = connectors/actions available with "Manage" license

**Whware Cluster** configurations supported by IPM for cluster shutdown action :

- VMware,
- VMware HA + DRS
- VMware vSAN
- VxRail

Configurations with Critical and management VM embedded in the cluster are supported (IPM or vCenter within the cluster)

**1** Nutanix Cluster configuration supported by IPM for cluster shutdown action :

• Nutanix AHV and ESXi

#### How to shutdown a cluster?

#### Introduction

The "cluster shutdown" action is exclusively available for VMware, Nutanix, and Dell VxRail connectors, tailored to each specific virtualization platform. Its purpose is to gracefully shutdown an HCI cluster that runs virtual applications and virtual machines. Additionally, the "cluster shutdown" action may require a relay (an Eaton Network M3 UPS communication card) to perform part of the procedure if IPM is hosted by an hypervisor within the cluster.

- When IPM is installed **inside** a Cluster, it will be shut down before triggering the final cluster shutdown actions. Prior to the shutdown, IPM provides specific instructions to the Eaton Network M3 Card, which then executes these final shutdown instructions.
- When IPM is installed **outside** a Cluster then the Eaton UPS Card is not needed

#### VMware cluster:

To make VMware cluster shutdown successful some prerequisites must be met: IPM Requirements:

- Automation Setting: User must enable Advance cluster shutdown for vSphere 7.0
- · Connector Settings: User must use vCenter credentials and Esxi credentials
- SSH services must be enabled on all Esxi hosts in the cluster

| ← IT Action                   |                            |             |                           |               |                                          |
|-------------------------------|----------------------------|-------------|---------------------------|---------------|------------------------------------------|
|                               |                            | 1 -         | 2                         | 3             | (4)                                      |
|                               |                            | Select grou | Jp Select Action          | Select Assets | Select Conditional Actions               |
| The action I want to take is: |                            |             |                           |               |                                          |
| O Shutdown cluster            | VM migration timeout * 120 | second      | VM shutdown timeout * 120 | second        | Maintenance mode timeout *<br>120 second |

The "cluster shutdown" action for VMware requires four parameters:

- VM migration timeout: The time to wait when migrating VMs.
- VM shutdown timeout: The time to wait for shutting down user and critical VMs before powering them off.
- **Maintenance mode timeout:** The time to wait for setting hypervisors into maintenance mode before shutting them down.
- (Optional) Eaton Network M3 UPS communication card: If IPM is running within the cluster.

| ← IT Action         |              |               |                   |                            |  |
|---------------------|--------------|---------------|-------------------|----------------------------|--|
|                     | 1            | 2             | 3                 | 4                          |  |
|                     | Select group | Select Action | Select Assets     | Select Conditional Actions |  |
| Select cluster to s | shutdown     |               |                   |                            |  |
| Cluster 8.0.2 vSAN  |              | Test (        | Card Reachability |                            |  |
| Cluster 7.0.3       |              |               |                   |                            |  |
|                     |              |               |                   |                            |  |

Note: It's crucial to correctly calibrate these timeouts, especially the "Maintenance mode timeout."

The IPM's ability to shut down and restart a cluster can vary based on following three factors:

- the cluster type (Classic, vSAN, or stretched),
- the IPM's location (Inside or Outside the cluster),
- and whether an Eaton UPS communication card is used as a relay.

This is summarized in following table:

| Cluster type | IPM location    | Eaton Network M3 UPS<br>card relay | Graceful<br>Shutdown? | Automatic Restart?   |
|--------------|-----------------|------------------------------------|-----------------------|----------------------|
| Classic      | Inside cluster  | No                                 | Yes                   | Yes                  |
| Classic      | Outside cluster | No                                 | Yes                   | Yes                  |
| vSAN         | Inside cluster  | Yes                                | Yes                   | (Yes) <sup>(1)</sup> |
| vSAN         | Inside cluster  | No                                 | No <sup>(2)</sup>     | No <sup>(2)</sup>    |
| vSAN         | Outside cluster | Yes                                | Yes                   | (Yes) <sup>(1)</sup> |
| vSAN         | Outside cluster | No                                 | Yes                   | Yes                  |

(1)

If you use an Eaton Network M3 UPS card as a shutdown relay, **IPM 2.8.2 now manages the cluster automatic** restart

For previous IPM versions, you will need to restart it manually with following procedure:

- 1. Power on the ESXis
- 2. Exit them from maintenance mode
- 3. Connect to a ESXi through SSH and run the following command:

#### python /usr/lib/vmware/vsan/bin/reboot\_helper.py recover

- 4. For each ESXi, run the following command: esxcfg-advcfg -s 0 /VSAN/IgnoreClusterMemberListUpdates
- 5. Disable the vCLS retreat mode:
  - a. log in the vCenter,
  - b. in the cluster configuration, select the "vSphere Cluster Services > General",
  - c. edit the vCLS mode and set it to "System managed"
- 6. Re-activate the HA.

#### (2)

Shutting down a vSAN cluster with "IPM inside" and "without using a UPS communication card" as a relay is **not supported**.

#### **Caution!**

A stretched cluster is a vSAN cluster spanning two separate sites. Therefore, the "cluster shutdown" action will shut down the entire cluster, including both sites. To shut down just one site, you must use the "enter in maintenance mode then shut down" action applied to a fault domain (mapped to one site).

#### Eaton UPS communication card requirements:

- Eaton Network M3 UPS Card minimal version is v2.2.0
- 🛆 The operation will not work with any other card 🖄
- The Eaton UPS card must be monitored through MQTT protocol (and not through SNMP)

#### Nutanix cluster:

The "cluster shutdown" action for Nutanix requires two parameters:

- VM migration timeout: The time to wait when migrating VMs.
- VM shutdown timeout: The time to wait for shutting down user and critical VMs before powering them off.

The "cluster shutdown" action for Nutanix adapts to the hypervisor type, whether AHV or ESXI.

- Nutanix AHV-based cluster:
  - Shutting down an AHV-based cluster is **not supported** if IPM is inside the cluster.
  - Since IPM does not manage the cluster restart, you will need to restart it manually. Please follow the procedure described here: https://portal.nutanix.com/page/documents/details?targetId=AHV-Admin-Guide-v6\_5:ahv-cluster-shut-down-t.html at chapter 8.

#### • Nutanix ESXi-based cluster:

- Shutting down a Nutanix ESXi-based cluster is not supported if the associated VMware cluster is a vSAN cluster and IPM is within the cluster.
- Since IPM does not manage the Nutanix cluster restart, you will need to restart it manually. Please follow the procedure described in the chapter 9 of : https://portal.nutanix.com/page/documents/kbs/details? targetId=kA060000008ctECAQ

#### Dell VxRail cluster:

The "cluster shutdown" action for Dell VxRail requires three parameters:

- VM migration timeout: The time to wait when migrating VMs.
- VM shutdown timeout: The time to wait for shutting down user and critical VMs before powering them off.
- (Optional) Eaton UPS communication card: If IPM is running within the cluster.

Eaton UPS communication card requirements:

- Both Eaton Network M3 UPS cards and Eaton Network M2 UPS cards are compatible (no minimal version is required)
- The Eaton UPS card must be monitored through MQTT protocol (and not through SNMP)

The shutdown procedure is straightforward and involves:

- Shutting down the "user" VMs.
- Initiating the "cluster shutdown" managed by the VxRail Manager.

If IPM is hosted within the cluster, it will delegate the final steps to the Eaton Network M3 communication card of the selected UPS. The restart procedure is not managed by IPM, so you will need to do it manually:

- Restart all the ESXi hosts.
- Wait for the cluster to come back online.
- Power on the "user" VMs.

#### How to restart Automatically a cluster?

#### VMware vSAN Cluster:

IPM 2.8.2 provides a full shutdown/restart solution for vSAN cluster with IPM inside of the cluster

After the restart, the Cluster is in the same state as before the safe shuts down procedure has begun

#### Notes:

- The procedure for vSAN cluster shutdown with IPM **inside** the cluster has already been described (Cf xxx)
- Eaton Network M3 UPS Card is required with minimal version: v2.2.0 🗥 The operation will not work with any other UPS card 🏠

#### We describe here the restart procedure:

Auto-Restart is triggered from the UPS Card when UPS master output is restarted:

• Before initiating the auto-restart procedure, the UPS waits for having SSH communication back from the UPS to all ESXis after a cluster shutdown.

#### Auto-Restart procedure (steps):

- The Cluster is progressively restarted and returns to the **same state** as before the safe shuts down procedure has begun. The following virtual assets are restarted:
  - vSAN
  - IPM VM
  - ESXis
  - vCenter
  - Critical VMs
  - vApps
  - User VMs (if auto-restart VMs checkbox is checked)

#### How to configure Eaton Network M3 Card configuration for HCI Cluster Restart?

Please make sure the configuration for cluster restart with Eaton Network-M3 card is correct. This configuration should be consistent with the automation configuration on the software.

• Under the protection settings, go to the *Agent shutdown sequencing* Notice there is a Local OS shutdown duration for the Primary.

Set that value to the amount of time needed to gracefully shutdown your infrastructure. Notice the UPS output will be power off after once this time has been elapsed.

| ≡ |              | Eaton 5PX 2200i RT2U G<br>Gigabit Network Card 3 | 2                                            |                    |                          | Device status: Battery<br>Normal mode 16.30 | 010put ? 🔅 🌲 😩        |
|---|--------------|--------------------------------------------------|----------------------------------------------|--------------------|--------------------------|---------------------------------------------|-----------------------|
| ŧ | Home         | Agents list Agents s                             | hutdown sequencing Shutdown on po            | ower outage        |                          |                                             |                       |
| Ø | Meters       | Agent shutdown seque                             | ncing                                        |                    |                          |                                             |                       |
| 鞋 | Controls     | See Scheduled shutdown or St                     | utdown on power outage to configure criteria |                    |                          |                                             |                       |
| 0 | Protection   | PRIMARY                                          |                                              | GROUP 1            |                          | GROUP 2                                     |                       |
| ٥ | Environment  |                                                  |                                              |                    |                          |                                             |                       |
| ۵ | Settings     | Shutdown time: 205                               | OS shutdown duration (s)                     | Shutdown time: 205 | OS shutdown duration (s) | Shutdown time: 208                          | OS shutdown time: 205 |
| ė | UPS Settings |                                                  |                                              |                    |                          |                                             |                       |
| ٩ | Maintenance  | Local                                            | 300                                          | Local              | 10                       | Local                                       | 10                    |
|   |              |                                                  |                                              |                    |                          |                                             |                       |
|   |              |                                                  |                                              |                    |                          |                                             |                       |

• Now under the *Shutdown on Power Outage* tab, set the PRIMARY criteria to replicate the one configured on the software.

Below an example of the Automation configuration on IPM 2.8.2

| =                  | Automations                                                                                                    | DC0 👻 | v = 🖬 🖬               |
|--------------------|----------------------------------------------------------------------------------------------------|-------|-----------------------|
| ==<br>+            | Automation name *<br>VSAN Cluster Shutdown Automation                                                                                                    |       | <u>Q.Rec/pient/s)</u> |
| •                  | - Triggers                                                                                                    |       |                       |
|                    | When A Power Event - ups AC power outage on EATON Eaton SPX 10001 RT2U                                                                                                    |       | I /                   |
| <b>b</b>           | AND Alarm Event - Ups needs charging (50 %) on EATON Eaton SPX 1000i RT2U                                                                                                    |       | # Z                   |
| ₹.                 |                                                                                                    |       |                       |
| 0                  | Optional + ADD ANOTHER (AND OR                                                                                                    |       |                       |
| ۵                  |                                                                                                    |       |                       |
|                    | Actions                                                                                                    |       |                       |
|                    | Then & It Action - group: clusters - <u>1 assets</u><br>Action: shutdownCluster<br>On Action Error: Continue                                                                                                    |       | 0 / 8                 |
|                    | Insert Action                                                                                                    |       |                       |
|                    | Then K Action K Send a not K Cation Sc Control Control Contro |       |                       |
|                    |                                                                                                    |       |                       |
| v2.8.2<br>19:26:37 | i<br>m                                                                                                    |       |                       |
| 025/03/0           | 06                                                                                                    |       | Back Save             |
|                    |                                                                                                    |       |                       |

• Based on the above software configuration, the Network M3 configuration should be as follows:

| =             | Eaton 5PX 2200i RT2U G2<br>Gigabit Network Card 3                                                                 |                                                        | under statiste<br>Normal model 🏪 🗿 🔅 🌲 😫                        |
|---------------|----------------------------------------------------------------------------------------------------|--------------------------------------------------------|-----------------------------------------------------------------|
| A Home        | Agents list Agents shutdown sequencing Shutdown on power outage                                                   |                                                        |                                                                 |
| Meters        | SHUTDOWN ON POWER OUTAGE CRITERIA                                                                                 |                                                        |                                                                 |
| 注 Controls    |                                                                                                    | C GROUP 1                                              | GROUP 2                                                         |
| Protection    | Load shedding                                                                                                    | Select the powering strategy * Load shedding           | Select the powering strategy * Load shedding *                  |
| Environment   |                                                                                                    |                                                        |                                                                 |
| Settings      | Execution criteria                                                                                                | Execution criteria                                     | Execution criteria                                              |
| UPS Settings  | Initiate the sequence when on battery for     seconds                                                             | Initiate the sequence when on battery for 300 seconds  | Initiate the sequence when on battery for 300 seconds           |
| A Maintenance | Initiate the sequence when the battery is under 50 percent                                                        | Initiate the sequence when the battery is under encent | initiate the sequence when the battery is under encoded percent |
|               | End The sequence 10 seconds                                                                                       | End the sequence a seconds                             | End * the sequence 30 seconds                                   |
|               | before the end of the backup time                                                                                 | before the end of the backup time                      | before the end of the backup time                               |
|               | Whit curve: Agent shutdown sequencing the shutdown sequence will tas:<br>PRAMME TO:<br>GROUP 1.26.<br>GROUP 2.26. |                                                        |                                                                 |

• Make sure the *Forced Reboot* option is enabled allowing the UPS to **power cycle the output** in case power is back during the shutdown sequence.

The UPS Output power cycle (turning it Off and then On) is crucial for the automatic restart sequence. Without this power cycle, the automatic restart sequence will not be initiated.

• Set the restart configuration as per your needs and make sure the restart capacity exceeds the one defined as triggered for the shutdown. This is key to give enough time to your infrastructure to shut down gracefully in case of a recurrent power outage.

| =                   | Eaton SrX ZZUU K1ZU 52<br>Gigote Network Card 3                                                                          | Normal mode | _ 0 🐐 🔺 😩 |
|---------------------|----------------------------------------------------------------------------------------------------|-------------|-----------|
| A Home              | Agents los Agents shutdown sequencing Shutdown on power outage                                                           |             |           |
| Meters              | Who owner Arend thatdown sequencing the shutcher sequence effloar                                                        |             |           |
| 菇 Controls          | Prission 120a<br>(2002) 11:26                                                                                            |             |           |
| Protection          | 909.2.28                                                                                                    |             |           |
| Environment         | On low battery warning:                                                                                                  |             |           |
| Settings            | Launch an "immediate shutdown" on all load segments                                                                      |             |           |
| UPS Settings        |                                                                                                    |             |           |
| A Maintenance       | inter canver a <b>Agent stratoomi sequencing</b> . The minicipal photosis supjanes will be:<br>760x091105x<br>GROP 1:55x |             |           |
|                     | 00.07.2 %                                                                                                    |             |           |
|                     | When utility comes back:                                                                                                 |             |           |
|                     | Keep shutdown sequence running until the end and then restart (forced reboot)                                            |             |           |
|                     | Automatically restart the UPS                                                                                            |             |           |
|                     | When battery capacity exceeds 70 %                                                                                       |             |           |
|                     | A second                                                                                                    |             |           |
|                     | Then PRIMARY after 0 Security                                                                                            |             |           |
|                     | Then GROUP 1 after 3 seconds                                                                                             |             |           |
|                     |                                                                                                    |             |           |
|                     | Then GROUP 2 after 6 seconds                                                                                             |             |           |
| 14:53:11 12/12/2024 |                                                                                                    |             |           |
| F.T.IN              | Copyright © Eaton<br>All Rights Reserved                                                                                 |             |           |

#### How to configure Fault Domain actions?

#### **Caution!**

The **Fault Domain name** is included in the **Fault Domain ID** used by IPM It means that IPM cannot distinguish between a "**renamed Fault Domain**" and a "**new one**". As a result, after renaming a Fault Domain, the current behavior is the following one:

- 1. Please delete the existing Fault Domain with legacy name in IPM
- 2. Then create a new Fault Domain with the new name

#### **Saving Estimations:**

IPM Edition is able to display an estimation of savings.

This feature is for information only. It is available for Virtual Systems plugged on a Eaton UPS. Supported models are 9PX and 5PX, all models.

Shown estimations are not contractual, **in no event nor circumstances shall Eaton or IPM Editions be held liable for any special** or consequential damages, loss or injury.

This feature is available from an "Optimize" License level.

Savings are estimated in terms of saved Runtime and saved Power.

It is based on an Artificial Intelligence algorithm and needs at least 120 minutes to train.

To have this feature activated, the user must first pair and power-chain is compulsory to link VMs with supported UPS.

Then, the toggle available from the Automation section, named "Total Estimated Power runtime Savings" must be powered on:

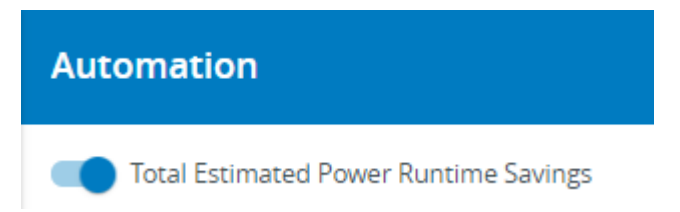

After this toggle activated, the system needs at least 120 minutes to learn before being able to display data.

When a Virtual Machine or an Hypervisor action is created or edited in Automation and saved in the list, the savings in terms of both power and runtime are displayed to the user:

| Then | Ø | It Action - group: hosts - action: shutdownVMsThenHost<br>On Action Error: Stop | Estimated Savi<br>222 W<br>Power | ngs<br>00:00:00<br>Runtime | Ô | / | : |
|------|---|---------------------------------------------------------------------------------|----------------------------------|----------------------------|---|---|---|
| Then | Ø | It Action - group: hosts - action: shutdownVMsThenHost<br>On Action Error: Stop | Estimated Savi<br>304 W<br>Power | ngs<br>00:00:00<br>Runtime | Ô | / | : |

Savings information are present for the following VM actions in automation, on Virtual Machines or on Hypervisors (pairing and power-chain is compulsory to link VMs with supported UPS) :

shutdown

Actions

- shutdownGuest
- poweroff
- suspend

Only apply to static targeted assets (dynamic groups are not supported) Savings always displayed even when accuracy is weak for all simple power chain without COPS

## 1.1.7 Xtreme Support Process

IPM Editions is intended to grow to support many third party devices, and especially Simple Network Management Protocol (SNMP) enabled ones.

If you would like to request support for a specific SNMP device that is not yet supported, please follow the support process defined in this section.

#### NOTE

The product embeds a tool that can be used to extract SNMP information from devices that are not yet supported. This tool can be used through a Secure Shell (SSH) connection.

Procedure to run the tool:

- 1. Connect to your IPM Editions instance via SSH, using the "admin" account
- 2. Run " fty-device-scan <IP address of the device> <your email address>" Example: fty-device-scan 192.168.0.10 john.doe@organization.com
- 3. Send the archive received by mail to <u>EatonProductFeedback@eaton.com</u>.

If possible, provide as much information on the device as possible in your mail, such as:

- the type of device, exact manufacturer and model names
- MIBs related to the device (or pointers to online versions, if available)
- any other information that you may find suitable.

Information and directions will be provided back to you shortly by mail to add support for your device.

## 1.1.8 Typical Power Chain Topologies

Typical configurations for the input power infrastructure

1. Zero resilience configuration with 1 main feed powering the infrastructure directly.

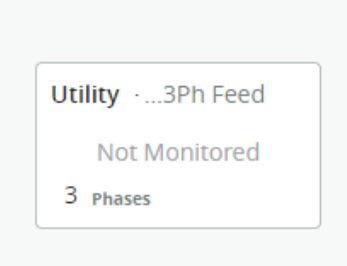

2. Minimal resilience configuration with 1 utility feed and 1 UPS protecting the critical infrastructure.

| Utility · 3Ph Feed | UPS ·0.' ) |
|--------------------|------------|
| Not Monitored      | .48 kW     |
| 3 Phases           | >          |

3. **Minimal resilience configuration with 1 utility feed, 1 GenSet, 1 ATS and a rack mounted UPS** (instead of a standalone UPS) installed in the white space with the IT devices

| Utility ·3Ph Feed | Genset ·Genset   | ATS ·0.1. ')        |
|-------------------|------------------|---------------------|
| Not Monitored     | Not Monitored    | Preferred: Source 1 |
| 3 Phases          | 8 hours Autonomy | >                   |

4. Minimal resilience configuration with 2 utility feeds (Utility A & Utility B), an ATS and a rack mounted UPS (instead of

a standalone UPS) installed in the white space with the IT devices

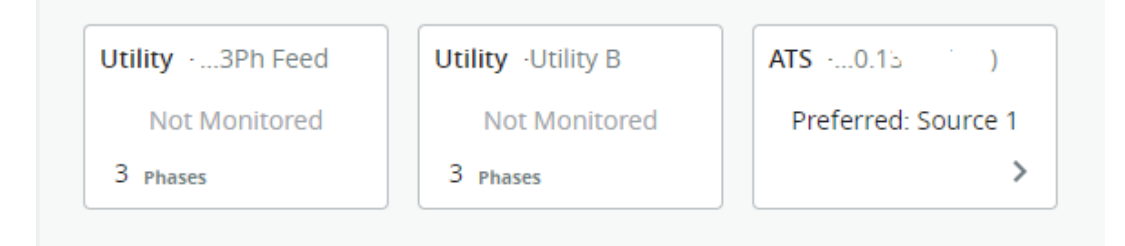

5. N configuration (Tier I) with 1 utility feed, 1 GenSet, 1 standalone UPS installed in the grey space

| Utility ·3Ph Feed | Genset ·Genset   | UPS ·0.1. ·) | ATS0.1              |
|-------------------|------------------|--------------|---------------------|
| Not Monitored     | Not Monitored    | .48 kW       | Preferred: Source 1 |
| 3 Phases          | 8 hours Autonomy | >            | >                   |

6. N configuration (Tier I) with 2 utility feeds (Utility A & Utility B), 1 ATS and 1 standalone UPS installed in the grey space

| Utility · 3Ph Feed | Utility Utility B | UPS ·0.1. ) | ATS0.1.             |
|--------------------|-------------------|-------------|---------------------|
| Not Monitored      | Not Monitored     | .48 kW      | Preferred: Source 1 |
| 3 Phases           | 3 Phases          | >           | >                   |

7. N+1 (Tier II) Smart grid Configuration: 1 utility feed, 2 Gen Sets for additional redundancy, and 2 UPS

| Utility ·3Ph Feed | Genset ·Genset   | Genset ·Genset B | UPS ·0.1; | )            | UPS ·1: | )              | ATS ·0.1 )          |
|-------------------|------------------|------------------|-----------|--------------|---------|----------------|---------------------|
| Not Monitored     | Not Monitored    | Not Monitored    |           | <b>48</b> kW |         | . <b>60</b> kW | Preferred: Source 1 |
| 3 Phases          | 8 hours Autonomy | 8 hours Autonomy |           | >            |         | >              | >                   |

8. N+1 (Tier II) Smart grid Configuration: 2 utility feeds (Utility A & Utility B), 1 Gen Set for additional redundancy, and 2 UPS

| Utility · 3Ph Feed | Utility ·Utility B | Genset ·Genset   | UPS ·0.1 | )     | UPS ·1: | )     | ATS ·0.1 )          |
|--------------------|--------------------|------------------|----------|-------|---------|-------|---------------------|
| Not Monitored      | Not Monitored      | Not Monitored    |          | 48 kW |         | 60 kW | Preferred: Source 1 |
| 3 Phases           | 3 Phases           | 8 hours Autonomy |          | >     |         | >     | >                   |

#### Local power redundancy schemes supported

The following patterns are handled as composite power sources:

• UPS in serial:

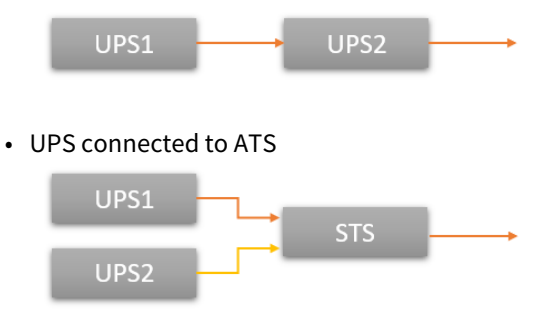

• UPS in parallel connected to a Power Control Unit (PCU)

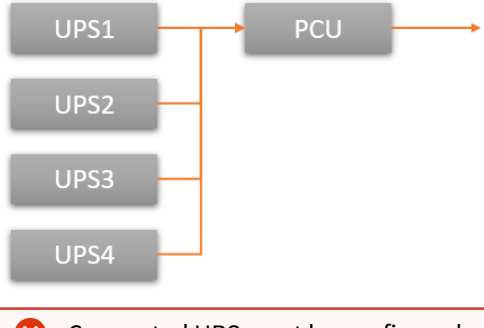

Connected UPS must be configured as exclusive feeds (but sensors) of the ending device of each pattern (UPS or STS or PCU)

Power chain analysis algorithms implemented in IPM Editions (starting at the Manage level) are able to automatically detect in the power chain the 3 patterns above and compute the composite power model providing two events:

- status change from "on line" to "on battery"
- low battery (based on capacity % less than a given threshold)

Those two events are usable in Automation as power events triggers as soon as the power chain configuration is completed.

## 1.1.9 Cybersecurity

At Eaton we are focused on analyzing emerging threats and ensuring that we are developing secure products and assisting our customers deploy and maintain our solutions in a secure environment.

We continously evaluate the cybersecurity landscape for emerging threats and provide the necessary communication on our website as soon as possible.

Eaton strongly recommends our customers to apply the deployment practices that are outlined on our Eaton Cybersecurity white paper *Cybersecurity considerations for electrical distribution systems* accessible on the Eaton website :

Cybersecurity considerations for electrical distribution systems \*

\* https://www.eaton.com/us/en-us/company/news-insights/cybersecurity/white-paper-cybersecurity-considerationselectrical-distribution-systems.html

#### **Eaton cyber security notifications**

You may view and register to receive notifications on current cyber security product vulnerabilities and recommended remediation actions at : Cyber security notifications \*\*

\*\* https://www.eaton.com/us/en-us/company/news-insights/cybersecurity/security-notifications.html

#### **Cyber security known Issues**

When using Python in User Scripts, beware that there is a vulnerability when the ipaddress library is used. For more information, refer to [CVE-2021-29921|https://nvd.nist.gov/vuln/detail/CVE-2021-29921].

#### 1.1.10 Licensing

#### Initial trial period

All IPM Editions come with 60 days of trial embedded.

If you skip the license activation during the setup wizard, you may begin to configure your software and commission your assets prior to the activation of any additional license.

# Note Please note that after one week, the access to the software will be blocked and that an activation ID will be required to connect to the software again.

During these first days a yellow notification bar will appear on top of the application to tell you how many days are left in this initial trial mode.

|            | This is a non-official instance under developement - DO NOT USE in production<br>Your IPM Full Feature - Trial mode license expires in 7 days. 👔 <u>Activate your license</u> <u>Don't have an activation code? Find your reseller</u> |     |   |       |  |
|------------|----------------------------------------------------------------------------------------------------|-----|---|-------|--|
| All Assets |                                                                                                    | DC0 | • | 9 🔺 ( |  |
|            |                                                                                                    |     |   |       |  |

At any point, you can submit a license or subscription key to activate the software for a longer duration. To do so, click on the **Activate your license** link in the notification bar or navigate to **Settings > License** 

|    | Your IPM Full Feature - Tria                  | al mode license expires in                                 | 7 days. 🥐 <u>Activate your l</u> | license Don't have an act | tivation code? Find your | reseller |
|----|-----------------------------------------------|------------------------------------------------------------|----------------------------------|---------------------------|--------------------------|----------|
| ≡  | Settings                                      |                                                            |                                  | DCLAB-A0                  | • ?                      | • 8      |
|    | < Alarms                                      | Connectors                                                 | Datacenter Layout                | Date & Time               | License                  | Mor 🗲    |
| ٠  | License                                       |                                                            |                                  |                           |                          |          |
| ٩  | You have to activate I<br>• When receiving yo | icense in the following cas<br>our activation ID to perfor | es:<br>m an initial activation,  |                           |                          |          |
| ≔  | After updating SW Your trial mode lice        | v, to refresh your existing<br>nse expires in 7 days       | icense.                          |                           |                          |          |
| ٥, | • Max node credits:                           | : 200                                                      |                                  |                           |                          |          |
| 0  | kernaining hode c                             | creaits: 200                                               |                                  |                           | Activate                 | elicense |
| \$ |                                               |                                                            |                                  |                           |                          |          |

The current status of the License is always visible here.

In the above screen, you can see that the trial period is about expire and the high level features that we are entitled to at the moment.

At the bottom of this licensing information panel, you may click on the **Activate License** button to access the license activation wizard.

#### **Online license or subscription activation**

| e activ      | vation                                                                               |                              |
|--------------|--------------------------------------------------------------------------------------|------------------------------|
| Activ<br>1   | vation id *<br>3                                                                     |                              |
| <u>Don't</u> | have an activation code ? Find your reseller                                         |                              |
| You          | ı may activate your software license later. You will then have 60 days to do it from | the menu Settings / License. |
| 🖊 Ac         | tivate license online                                                                |                              |
| Offlin       | e activation                                                                         |                              |
| 1            | Export the activation request                                                        | Export                       |
| 2            | Send the activation request to the licensing website to get the license file         | Open licensing website       |
| 3            | Import the license file to software (No file selected)                               | Import file                  |
|              |                                                                                      |                              |

The IPM application supports both online and offline activation.

The screen shown above illustrates the situation where an IPM Edition is connected to the internet and can perform an online activation.

If the application is not able to reach the internet, a notification is displayed to tell you that Online activation is not available.

Type (or paste) your Activation ID into the corresponding input field and click **Activate** to start the activation process.

If you are in online activation mode, after you have clicked **Activate** you should simply wait a few seconds for the system to display a feedback in the current page.

| То    | and accord to online activation, the configuration of the prowuladdress to be used to accord the internet |
|-------|----------------------------------------------------------------------------------------------------|
| troi  | om your local network may be required. Refer to the network settings tab described in the contextual help |
| cha   | apter of this document for more details on configuring the proxy.                                         |
| 🔒 TIP | P                                                                                                    |
| Ma    | lake sure to use the Activation ID and not the Entitlement ID from the entitlement                        |
| en    | mail you received.                                                                                        |
| If y  | you copy/paste the Activation ID into an input field, make sure to delete any                             |
| pre   | receeding or trailing spaces that may be inadvertently copied.                                            |

If online activation mode is unavailable or unchecked, the below offline activation wizard screen should appear:

The manual (offline) activation process is comprised of 3 steps:

- 1. Click on "Export" button to generate a file called **capability\_request.bin**
- 2. Click on the **Open Eaton website** button (or open following URL https://eaton.flexnetoperations.com/flexnet/ operationsportal)
  - a. This should open a new tab in your browser
  - b. Select to authenticate **With User Name** and enter your username and password (if you didn't have a username yet, please proceed to a self-registration with your activation ID)

| FAT•N                       |        |
|-----------------------------|--------|
| Login<br>• With User Name   |        |
| Username                    |        |
| Password                    |        |
| Forgot password?   Register | Log in |

- c. Once connected, make sure you claimed all your Activation IDs, by using the menu Activations and Entitlements → Claim Activation IDs , and entering your Activation ID
- d. Then click on Devices from the top menu and then on Offline Device Management

#### F:T•N

| _ |        |              |                                                                            |
|---|--------|--------------|----------------------------------------------------------------------------|
|   | Device | es 🗸         |                                                                            |
|   | 🕑 Li   | icense has b | een generated successfully, please click here to download the new license. |
|   |        |              |                                                                            |

## Offline Device Management

Manually upload either a Capability Request or Synchronization History Files for offline processing. The application will offer you a response file to download.

| Upload type: | <ul> <li>Generate lice</li> </ul> | ense                |
|--------------|-----------------------------------|---------------------|
|              | <ul> <li>Upload synch</li> </ul>  | hronization history |
|              | Choose File                       | No file chosen      |

Upload

- e. Click on Choose File and select the capability\_request.bin file you generated in Step 1
- f. Click on **Upload**. You should be notified of the license generation success.
- g. Click on the "click <u>here</u>" link in the notification ribbon to download the generated license. This will download a file named capabilityResponse.bin. You may now close this tab and return to the IPM application tab in your browser.
- 3. The third step consists of importing the capability response file (generated at step 2.f above) into your software.
  - a. Click on **Choose File** button in the Activation Wizard.
  - b. Select the capability response generated during Step 2.
  - c. Click on Import

You should be notified about the success of the software activation process. Congratulations!

#### **Other license activations**

The above process applies to the first activation of your SW instance. There are other situations when you need to activate again.

Here is the list of the other situations requiring a license activation to take advantage of your latest purchases:

- If you have already activated a perpetual SW license, activate your Subscribed maintenance to benefit of feature updates for free when available.
- If you have updated your SW version (2.2.0-1 → 2.3.0 ; 2.3.0 → 2.4.0 ; ...), refresh your license to take advantage of the new features of the newer version.
- If you have upgraded your Edition from Monitor to Manage or Monitor to Optimize or Manage to Optimize, refresh your license to take advantage of the new features of your instance.
- If you have purchased an increase of licensing credits, refresh your license to take advantage of those additional credits (and hence of additional assets).
- If you have purchased a renewal, refresh your license to take advantage of the extended duration of your entitlement
- If you have purchased a Plugin license, activate it to benefit from its pecific features.

## Whenever an initial activation has already been done (after a self registration), and online connectivity is available, you will be able to use the Online Activation for all the above!

## What does licensing do?

The licensing model allows to define which features you are entitled to and the duration of this entitlement.

In particular, your license or subscription allows you:

- to manage an infrastructure made of active assets which number is governed by the purchased of node credits
- to benefit from free updates of the software with a valid subscription or maintenance entitlement

Once a license has expired, configuration changes and asset management functions are deactivated.

Make sure to purchase a renewal of your license early enough to avoid any disruption in your usage of IPM Editions product.

For that matter, the application will warn you in advance about the expiration of your time delimited maintenance or subscription products.

#### How node credits are counted?

Each IPM instance is having a node credits count. The initial trial period comes with a default count.

After this period, a license must be acitvated in order to unlock the SW and get a longer term node credits count.

This count controls whether the end user can or cannot activate a new asset.

Activating an asset is mandatory to monitor it and to take an action on it.

In order to activate successfully an asset, there must be enough credits in the IPM instance count at the time of activation.

The required count depends on the asset type:

- Power device (UPS, ePDU, ATS,...), always require one (1) credit
- Locations, IT assets (except servers) and Virtual assets (except hypervisors) always require 0 node credit
- Independant Hypervisors and Servers require one (1) credit
- Hypervisor/Server pairs require only one (1) node credit for both elements as they are seen as 2 facets of the same server.

Credit count evolution through a simple example

| Operation                        | Node credits count | Rule that applies                             |
|----------------------------------|--------------------|-----------------------------------------------|
| Initial order of 40 node credits | 40                 | Result of initial purchase                    |
| Activate a data center           | 40                 | Locations are not counted in the node credits |

General information

| Operation                                           | Node credits count | Rule that applies                             |
|-----------------------------------------------------|--------------------|-----------------------------------------------|
| Activate a room                                     | 40                 | Locations are not counted in the node credits |
| Activate a row                                      | 40                 | Locations are not counted in the node credits |
| Activate 2 racks                                    | 40                 | Locations are not counted in the node credits |
| Activate 2 UPS                                      | 38                 | Each power device count for 1                 |
| Activate 4 ePDUs                                    | 34                 | Each power device count for 1                 |
| Activate 10 servers                                 | 24                 | Each independent server count for 1           |
| Activate 8 hypervisors                              | 16                 | Each independent hypervisor count for 1       |
| Pair a server to an hypervisor                      | 17                 | A server/hypervisor pair count just for one   |
| Pair 7 other servers to the 7 remaining hypervisors | 24                 | A server/hypervisor pair count just for one   |

All impacts of assets activation status

As mentioned before, inactivated assets can't be monitored and won't be managed.

Here are the additional rules based on activation status:

- Clusters and vApps are manageable if all their embedded hypervisors are activated
- A VM is manageable if its embedding hypervisor is activated

## 1.1.11 Graphite / Grafana deployment

IPM provides a connector to a Graphite server. This connector maybe available or not depending on your license.

You can find additional information on the Graphite server and Grafana documentation at the links below:

Graphite documentation : https://graphite.readthedocs.io/en/latest/

Grafana documentation : https://grafana.com/docs/

Eaton does not provide a validated, preconfigured Graphite & Graphana environment.

To setup such an environment, one good approach may be to create a Docker Compose in order to create a correctly configured docker container via a yaml (.yml) descriptor file.

There are a- number of good tutorials available on the web if you search for "*deploy graphite with grafana*", for example.

#### **IPM Editions graphite connector configuration**

The **Graphite Connector Settings** panel may be accessed from the **Monitoring tab** in the **Settings** menu item from the left navigation menu.

| Frequency (seconds) * |   |   |
|-----------------------|---|---|
| 30                    |   |   |
| Server IP Address *   |   |   |
| Server Port *<br>2003 |   |   |
|                       |   |   |
| Basename              | 0 |   |
| Basename              | 0 |   |
| Basename              | 0 | 2 |

Frequency (seconds) defines the Graphite data push frequency. Default value is 30.

Server IP address should be configured with the IP address of your Graphite server

Server Port is the port number to be used for your Graphite server. Default value is 2003.

**Basename** is the name which will be display on the Graphite server for the IPM Edition connection. If none is set, your IPM Edition will send its hostname as the Basename.

**Activate** is a toggle to turn on / off the Graphite server connection. Please keep in mind that you must click **Save** to start the connection between the applications.

If everything is configured correctly, the Graphite Connector Status should turn to a green Connected state

**Graphite Connector Status** 

```
    Connected
```

## Example Grafana dashboard

Below you can see an example of Grafana being used to aggregate top level dashboard metrics from IPM Understand Edition sites.

This enables you to have a global overview in multi-site deployments and is a typical use case for the IPM Graphite connector.

| A                                |                                                 | -                               |                                                            |                                                |                                                 |                        |                  |                                        |                         |                 | -               |  |  |  |
|----------------------------------|-------------------------------------------------|---------------------------------|------------------------------------------------------------|------------------------------------------------|-------------------------------------------------|------------------------|------------------|----------------------------------------|-------------------------|-----------------|-----------------|--|--|--|
| 🧐 • 📰 ATI                        | MB Sites • 😭 🖻                                  | 80                              |                                                            |                                                |                                                 |                        |                  |                                        |                         | 🕻 Zoom Out 🕻    | O Last 1 hour ♀ |  |  |  |
| - Collapse<br>+ Add Panel        | <u>nneville (IPC1)</u>                          |                                 |                                                            |                                                |                                                 |                        |                  |                                        |                         |                 |                 |  |  |  |
| Row Options Tota                 | al Power                                        | 530                             | Power O Last 30 days                                       | Temperature                                    | 28.5                                            | Temp. O Last 30 days   | Humidity         | 95%                                    | Humidity O Last 30 days | Critical Alerts | Warning Alerts  |  |  |  |
| Move Up     Move Down     Remove | 1 kW                                            | 520<br>510<br>500<br>490<br>3/1 | 11/11/14/14                                                | 27 °C                                          | 26°C<br>24°C<br>22°C<br>22°C<br>3/1             | 3/8 3/16 3/24          | 25%              | 30%<br>20%<br>15%<br>10%<br>3/1        | 38 3/16 3/24            | 6               | 5               |  |  |  |
| ATMB - Clu                       | ATMB - Cluses (IPC2)                            |                                 |                                                            |                                                |                                                 |                        |                  |                                        |                         |                 |                 |  |  |  |
| Tota                             | al Power                                        | 990                             | Power O Last 30 days                                       | Temperature                                    | 40.*0                                           | Temp. O Last 30 days   | Humidity         | 40%                                    | Humidity O Last 30 days | Critical Alerts | Warning Alerts  |  |  |  |
| 0.4                              | ∔ kW                                            | 385<br>380<br>375<br>379<br>3/1 | 3/8 3/16 3/24                                              | N/A                                            | 35 °C<br>30 °C<br>25 °C<br>20 °C<br>30 °C<br>31 | 3/8 3/16 3/24          | 38%              | 30%<br>20%<br>10%<br>3/1               | 38 3/16 3/24            | 41              | 0               |  |  |  |
| ATMB - Nar                       | ng <u>y (IPC1)</u>                              |                                 |                                                            |                                                |                                                 |                        |                  |                                        |                         |                 |                 |  |  |  |
| Tota                             | al Power                                        | 530                             | Power O Last 30 days                                       | Temperature                                    | 28°C                                            | Temp. O Last 30 days   | Humidity         | 35%                                    | Humidity O Last 30 days | Critical Alerts | Warning Alerts  |  |  |  |
| 0.5                              | 1 kW                                            | 520<br>510<br>500<br>490<br>3/1 | 378 3/16 3/24                                              | N/A                                            | 26 °C<br>24 °C<br>22 °C<br>3/1                  | 3/8 3/16 3/24          | 25%              | 30%<br>25%<br>20%<br>15%<br>10%<br>3/1 | 3/8 3/16 3/24           | 6               | 5               |  |  |  |
|                                  | DC Temp vs Device temp                          |                                 |                                                            |                                                |                                                 |                        |                  |                                        |                         |                 |                 |  |  |  |
| -<br>-                           |                                                 |                                 |                                                            |                                                |                                                 |                        |                  |                                        |                         |                 |                 |  |  |  |
| *                                |                                                 |                                 |                                                            |                                                |                                                 |                        |                  |                                        |                         |                 |                 |  |  |  |
| 30                               |                                                 |                                 |                                                            |                                                |                                                 |                        |                  |                                        |                         |                 |                 |  |  |  |
| 8                                |                                                 |                                 |                                                            |                                                |                                                 |                        |                  |                                        |                         |                 |                 |  |  |  |
| 07.26 07.28<br>- Nangy DC temp   | 07:30 07:32 07:34<br>perature debien9.sensors ( | 07:36 07:<br>coretemp-isa-0000  | 38 07:40 07:42 07:44<br>).temperature-temp2 — debian9.sen: | 07:46 07:48 07:5<br>sors-coretemp-lsa-0009.ter | 0 07.52 0<br>nperature-temp3                    | 17:54 07:56 07:58 08:0 | 0 08.02 06.04 06 | 106 08.08                              | 08:10 08:12 08:14 08:16 | 08.18 08.20     | 08:22 08:24     |  |  |  |
| mm                               |                                                 |                                 |                                                            |                                                |                                                 |                        |                  |                                        |                         |                 |                 |  |  |  |

## **Grafana - Dashboard creation**

Once your Grafana server is setup and configured with your Graphite server, you may use it to create custom dashboards with information from one or multiple IPM Edition instances.

| From | the Grafana | home page. | click on the | plus ( + ) | ) icon and s | elect dashboard |
|------|-------------|------------|--------------|------------|--------------|-----------------|
|      | the oralana | nome page, | cuent on the |            |              |                 |

| Ø         | 📰 New dashboard 🗸 |                      |
|-----------|-------------------|----------------------|
|           | 1. 🕂 New Panel    | ×                    |
| +         | Create            |                      |
|           | 👯 Dashboard       |                      |
| -         | 📭 Folder          |                      |
| *         | 🗱 Import          | $\bigcirc$           |
|           |                   |                      |
| *         | Add Query         | Choose Visualization |
| -         |                   | onvert to row        |
| $\forall$ |                   |                      |
|           |                   |                      |
|           |                   |                      |
|           |                   |                      |

By default, Grafana will add a new panel to your dashboard. You can add additional panels using the Add panel icon :

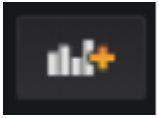

On a new panel you may begin by either selecting the **query** (the data you want to see) or the **visualization** (the type of graphical item you want to display).

Query

|              | Queries to    | 🛷 myGraphite  |                 |               |            |  |  |  |  |  |
|--------------|---------------|---------------|-----------------|---------------|------------|--|--|--|--|--|
|              |               |               |                 |               |            |  |  |  |  |  |
|              |               | select metric |                 |               |            |  |  |  |  |  |
| Ĭ            |               |               |                 |               |            |  |  |  |  |  |
| (*)          |               |               |                 |               |            |  |  |  |  |  |
| $\mathbf{I}$ | Cache timeout |               | Max data points | Relative time | Time shift |  |  |  |  |  |
| )            |               |               |                 |               |            |  |  |  |  |  |

When creating a query, you must fselect the database you want to use. In this example, we select the Graphite instance linked to the Graphana instance during the deployment of your environment.

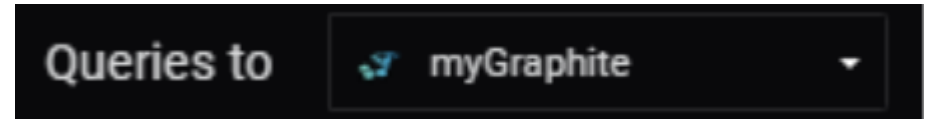

Once you've selected the database, you then select the **Series** you want to display. The Series are divided into several layers which go progressively deeper into the data center assets. You continue drilling down until you locate the data you want to visualize.

The first part of the Series is the IPM Edition containing the asset. This is where you will find the basename that you configured for the IPM Edition Graphite connector configuration or IPM Edition instance's hostname if you didn't configure the basename.

Next you select the asset you want to monitor.

Due to technical limitations on the length of metric names in Graphite, your IPM Edition sends the internal identifier of the asset instead of the name. This means that you will need to be able to find the mapping between the two in order to configure the correct asset ID.

You may find the name of an asset ID either from performaning an export to CSV of the asset database or, alternatively by using a REST API call to display it in a browser.

Using the REST API to display the Asset ID - Asset name mapping

From your favorite web browser, log into your IPM Editions web interface. Then, on a new tab, type <u>https://[your\_IPM</u> <u>Edition\_IP address\_or\_hostname]/api/v1/assets</u>. You will find the list of all the assets provided by the instance of IPM Editions including their ID, name, type and subtype.

For example, here is an example of how to get the default **realpower** metric for the Datacenter with the ID **datacenter-3** which is present in the IPM Edition with the basename **Datacenter\_01** 

| ⊤ A |               |              |           |         | 1. | <b>۲</b> | ළු | • B |
|-----|---------------|--------------|-----------|---------|----|----------|----|-----|
|     | Datacenter_01 | datacenter-3 | realpower | default |    |          |    |     |
|     |               |              |           |         |    |          |    |     |

Then you can add a second query by using the **Add query** button at the top right of the Query panel in order to get the same data from another IPM Editions instance with the basename of **Datacenter\_02**.

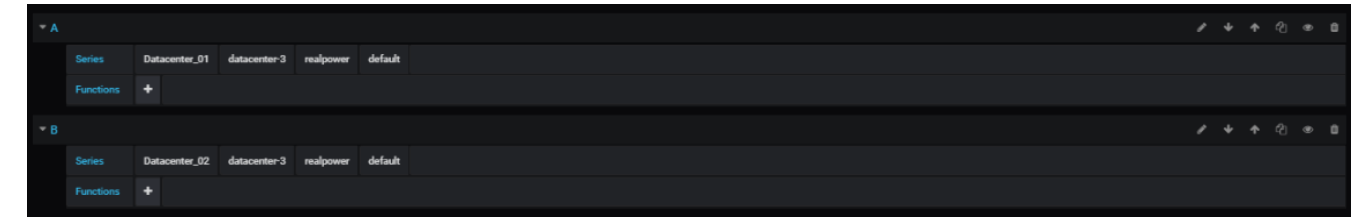

Now that you have your two queries, you may use them in other queries.

For instance, I can use the **sumSeries** function to create a sum of the power consumption from my two data centers.

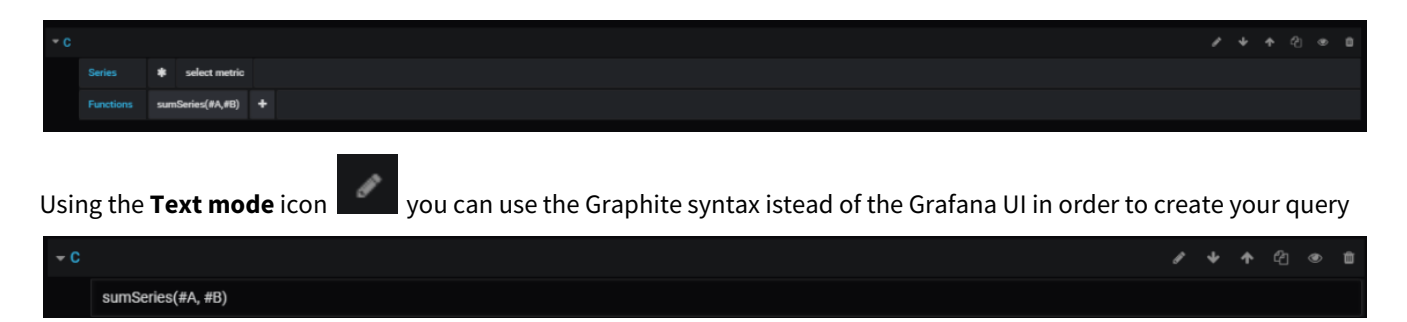

Visualization

When your queries are complete, you may change the visualization by clicking on the left vertical menu

| Draw Modes       Mode Options       Hover tooltip       Stacking & Null value         Bars       Fall       1       Mode       All series       Stacking & Null value         Lines       Line Wohh       1       Sort order       None       Null value         Points       Statrase       Image: Statrase       Image: Statrase       Image: Statrase       Image: Statrase                                                                                                    |   | Visualiz | ation     | 👬 Gi     | aph 🔻        |  |               |            |                |         |  |
|----------------------------------------------------------------------------------------------------|---|----------|-----------|----------|--------------|--|---------------|------------|----------------|---------|--|
| Bars       Fill       1       Mode       All series       Stack         Lines       Line Width       1       Sort order       None       Null value       null         Points       Staircase       Image: Staircase       Image: Staircase </th <th></th> <th>Draw M</th> <th>odes</th> <th></th> <th>Mode Options</th> <th></th> <th>Hover tooltip</th> <th></th> <th>Stacking &amp; Nul</th> <th>l value</th> <th></th> |   | Draw M   | odes      |          | Mode Options |  | Hover tooltip |            | Stacking & Nul | l value |  |
| Lines Line Width 1 - Sort order None - Null value null -<br>Points Staircase                                                                                                    |   | Bars     |           |          | Fill         |  | Mode          | All series | Stack          |         |  |
| Points Staircase                                                                                                    | Y | Lines    |           |          | Line Width   |  | Sort order    | None       | Null value     | null    |  |
|                                                                                                    |   | Points   |           |          | Staircase    |  |               |            |                |         |  |
| Add carlos consolida 3                                                                                                    | Ŷ |          |           |          |              |  |               |            |                |         |  |
|                                                                                                    |   | + Adv    | cariac ou | arrida Ø |              |  |               |            |                |         |  |

The default visualization is **Graph** but you can easily change it to another type of visualization.

Each visualization has its own configuration panels.

## 1.1.12 Location Management

The Data center layout settings page is accessible from the **Locations** menu item in the left navigation menu.

If you did not configure Datacenter Layout during initial installation wizard, the button **Enable Datacenter layout** allows to unlock Datacenter Layout configuration for advanced Power and Spatial views.

If you click on the **Enable Datacenter layout** button it will not be possible to come back later to the simple Device Centric mode.

| =                                | Locations                |                                                                                                    | DC0 | • ?            | ٠ | 2 |
|----------------------------------|--------------------------|----------------------------------------------------------------------------------------------------|-----|----------------|---|---|
| 5                                | DCO                      |                                                                                                    |     | Add DataCenter | 1 | Î |
| ٠                                |                          |                                                                                                    |     |                |   |   |
| ٩                                |                          |                                                                                                    |     |                |   |   |
| =                                |                          |                                                                                                    |     |                |   |   |
| ₽                                |                          |                                                                                                    |     |                |   |   |
| ۰,                               |                          |                                                                                                    |     |                |   |   |
| 0                                | Device                   | ntric mode                                                                                         |     |                |   |   |
| ٥                                | IPM is curr<br>to manage | dy in device centric mode. Click here to exit device centric mode in order<br>e datacenter layout. |     |                |   |   |
|                                  |                          | Enable datacenter layout                                                                           |     |                |   |   |
|                                  |                          |                                                                                                    |     |                |   |   |
|                                  |                          |                                                                                                    |     |                |   |   |
|                                  |                          |                                                                                                    |     |                |   |   |
| 16:54:48<br>2021-11-22<br>v2.4.0 | 3<br>2                   |                                                                                                    |     |                |   |   |

Once you have enabled Datacenter Layout, you can Generate the data center Room layout with **Number of Rows** x **Rack per row**.

# Generate Room Layout

X

Optional: Use general parameters to populate the layout of your datacenter. You can edit this later.

| Room name *<br>DC0-Room001 |      |
|----------------------------|------|
| Rack default height<br>42  |      |
| Number Of Rows *<br>O      |      |
| Racks per row *<br>O       |      |
| Priority *<br>P3           | •    |
|                            |      |
| Cancel                     | Save |

As a result: an initial Datacenter layout is generated e.g. here **Number of Rows** =2 and **Rack per row** = 3

Ŀ.

| ≡   | Locations                                                                                               | DCO | • ?            | 2 | 8 |
|-----|----------------------------------------------------------------------------------------------------|-----|----------------|---|---|
| 5   | DCO                                                                                                    |     | Add DataCenter | 1 | Î |
| ¥   | DC0-Room001 OAdd Room                                                                                   |     |                |   |   |
| ٥   | Edit Room                                                                                               |     |                |   |   |
| ■   | DC0-Room001-Row001                                                                                      |     |                |   | Ĭ |
| \$, | 🚆 DC0-Room001-Row001-Rack001 🔢 📲 DC0-Room001-Row001-Rack002 🔢 🖀 DC0-Room001-Row001-Rack003 🔢 🕒 Add Rack |     |                |   |   |
| 0   | DC0-Room001-Row002                                                                                      |     |                |   | Ĭ |
| \$  | E DC0-Room001-Row002-Rack001 # DC0-Room001-Row002-Rack002 # DC0-Room001-Row002-Rack003 # Add Rack       |     |                |   |   |

The application offers this visual tool for streamlining the creation of the assets used in building the data center layout topology : rooms, rows, racks.

- Additional Datacenter, Rooms, Rows and Racks may be defined with the Add ... buttons.
- Any data center must have at minimum a room containing a row with a rack inside.
- The rack ordering (into a row) can be changed simply by moving the Racks by drag and drop

| Add Rack                                  | ×     |
|-------------------------------------------|-------|
| Rack Name *<br>DC0-Room001-Row001-Rack004 |       |
| Rack Height *<br>42                       |       |
| Priority*<br>P3                           | •     |
| Cancel                                    | Apply |

For all the new assets added, you may change the default name before the configuration is saved. Once saved, edit operations can also be performed from this page.

Once the full layout has been defined, simply click **Save**.

#### NOTE

If you want to remove a Room, Row or Rack, all child object must first be removed (e.g. all devices deleted from the rack before deleting the rack)

## 1.2 Contextual Help

## 1.2.1 Login page

| Powering Business Worldwide                                        |  |
|--------------------------------------------------------------------|--|
| Username *<br>admin<br>Password *<br>•••]<br>Forgot your password? |  |
| → Login                                                            |  |

#### **Initial login**

#### 1. Enter default password

As you are logging into your IPM application for the first time, you must enter the factory default username and password which are set to:

#### Username = admin Password = admin

As you will be able to see, the password details are obscured from view so please ensure to enter the password carefully and correctly.

#### 🚹 Note

Passwords are case sensitive!

#### 2. Enter the login wizard

As soon as the default credentials are entered successfully, the login wizard starts.

At first login, the system requires that you change the default admin password.

- You are presented with a message requesting the current admin password ("**admin**") and to enter a new password which you must also enter a second time to ensure you have entered it correctly.
- Follow the password policy recommendations included in the tooltip.
- A secure password is mandatory.

The factory default password security policy requires that you enter a password with at least 8 characters and that includes a minimum of 1 number, and 1 special character.
 You may modify the password strength policy in the settings of the application. See User Management for more information.

• Click Continue.

For the more details on the remaining steps in the wizard, please go to the Initial setup & configuration section of the documentation.

## 1.2.2 Dashboard View

#### **Overview**

The purpose of the Dashboard is to give a general snapshot of the health of the Data Center via key metrics. This includes real-time data and trends over 24 hours, 1 week and 1 month periods for both Power and Environmental metrics.

#### 🔒 Note

The **Datacenter Configuration** is required to get the full view. If you skipped the **Datacenter Configuration** (optional) step during the initial Installation Wizard, some panels in this view will be greyed. Just follow the link displayed in the greyed panels to complete the **Datacenter Configuration** and enable all panels.

The left most **Power** gauge provides you with a view of the total power usage of your Data Center, allowing you to quickly see and understand power usage at the Data Center level.

The **Current Temperature** and **Current Humidity** gauges enable you to view the current environmental status of your Data Center, providing an aggregated value for temperature and humidity sensors deployed within your site.

The **Alarms** panel provides the user with visibility of the most recent active alerts occurring within their Data Center along with timestamps and a brief description of the issue impacting a particular device.

The **Overview** panel displays a Data Center uptime KPI based on the main feed to the UPS. It is a quick way to understand the stability of the power in the data center.

The **Equipment** panel displays an overview of the power equipments (UPS, ePDUs, ATS) according to their status

| =        | Dashboard                                |                                                                                                    | DCO                                                                    | · 0 🗈 🔺 🛃                      |
|----------|------------------------------------------|----------------------------------------------------------------------------------------------------|------------------------------------------------------------------------|--------------------------------|
| е:<br>Ф  | Power                                    | > Environment                                                                                                    | >                                                                      | Gauge period<br>Past day (UTC) |
| ●<br>:=  | Power Min: 19.0 Max. 72.0<br>○ 49.0 kW 0 | Temperature         Min10.6         Max. 2.78           ● -4.44°C         -17.8         -17.8         -17.8           ✓ in normal range         Avg5.43         -17.8         -17.8 | Humidity Min. 5.0 Max. 27.0<br>• 6.0%<br>• in critical range Avg. 24.0 | 100                            |
| ¢,<br>₿  | Overview                                 | Ala                                                                                                    | rms                                                                    | >                              |
| ۵        | €<br>80.0%<br>Uptime ●                   | 0<br>Active alarms                                                                                                    | Û                                                                      |                                |
|          | Assets in DC0                            | >                                                                                                    | No alarms to display                                                   |                                |
|          | UPSs 2 active                            | T CENTICAL TWARNING DINOT CONFIGURED                                                                                                    |                                                                        |                                |
| 2024.04. | ATSs<br>0 active                         | © >                                                                                                    |                                                                        |                                |

#### Navigation within the application

The application progressively exposes more detailed information via a drill-down navigation starting from the Dashboard.

From the dashboard, you may navigate using the left or top menus or you may also click on clickable icons to advance to a more detailed view.

For example, by clicking on the **Power** icon, you'll be taken to a Power Chain view which provides you with an overview of the Data Center power distribution topology from the Utility feed down to the racks. From that page, you can click on a given Rack gauge to go further down in detail.

## 1.2.3 Power Chain View

From the main Dashboard page, you may navigate to specific areas of their Data Center such as the more detailed Power Chain view, (see below). The Power Chain view provides you with an overview of the Data Center power distribution topology from the Utility feed, through the UPS down to the rack level. To access to the Power Chain view,

you click either on the power icon in the left menu or click directly on the Power gauge on the main dashboard to drill down to this level.

#### 🚯 Note

The **Datacenter Configuration** is required to get the full view. If you skipped the **Datacenter Configuration** (optional) step during the initial Installation Wizard, some panels in this view will be greyed. Just follow the link displayed in the greyed panels to complete the **Datacenter Configuration** and enable all panels.

| ■                | Power                                                                                                    |                               | IPM 2.7 DC 👻 🧿 🚬 🗳                                                                                                    |
|------------------|----------------------------------------------------------------------------------------------------|-------------------------------|----------------------------------------------------------------------------------------------------|
|                  | Power Chain Power Monitoring                                                                                                    |                               |                                                                                                    |
|                  | Power Chain Details                                                                                                    | Overview -                    | Active Alarms                                                                                                    |
|                  | INPUT POWER INFRASTRUCTURE                                                                                                    | 2 Utility Feed-1 Genset-2 UPS | 13:32:34 ePDU G3 MA 3Ph -24Outlets<br>Phase imbalance is high on ePDU G3 MA                                                                                                    |
|                  | DATA CENTER<br>PHASE BALANCE L1 — L2 — L3 — 1                                                                                                    |                               | 2022-10-07         3Ph-24Outles.           sensor EMPDT1H1C2 (GB13)28130)         sensor EMPDT1H1C2 (GB13)28130)           2022-10-07         does not provide expected data. It may be offlow on not correctly configured. |
|                  | Utility ·3Ph Feed     Utility ·Utility B     Genset ·Genset     UPS ·0.     )       Not Monitored     Not Monitored     Not Monitored     8 hours Autonomy     > | UPS1. )<br>60 kW<br>>         | 09:57:04         Sensor EMPDTIHIC2 (GB +)<br>Device sensor EMPDTIHIC2<br>(GBI3H37004) does not provide expected<br>2022:10-07 data. It may be offline or not correctly<br>configured.         Active                        |
|                  | ATS1 ) Preferred: Source 1 >                                                                                                    |                               | More                                                                                                    |
|                  | Room MBT                                                                                                    | 2 Rows · 6 Racks              | Total DataCenter Power                                                                                                    |
|                  | Room MBT-Row002         3 Racks           Rack ·2·Rack001         Rack ·2·Rack002           >         >                                                          |                               | 1 W<br>0.8 W<br>0.6 W<br>0.4 W                                                                                                    |
|                  | Row IT Lab<br>3 Racks                                                                                                    |                               | 0.2 W<br>0 W                                                                                                    |
| <b>19</b><br>-07 | Rackb-Rack003                                                                                                    |                               |                                                                                                    |

Here you are presented with a simplified line diagram of their power chain topology. You are also shown a graph of the total power consumption of your Data Center over the last 24 hours, 1 week and 1 month. A custom date range may also be entered manually. Active alarms are also shown on this page ensuring you will never miss any new alarms that may occur.

If the UPS present is a stand alone 3-phase UPS, you are also able to select a high level overview of the phase balance.

A list of possible configurations for the input power infrastructure can be found in Typical Power Chain Topologies section of the documentation.

By clicking on the **Full Page** icon in the graph tile you can access to following additional graphs with more details:

- TOTAL USAGE (kW)
- CONSUMPTION (kWh)

| TOTAL  | USAGE (kV                              | /) (     | ONSUM | IPTION ( | (kWh) |       |       |       |       |       |       |       |       | D     | aily  |       |       | • 2   | 021-12- | 09    |       | Ē        | 1       | <u>Export</u> |
|--------|----------------------------------------|----------|-------|----------|-------|-------|-------|-------|-------|-------|-------|-------|-------|-------|-------|-------|-------|-------|---------|-------|-------|----------|---------|---------------|
| 8.4 kV | <b>N <mark>Avg</mark><br/>5 kW mir</b> | n: 8.1 k | W     |          |       |       | 0     |       |       |       |       |       |       |       |       |       |       |       |         |       |       |          |         |               |
| 9.0 kW |                                        |          |       |          |       |       |       |       |       |       |       |       |       |       |       |       |       |       |         |       | 20    | 021-12-( | 9 16:15 | 5:00          |
| 8.0 kW |                                        |          |       |          |       |       |       |       |       |       |       |       |       |       |       |       |       |       |         |       |       |          | -       | - 8.          |
| 7.0 kW |                                        |          |       |          |       |       |       |       |       |       |       |       |       |       |       |       |       |       |         |       |       |          |         |               |
| 6.0 kW |                                        |          |       |          |       |       |       |       |       |       |       |       |       |       |       |       |       |       |         |       |       |          |         |               |
| 5.0 kW |                                        |          |       |          |       |       |       |       |       |       |       |       |       |       |       |       |       |       |         |       |       |          |         |               |
| 4.0 KW |                                        |          |       |          |       |       |       |       |       |       |       |       |       |       |       |       |       |       |         |       |       |          |         |               |
| 2.0 kW |                                        |          |       |          |       |       |       |       |       |       |       |       |       |       |       |       |       |       |         |       |       |          |         |               |
| 1.0 kW |                                        |          |       |          |       |       |       |       |       |       |       |       |       |       |       |       |       |       |         |       |       |          |         |               |
| 0 W    | 18:00                                  | 19:00    | 20:00 | 21:00    | 22:00 | 23:00 | 00:00 | 01:00 | 02:00 | 03:00 | 04:00 | 05:00 | 06:00 | 07:00 | 08:00 | 09:00 | 10:00 | 11:00 | 12:00   | 13:00 | 14:00 | 15:00    | 16:00   | 0<br>17:00    |
| < PRI  | EVIOUS                                 |          |       |          |       |       |       |       |       |       |       |       |       |       |       |       |       |       |         |       |       |          |         | NE            |

## 1.2.4 Rack View

By clicking on one of the rack representations in the Power Chain View, you are taken to the Rack View.

#### 🚹 Note

The **Datacenter Configuration** is required to get the full view. If you skipped the **Datacenter Configuration** (optional) step during the initial Installation Wizard, some panels in this view will be greyed. Just follow the link displayed in the greyed panels to complete the **Datacenter Configuration** and enable all panels.

| A ePDU G | 53 MA 31     | Ph -2    | R  | ack Virtu 🍳 2 active alarm(s) 🛹 Rack consumption —    |      | A eP       | DU MA 1 | Ph Host      |
|----------|--------------|----------|----|-------------------------------------------------------|------|------------|---------|--------------|
| GÐ None  | 2            | 496      | Av | allable Total Rack Power                              |      | Θŀ         | lost    | 3296         |
| 👙 299 V  | V            | _        |    | -U, — Outlets 1.35 kW                                 |      | <b>#</b> 1 | .05 kW  | -            |
| 🔒 Warn   | ing          | U.       | :  | ePDU G3 MA 3Ph -24Outlets: 22.2% ePDU MA 1Ph Host: 77 | .896 |            |         |              |
| 280 mA   | ~            | A        | 42 | 1U Available                                          | 42   | A          | ~       | -            |
| 790 mA   | ~            | в        | 41 | Switch .6 Lab                                         | 41   |            |         |              |
| 720 mA   | ~            | С        | 40 | Switch .36 Lab                                        | 40   | A1         |         | 99 W<br>84 W |
| 320 mA   | $\mathbf{a}$ | D        | 39 | Synology R5412+                                       | 39   | A3         |         | 104 W        |
| 420 mA   | $\mathbf{a}$ | Е        |    |                                                       |      | A4         |         | 70 W         |
| 0 A      | ~            | F        | 38 |                                                       | 38   | A5         |         | 80 W         |
|          |              |          | 37 | Synology RS415+                                       | 37   | A6         |         | 12.W         |
| 4 W      |              | A1       | 36 |                                                       | 36   | AS         |         | 19 W         |
| 4 W      |              | A2       |    |                                                       |      | A9         |         | 83 W         |
| 4 W      |              | A3       | 35 | Synology RS815+                                       | 35   | A10        |         | 54 W         |
|          |              | A4       | 34 | 1U Available                                          | 34   | A11        |         |              |
| 12.W     |              | B1       | 22 | ATS10A Inss Back Virtu                                | 22   | A12        | <b></b> |              |
| 1 W      |              | D2       | 55 |                                                       | 55   | A13        | ☎ (     | 36 W         |
|          |              | B4       | 32 | NJ Australia                                          | 32   | A14        |         |              |
| 3 W      |              | C1       | 31 | 20 Avaliable                                          | 31   | A15        |         | 47 W         |
| 1 W      |              | C2       | 20 | Cisco CL. IPC                                         | 20   | A17        |         | 25 W         |
| 65 W     | $\odot$      | C3       | 50 |                                                       | 50   | A18        |         | 32.W         |
|          |              | C4       | 29 |                                                       | 29   | A19        |         | 21 W         |
| 10.111   |              | D1       | 28 | 1U Available                                          | 28   | A20        | -       |              |
| 40 W     |              | D3       | 27 | • 57.1% SRV67 - ESXI 6.7 🖡 49 W • 42.9%               | 27   | A21        |         |              |
| 5 W      |              | D4       |    |                                                       |      | A22<br>A23 | ه       | 106 W        |
| 30 W     | $\odot$      | E1       | 26 | • 33.3% SRV68 - ESXI 6.7 ¥ 48 W • 66.7%               | 26   | A24        |         |              |
| 16 W     |              | E2.      | 25 | • 54.5% SRV69 - ESXI 6.7 🕴 55 W • 45.5%               | 25   |            |         |              |
| 28 W     |              | E3<br>E4 | 24 | 1 U Available                                         | 24   |            |         |              |
|          |              | F1       | 23 | SRV70 - 600VM 🖐 47 W 🔹 100%                           | 23   |            |         |              |
|          |              | F2       |    | 1                                                     |      |            |         |              |
|          |              | F3       | 22 | 1U Available                                          | 22   |            |         |              |
|          |              | F4       | 21 | SRV71                                                 | 21   |            |         |              |
|          |              |          | 20 | SRV72                                                 | 20   |            |         |              |
|          |              |          | 19 | srv73                                                 | 19   |            |         |              |

By clicking on the **Full Page** icon in the graph tile you can access to following additional graphs with more details:

- TOTAL USAGE (kW)
- CONSUMPTION (kWh)

#### Contextual Help

| TOTAL                  | JSAGE (kW)                               | CONS     | JMPTION | (kWh) |       |       |       |       |       |       |       |       | D     | aily  |       |       | • 2   | 2021-12- | 09    |       | Ē        | -             | Export data         |
|------------------------|------------------------------------------|----------|---------|-------|-------|-------|-------|-------|-------|-------|-------|-------|-------|-------|-------|-------|-------|----------|-------|-------|----------|---------------|---------------------|
| <b>8.4 kV</b> max: 8.6 | <b>V <mark>AVG</mark><br/>skW min: 3</b> | 8.1 kW   |         |       |       | 0     |       |       |       |       |       |       |       |       |       |       |       |          |       |       |          |               |                     |
| 9.0 kW                 |                                          |          |         |       |       |       |       |       |       |       |       |       |       |       |       |       |       |          |       | 20    | )21-12-0 | )9 16:15<br>: | 5:00                |
| 8.0 kW                 |                                          |          |         |       |       |       |       |       |       |       |       |       |       |       |       |       |       |          |       |       |          |               | - 8.0 k Critica     |
| 7.0 kW                 |                                          |          |         |       |       |       |       |       |       |       |       |       |       |       |       |       |       |          |       |       |          |               |                     |
| 6.0 kW                 |                                          |          |         |       |       |       |       |       |       |       |       |       |       |       |       |       |       |          |       |       |          |               |                     |
| 5.0 kW                 |                                          |          |         |       |       |       |       |       |       |       |       |       |       |       |       |       |       |          |       |       |          |               |                     |
| 4.0 kW                 |                                          |          |         |       |       |       |       |       |       |       |       |       |       |       |       |       |       |          |       |       |          |               |                     |
| 3.0 kW                 |                                          |          |         |       |       |       |       |       |       |       |       |       |       |       |       |       |       |          |       |       |          |               |                     |
| 2.0 kW                 |                                          |          |         |       |       |       |       |       |       |       |       |       |       |       |       |       |       |          |       |       |          |               |                     |
| 1.0 kW                 |                                          |          |         |       |       |       |       |       |       |       |       |       |       |       |       |       |       |          |       |       |          |               |                     |
| 0 W                    | 18:00 19                                 | :00 20:0 | 0 21:00 | 22:00 | 23:00 | 00:00 | 01:00 | 02:00 | 03:00 | 04:00 | 05:00 | 06:00 | 07:00 | 08:00 | 09:00 | 10:00 | 11:00 | 12:00    | 13:00 | 14:00 | 15:00    | 16:00         | 0 Critical<br>17:00 |
| < PRE                  | VIOUS                                    |          |         |       |       |       |       |       |       |       |       |       |       |       |       |       |       |          |       |       |          |               | NEXT >              |

You are able to see detailed information for this rack including total rack power, percentage of load balance between both rack ePDUs, and load levels on each rack ePDU. You may also view the power usage graphs over 24 hours, 7 days and 1 month periods. The top right panel shows you the most recent alarms.

The top banner of the rack view clearly indicates the power source of each feed into the rack (E.g. UPS, Mains). See below:

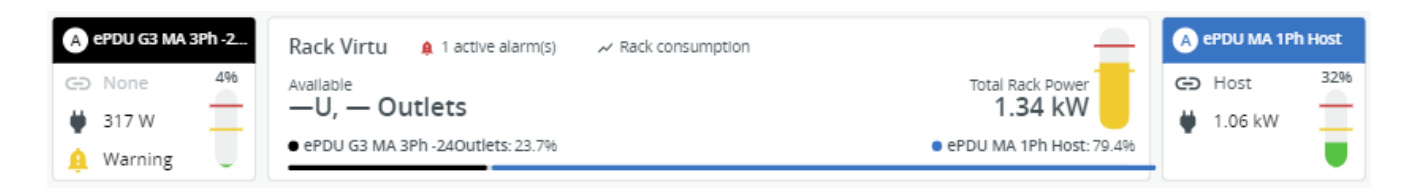

Gauges are provided for Rack & ePDUs with following color code:

- **GREEN** = ePDU or Rack within threshold
- **YELLOW** = ePDU or rack above warning threshold
- **RED** = ePDU or rack above critical threshold

#### Outlet states are following ones

| Icon for Outlets | Status                          |
|------------------|---------------------------------|
| 40 W A1          | Outlet On with or without power |
| A2               |                                 |
| A3               |                                 |
| 11 W 🛃 A4        |                                 |

| Icon for Outlets | Status                   |
|------------------|--------------------------|
| A3               | Outlet Off               |
| 48 W 🕘 A1        | Outlet alarm is critical |
| 49 W 🛕 A1        | Outlet alarm is warning  |

When you perform a mouse click on

- one of the outlets, the device supplied is displayed with a Bold rectangular highlight. If there is another outlet supplying the device, that (those) outlet(s) is (are) also displayed in bold.
- a rack mounted IT device in the view, a popup appears with the name of the device, the name of the power supplies and the outlet number if the device is powered by a PDU, as well as the total power consumed by the device from all outlets. Both device and outlets are displayed surrounded by a Bold rectangular border.

#### Contextual Help

| A ePDU | <b>G3 MA 3</b><br>e<br>W | 4%       | Rack Virtu | 2 active alarm(s)                                  | Total Rack Power<br><b>1.36 kW</b><br>• ePDU MA 1Ph Host: 76. | 896 | <ul> <li>▲ eP</li> <li>← H</li> <li>↓ 1</li> </ul> | DU MA 1<br>lost<br>.04 kW | Ph Host<br>32% |
|--------|--------------------------|----------|------------|----------------------------------------------------|---------------------------------------------------------------|-----|----------------------------------------------------|---------------------------|----------------|
| -      |                          | -        |            |                                                    |                                                               |     |                                                    |                           | -              |
| 280 mA | ~                        | Α        | 42         | 1U Available                                       |                                                               | 42  | A                                                  | <u>~</u>                  | -              |
| 800 mA | ~                        | В        | 41         | Switch .6 Lab                                      |                                                               | 41  | A1                                                 | ഖ                         | 96 W           |
| 730 mA | ~                        | С        | 40         | Switch .36 Lab                                     |                                                               | 40  | A2                                                 |                           | 84 W           |
| 320 mA | ~                        | D        | 39         | Synology RS412+                                    |                                                               | 39  | АЗ                                                 |                           | 102.W          |
| 390 mA | ~                        | Е        | 29         |                                                    |                                                               | 3.8 | A4                                                 |                           | 68 W           |
| 0 A 0  | ~                        | F        | 55         |                                                    |                                                               | 50  | A5<br>A6                                           |                           | 81 W           |
|        |                          |          | 37         | Synology RS415+                                    |                                                               | 37  | A7                                                 |                           | 80 W           |
| 4 W    |                          | A1       | 36         |                                                    |                                                               | 36  | AS                                                 |                           | 19 W           |
| 5 W    |                          | AZ<br>A3 | 35         | Synology RS815+                                    |                                                               | 35  | A9                                                 |                           | 84 W           |
|        |                          | A4       | 24         |                                                    |                                                               | 24  | A10                                                |                           | 46 W           |
| 11 W   |                          | B1       | 34         | 1 U AValiable                                      |                                                               | 34  | A12                                                |                           |                |
| 1 W    | $(\cdot)$                | B2       | 33         | ATS10A_Ipss Rack Vir                               | tu 🛛 url 💙                                                    | 33  | A13                                                |                           | 35 W           |
| 70 W   | (                        | B3       | 32         |                                                    |                                                               | 32  | A14                                                |                           |                |
| 2 W    |                          | B4       | 21         | 2U Available                                       |                                                               | 31  | A15                                                | $\bigcirc$                | 55 W           |
| 2.W    |                          | C2       | 5.         |                                                    |                                                               | 51  | A16                                                |                           | 73 W           |
| 67 W   |                          | C3       | 30         | Cisco Ci - IPC                                     |                                                               | 30  | A17                                                |                           | 25 W           |
|        | 1.                       | C4       | 29         |                                                    |                                                               | 29  | A19                                                |                           | 21 W           |
|        |                          | D1       | 28         | 11 Available                                       |                                                               | 28  | A20                                                |                           | _              |
| 41 W   |                          | D2       |            | 10 Malabic                                         |                                                               |     | A21                                                | $\bigcirc$                |                |
| 6 W    |                          | D3       | 27 • 57.1% | SRV67 - ESXI 6.7                                   | 49 W • 42.9%                                                  | 27  | A22                                                | $\odot$                   |                |
| 22.W   |                          | E1       | 26 34%     | Input from:                                        | <ul> <li>66%</li> </ul>                                       | 26  | A23                                                |                           | 107 W          |
| 16 W   |                          | E2       | 25 • 45.8% | <ul> <li>ePDU G3 MA 3Ph -24Outlets (E3)</li> </ul> | • 54.2%                                                       | 25  | A24                                                |                           |                |
| 28 W   |                          | E3       | 24         | ePDU MA 1Ph Host (A19)                             |                                                               | 24  |                                                    |                           |                |
|        |                          | E4       | 24         | TU AValiable                                       |                                                               | 24  |                                                    |                           |                |
|        |                          | F1       | 23         | SRV70 - 600VM                                      | 55 W 0 100%                                                   | 23  |                                                    |                           |                |
|        |                          | F3       | 22         | 1U Available                                       |                                                               | 22  |                                                    |                           |                |
|        |                          | F4       | 21         | SRV71                                              |                                                               | 21  |                                                    |                           |                |
|        |                          |          | 20         | SD1/70                                             |                                                               | 20  |                                                    |                           |                |
|        |                          |          | 20         | SRV72                                              |                                                               | 20  |                                                    |                           |                |
|        |                          |          | 19         | srv73                                              |                                                               | 19  |                                                    |                           |                |

PDU sections are represented with their name in a colored rectangle and Eaton G3/G3+ ePDUs are represented in the rack view with the same colors as those applied to the HW unit itself making it easy to quickly identify the relevant section and outlet.

The colored breaker icon identifies each section. With the group name of the section, the phase powering the section

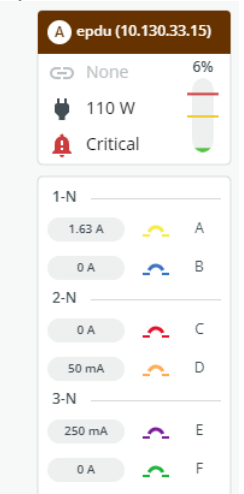

and the instantaneous values of the current of the section.

A feed identifier is displayed above each of the rack PDU gauges. When available from the rack PDU, the feed color and name are displayed automatically.

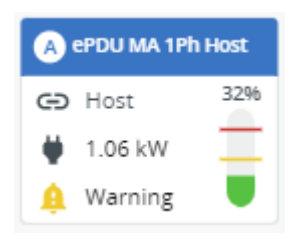

You may also obtain more details related to each of the rack PDUs installed. Simply click on the **ePDU name** link

#### 1.2.5 Power Monitoring View

#### Overview

Clicking on the **Power Monitoring** tab brings you directly to this list view.

Here you may view Power devices such as UPSs, ePDUs or STS simply displayed in a list. This view is very convenient if you didn't configure datacenter topology during initial installation wizard.

- A Search field allows you to filter the Power Devices
- You can sort the devices simply by clicking the colums headers
- On each line mouse hover buttons provide you direct access to **Detailed Information** or **Rack View** or **Device Web page**
- Some metrics such as its Status, Load Level, Power Output, Battery runtime are displayed in this view

Clicking the filter icon on the top left will open the **Power Monitoring Filter** side menu.

- Two types of filters are available: locations and dynamic groups
- You can select a filter by checking its corresponding check box
- Location filtering includes rooms and racks. Selecting a room will select all the racks located in this room
- Adding a filter in this menu will create a chip containing the name of the filter on the top left of the Power Monitoring table
- A filter chip can be removed by unchecking the check box corresponding to that filter or by clicking the cross icon inside the chip
- Selecting multiple filters will display all the assets that apply to each filter. (E.g. selecting **room 1** and **dynamic group 1** will display all assets from **room 1** even if they are not in **dynamic group 1** and all assets from **dynamic**

**group 1** even if they are not in **Room 1**.) Assets that correspond to more than one filter will only appear once in the Power Monitoring table

| =  | Power            |               |                 |      |                         |          |                | DC0              | • ? 🗎             | <b>32</b> | 8 |
|----|------------------|---------------|-----------------|------|-------------------------|----------|----------------|------------------|-------------------|-----------|---|
| -  | Power Monitoring | Power Chain   |                 |      |                         |          |                |                  |                   |           |   |
| ۲  | T My Dynamic Gro | up Feed A 😣 🔍 | Search          |      |                         |          |                |                  |                   |           |   |
| 0  | Status           | Name          | Network Address | Туре | Model                   | Location | Load level (%) | Power output (W) | Battery Level (%) |           |   |
| := | 🛕 Online         | ups           | <u>ups</u>      | ups  | Eaton 9PX 8000i         | DC0      | 62.0%          | 4.46 kW          | 10,000%           | 0         | : |
|    | ✓ Online         | ups           | <u>ups</u>      | ups  | Eaton 9PX 8000i         | DC0      | 15.0%          | 1.04 kW          | 10,000%           | 0         | : |
| \$ | ✓ Online         | ups           | ups.            | ups  | Eaton 9PX 8000i         | DC0      | 19.0%          | 1.39 kW          | 10,000%           | 0         | : |
| 0  | ✓ Online         | ups           | ups             | ups  | Eaton 5P 1150           | DC0      | 0%             | 0 W              | 10,000%           | 0         | : |
| ¢  | ✓ Online         | ups           | <u>10</u>       | ups  | Eaton 5PX 2200i RT2U G2 | DC0      | 0%             | 0 W              | 10,000%           | 0         | : |

## 1.2.6 UPS View

Clicking on the UPS gauge brings you directly to the UPS view.

|    | $\leftarrow$ ups (1 ) |                                 | e con e con e con e con e con e con e con e con e con e con e con e con e con e con e con e con e con e con e c                                                                                                    |
|----|-----------------------|---------------------------------|----------------------------------------------------------------------------------------------------|
| 5  |                       |                                 |                                                                                                    |
|    | UPS                   | Details                         | Total UPS Power 12                                                                                                    |
| 0  | Load                  | 21% 583.0 W                     | 600 W                                                                                                    |
|    |                       | 471000                          | 500 W                                                                                                    |
|    |                       |                                 | 400 W                                                                                                    |
|    |                       |                                 | 200 W                                                                                                    |
| ٩, |                       |                                 | 100 W                                                                                                    |
| 0  |                       |                                 | OW Jeast 25 not. 28 not. 29 not. 20 not. 30 not. 31 not. 1 non. 2 non. 4 non. 5 non. 6 non. 7 non. 8 non. 9 non. 10 non. 12 non. 13 non. 16 non. 16 no |
| ۵  |                       |                                 |                                                                                                    |
|    | Battery Status        |                                 | Active Alarms                                                                                                    |
|    | Charge                |                                 | $\wedge$                                                                                                    |
|    | Runtime 28 min 45 sec | Extended Battery Module count - |                                                                                                    |
|    | Battery type -        | Votage 79.0 V                   | No shares to display                                                                                                    |
|    | Neminal capacity -    |                                 | No alernis to display                                                                                                    |
|    | Replacement date -    |                                 |                                                                                                    |
|    | Nominal voltage -     |                                 |                                                                                                    |
|    | Metrics               |                                 |                                                                                                    |
|    | losut                 | Outout                          |                                                                                                    |
|    | input                 | on you                          |                                                                                                    |
|    | Power 458.0 W         | Power 585.0 W                   |                                                                                                    |
|    | Voltage 237.0 V       | Votage 229.0 V                  |                                                                                                    |
|    | Frequency 50.0 Hz     | Frequency 45.9 Hz               |                                                                                                    |
|    | Load Segment          |                                 |                                                                                                    |
|    | LS1 On                | L52 On                          |                                                                                                    |
|    | Danuar Chain          |                                 |                                                                                                    |
|    | Power chain           |                                 |                                                                                                    |
|    | upsi                  | Terri River Conter Bourse       |                                                                                                    |
|    | -64                   | 0 W                             |                                                                                                    |
|    |                       |                                 |                                                                                                    |

Here you may view more detailed UPS measurements such as its status, as well as the Battery, Input and Output Metrics, while still maintaining an overview of the total critical power and active alerts.

By clicking on the **Full Page** 

icon in the graph tile you can access to following additional graphs:

- TOTAL USAGE (kW)
- CONSUMPTION (kWh)

ß

- VOLTAGE (V)
- CURRENT (A)
- POWER (VA)
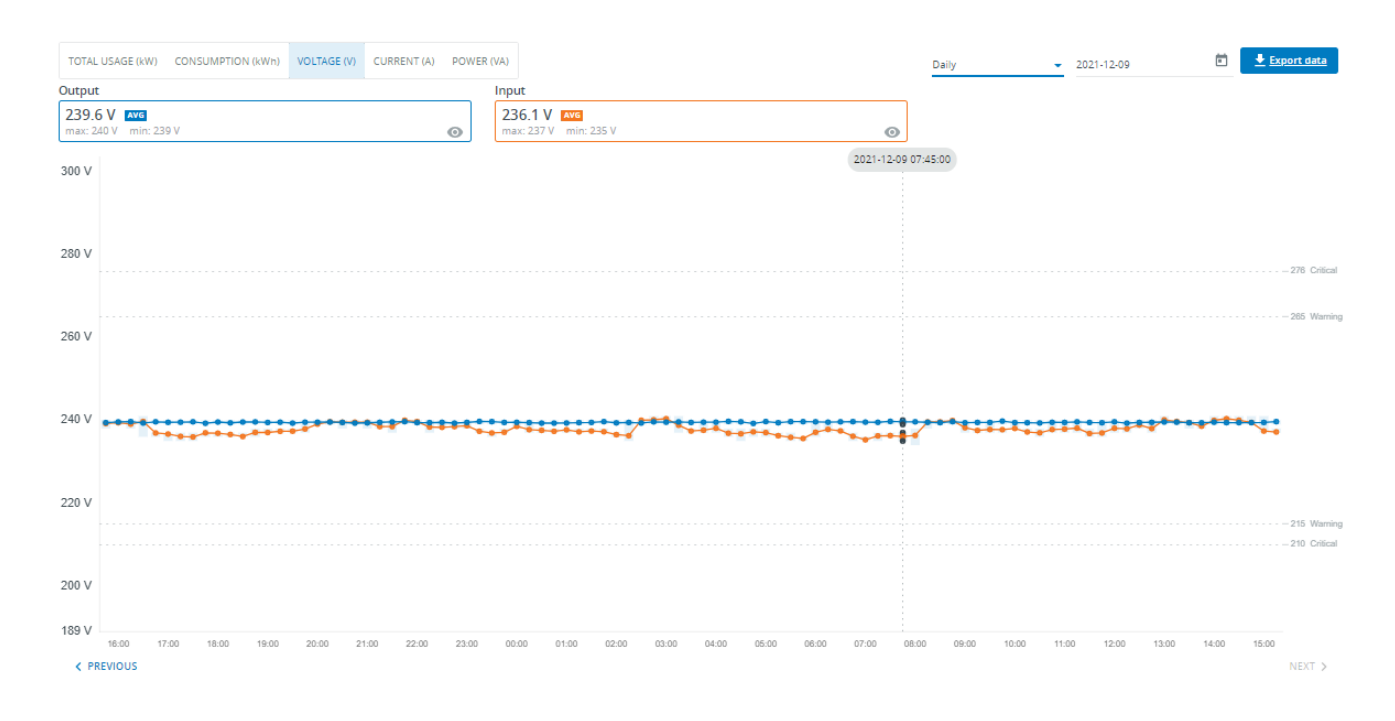

By clicking on the **Details** button you are presented with further details related to the UPS such as its IP address, serial number, location, etc.

| ← ups (1 |                                                                 |                   |
|----------|-----------------------------------------------------------------|-------------------|
|          | ups (1)<br>EATON Eaton 95X 3000iR<br>Serial Number : GC38K23042 | Copy to clipboard |
|          | Туре                                                            | ups               |
|          | Status                                                          | Online            |
|          | Location                                                        |                   |
|          | Power sources                                                   | DC0-MainFeed      |
|          | IP address                                                      | 1                 |
|          | Asset tag                                                       | -                 |
|          | Battery details                                                 |                   |
|          | Туре                                                            | -                 |
|          | Warranty end                                                    |                   |
|          | Next maintenance                                                | -                 |
|          | Installation date                                               | Invalid DateTime  |
|          | Service details                                                 |                   |
|          | Installation date                                               | 2021-11-10        |
|          | Warranty end                                                    | -                 |
|          | U size                                                          | -                 |
|          | UPS FW revision                                                 | 01.07.6123        |
|          | Card FW revision                                                | 215               |

Alternatively, you may click on the IP Address link which will take you directly to the selected UPS' embedded web interface.

Returning to the Power View page, you may see the power consumption by rack for each rack protected by the selected UPS.

# 1.2.7 ePDU View

## Overview

A detailed view of ePDU assets is available. It is called **ePDU view.** 

The user can access it by openning the Power Monitoring view and hovering the line corresponding to the ePDU she/he is interested in.

An information icon will appear on the right end of the line. By clicking this icon, the user will open the ePDU view of the corresponding device.

| =  | ← ePDU Details                                                                                           |                                |                                                        |                                                | DCD | - 0 (                                        | 9 💽     |
|----|----------------------------------------------------------------------------------------------------|--------------------------------|--------------------------------------------------------|------------------------------------------------|-----|----------------------------------------------|---------|
| 55 | enduch                                                                                                   |                                |                                                        | _                                              | A   |                                              | Phase 1 |
| *  | p<br>p                                                                                                   | 1                              |                                                        | biak                                           | 0   | A1 Outlet A1<br>A2 Outlet A2<br>A3 Outlet A3 |         |
|    | Date Chain                                                                                               | Not Chained                    |                                                        |                                                | 0   | A4 Outlet A4                                 |         |
| 81 | land Ranse                                                                                               |                                |                                                        |                                                | 0   | A6 Outlet A6                                 |         |
|    | 11604 P18263                                                                                             | 1 Phase                        |                                                        |                                                |     | A7 Outlet A7<br>A5 Outlet A8                 |         |
| ۰, |                                                                                                    |                                |                                                        |                                                | 0   | A9 Outlet A9                                 |         |
| 0  | Active Alarms                                                                                            |                                |                                                        |                                                |     | A10 Outlet A10                               |         |
|    |                                                                                                    |                                |                                                        |                                                |     | A12 Outlet A12                               |         |
| \$ |                                                                                                    | $\cap$                         |                                                        |                                                |     |                                              |         |
|    |                                                                                                    |                                |                                                        |                                                |     |                                              |         |
|    |                                                                                                    | -                              |                                                        |                                                |     | B1 Outlet B1                                 |         |
|    |                                                                                                    | No alarms to display           |                                                        |                                                | 0   | 82 Outlet 82                                 |         |
|    |                                                                                                    |                                |                                                        |                                                | 0   | B4 Outlet B4                                 |         |
|    | Metrics                                                                                                  |                                |                                                        |                                                |     | BS Outlet BS                                 |         |
|    |                                                                                                    |                                |                                                        |                                                | 0   | B6 Outlet B6                                 |         |
|    | Max Real Power last 7 days                                                                               |                                | 44.0 W                                                 |                                                |     | BR Outlet BR                                 |         |
|    | Max Real Power last 24 hours                                                                             |                                | 20.0 W                                                 |                                                |     | 89 Outlet 89                                 |         |
|    |                                                                                                    |                                |                                                        |                                                | 0   | 810 Outlet 810                               |         |
|    | Phase                                                                                                    |                                | Load                                                   | Real Power                                     | 0   | 812 Outlet 812                               |         |
|    | U I                                                                                                    |                                | 186                                                    | 43.0 W                                         |     |                                              |         |
|    | Branch Circuits                                                                                          |                                |                                                        |                                                |     |                                              |         |
|    |                                                                                                    |                                |                                                        |                                                |     |                                              |         |
|    | Label Oullits Phase Load                                                                                 | Current                        | Vellage Easl Power                                     |                                                |     |                                              |         |
|    | A 12 1 1%                                                                                                | 0.2.4                          | 243.6 V 24.0 W                                         |                                                |     |                                              |         |
|    | 8 12 1 0%                                                                                                | 0.0 A                          | 243.6 V 0.0 W                                          |                                                |     |                                              |         |
|    | Power & Consumption                                                                                      |                                |                                                        |                                                |     |                                              |         |
|    | 시작<br>시작<br>지장 ·<br>진정 ·<br>진정 ·<br>진정 ·<br>신정 ·                                                         |                                |                                                        |                                                |     |                                              |         |
|    | 0 YF<br>0 W<br>34 st. 25 st. 20 st. 27 st. 28 st. 29 st. 29 st. 30 st. 31 st. 1 st. 1 st. 2 me 2 me 4 me | 5 tex. Block Freek Block Block | 10 nov. 11 nov. 12 nov. 13 nov. 14 nov. 15 nov. 16 no. | c 17 mic 18 min. 19 min. 20 mic 21 mic 22 mir. |     |                                              |         |

This page is made of a main view containing several panels and a side view detailing each section, outlet by outlet, on the right side of the page.

## Main view

The main view is made of five panels:

- 1. The top panel contains the key information of the device and a button to open the detail dialog also available from the rack view.
- 2. The Alarms panel displays the alarms currently active on the device, if any.
- 3. The Metrics panel shows the main instantaneous global power values phase by phase.
- 4. The Branch Circuits panel shows the main metrics of each branch circuit.
- 5. Power & Consumption Graph (Clicking on the zoom icon will display a full page graph with additional details)

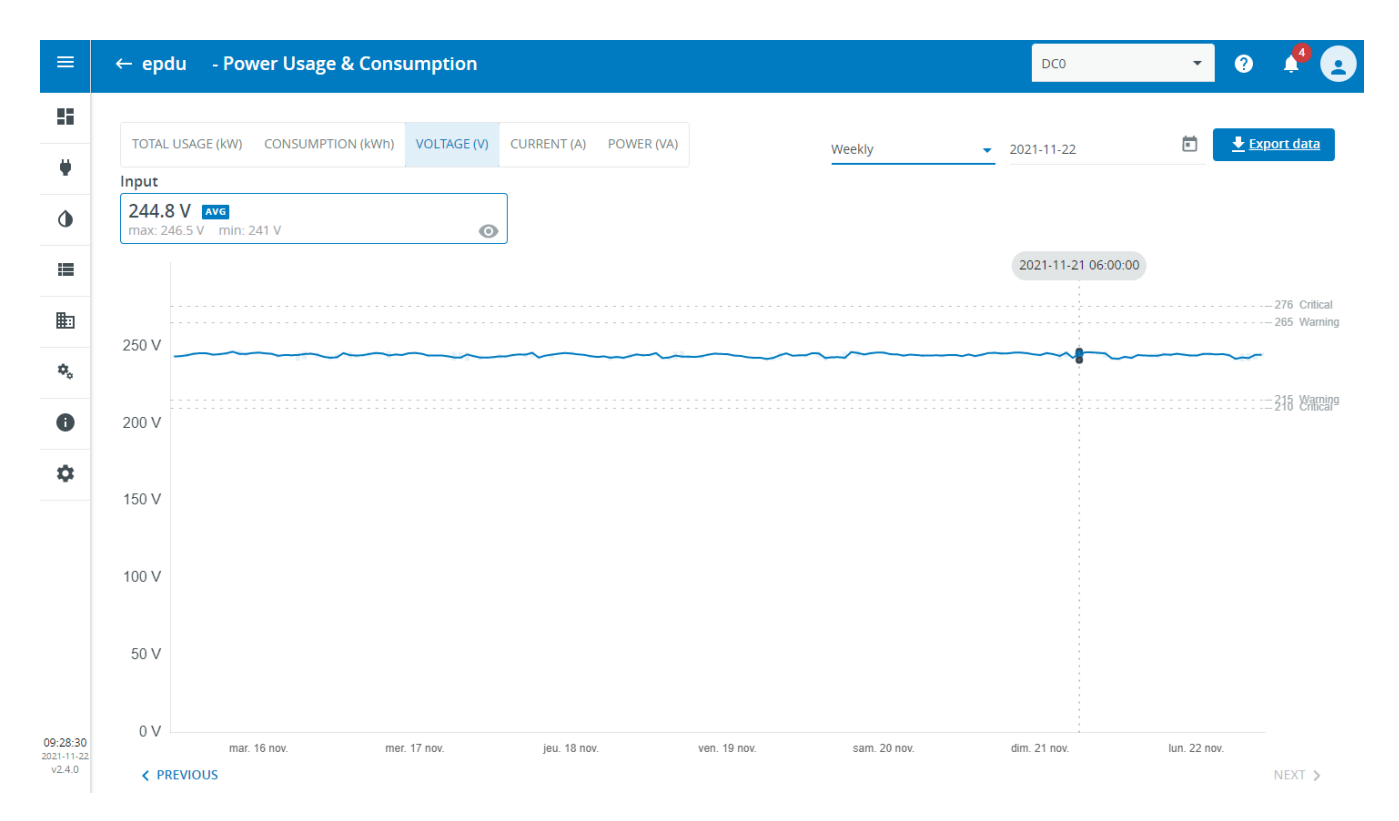

## Side view

The side view contains as many panels as the ePDU has sections.

Each section panel presents the phase powering the corresponding branch circuit and the list of its outlets by showing for each outlet:

- A pictogram to represent the type of the outlet
- The power drawn from the outlet (if non-zero)
- The identifier of the outlet
- The friendly name of the outlet

# 1.2.8 Environmental View

By clicking on the temperature and humidity symbol on the left hand side of the screen, you are able to view a greater level of detail with respect to the temperature and humidity sensors deployed in your data center.

Currently, IPM Editions software monitors the temperature at the server intake level (front of rack sensor deployment), this provides the user with a view of the environmental status directly at their IT device level.

#### 🔒 Note

The **Datacenter Configuration** is required to get the full view. If you skipped the **Datacenter Configuration** (optional) step during the initial Installation Wizard, some panels in this view will be greyed. Just follow the link displayed in the greyed panels to complete the **Datacenter Configuration** and enable all panels.

#### Contextual Help

| Environmental Details                                                                                       |                                                                                 |   |                        | :: =                   |
|----------------------------------------------------------------------------------------------------|---------------------------------------------------------------------------------|---|------------------------|------------------------|
| dc2-Room001                                                                                                 |                                                                                 |   |                        | 2 Rows · 4 Racks       |
| <b>dc2-Room001-Row001</b><br>2 Racks                                                                        |                                                                                 | 8 | 23 °C Min<br>35 °C Max | 39.6 % Min<br>64 % Max |
| Rack        001-Rack001           23°C         35°C           51.8%         39.6%                           | Rack        001-Rack002           35°C         25°C           39.6%         64% |   |                        |                        |
| <b>dc2-Room001-Row002</b><br>2 Racks                                                                        |                                                                                 | 8 | 22 °C Min<br>28 °C Max | 31.4 % Min<br>43 % Max |
| Rack        w002-Rack001           22°C         25°C         28°C           40.5%         43%         31.4% | Rack ·002-Rack002<br>NO SENSORS                                                 |   |                        |                        |

Similar to the layout of the power view page, you may see the telemetry from sensor(s) monitoring the air intake (front of rack).

You may change the selected view by selecting the grid format view on the top right of the temperature and humidity display in order to see change from the default hierarchical view of the location topology to a grid view with all racks in an alarm state being moved to the top of the panel in order to see them all at once.

At the top right hand side of the page, you are presented with a snap shot of your current and most recent alerts.

In the bottom right panel, you may also view graphs of the historical data related to either temperature or humidity

=> Clicking on the zoom icon in Graph title will display a full page graph with more details over the last day, last week or last month.

## 1.2.9 Asset Management View

One of the base functions of the system is to provide a basic asset management tool, enabling you to track all data center devices over the asset's lifecycle from installation to decommission. Along with the basic location and device type tracking, you may also enter contact details and assign a device specific priority which will be used in calculating the frequency at which alarms are resent.

At all times, you have visibility of all current issues related to this device via the alarm icon 🐥 which is displayed to the left of the asset name.

|    | All | Assets        |           |              |                 |      |               |              | DC0 👻                                    | ? 🗄      |               |
|----|-----|---------------|-----------|--------------|-----------------|------|---------------|--------------|------------------------------------------|----------|---------------|
| 55 | Fa  | cility Assets | IT Assets |              | Dynamic Groups  |      |               |              |                                          |          |               |
|    | Î   | Delete        |           |              |                 |      |               |              | ■+ CSV   Image: Add Asset                | () A     | uto Discovery |
| ٥  | ۹   | Search        |           |              |                 |      |               |              |                                          |          |               |
| =  |     | Alarm         | Status    | Name ↑       | Network Address | Туре | Location Name | Manufacturer | Model                                    | Priority |               |
|    |     |               | Active    | DC0-MainFeed | -               | feed | DC0           |              |                                          | P1       | 1             |
| ¢₀ |     |               | Active    | epdu         | epdus-          | epdu | DC0           | EATON        | EPDU MA 0U (309 32A 1P) 28XC13:4XC19 30B | P3       | 1             |
| 0  |     | <b>₽</b> 0    | C Active  | epdu         | epdus           | epdu | DC0           | EATON        | EPDU MA 0U (309 32A 1P) 28XC13:4XC19 30R | P3       | / :           |
| ٥  |     |               | Active    | epdu         | epdus           | epdu | DC0           | EATON        | EPDU MA 0U (309 32A 1P) 28XC13:4XC19 30B | P3       | 1             |
|    |     |               | Active    | epdu         | epdus-          | epdu | DC0           | EATON        | EPDU MA 0U (309 32A 1P) 28XC13:4XC19 30B | P3       | 1             |
|    |     | <b>∳</b> 0    | Active    | epdu         | epdus-          | epdu | DC0           | EATON        | EPDU MA 0U (309 16A 1P)20XC13:4XC19      | P3       | 1             |
|    |     | <b>₽</b> 0    | Ctive     | epdu         | epdus-          | epdu | DC0           | EATON        | EPDU MA 0U (309 32A 1P) 28XC13:4XC19 30R | P3       | 1             |
|    |     |               | Active    | epdu         | epdus-          | epdu | DC0           | EATON        | EPDU MA 0U (309 32A 1P) 28XC13:4XC19 30B | P3       | / :           |
|    |     |               | Active    | epdu         | epdus           | epdu | DC0           | EATON        | EPDU MA 0U (309 32A 1P) 28XC13:4XC19 30B | P3       | 1             |

## **Types of assets**

Devices are categorized by type with the top level categorization defined as follows: *Facility assets, IT assets, Virtuals Assets, Dynamic Groups* 

All are accessible in dedicated tabs.

Every time a new asset is added (discovered or created), it is assigned an asset type and displayed in the corresponding tab.

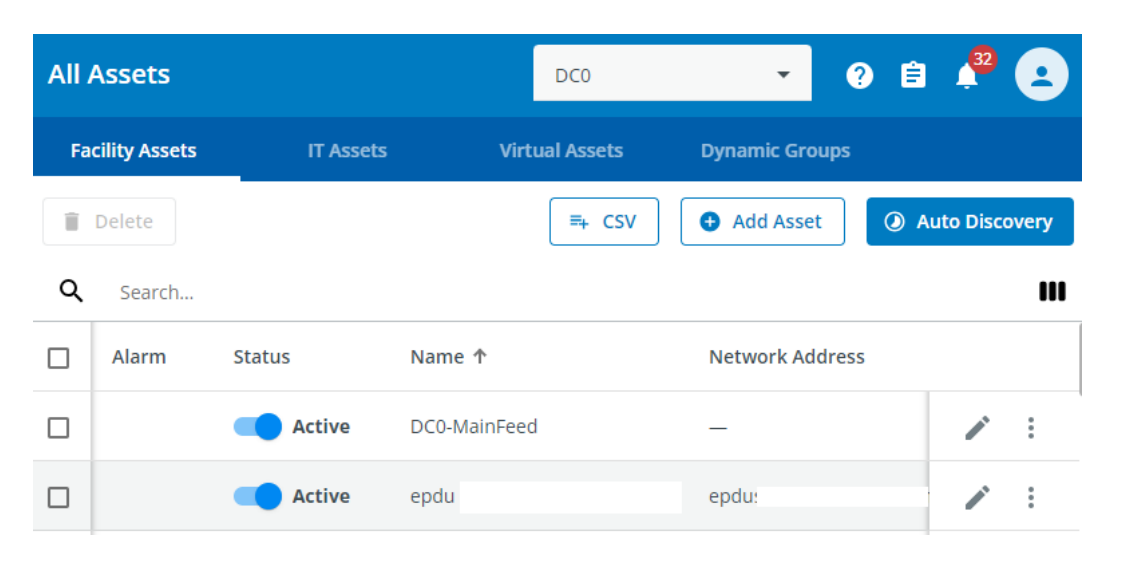

## **Facility assets**

Power asset tab will will monitor the following types of assets :

- Power Devices
  - Feed
  - UPS
  - ATS/STS
  - PDU
  - ePDU
  - Genset
- Sensors & GPIOs
  - Sensor
    - Dry contact sensor
    - Actuator

## **IT** assets

From this tab, it's possible to manage assets of the following types:

- Server
- Storage
- Switch
- Router
- Rack controller
- Appliance
- Chassis
- Patch Panel
- Other

#### Contextual Help

| ≡        | All | Assets        |        |        |                |            |        |                            |              |       |          | DC0                 | *                  | 0 🎝 😦           |
|----------|-----|---------------|--------|--------|----------------|------------|--------|----------------------------|--------------|-------|----------|---------------------|--------------------|-----------------|
|          | ADI | ) ASSETS 👻    | ]      |        |                |            |        |                            |              |       |          |                     |                    | EXPORT ASSETS 🕜 |
| ٠        | Fa  | cility Assets | IT Ass | ets    | Virtual Assets | Dynamic Gi | roups  |                            |              |       |          |                     |                    |                 |
| ٩        | Ĩ   | Delete        |        |        |                |            |        |                            |              |       |          |                     |                    |                 |
| :=       | ٩   | Search for    | assets |        |                |            |        |                            |              |       |          |                     |                    |                 |
| Ē        |     | Alarm         | Status | Name 🛧 |                | IP         | Туре   | Location Name              | Manufacturer | Model | Priority | Creation Date       | Contact Name       | Contact Email   |
| ¢.       |     |               | Active | 's     |                | -          | server | DC0-Room001-Row001-Rack003 | -            | -     | P1       | 2021-11-17 13:28:37 | -                  | -               |
| •        |     |               | Active | 's     |                | -          | server | DC0-Room001-Row001-Rack003 | -            | -     | P1       | 2021-11-17 13:28:38 | -                  | -               |
| -        |     |               | Active | 's     |                | -          | server | DC0-Room001-Row001-Rack003 | -            | -     | P1       | 2021-11-17 13:28:36 | -                  | -               |
| *        |     |               | Active | 's     |                | -          | server | DC0-Room001-Row001-Rack003 | -            | -     | P1       | 2021-11-17 13:28:37 | -                  | -               |
|          |     |               | Active | 's     |                | -          | server | DC0                        | -            | -     | P1       | 2021-11-17 13:28:37 | -                  | -               |
|          |     |               | Active | S      |                | -          | server | DC0                        | -            | -     | P3       | 2021-11-17 12:40:36 | -                  | -               |
| 13:25:38 |     |               | Active | S      |                | -          | server | DC0                        | -            | -     | P3       | 2021-11-17 12:42:20 | -                  | -               |
| v2.4.0   |     |               |        |        |                |            |        |                            |              |       |          | ltems per pag       | ge <u>25</u> – 1 – | 11/11 < >       |

## **Virtual Assets**

On this tab, all of the virtual assets associated to Virtualization connectors are displayed.

When a virtualization connector is correctly configured, all of the connector derived virtual assets will be displayed in this view with high level monitoring information :

## • Cluster objects :

- VMware
- VxRail
- Nutanix
- Manager objects :
  - VMware vCenter
  - Microsoft SCVMM
- Hypervisor objects :
  - VMware : ESXi
  - Microsoft Hyper-V
  - Nutanix : AHV
  - Nutanix : ESXi
- Container Nodes
  - Kubernetes Nodes : microk8s
- Virtual Machine objects :
  - VMware
  - Microsoft
  - Nutanix

| ≡      | All Asse     | ts               |                      |                  |          |                     |              |              | DCO                        | •          | 0 🖹 J | P 💽       |
|--------|--------------|------------------|----------------------|------------------|----------|---------------------|--------------|--------------|----------------------------|------------|-------|-----------|
| 55     | Facility A   | Assets IT Assets | Virtual Assets Dyna  | mic Groups       |          |                     |              |              |                            |            |       |           |
|        |              |                  |                      |                  |          |                     |              |              |                            |            | 🕒 Add | Connector |
| ٥      | <b>Q</b> Sea | arch             |                      |                  |          |                     |              |              |                            |            |       |           |
| =      | Status       | Name             | Communication status | Operating status | Hostname | Туре 个              | Criticality  | Vendor       | Details                    | Managed by |       |           |
|        | •            | vesx             | $\bigotimes$         | In Service       | ves      | Hypervisor          |              | VMware, Inc. | VMware ESXi                | Cluster    |       | 1         |
| ۰,     | •            | ves              | $\oslash$            | In Service       | ves      | Hypervisor          |              | VMware, Inc. | VMware ESXi                | Cluster    |       | 1         |
| 0      | •            | ves              | $\oslash$            | In Service       | ves      | Hypervisor          |              | VMware, Inc. | VMware ESXi                | Cluster    |       | 1         |
| ۵      | •            | vcenter          | $\oslash$            | In Service       | -        | Manager             |              | VMware, Inc. | VMware vCenter Server      | -          |       | 1         |
|        |              | Cluster          | $\oslash$            | In Service       | -        | Cluster             |              | VMware, Inc. | VMware Cluster             | vcenter    |       | 1         |
|        |              | vApp             | $\oslash$            | In Service       | -        | Virtual Application |              |              | VMware Virtual Application | vcenter    |       | 1         |
|        |              | 0                | $\oslash$            | Stopped          | -        | Virtual Application |              |              | VMware Virtual Application | vcenter    |       | 1         |
|        |              | C                | $\oslash$            | Stopped          | -        | Virtual Application |              |              | VMware Virtual Application | vcenter    |       | 1         |
|        |              | deb              | $\oslash$            | Stopped          | deb      | Virtual Machine     | Non critical | VMware, Inc. | VMware Virtual Machine     | _          |       | /         |
|        |              | det              | $\oslash$            | In Service       | deb      | Virtual Machine     | Non critical | VMware, Inc. | VMware Virtual Machine     | -          |       | /         |
| v2.8.0 |              |                  |                      |                  |          |                     |              |              |                            |            |       |           |

## Hypervisor and physical host pairing

In order to benefit from contextual visibility provided by IPM, all connector discovered hypervisors should be paired to a physical server host object in order to establish a power chain link between a physical host object and the power chain topology.

However, this pairing is not mandatory. If you only wish to protect your virtual environment and not utilize the full contextual visibility features available in IPM, it is also possible to do so.

#### Pairing configuration assistance

A filtered view will help you quickly identify all Hypervisors that still need to be paired with a physical host by simply clicking on the link.

# Note Physical hosts should be created in the IT assets page prior to beginning the pairing process. All Assets

| ADD ASSETS 👻    |           |                |   |                                |                           |
|-----------------|-----------|----------------|---|--------------------------------|---------------------------|
| Facility Assets | IT Assets | Virtual Assets |   |                                |                           |
|                 |           |                | 0 | 18 devices are not configured. | <u>Complete setup now</u> |

Select a hypervisor to pair and click on **edit button**. A dialog box will open with the list of servers available in the field **Server Host**. Simply select the host on which the hypervisor is installed.

Please note that the application will not allow you to mistakenly assign more than 1 hypervisor to a host.

| Virtual Assets       | Dynamic Groups |                                         |                 |              |
|----------------------|----------------|-----------------------------------------|-----------------|--------------|
|                      |                | Virtual asset                           |                 | ×            |
| Communication status | s Operating s  | vesxi                                   |                 | ality        |
| $\otimes$            | ► In Servic    | Paired server<br>'VESX                  | ' server        |              |
| $\odot$              | ► In Servic    | Status                                  |                 |              |
| $\odot$              | ► In Servic    | Power State                             | In Servio       | e            |
| $\odot$              | ► In Servic    | Maintenance mode                        | e               | )            |
| $\odot$              | ► In Servic    | Communication                           | e               |              |
| $\odot$              | ► In Servic    | ESXi credentials                        |                 |              |
| $\odot$              | Stopped        | Credential *<br>UserAndPassword/vCenter |                 |              |
| $\otimes$            | Stopped        |                                         | Cancel Save     | 2            |
| $\odot$              | Stopped        | debian11-clone                          | Virtual Machine | Non critical |

Setting Hypervisor credential

In order to tune VMware, Nutanix cluster shutdown restart sequence you can configure Hypervisor credential.

To proceed to configuration: select an Hypervisor and click on **edit button**. A dialog box will open with Hypervisor Credential

- Hypervisor credentials correspond to a super user account
- The IPM Security Wallet stores ESXi credentials, allowing you to either choose an existing credential or add a new one through **Add new credential** button
- A Yellow warning message is displayed if ssh connection is failed

| Virtual Assets D     | Oynamic Groups |                         |                 |              |
|----------------------|----------------|-------------------------|-----------------|--------------|
|                      |                | Virtual asset           | Þ               | •            |
| Communication status | Operating s    | vesxi                   |                 | ality        |
| $\oslash$            | ► In Servic    | Paired server<br>'VESX  | ' server 💌      |              |
| $\otimes$            | ► In Servic    | Status                  |                 |              |
| $\otimes$            | ► In Servic    | Power State             | In Service      |              |
| $\otimes$            | ► In Servic    | Maintenance mode        | Θ               |              |
| $\odot$              | ► In Servic    | Communication           | $\otimes$       |              |
| $\otimes$            | ► In Servic    | ESXI credentials        |                 |              |
| $\oslash$            | Stopped        | UserAndPassword/vCenter | v               |              |
| $\otimes$            | Stopped        |                         | Cancel Save     |              |
| $\oslash$            | Stopped        | debian11-clone          | Virtual Machine | Non critical |

Setting VMware Virtual Machine Criticity In order to tune VMware cluster shutdown restart sequence you can configure Virtual Machines criticity.

However, this setting is not mandatory.

To proceed to configuration: select a VMware virtual machine and click on **edit button**. A dialog box will open.

Following Criticity levels are possible:

- 3 levels can be set by the user:
  - Non Critical (default value)
  - Critical
  - Infrastructure
- The level of some VMs is detected by the system and cannot be set nor modified by the user:
  - Infrastructure (autodetected)

| Virtual asset |             |            | ×            |
|---------------|-------------|------------|--------------|
| vm            |             |            |              |
| Status        |             |            |              |
| Power State   |             |            | n Service    |
| Communication |             |            | $\bigotimes$ |
| Tools Status  |             | <b>–</b> ( | Jnknown      |
| Criticity     | Criticity * |            | •            |
|               |             | Cancel     | Save         |

Once Virtual Machines Criticity is configured you can activate / deactivate the **Restart all VMs** after a Cluster Shutdown action

This option is accessible from Automation => Automation Settings => Cluster Shutdown tab

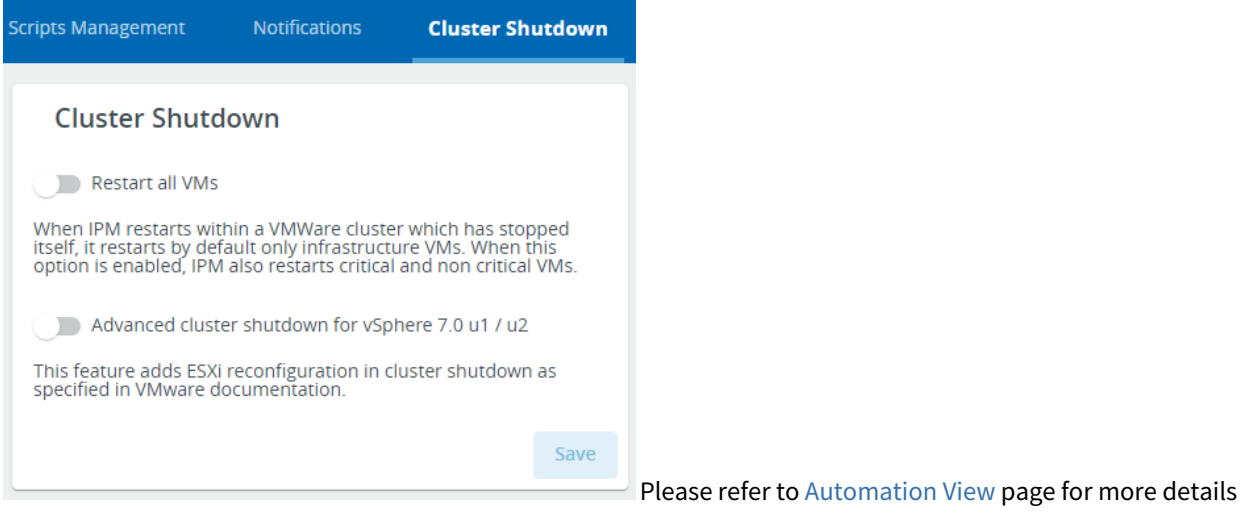

## **Dynamic Groups**

Please refer to Asset Management page

## **Primary asset actions**

On each Asset page, you can access the primary asset management actions via buttons located at the top of each page.

| All | Assets        |           | DCO          | )       | •           | ? 🗎  | ,32       | •    |
|-----|---------------|-----------|--------------|---------|-------------|------|-----------|------|
| Fa  | cility Assets | IT Assets | Virtual As   | sets Dy | namic Group | 05   |           |      |
| Î   | Delete        |           |              | - csv   | Add Asset   | () A | uto Disco | very |
| ۹   | Search        |           |              |         |             |      |           |      |
|     | Alarm         | Status    | Name 🕈       | Ne      | etwork Addr | ess  |           |      |
|     |               | Active    | DC0-MainFeed | _       |             |      |           | *    |
|     |               | Active    | epdu         | ер      | odu:        |      |           | :    |

## **Auto Discovery**

This menu item enables you to perform a scan of the network to discover connected power assets and to add them automatically to the asset list. The devices elligible to the discovery are of following types:

- Uninteruptible Power Supply (UPS)
- Rack Power Device Unit (PDU)
- Automatic/Static Transfer Switch (ATS/STS)

Once the Auto Discovery menu item is selected, you are presented with the Auto Discovery initial choice.

Discovery initial choice:

- 1. Autodiscovery will start a 2 steps wizard for Protocols and Credentials selection
- 2. Discover by IP / Netmask will start a 3 steps wizard for IP details then Protocols and Credentials selection

| ← Discovery |                                                                                                    |
|-------------|----------------------------------------------------------------------------------------------------|
|             | Search any connected devices on your network Perform an automatic search and add devices to your asset list |
|             |                                                                                                    |
|             | Autodiscovery     Scan all your network with protocols and     credentials     Q. Start                     |
|             | Discover by IP/Netmask         Q Start           Scan by IP details, protocols and credentials         C    |

## Step 1 : IP Details (optional for Autodiscovery Mode)

- You may select from one of three methods to control the scope of the discovery process over the network (Single IP Address or IP Range or Netmask)
- Click on **New** button to search by **Single IP Address** or **IP Range** or **Netmask**. Depending on the context enter any relevant settings like IP address or range.
- To select a method, simply select the corresponding line.

| ← Discovery by IP/Netmask    |                                        |             |         |                  |             |  |  |  |  |
|------------------------------|----------------------------------------|-------------|---------|------------------|-------------|--|--|--|--|
| 1 IP/Net                     | tmask                                  | Prot        | tocols  |                  | Credentials |  |  |  |  |
| Confirm IP / Netmask Details |                                        |             |         |                  |             |  |  |  |  |
| Select or                    | add asset specific IPs, IP ranges or N | letmasks    |         |                  |             |  |  |  |  |
| + 1                          | New 📋 Delete                           |             |         | Sea              | rch         |  |  |  |  |
|                              | Туре                                   | IP (from) 🕈 | IP (to) | Netmask          |             |  |  |  |  |
|                              | Single IP Address                      | 172         | -       | -                |             |  |  |  |  |
| <b>~</b>                     | IP Range                               | 172         | 172.    | -                |             |  |  |  |  |
|                              | Netmask                                | 172 /24     | -       | 172.             | /24         |  |  |  |  |
|                              |                                        |             |         |                  |             |  |  |  |  |
|                              |                                        |             |         |                  |             |  |  |  |  |
|                              |                                        |             | Ite     | ms per page 25 💌 | 1-3/3 < >   |  |  |  |  |
| Back                         |                                        |             |         |                  | Cancel Next |  |  |  |  |
|                              |                                        |             |         |                  |             |  |  |  |  |

• Single IP: The scan will only be performed on the individual IP address that you enter.

- **IP Range:** is a contiguous list of IP addresses defined by the first and the last addresses in the range. The scan will be processed over all the IP addresses included in the range(s) defined by the user.
- **Netmask:** is a set of addresses defined by a base IP address and a netmask. The scan will be processed over all the IP addresses included in the range(s) defined by the user.

## Step 2 : Select Protocols and options

In this step you can select the target protocols for Discovery process and some extra options

| ← Discovery by IP/Netmask                                                                                                    |          |     |
|----------------------------------------------------------------------------------------------------|----------|-----|
| 1 IP/Netmask — 2 Options — 3 Credentials                                                                                                    |          |     |
| Select Protocols                                                                                                    |          |     |
| All protocols are selected by default. You can exclude any from the discovery process below                                                                                                    |          |     |
| ZEaton Network-M2 / INDGW-M2 Native protocol (Default port 443)                                                                                                    |          |     |
| Warning: Eaton Gigabit Network Cards may be configured to lock user accounts if the wrong credentials are provided. The discovery process may lock the user account if the password is incorrect. |          |     |
| Z Eaton NMC / iNMC Native protocol (Default port 80)                                                                                                    |          |     |
| SNMP v1 & SNMP v3 (Default port 161)                                                                                                    |          |     |
| Other Options                                                                                                    |          |     |
| Replace IP address by network name (fqdn) if available                                                                                                    |          |     |
| Back                                                                                                    | Cancel N | ext |

#### Step 3 : Select Credentials

In this step you can select the target Credentials for Discovery process

#### Create New button allows you to create a New credential for Discovery Process

| ← Discovery by IP/Netmask                    |                |                     |                      |      |         |   |  |  |  |  |
|----------------------------------------------|----------------|---------------------|----------------------|------|---------|---|--|--|--|--|
| Protocols                                    |                |                     |                      |      |         |   |  |  |  |  |
| Review Credentials                           |                |                     |                      |      |         |   |  |  |  |  |
| Select or add the asset credentials required |                |                     |                      |      |         |   |  |  |  |  |
| Œ                                            | ) Create New   | te                  |                      | ш    | Search  |   |  |  |  |  |
|                                              | Name 🕇         | Authentication type | Usages               | Tags | Used by |   |  |  |  |  |
|                                              | private snmpv1 | Snmpv1              | Discovery Monitoring |      | 0       | : |  |  |  |  |
| <b>~</b>                                     | public         | Snmpv1              | Discovery Monitoring |      | 44      | : |  |  |  |  |
|                                              |                |                     |                      |      |         |   |  |  |  |  |

|      | Items per page 25 💌 | 1 – 2 / 2 | <    | >     |
|------|---------------------|-----------|------|-------|
| Back |                     | Car       | ncel | Start |

Pressing the **Start** button will launch the configured automatic discovery process.

Simply press the **Cancel** button to exit the discovery modal without starting a discovery process.

## **Upload CSV file**

This button allows the import of a CSV file containing some number of asset descriptions (one per line).

A CSV file may be generated to backup all of the configured assets in CSV format (see **Export Assets**, below).

The CSV upload requires a specific format. Please refer to the Asset Management documentation for more detailed information

## Add New Asset

This button allows you to create an individual asset from the UI by entering asset details in the configuration Wizard that will appear.

This asset configuration Wizard is documented in the Asset Management section of the documentation.

Before proceeding with the addition of new assets to your system, please consider the comments below:
 Create the appropriate Input Power topology for your data center. See the possible recommended topologies available in the Typical Power Chain Topologies section in the documentation. There is a specific Power Chain in the IPM application called the Input Power Chain. The input power chain is made up of power devices (Feed, Genset, stand-alone UPS) which provide power to your Data center. In order assign a device to the Input Power Chain, you simply need to set its location as data center.

• After defining the input power chain of the data center, we recommend that you proceed to create all rack mounted power devices (E.g. rack mounted UPSs, rack PDUs, etc.) in order to complete the power chain down to the rack power device level.

- For adding sensors to the asset list, there is a dedicated **T&H Sensors Management** sub-section in the **Asset Management** section of the documentation.
- For adding daisy chained rack PDUs to the asset list refer to the **ePDU G3/G3+ Daisy Chaining** subsection in the Asset Management section of the documentation.
- To enable monitoring, you must make sure you have enabled SNMP v1 or v3 protocol from the Web interface of the devices. You will need to configure SNMP credentials in the application. Refer to the **Security Wallet** section for more information.

## **Add Connector**

To add a connector, user is redirected to settings menu / connectors

For more information please read the Settings / Connectors documentation page.

| Set | tings   |           |             |         |                |         |                 |               | DC0        | • (          | ) 🖻 📌 😦              |
|-----|---------|-----------|-------------|---------|----------------|---------|-----------------|---------------|------------|--------------|----------------------|
| <   | Alarms  | Connector | Date & Time | License | Monitoring     | Network | Security Wallet | Notifications | Upgrade L  | ocal Users   | Remote Users >       |
| Î   | Delete  |           |             |         |                |         |                 |               |            |              | =+ Add               |
|     | Name    |           |             |         | Туре           |         | Login           |               | Status     | VMware vCe   | enter                |
|     | vcenter |           |             |         | VMware vCenter |         | a               |               | 📀 Connecte | VMware ES    | (/ESXi               |
|     |         |           |             |         |                |         |                 |               |            | Microsoft W  | indows Server        |
|     |         |           |             |         |                |         |                 |               |            | Microsoft SC | CVMM                 |
|     |         |           |             |         |                |         |                 |               |            | Nutanix Pris | sm Central / Cluster |
|     |         |           |             |         |                |         |                 |               |            | Dell EMC - V | /xRail               |
|     |         |           |             |         |                |         |                 |               |            | Kubernetes   |                      |

#### **Export Assets**

This button generates a CSV file that contain the description of all the configured assets.

This file will be usable to restore the asset list later if needed (see "Upload CSV file" above).

#### **Disable Asset**

This toggle allow you to activite or not the monitirong of the asset.

🗴 If you disable an asset, all thresholds set (via the setting/Alarms page) on this asset will be lost.

#### **Delete Asset**

This button is only active if at least one asset is selected.

When active and pressed, this button deletes all the selected assets from the list.

## Asset list statistics and report

Just below the top row of buttons, the asset management view displays an optional message informing about the completeness of the configuration.

| Facility Assets | IT Assets | Virtual Assets | Dynamic Groups |   |                               |                           |
|-----------------|-----------|----------------|----------------|---|-------------------------------|---------------------------|
|                 |           |                |                | 0 | 7 devices are not configured. | <u>Complete setup now</u> |
|                 |           |                |                |   |                               |                           |

Depending on the way each asset has been added, its **power source** and **location** in the data center might not be set and it may not be set to **Active**. This information is mandatory for an asset to be monitored by the IPM application. In such a situation, a **red alert icon** will draw your attention to the need to complete the configuration.

The link gives easy access to filter the inactive devices in order to help you focus on the assets that still need further configuration in order to be monitored by the application.

The user can also access to task manager, where he will see all the tasks completed or in progress, especially regarding auto-discovery

| ≡  | All A | Assets        |         |                              |                              |      |               |                      | DC0 🔻                                 | ? (          |              |
|----|-------|---------------|---------|------------------------------|------------------------------|------|---------------|----------------------|---------------------------------------|--------------|--------------|
|    | AD    | D ASSETS 👻    | ]       |                              |                              |      |               | Tasks                |                                       | ×            | DRT ASSETS 💡 |
| ٠  | Fac   | cility Assets | IT Asse | ts Virtual Assets            | Dynamic Groups               |      |               | AUTO DISC            | OVERY 10                              | Ongoing Task |              |
| ٥  | Î     | Delete        |         |                              |                              |      |               | aps. 2 - C           | paa. 5 alb/513. 6 Schibers. 6         | 24.7%        |              |
| =  | Q     | Filter asset  | 5       |                              |                              |      |               |                      |                                       |              |              |
|    |       | Alarm         | Status  | Name 🛧                       | Network Address              | Туре | Location Name | Manufacturer         | Model                                 |              |              |
| ۰, |       |               | Active  | DC0-MainFeed                 | _                            | feed | DC0           | _                    | _                                     |              | 1            |
| 0  |       |               | Active  | epdu (10.130.32.111) Device1 | epdus-rack01.mbt.lab.etn.com | epdu | DC0           | EATON                | EPDU MA 0U (309 32A 1P)               | 28XC13:4XC19 | 30E 🎤 :      |
| ≡  | All A | Assets        |         |                              |                              |      |               |                      | DC0 🗸                                 | ? 🗎          | <b>2</b>     |
| :: | AD    | D ASSETS 👻    |         |                              |                              |      |               | Tasks                |                                       | ×            | ORT ASSETS 🧿 |
| ٠  | Fac   | cility Assets | IT Asse | ts Virtual Assets            | Dynamic Groups               |      |               | AUTO DISC<br>ups: 35 | covery<br>epdu: 14 ats/sts: 3 sensors | : 7          |              |
| 0  | Î     | Delete        |         |                              |                              |      |               |                      |                                       | 100%         |              |

## Asset List

The main content of the asset management view is the asset list itself.

This list can be managed via the column icons and the search field:

- the **list icon (on the right of the search field)** enables the user to choose the columns to display in the table by selecting the related checkboxes.
- the search field enables you to select the type of asset to display in the list

| AD  | ASSETS 👻     |          |        |    |      |               |   |                               |                    |   |           | EXPORT ASSETS 💡 |
|-----|--------------|----------|--------|----|------|---------------|---|-------------------------------|--------------------|---|-----------|-----------------|
| Fac | ility Assets |          |        |    |      |               |   |                               |                    |   |           |                 |
|     |              |          |        |    |      |               | 0 | 7 devices are not configured. | Complete setup now |   |           |                 |
| Î   | Delete       |          |        |    |      |               |   |                               |                    |   |           |                 |
| Q   | ups          |          |        |    |      |               |   |                               |                    |   |           | Alarm           |
|     | Alarm        | Status   | Name 🛧 | IP | Туре | Location Name |   | Manufacturer                  | Model              | Р | riority C | Status          |
|     |              | Inactive | ups    | 1  | ups  | DC0           |   | EATON                         | EATON 9130 UPS     | Р | 3 2       | ✓ Name ✓ IP     |
|     |              | Inactive | ups    | 1  | ups  | DC0           |   | EATON                         | EATON BladeUPS     | P | 3 2       | 🗹 Туре          |

• The pagination navigation is available at the bottom of the table along with the configuration of the number of items displayed per page (10; 25 or 100).

ltems per page: 10 ▼ 1 – 10 of 14 < >

# 1.2.10 Asset mass configuration view

IPM allows you to configure multiple assets at once by selecting:

- 1. a correctly configured source device first,
- 2. all or part of the settings of this source asset,

3. the set of all target assets last.

As a result, the data set selected at Step 2 will be bulk-applied to all the target assets selected at Step 3 with the values coming from the source device selected at Step 1.

| i Note                                                                                                    |                                                                                                    |  |  |  |  |  |  |  |  |  |  |
|----------------------------------------------------------------------------------------------------|----------------------------------------------------------------------------------------------------|--|--|--|--|--|--|--|--|--|--|
| Note that a configura<br>same type (hardware<br>Examples :<br>It's impossible to apply<br>It's impossible to mass                                                                                            | ation can be applied from one device to another if and only if they are both of the<br>e/vendor) and having the same firmware revision.<br>y a configuration from a NMC card to a Network M2 card.<br>s configure a NMC card to another NMC card running with a different firmware version.                                                                                                    |  |  |  |  |  |  |  |  |  |  |
| i Note                                                                                                    | Note                                                                                                    |  |  |  |  |  |  |  |  |  |  |
| List of eligibles assets                                                                                                    | eligibles assets to Mass configuration :                                                                                                    |  |  |  |  |  |  |  |  |  |  |
| UPS/NMC                                                                                                    | Network-MS / Modbus-MS cards                                                                                                    |  |  |  |  |  |  |  |  |  |  |
| ePDU/G3                                                                                                    | ePDU Network management card                                                                                                    |  |  |  |  |  |  |  |  |  |  |
| UPS/M2                                                                                                    | Network-M2 / INDGW / XSlot cards (FW version 1.7 and upper)                                                                                                    |  |  |  |  |  |  |  |  |  |  |
| ATS/M2                                                                                                    | Network-M2 (FW version 1.7 and upper)                                                                                                    |  |  |  |  |  |  |  |  |  |  |
| ATS/NMC                                                                                                    | Network-MS                                                                                                    |  |  |  |  |  |  |  |  |  |  |
| <ul> <li>Note</li> <li>Credential &amp; Protoco</li> <li>A new section i</li> <li>This section is<br/>for asset mon</li> </ul>                                                                               | ol Mass Management:<br>is displayed to the user in the top of the mass configuration feature/panel<br>called "IPM Settings related to assets" and displays one setting "Connection settings<br>itoring", that is check-able                                                                                                    |  |  |  |  |  |  |  |  |  |  |
| <ul> <li>If this setting i<br/>device, will rep         <ul> <li>Will be</li> <li>Will not</li> <li>Will not</li> <li>The contarget c</li> </ul> </li> <li>If this setting i<br/>device, will not</li> </ul> | <ul> <li>If this setting is checked, then the source connection settings used by IPM2 to monitor the source device, will replace all the destination assets connection settings in IPM2, as follow : <ul> <li>Will be replaced:</li> <li>Monitoring protocol (&amp; other settings linked to the protocol)</li> <li>Credential for monitoring (if exists)</li> <li>Port to be used for monitoring</li> <li>Will not be replaced: <ul> <li>IP address (host name)</li> <li>Sub Address (position in the chain for ePDUs)</li> </ul> </li> <li>The connection settings are applied in IPM only if the settings changes are successful on th target device</li> </ul> </li> <li>If this setting is not checked, then the source connection settings used by IPM2 to monitor the source device, will not be applied to any destination assets connection settings in IPM2 : <ul> <li>Connection settings used to monitor destination assets will be unchanged</li> </ul> </li> </ul> |  |  |  |  |  |  |  |  |  |  |

To begin this process, go to the **Asset => Facility Assets** view, select the source asset from which you want to copy the configuration, then access to the **Configure** feature.

| ≡  | All | Assets      |        |             |                |                |                 |      |               |              |                                 |          | DC0           |         | • 0              | 3       |
|----|-----|-------------|--------|-------------|----------------|----------------|-----------------|------|---------------|--------------|---------------------------------|----------|---------------|---------|------------------|---------|
|    | ADI | D ASSETS    | -      |             |                |                |                 |      |               |              |                                 |          |               |         | EXPORT A         | SSETS 🕐 |
| ¥  | Fac | cility Asse | ts IT  | Assets      | Virtual Assets | Dynamic Groups |                 |      |               |              |                                 |          |               |         |                  |         |
| ٥  | Î   | Delete      |        |             |                |                |                 |      |               |              |                                 |          |               |         |                  |         |
| =  | Q   | Filter as   | sets   |             |                |                |                 |      |               |              |                                 |          |               |         |                  | ш       |
| B  |     | Alarm       | Status | Name 🕈      |                |                | Network Address | Туре | Location Name | Manufacturer | Model                           | Priority | Creation Date |         | Contact Name     | Conta   |
| ۰, |     |             | Active | DC0-MainFee | ed             |                | -               | feed | DC0           | -            | -                               | P1       | 2022-01-31 1  | 7:03:26 | -                | -       |
| 0  |     |             | Active | EATON Eaton | n 5P           |                | 1               | ups  | DC0           | EATON        | Eaton 5P 1150                   | P3       | 2022-02-01 (  | 0       | Show Device Info | rmation |
| ۵  |     | <b>ģ</b>    | Active | EATON Eaton | n 5P 850       |                | 1               | ups  | DC0           | EATON        | Eaton 5P 850                    | P3       | 2022-01-31 1  |         | Show in Rack     |         |
|    |     |             | Active | EATON HP R1 | 1500           |                | 1               | ups  | DC0           | EATON        | HP R1500 INTL UPS UPS LI R 1500 | P3       | 2022-02-01 (  | Z       | To device url    |         |
|    |     |             |        |             |                |                |                 |      |               |              |                                 |          |               | 2       | Configure        |         |

## Then, select/create the credentials to authenticate to the device.

| Mass management u                                                                 | ×               |
|-----------------------------------------------------------------------------------|-----------------|
| Mass management credential *                                                      |                 |
| Mass management port *                                                            | 443             |
| Warning: Card may be configured to lock user accounts if the wrong                | credentials are |
| provided. The connection process may lock the user account if the p<br>incorrect. | lassword is     |
| Can                                                                               | cel Connect     |

## Step 1 Select Parameters

- IPM will display all settings available for the asset. They are grouped by categories.
- Select the settings you want to copy to another device.
- Once all / or part of settings are selected, click on the **Next** button.

## Contextual Help

|                                    | 0                                        | Select Parameters 2 Select Devices 3 Finish |             |
|------------------------------------|------------------------------------------|---------------------------------------------|-------------|
| IPM Settings related to assets (1) | Select parameters to replicate           |                                             |             |
| Account service (27)               |                                          |                                             | 1           |
| Card                               | IPM Settings related to assets           |                                             |             |
| Certificates                       | Connection settings for asset monitoring |                                             |             |
| Date                               |                                          |                                             |             |
| Email                              | Account service                          |                                             | <b>v</b>    |
| LDAP                               |                                          |                                             |             |
| Measure                            | Card                                     |                                             |             |
| MQTT                               |                                          |                                             |             |
| Network                            | Identification name                      |                                             |             |
| Power outage policy                | identification contact                   | Eric                                        |             |
| PredictPulse                       | identification location                  | Bureau Eric                                 |             |
| RADIUS                             | I                                        |                                             |             |
| Remote user                        | Certificates                             |                                             |             |
| CONFIG/root/features/rms           |                                          |                                             |             |
| Scheduled shutdown                 | country                                  | FR                                          |             |
|                                    |                                          |                                             |             |
| Back                               |                                          |                                             | Cancel Next |

This table provides typical examples of the available parameters categories

| e.g. for NMC Card                                                                                                    | e.g. for ePDU G3                                                                                                    | e.g. for Network M2 card                                                                                                    |
|----------------------------------------------------------------------------------------------------|----------------------------------------------------------------------------------------------------|----------------------------------------------------------------------------------------------------|
| (communication card                                                                                                    | (communication card                                                                                                    | (the list below may vary depending on the                                                                                                    |
| dedicated to UPS)                                                                                                    | dedicated to ePDU)                                                                                                    | FW revision of the Network M2 cards used)                                                                                                    |
| <ul> <li>System settings</li> <li>Access control</li> <li>Network settings</li> <li>Outlets</li> <li>Emails</li> <li>Network Management<br/>System</li> <li>Environment sensor</li> <li>Shutdown schedule</li> <li>Time settings</li> <li>Client settings</li> </ul> | <ul> <li>System settings</li> <li>Access control</li> <li>Netwotk settings</li> <li>FTP settings</li> <li>HTTP settings</li> <li>Network Radius settings</li> <li>SMTP settings</li> <li>Telnet settings</li> <li>Network log settings</li> <li>SNMP</li> <li>Network management settings</li> <li>LDAP settings</li> <li>Users</li> <li>Emails</li> <li>Input</li> <li>Outlets groups</li> <li>Environment sensor</li> <li>EnergyWise settings</li> </ul> | <ul> <li>Account service : settings related to<br/>user management and card password<br/>management (Password strength,<br/>Account expiration, session expiration,<br/>preferences settings, administration<br/>password)</li> <li>Card : card general information<br/>(contact, location, name)</li> <li>Certificates : certificates settings</li> <li>Date : Date &amp; Time settings</li> <li>Email : email sending configuration</li> <li>LDAP : LDAP configuration for User<br/>management</li> <li>Measure : Meters Menu / Measure logs<br/>(logs UPS measures frequency)</li> <li>MQTT : MQTT certificates</li> <li>Network : network settings</li> <li>Power Outage Policy : protection<br/>settings / Power outage policy set on<br/>the card</li> <li>RADIUS : RADIUS configuration for User<br/>management</li> <li>Scheduled shutdown : protection<br/>settings / scheduled shutdown</li> <li>SMTP : email SMTP server settings</li> <li>Syslog : protocols settings / system<br/>logs</li> <li>Webserver : protocols settings / system<br/>logs</li> </ul> |

Cancel

Bulk Ap

## 🚹 Note

For Network M2 card, it's possible to select only features and not individual settings. For full details on features content, please refer to Network card online help or user guide.

## **Step 2 Select Devices**

• Select the asset(s) where to copy the configuration. IPM will display only the eligible assets.

|                      | 1 Select Parameters — 2 Select Devices — 3 Finish |      |                 |                            |           |   |                            |
|----------------------|---------------------------------------------------|------|-----------------|----------------------------|-----------|---|----------------------------|
| Devid                | ces to apply these settings                       |      |                 |                            |           |   | 2 Devices selected         |
| Q                    | Filter assets                                     |      |                 |                            |           |   |                            |
| <ul> <li></li> </ul> | Name 🛧                                            | Туре | Network Address | Communication              |           |   |                            |
|                      | ups-                                              | ups  | 11              | Mass Management Cree<br>ad | lential * | • | Mass Management Port * 443 |
|                      | ups-                                              | ups  | 1               | Mass Management Cred       | ential *  | • | Mass Management Port *443  |
|                      |                                                   |      |                 |                            |           |   |                            |

Back

Click on "Bulk Apply" button to start the configuration on targeted assets.

## Step 3 Finish

• IPM will show the progress of the configuration in the Task panel, and display a message once operation is done.

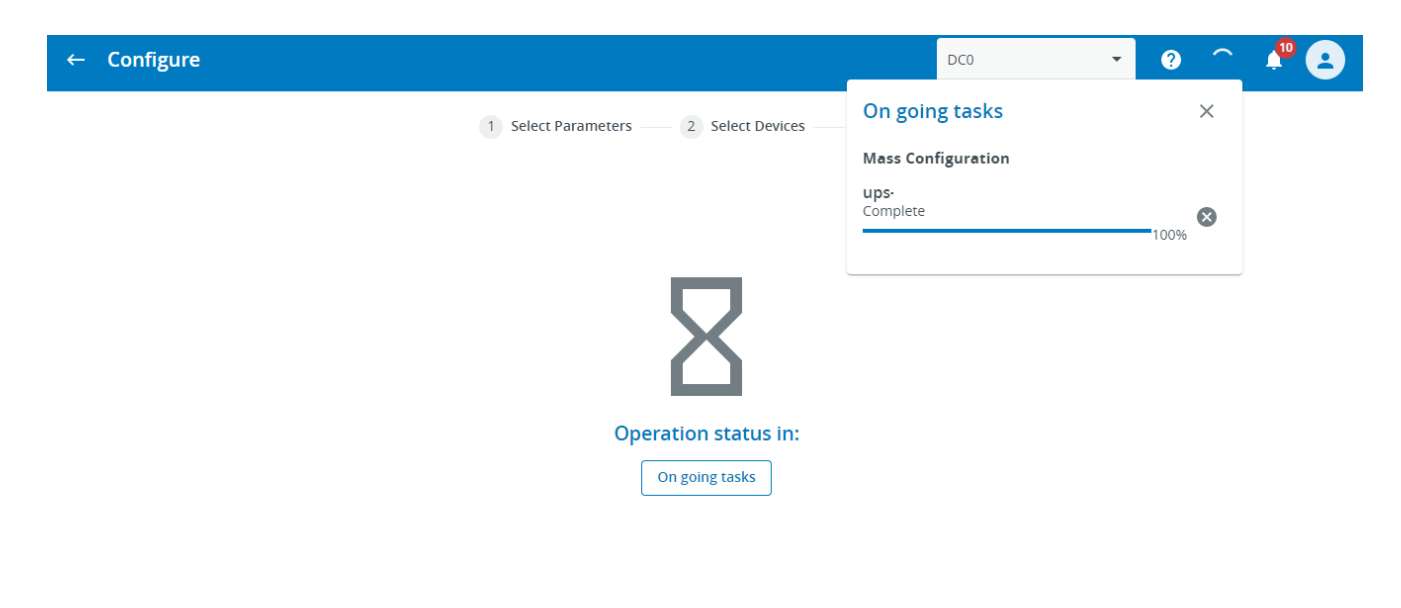

Finish

Cancel

# 1.2.11 Automation view

## Overview

IPM Editions software can keep the business continuity of your infrastructure by handling a set of policies.

The IPM Editions software guarantees the continuity of your activity by the management of automated protection policies. The configuration of these policies is provided though an intuitive step-by-step creation wizard.

The resulting policies can address both the physical and digital infrastructures.

They consist in user defined ordered list of actions triggered by some event.

Examples:

- protection of an IT infrastructure : example execute an action if an event happens on one of my devices
- **notification of specific power events** : example send an email notification in case of an event/alarm is triggered on one of my devices

One ordered list of actions and the initial trigger is what we call an *automation*.

All automations follow the same basic configuration flow:

- define the triggering event that will start your automation
- select an action to perform in case the triggering event is reached
- select the target device(s) to which to apply the action
- · loop on actions/targets definitions

## Automation main page

Through this menu users are able to manage all automations:

- Create automation
- Create a Sequence of actions
- Edit automation
- Edit a Sequence of actions
- Manage the Automation settings

The corresponding page contains some action buttons on the top and a list of all configured automations and Sequences of actions, as a main content.

## **Automation List**

All existing automations are listed in this table. From the list you may easily:

- Activate or deactivate an Automation. An automation in an **Inactive** state will not start if the trigger event occurs. By default, an automation is inactive upon creation. You must manually activate it.
- Find all of the important information about each automation : Name, type of trigger event, execution information (last start, last end, current activity, end status, and execution history)

| Aut | Automation                                                                                                    |                     |                  |                 |  |  |  |  |  |
|-----|----------------------------------------------------------------------------------------------------|---------------------|------------------|-----------------|--|--|--|--|--|
|     | Total Estimated Power Runtime Savings                                                                                |                     |                  |                 |  |  |  |  |  |
| Q   | Search for automations                                                                                               |                     |                  |                 |  |  |  |  |  |
|     | Status                                                                                                    | Туре                | Trigger type     | Name 🛧          |  |  |  |  |  |
|     | Active<br>Ready                                                                                                    | Automation          | Manual           | My automation 1 |  |  |  |  |  |
|     | Active<br>Ready                                                                                                    | Automation          | Manual           | My automation 2 |  |  |  |  |  |
|     |                                                                                                    | Sequence of actions | Other automation | Seq Action 1    |  |  |  |  |  |
|     |                                                                                                    | Sequence of actions | Other automation | Seq. Actions 2  |  |  |  |  |  |
| 6   | i Note                                                                                                    |                     |                  |                 |  |  |  |  |  |
|     | A "Sequence of actions" cannot be activated, as it is not aimed to run outside of an If/Else action of an automation |                     |                  |                 |  |  |  |  |  |

A "Sequence of actions" is identified by its "Trigger type" which is always called "Other automation".

Actions buttons found to the right of the table, or accessed with a right click, allow you to:

- For an Automation object:
  - View execution history: here you will find all the execution histories of a policy, for each execution the detail of each stage is available as well
  - View Errors: here you will find all errors that have occurred during previous executions of the automation
  - Edit the automation
  - **Duplicate** an automation
  - Force start: will manually force the immediate execution of the automation as if the triggering event was just reached
- For a Sequence of actions object:
  - Edit the Sequence of actions
  - Duplicate the Sequence of actions

## Detail of action buttons :

| Status          | Туре                | Trigger type     | Name <b>↑</b>   | Last execution | Detail                    |
|-----------------|---------------------|------------------|-----------------|----------------|---------------------------|
| Active<br>Ready | Automation          | Manual           | My automation 1 | -              | -                         |
| Active<br>Ready | Automation          | Manual           | My automation 2 | -              | Errors                    |
|                 | Sequence of actions | Other automation | Seq Action 1    | -              | Execution History         |
|                 | Sequence of actions | Other automation | Seq. Actions 2  | -              | Duplicate     Force start |
|                 |                     |                  |                 |                |                           |

Example of execution history for an "automation" :

| Automation history: SRV and VM shutdown on SRV70 |                                                              |    |                                                                  |  |  |  |  |  |
|--------------------------------------------------|--------------------------------------------------------------|----|------------------------------------------------------------------|--|--|--|--|--|
| Execution                                        | Execution list 👕                                             |    |                                                                  |  |  |  |  |  |
| 21                                               | <b>17:00:00 17:13:14</b><br>1-04-2020 21-04-2020             | ×  | End of process, error                                            |  |  |  |  |  |
| ► 1<br>20                                        | <b>17:00:00 17:02:10</b><br>0-04-2020 20-04-2020             | ×  | End of process, error                                            |  |  |  |  |  |
| ► 1<br>19                                        | <b>17:00:00 17:02:10</b><br>9-04-2020 19-04-2020             | ×  | End of process, error                                            |  |  |  |  |  |
| ► 1<br>18                                        | <b>17:00:00 17:02:10</b><br>3-04-2020 <sup></sup> 18-04-2020 | ×  | End of process, error                                            |  |  |  |  |  |
| ► 1<br>17                                        | <b>17:00:00 17:13:14</b><br>7-04-2020 <sup></sup> 17-04-2020 | ×  | End of process, error                                            |  |  |  |  |  |
|                                                  | <b>17:00:00 17:13:54</b><br>5-04-2020 <sup></sup> 16-04-2020 | ~  | End of process, success                                          |  |  |  |  |  |
| ►                                                | <b>17:00:00 17:00:00</b> 16-04-2020 16-04-2020               | 20 | (0:0:0) 🗸 Start automation                                       |  |  |  |  |  |
| 0                                                | <b>17:00:00 17:02:00</b> 16-04-2020 16-04-2020               | 10 | (0:2:0) 🗸 Wait 120 seconds                                       |  |  |  |  |  |
| *                                                | <b>17:02:00 17:03:15</b><br>16-04-2020 <sup></sup> 16-04-202 | 10 | (0:1:15) 🗸 Shutdown on NutanixValid                              |  |  |  |  |  |
| 0                                                | <b>17:03:15 17:13:16</b> 16-04-2020                          | 10 | (0:10:1) 🗸 Wait 600 seconds                                      |  |  |  |  |  |
| <b>.</b>                                         | <b>17:13:16 17:13:54</b> 16-04-2020 16-04-2020               | 10 | (0:0:37) 🗸 Shutdown VMs Then Host on pc70-hp-esxi.Labo.Kalif.com |  |  |  |  |  |
|                                                  | <b>17:13:54 17:13:54</b> 16-04-2020 16-04-2020               | 10 | (0:0:0) 🗸 End of process, success                                |  |  |  |  |  |

## **Automation Settings**

The Automation settings sub-menu enables you to configure global parameters that apply to the entire automation.

## Scripts management

It is possible to configure actions based on custom user script.

To use a script as an action, you may manage available script from here with following possibilities:

- Import
- Execute for test purpose
- Download
- Delete

| cripts Management        | Notifications | Cluster Shutdown  |         |          |   |
|--------------------------|---------------|-------------------|---------|----------|---|
|                          |               |                   |         | 1 Import | t |
| <b>Q</b> Search for scri | pts           |                   |         |          |   |
| Name ↑                   |               |                   |         |          |   |
| test.sh                  |               |                   |         |          |   |
|                          |               | Items per page 25 | • 1-1/1 | 1 <      | > |

more information on Script Management please refer to the Action section in Automation page

## Notifications

It is possible to configure the email address(es) to use by default when you create a **Notification** action. Values set here will be retrieved automatically in the automation wizard when you configure a **Notifications** action.

However, it's still possible to change the mailing list during the automation configuration. In this case, the override value will apply only to the automation where the value is changed.

| Mailing list default value |      |
|----------------------------|------|
| Add new email              | +    |
|                            | SAVE |
|                            |      |
|                            |      |
|                            |      |
|                            |      |
|                            |      |
|                            |      |

#### **Cluster Shutdown**

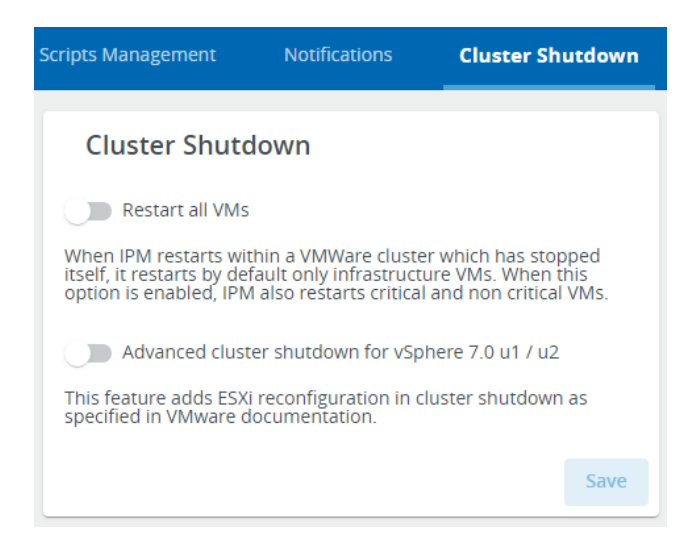

#### Prerequisites

This setting applies to the following specific situation:

- IPM VM is deployed inside a VMware cluster and configured to be restarted automatically when its hosting hypervisor will restart
- All the other hypervisors of the cluster hosting IPM are restarted manually afterwards

#### Restart all VMs toggle & Cluster Restart scenario

In the above context, if the toggle of this setting is set to enabled, IPM will trigger a restart scenario as follows:

- wait for all ESXi to be restarted and all VMs to be monitored again
- execute iteratively the power on action on each VM, one by one (prioritize Critical VMs then Non Critical VMs)

# This is illustrated by following Time Diagram

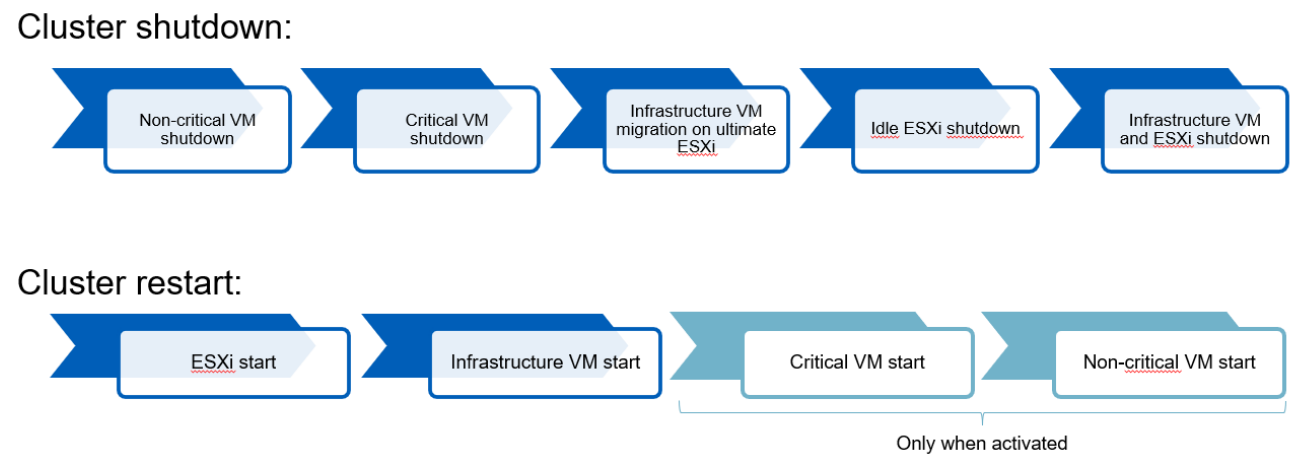

#### Non-critical VMs definition

The set of non-critical VMs potentially restarted by the restart scenario is the set of all the VMs that were running at the time the cluster shutdown started except:

- Critical VMs
- Infrastructure VMs
  - the corresponding vCenter VM (Infrastructure auto detected)
  - the corresponding IPM VM (Infrastructure auto detected)
  - User defined Infrastructure VMs
- the VMs that are part of a vApp

#### Notes

- If not all ESXis are restarted after a 5min delay, the scenario continues and tries to perform the VM restarts concerning the restarted ones only
- If some ESXi were put into maintenance mode during the cluster shutdown, IPM takes care of making them exit this mode automatically
- Infrastructure VMs are always restarted when the hosting ESXi starts regardless of the status of all the VMs restart Options
- VMs that were powered off before the cluster shutdown will remain off after the cluster restart even is the restart scenario is executed
- The restart scenario only applies to the cluster IPM is deployed into
- If IPM is deployed in a non-VMware cluster, the restart scenario won't operate regardless of the toggle status of this setting

Please refer to Asset Management View for more details

#### Advanced Cluster Shutdown for vSphere U1/U2 toggle

If you enable the "Advanced Cluster Shutdown for vSphere U1/U2", a connection verification will be done on all ESXi connected to a vCenter 7.0 U1/U2:

- The state of ESXi connection is verified every 10 minutes including ssh connexion state and vCenter → ESXi connexion
- Note: If the ssh connexion state is down, the communication status in the Virtual assets list is Orange, with a warning message

#### Automation creation wizard

This section will detail the main configuration steps for an automation and for a Sequence of actions.

## Automation creation:

First of all, you must provide a name to the automation. This field is mandatory.

| Automation        |               |            |                  |                 |           | DD DC       | •                  |
|-------------------|---------------|------------|------------------|-----------------|-----------|-------------|--------------------|
| Automation name * |               |            |                  |                 |           |             |                    |
| Triggers          |               |            |                  |                 |           |             |                    |
| Insert Trigger    |               |            |                  |                 |           |             |                    |
| When              | Power Issue   | Schedule T | L.<br>Other Alar | Environme       | Manual Ov |             |                    |
| Optional + ADD    | ANOTHER       |            |                  |                 |           |             |                    |
| Actions           |               |            |                  |                 |           |             |                    |
| Insert Action     |               |            |                  |                 |           |             |                    |
| Then              | K<br>Hardware | IT Action  | Send a not       | Ō<br>Set a time | Custom Sc | Check Initi | < ><br>If/Else Con |

#### Define the triggering events

The triggering events are the starting point of any automation.

All triggering events available are grouped into the following categories:

- Power issue
- Scheduled time
- Other alarm
- Environmental issues
- Manual override

#### 🚹 Note

A list of all triggering events per device that are managed by the IPM Editions software is available in the Automation section.

#### 🔒 Note

The **Automation wizard** is able to detect the application context meaning that the wizard will filter triggering events in order to show only those that can be generated by devices discovered and monitored by the application. Similarly, for actions the Wizard will only propose actions that are possible given your license and virtualization connector configuration.

As a result, it is important that you've completed the setup of the application before beginning to create your automation.

#### Asset based triggering events

The categories "Power issue", "Other alarm" and "Environmental issues" are all requiring the selection of source asset(s).

For those categories, the definition of the triggering event is a 2 steps process:

- 1. select the nature of the event
- 2. select the source asset(s) of the event

When selecting multiple source assets for a given event, an option allows to define the triggering event to be true either when the event is happening on all the source assets at the same time or at least on one of the source assets.

Example on power issue:

| ← Power Event Trigger                                      |  |  |  |  |  |  |
|------------------------------------------------------------|--|--|--|--|--|--|
|                                                            |  |  |  |  |  |  |
|                                                            |  |  |  |  |  |  |
| OVPS has an internal failure                               |  |  |  |  |  |  |
| O AC power outage on UPS                                   |  |  |  |  |  |  |
| ○ AC power outage on CoPS                                  |  |  |  |  |  |  |
| O UPS running on bypass                                    |  |  |  |  |  |  |
| O CoPS running on bypass                                   |  |  |  |  |  |  |
| O Utility is back online                                   |  |  |  |  |  |  |
| O UPS estimated remaining battery runtime is less than 0 s |  |  |  |  |  |  |

The second step is the choose the source

Manufacturer

Status

Priority

#### asset(s).

← Power Event Trigger

|                                                       |                            | 0          | 2                |
|-------------------------------------------------------|----------------------------|------------|------------------|
|                                                       |                            | Edit Event | Select As        |
| Only act if all of the selected devices are triggered |                            |            |                  |
| Name                                                  | Location                   | Туре       | Model            |
| eaton-dev                                             | DC0-Room001-Row001-Rack001 | device     | Eaton 9PX 1      |
| bno prod                                              | DC0                        | dovico     | <b>T550 INTI</b> |

| eaton-dev |   | DC0-Room001-Row001-Rack001 | device | Eaton 9PX 1000i RT 2U | EATON | active | P3 |
|-----------|---|----------------------------|--------|-----------------------|-------|--------|----|
| hpe-prod  |   | DC0                        | device | T550 INTL             | HPE   | active | P3 |
| ups (     | ) | DC0                        | device | Eaton 9PX 8000i       | EATON | active | P3 |
| ups (     | ) | DC0                        | device | Eaton 9PX 8000i       | EATON | active | P3 |
| ups (     | ) | DC0                        | device | Eaton 9PX 8000i       | EATON | active | P3 |
| ups (     | ) | DC0                        | device | Eaton 9PX 8000i       | EATON | active | P3 |
| ups (     | ) | DC0                        | device | Eaton 5PX 3000        | EATON | active | P3 |
| ups (     | ) | DC0                        | device | Eaton 9SX 3000iR      | EATON | active | P3 |
| ups (     | ) | DC0                        | device | Eaton 5PX 2200        | EATON | active | P3 |

Similar approach applies to environmental issues and other alarms.

#### Trigger Type: Scheduled time

This category of trigger allows you to schedule an automation based on the date and time.

This type of trigger can be useful to configure maintenance windows in an environment or to schedule a shutdown/ switch off devices at a specific interval.

You must select the day and time to start the automation and one of the recurrence schemes below:

- once
- every day
- every week

#### Trigger type: Manual override

This last type allows to define an automation that will only be triggered manually.

No specific event will be listened by the system to automatically start it in the background. This only way to get it started is to manually request it.

One could use it for capturing anything that should be repeated the exact same way in various and hard to schedule situations. For example, it can be there as a "panic button" kind of policy to run in case of unplanned issue.

This is also a good choice of triggering event to define actions sequences designed only to be initiated within other automations.

#### Combining multiple triggers

Once the first triggering event is defined some additional triggering events can be combined as an option.

| Automation                                                                                                    | DD DC 🔹 |
|----------------------------------------------------------------------------------------------------|---------|
| Automation name *                                                                                                    |         |
| Triggers                                                                                                    |         |
| When A Power Event - ups AC power outage on EATON Eaton 5P                                                                                                    |         |
|                                                                                                    |         |
| Optional + ADD ANOTHER AND OR                                                                                                    |         |
| Actions                                                                                                    |         |
| Insert Action                                                                                                    |         |
| Then<br>Hardware<br>T Action<br>T Action |         |

There are two modes to combine multiple triggers together.

The OR mode consists to launch the automation as soon as one of the multiple triggering events is fired while the AND mode would start the automation only when all the triggering events are true.

#### Define the action(s)

As soon as the triggering events are defined, it's time to specify the action(s) to perform when triggering events are reached.

#### **General principles**

You may specify multiple actions, if you want to build a chained sequence of actions.

#### 🔒 Note

In the case where you have configured multiple actions, they will be sequenced by order of configuration. In the current version, wizard generated automation actions cannot be executed in parallel but multiple targets can be set for a given action.

#### Common behaviors for all actions definition

When you've selected the action type you want to configure and the targeted asset(s) to apply the action to, the wizard will guide you through the specifics of this action configuration. You just have to follow the process for full completion.

All action configurations (but the "If/else condition" action) are ending by the same last step about the automation behavior on action error. This step is performed in case the current action falls in error at the end of the execution of it.

You can choose to continue the next actions of the automation, end the current automation, or end the current automation, but before ending it, run another automation.

## 🚯 Note

As in the case of triggering events, the **Automation wizard** is able to analyze the application context meaning that the wizard will only propose actions that are possible given your devices, license and virtualization connector configuration.

## 🔒 Note

Please note that some restrictions in available features may apply with respect to:

- your software license
- the kind of assets configured in your IPM application
- the kind of virtualization connector you have configured as some actions are not available in all connectors

#### Available actions by category

Actions are split into categories into the wizard to simplify the configuration:

- Hardware Action
- IT action
- Send a notification
- Set a timed delay
- Custom script
- Check initial trigger validity
- If/Else condition action

#### **Hardware Action**

This action enables you to control :

- rack PDU devices in order to switch on/off outlets.
- physical servers to turn On/Off the device
- Dynamic group(s) to turn On/Off the devices being part of it/them (please refer to the last section of this page "Dynamic Groups")
- Actuator (Only EasyE4 PLC are supported, see the Appendix IV Configuring EasyE4 PLC with IPM for more details)

#### IT actions

## 🚹 Note

IT actions are enabled when virtualization connectors are configured in the IPM Editions software. Please check the **Setting view / Connectors** section of the contextual help for more information. For IT actions, please note that some restrictions may apply related to your software license and the type of virtualization connector you have configured as some actions aren't available in all connectors. Please check the chapter **Automation / IT actions supported** in **the General Information** section in the documentation for more details.

Using IT actions, you may configure actions applicable to virtual hosts and machines monitored via a virtualization connector. In addition to actions on virtual assets, the IT sections also covers the actions applicable to some physical servers directly reachable by SSH protocol.

Actions are grouped by sub-categories:

- vAPP Power Action: These actions apply to some targeted virtual app(s)
  - power on
  - suspend
  - shutdown
- VM action: These actions apply to some targeted virtual machine(s) or dynamic group(s) (please refer to the last section of this page "Dynamic Groups")
  - Migrate
  - Power Off
  - Power On
  - Resume
  - Shutdown Guest
  - Suspend
- Host Power Action: These actions apply to some targeted hypervisor(s)
  - Enter in maintenance mode
  - Enter in maintenance mode then shutdown
  - Exit from maintenance mode
  - Power down to stand by mode
  - Power up from stand by mode
  - Shutdown host
  - Shutdown VM then Host
- Cluster Power action: These actions apply to some targeted cluster(s)
- Storage:
  - Execute a shutdown on a storage node
- Recovery Plan (SRM) (VMware Site recovery Manager)
  - Launch a specific recovery plan of a VMware SRM node
- Server action:
  - Execute a SSH command on a chosen SSH enabled target device
- Fault Domain:
  - Make a domain enter/exit the maintenance mode
  - Shutdown a domain via maintenance mode

| 1                    | 2             | 3             | 4                          |
|----------------------|---------------|---------------|----------------------------|
| Select group         | Select Action | Select Assets | Select Conditional Actions |
| Select action group  | ):            |               |                            |
| • vApp Power Action  |               |               |                            |
| • VM Action          |               |               |                            |
| Host Power Action    |               |               |                            |
| Cluster Power Action |               |               |                            |
| Storage              |               |               |                            |
| HPOV Server Action   |               |               |                            |
| Recovery Plan (SRM)  |               |               |                            |
| Server Action        |               |               |                            |
| Fault Domain         |               |               |                            |

#### Send a notification action

It is possible to edit the email address and also customize the content of your notification message.

| iguration action | Select Conditional Actions |
|------------------|----------------------------|
|                  |                            |
|                  |                            |
| Email *          |                            |
|                  |                            |
| Content *        |                            |
|                  |                            |
|                  |                            |
|                  |                            |
|                  |                            |
|                  |                            |

Please proceed to the configuration of the SMTP server to be used in Settings/Notifications page.

#### Add a timed delay action

This action is especially useful when defining a sequence of actions. Indeed, it enables you to pause an automation by adding a **timed delay**, **runtime threshold** or **% battery threshold** condition that must be reached prior to executing

| Wait               | Battery % | Battery Runtime |  |
|--------------------|-----------|-----------------|--|
|                    |           |                 |  |
| Wait Duration (sec | onds) *   |                 |  |

the next action.

#### **Custom script action**

Through this action you may configure an automation with a predefined action generated by a custom user script. The script may be uploaded before configuring the automation (Menu **Automation settings**) or directly during the configuration process by clicking on **Import**.

All scripts previously uploaded will be retrieved by the wizard and presented for selection. Only one script may be selected for execution by the action.

Command(s) defined in the script will be executed when the automation starts.

| 1        | 2                      | 3                                                                     |   |
|----------|------------------------|-----------------------------------------------------------------------|---|
| Select S | Execution context (O   | Select Conditional                                                    |   |
| + Impo   | ort                    |                                                                       |   |
|          |                        | Search script                                                         | Q |
|          |                        | Name 🛧                                                                |   |
|          |                        | No scripts found                                                      |   |
| 1 Note   |                        |                                                                       |   |
| The IP   | M Editions software em | nbeds appropriate tools to support the following scripting languages: |   |

- Bash, Python, Perl as part of the system
- IPMI, Redfish, Wake On Lan, Expect using additional libraries

#### Check trigger validity action

Use this action to insert an optional break point into the automation action sequence. The condition tested here is about the state of the trigger of the automation.

If the state is still valid, the automation sequence will continue.

Otherwise, the automation action sequence will stop here and all the actions defined forward in the sequence won't be executed.

If/else condition action

## 🚹 Note

This kind of action is depending on "Sequence of actions" object. It is mandatory to first create a "Sequence of actions" object from the "Automation panel" first. Please refer to the below section to set up a "Sequence of actions".

This action is able to performs a "Sequence of actions", depending on one of the following metrics / system information:

- PowerSource status
- PowerSource capacity %
- PowerSource runtime
- PowerSource load
- Temperature
- Humidity
- Day of the week (1st day of the week is Monday)
- Time of the day (expressed as UTC time)

For example the following use case is possible with an "If/else condition" action:

```
When PowerSource#1 goes on battery, start the automation
    Do Action 1
    If PowerSource#2 is not online
        Run Sequence-of-actions#1
        Continue
    Else
        Run Sequence-of-actions#2
        End this automation
    endif
    Do Action N
End the automation
```

## 🚹 Note

Note that for the condition on the "Day of the Week" and "Time of the Day", the following conditions will never be true:

- Time of the day (in UTC) is lower than 12AM
- Day of the week is lower than Monday
- Day of the Week is greater than Sunday

#### Add Another Action : build the ordered list of actions

After each action is configured, the wizard will systematically ask you whether you want to add a new one. Click on **Save** to ignore and save your automation "as is".

If you add a new action, your automation will become a sequential business continuity policy automation.

All actions will be executed sequentially. However, it is possible to check the trigger validity when you add a New Action and the Wizard will prompt you as to whether you want to do this or not.

With this option you can decide to stop or continue your automation according to the status of the initial trigger. In this manner, you can ensure that the trigger status is verified between each action.

The condition will be added to your automation sequence summary as a "Check trigger Validity" step.

You may then add a new action in order to continue the configuration of your automation sequence, or click on save to complete your automation.

| Triggers      |                                                      |                                                                    |       |
|---------------|------------------------------------------------------|--------------------------------------------------------------------|-------|
| When          | When A Power Event - ups AC power outage on UPS Eric |                                                                    |       |
| OR 🔺          | OR A Power Event - ups AC power outage on UPS Eric   |                                                                    |       |
| Optional + AD | D ANOTH                                              | ER AND OR                                                          |       |
| Actions       |                                                      |                                                                    |       |
| Then          | 8                                                    | It Action - group: vms - action: migrate<br>On Action Error: Stop  | î / # |
| Then          | Ō                                                    | Walt 3600 second(s)                                                | ō 🖍 🗄 |
| Then          | 0                                                    | Check Initial Trigger validity<br>On Initial Trigger Loss: Stop    | ā 🖍 🗄 |
| Then          | Ø                                                    | It Action - group: vms - action: powerOff<br>On Action Error: Stop | ā 🖍 🗄 |
|               |                                                      |                                                                    |       |

#### Sequence of actions creation

First of all, you must provide a name to the "Sequence of actions". This field is mandatory.

| Automation                                          |           |            |            |           |
|-----------------------------------------------------|-----------|------------|------------|-----------|
| Sequence of actions name *<br>My Sequence of Action | S         |            |            |           |
| Insert Action                                       |           |            |            |           |
|                                                     | 6         |            | Ō          | P         |
| N Hardware                                          | IT Action | Send a not | Set a time | Custom Sc |

As a "Sequence of actions", it cannot be triggered by an event, and is only used in a "If/else condition" action.

The general principle for setting up an action in a Sequence of actions, is the same than the one for creating an action in an Automation.

The available actions that can be added to a Sequence of actions are :

- Hardware Action
- IT action
- Send a notification
- Set a timed delay
- Custom script

All theses actions are configurable the same way than actions in Automation, described in the above section. The wizzard will guide you through the different steps.

#### Common behaviors for all actions definition in a Sequence of actions :

When you've selected the action type you want to configure and the targeted asset(s) to apply the action to, the wizard will guide you through the specifics of this action configuration. You just have to follow the process for full completion.

All actions configured in a Sequence of action are ending by the same last step about the automation behavior on action error. This step is performed in case the current action falls in error at the end of the execution of it.

You can choose to continue the next actions of the automation or to end the current automation.

The difference between an action in an Automation and an action in a Sequence of actions is that, in case of error, it is not possible to run another Automation before ending. Actually as a Sequence of action does not handle the context of the executed Automation, this feature cannot be available.

#### Dynamic Groups

On some Power and IT actions, you have the possibility to select a dynamic group as the target of the Action.

A Toggle choice allows you to select between **Static** and **Dynamic** asset selection.

If the dynamic group has been already created it appears automatically in the list (refer to Asset Management page of the User Manual to create Dynamic Groups).

You can also create a new Dynamic Group on the fly with the **Create new dynamic group** button.

| ← Power             | Action                               |                                 |    |        |          |                            |
|---------------------|--------------------------------------|---------------------------------|----|--------|----------|----------------------------|
| <b>E</b> dit action | 2<br>Select Servers                  | 3<br>Select Conditional Actions |    |        |          |                            |
| In Rack 1           |                                      |                                 |    |        |          |                            |
| ◯ Static            | Dynamic     Create new dynamic group | 1                               |    |        |          | Search                     |
|                     | Name 🕇                               | Туре                            | IP | Status | Priority |                            |
|                     | BLUE assets                          |                                 |    |        | -        | :                          |
|                     | Hosted by vesxi67-01                 |                                 |    |        | -        | :                          |
| ~                   | In Rack 1                            |                                 |    |        | -        | :                          |
|                     | In Rack2                             |                                 |    |        | -        | :                          |
|                     | RED Assets                           |                                 |    |        | -        | :                          |
|                     |                                      |                                 |    |        | ltems p  | er page 25 💌 1 – 5 / 5 < 🔿 |
|                     |                                      |                                 |    |        |          |                            |
| Paulo               |                                      |                                 |    |        |          |                            |

# 1.2.12 Status dashboard

The status dashboard page may be accessed by clicking on the **Status** menu item in the left menu.

| ≡                     | Status                                                              |     |
|-----------------------|---------------------------------------------------------------------|-----|
| 12                    |                                                                     |     |
| -                     | Serial Information                                                  |     |
|                       | Serial number 110cd667.                                             |     |
| •                     | Software Version IPM_Editions-vadevel-2.4.0+37_x86_64               |     |
|                       | Installation date 2021-11-10     Product IPM Editions VA (110cd667) |     |
| ≡                     | Name eat                                                            |     |
| ₽                     | Legal Information                                                   |     |
|                       | Upd                                                                 | ate |
| ۰,                    |                                                                     |     |
| 0                     | <sub>Status</sub> Storage                                           |     |
|                       | System storage usage 9%                                             |     |
| \$                    | Total 64.4 GB<br>Used 5.9 GB                                        |     |
|                       | Data storage 1 usage 4%                                             |     |
|                       | Total 64.4 GB<br>Used 2.6 GB                                        |     |
|                       |                                                                     |     |
|                       | Metrics                                                             |     |
|                       | Untime 6 days 6 hours 35 minutes                                    |     |
|                       |                                                                     |     |
|                       | Total 8.1 GB                                                        |     |
|                       | Used 2.7 GB                                                         |     |
|                       | CPU Temp -                                                          |     |
|                       | Network Information                                                 |     |
|                       | eth0                                                                |     |
|                       | Errors 0%<br>Transmitted 23.1 kB                                    |     |
|                       | Errors 0%                                                           |     |
|                       |                                                                     |     |
|                       | Logs                                                                |     |
|                       | Download all the logs here                                          |     |
| 15:54:33<br>021-11-22 | 2 Maintenance                                                       | ogs |
| v2.4.0                |                                                                     |     |

It provides you with application information and real-time metrics related to application health (E.g. storage usage, uptime, memory usage, cpu usage, and network usage).

It also allows to download and archive following logs for troubleshooting purpose:

- Maintenance
  - and
- System Logs

# 1.2.13 Setting Views

## Account settings

The Account settings feature is accessible from the right hand icon in the Top bar.

|        | Datacenter<br>LAB-A1-DEV |     | -        | 207<br>17: |   | admin<br>administrator | P |
|--------|--------------------------|-----|----------|------------|---|------------------------|---|
| ations | Upgrade                  | Loc | al-Users | Ľ          | * | Account settings       | > |
|        |                          |     |          | 0          | - | Change Password        | Н |
|        |                          |     |          | 3          | € | Logout                 |   |
|        |                          |     |          | F          |   | Feedback               |   |
|        |                          |     |          | •          | Ð | Legal Information      |   |

**Note:** Your password, can also be changed from

the **right hand** icon in the **Top bar**.

## In Account settings you can change:

- Your Account details such as:
  - Full Name,
  - Email,
  - Phone,
  - Organization
- Your user preferences such as
  - Preferred user interface language
  - Date Format,
  - Time format
  - Temperature scale in Celsius or Fahrenheit,
| Account settings      |                           | ×    |
|-----------------------|---------------------------|------|
| Account details       | Preferences               |      |
| Full Name<br>DC Admin | Language<br>English (US)  | ~    |
| Email                 | Date format<br>yyyy-mm-dd | Ŧ    |
| Phone                 | Time format<br>24h        | *    |
| Organization          | Temperature<br>Celsius    | ~    |
|                       |                           | Save |

# Alarms settings view

The **Alarm settings** tab is accessible from the **Settings** menu item in the left navigation menu.

The alarm settings page is organized into 6 subsections including :

- Data Center
- UPS
- Row
- Rack
- PDU
- ATS

Specific alarm thresholds such as temperature and humidity levels in the Data Center are prepopulated with industry standards defaults to facilitate configuration.

| Temperature & Humidity default settings |      |      |
|-----------------------------------------|------|------|
| Temperature Critically High             | 30°C | 85°F |
| Temperature Warning High                | 27°C | 80°F |
| Temperature Warning Low                 | 17°C | 62°F |
| Temperature Critically Low              | 14°C | 57°F |
| Humidity Critically High                | 70%  |      |
| Humidity Warning High                   | 60%  |      |

| Temperature & Humidity default settings |     |  |
|-----------------------------------------|-----|--|
| Humidity Warning Low                    | 40% |  |
| Humidity Critically Low                 | 30% |  |

Although the temperature and humidity settings have default values, you may adjust them to a more suitable setting reflective of the standards you have defined for your data center environment

All alarms can be set to send additional notifications to specified users by email, email to SMS gateway or both.

# **Alarm Settings filtering**

- A double filtering mechanism is available on the right end corner of the page
- First selection is the **Asset** or **Location** type:
  - Datacenter
  - Row
  - Rack
  - PDU
  - ATS
  - UPS
- Second selection is the Alarm category:
  - Load
  - Battery
  - Phase Imbalance
  - Input Current
  - Output Current
  - Input Voltage
  - Output Voltage
  - All
  - Temperature
  - Humidity
  - Licensing & Warranty

### In order to configure alarms for Data Center / Row / Rack please first define these entities in **Location** view.

|      | Alarms           | Connectors       | Date & Time | License  | Monitoring   |                | Network     | Security Wallet | Notifications | Upgra | ade           | Local Users | Remote Users  | S      |
|------|------------------|------------------|-------------|----------|--------------|----------------|-------------|-----------------|---------------|-------|---------------|-------------|---------------|--------|
| 🖍 Ed | it Selection (0) |                  |             |          |              |                |             |                 |               |       |               |             |               |        |
| Q    | Datacenter -     | Load - Filter    |             |          |              |                |             |                 |               |       |               |             |               |        |
|      | Datacenter       | Alarm Name       |             | Location | Low Critical |                | Low Warning |                 | High Warning  |       | High Critical |             | Notifications |        |
|      | Row              |                  |             |          |              |                |             |                 |               |       |               |             |               |        |
|      | t Rack           | Total power in d | lata center | _        |              | 0 <sup>W</sup> |             | 0 <sup>W</sup>  |               | 456 W |               | 56 W        | E.            | $\sim$ |
| -    | PDU              |                  |             |          |              |                |             |                 |               |       |               |             |               |        |
|      | ATS              |                  |             |          |              |                |             |                 |               |       |               |             |               |        |
|      | UPS              |                  |             |          |              |                |             |                 |               |       |               |             |               |        |
|      |                  |                  |             |          |              |                |             |                 |               |       |               |             |               |        |
|      |                  |                  |             |          |              |                |             |                 |               |       |               |             |               |        |
|      |                  |                  |             |          |              |                |             |                 |               |       |               |             |               |        |
|      |                  |                  |             |          |              |                |             |                 |               |       |               |             |               |        |
|      |                  |                  |             |          |              |                |             |                 |               |       |               |             |               |        |
|      |                  |                  |             |          |              |                |             |                 |               |       |               |             |               |        |

# Alarm Settings Individual value settings through table

To set individual values through the table you can proceed like this:

- Select Asset type then Alarm category as explained on previous paragraph
- Click on each cell you want to modify and enter a new value
- A blue triangle appears on each modified cell
- Then you can Save or Discard Changes

| 1  | Edit Selection (0)   |                     |          |              |     |             |                 |               |                 |      |
|----|----------------------|---------------------|----------|--------------|-----|-------------|-----------------|---------------|-----------------|------|
| ٩  | UPS - Load - Filter. |                     |          |              |     |             |                 |               |                 |      |
|    | Asset Name 🛧         | Alarm Name          | Location | Low Critical |     | Low Warning | High Warning    | High Critical | Notifications   |      |
|    | e                    | Default load in UPS | DC0      |              | 0 % | 0 %         | 95 %            | 100 %         | Ľ.              | M    |
|    | r                    | Default load in UPS | DC0      |              | 0 % | 0 %         | 60 %            | 100 %         | Ľ.              | M    |
|    | S                    | Default load in UPS | DC0      |              | 2 % | 3 %         | 70 %            | 100 %         | Ľ.              | M    |
|    | u                    | Default load in UPS | DC0      |              | 0 % | 0 %         | 60 %            | 80 %          | Ľ.              | M    |
|    | u                    | Default load in UPS | DC0      |              | 0 % | 0 %         | 60 <sup>%</sup> | 80 %          | Ľ.              | Y    |
|    | ups                  | Default load in UPS | DC0      |              | 0 % | 0 %         | 60 <sup>%</sup> | 80 %          | Ľ.              |      |
| DI | SCARD CHANGES        |                     |          |              |     |             |                 | 7             | Unsaved Changes | SAVE |

# 🚹 Note

Some values are in read only mode as these values are defined at the device level

# Mass settings through Right Hand Panel

To set homogeneous values on several assets you can proceed like this:

- Select Asset type then Alarm category as explained on previous paragraph
- Select several Assets through checkboxes on each line of the table (you can also **select all assets** through the check box in the table header)
- Click on **Edit Selection** button and a right hand panel appears
- Enter the alarms values you want to apply to all selected devices
- Click Apply or Cancel
- A blue triangle appears on each modified cell
- Then you can Save or Discard Changes

|                                      |        | Your IPM Full Feat | This is a non-official ins<br>ure - Trial mode license expires in | stance under developement - DO NOT<br>n 6 days. 🕐 <u>Activate your license</u> D | Ր USE in produ<br>)on't have an . | Alarm Settings     | ×         |
|--------------------------------------|--------|--------------------|-------------------------------------------------------------------|----------------------------------------------------------------------------------|-----------------------------------|--------------------|-----------|
| =                                    | Settin | gs                 |                                                                   |                                                                                  | MBT                               |                    | •         |
| ::                                   |        |                    |                                                                   |                                                                                  | Monitoring                        | ✓ Low Critical     | 10 %      |
| ÷                                    |        | Edit Selection (8) |                                                                   |                                                                                  |                                   | Low Warning        |           |
| ٥                                    |        | PDU - Load -       | Filter                                                            |                                                                                  |                                   | High Warning       |           |
| =                                    |        | Asset Name 🛧       | Alarm Name                                                        | Location                                                                         | Low Critic                        | ✓ High Critical    | 9d 🗢 %    |
|                                      |        |                    |                                                                   |                                                                                  |                                   | Contacts to notify |           |
| ۰,                                   |        | d,                 | Input load (1 phase) on PDU                                       | MBT-Room001-Row001-Rack001                                                       |                                   |                    |           |
| 0                                    |        | d <sup>r</sup>     | Section Load in PDU                                               | MBT-Room001-Row001-Rack001                                                       |                                   | Asset owner        | -         |
| \$                                   |        |                    |                                                                   |                                                                                  |                                   | Asset owner        |           |
|                                      |        | е                  | Section Load in PDU                                               | MBT-Room001-Row001-Rack001                                                       |                                   |                    |           |
|                                      |        |                    | Input load (2 phase) on PDI I                                     | MPT Poom001 Pow001 Pack001                                                       |                                   |                    |           |
| 09:50:51<br>2022-04-20<br>v22 04 19- |        |                    | inpution (5 phase) of PDU                                         |                                                                                  |                                   |                    |           |
| 15.23.33                             |        |                    |                                                                   |                                                                                  |                                   | Cancel             | Apply (8) |

# **ATS Alarm Settings**

On the ATS/STS alarm setting page, you may set the specific alarms related to ATS/STS. No thresholds can be defined here. Only the **source change events** or **malfunction notifications** are accessible from an STS/ATS.

# Date & time

The **Date & time settings** tab is accessible from the **Settings** menu item in the left navigation menu.

Date and time may be set manually or by configuring an NTP server, if available.

| Alarms     | Connectors | Date & Time | License | Monitoring | Network | Security Wallet |
|------------|------------|-------------|---------|------------|---------|-----------------|
| Date & Tim | P) (Manual |             |         |            |         |                 |
| p .org     |            |             |         |            |         | Save            |

### 😣 Attention

Some compatibility issues have been observed with some NTP servers based on MS-Windows OS. If any issues are encountered, it's advised to use Manual time settings or to configure another NTP server.

#### License

The License settings tab is accessible from the Settings menu item in the left navigation menu.

The License settings displays the status of each license that was activated, and details of these for your IPM application.

All information regarding the features that your instance of IPM application is entitled to use, through each License, as well as relevant information of each license, are displayed here.

IPM Editions comes with a one week initial trial License. Longer duration trial licenses are also available upon request.

Other licenses may be purchased and require activation.

To activate a license, click on the **Activate license** button which will take you to the activation wizard modal. Information detailing license activation may be found in the **Licensing** subsection of the General Information section.

| License                                                                                                    |                                                                 |                  |            |                 |                 |         |
|----------------------------------------------------------------------------------------------------|-----------------------------------------------------------------|------------------|------------|-----------------|-----------------|---------|
| You have to activate license in the following<br>When receiving your activation ID to perfor<br>After updating SW, to refresh your existing I | cases:<br>n an initial activation,<br>(cense.                   |                  |            |                 |                 |         |
| Activation ID                                                                                                    | Product name                                                    | Max credit nodes | Status     | Last activation | Expiration date | Details |
|                                                                                                    | IPM Graphite Add-on Connector                                   | 300              | × Inactive | 2021-06-27      | Perpetual       | 0       |
|                                                                                                    | IPM Manage Edition - Perpetual License, per managed node credit | 600              | Active     | 2021-06-02      | Perpetual       | 0       |
|                                                                                                    | IPM Editions Maintenance, per managed node credit               | 600              | × Expired  | 2021-06-27      | 2021-06-29      | 0       |
|                                                                                                    |                                                                 |                  |            |                 |                 |         |

#### Summary

Max node credits: 600
Remaining node credits: 600

| Acti | vate | licens | se |
|------|------|--------|----|
|      |      |        |    |

#### **1** Licenses status

In the above example:

- the main license "IPM Manage Edition Perpetual License, per managed node credit" is valid and **Active**,
- the maintenance license "IPM Editions Maintenance, per managed node credit" has **Expired**, and should be renewed by contacting your Reseller,
- the license "IPM Graphite Add-on Connector" is **Inactive**, because of its Max credit nodes that is lower than the main license Max credit nodes.

In such cases, contact your License Reseller to remediate this issue.

#### **i** Licenses expiration

In case of license expiration for Virtualization or Automation features:

• user is still able to delete an Automation or a Virtualization connector, to clean up the configuration.

#### Monitoring

The **Monitoring settings** tab is accessible from the **Settings** menu item in the left navigation menu. This tab includes SNMP polling interval and Graphite/Grafana connector settings configuration.

## SNMP

The SNMP polling interval may be configured in this view. The default polling rate is **30 seconds**.

|   | Alarms                       | Connectors | Date & Time | License | Monitoring | Network |    |
|---|------------------------------|------------|-------------|---------|------------|---------|----|
| ſ | SNMP                         |            |             |         |            |         |    |
|   | Polling Interval (seconds) * | 0          |             |         |            |         |    |
|   |                              |            |             |         |            |         |    |
|   |                              |            |             |         |            | Sa      | ve |

You may add **SNMP v1** community names and/or **SNMP v3** credentials in each asset to be monitored through SNMP. See the **Security Wallet section** for more information on SNMP credential configuration.

Graphite connector (optional)

| 0 | Prerequisite                                                                                                    |
|---|----------------------------------------------------------------------------------------------------|
|   | A graphite database server must be up, running and accessible for IPM to use this feature. IPM will act as a data provider to your existing server (The Graphite and Grafana servers are not embeded in the IPM OVA image). |
| 0 | Prerequisite                                                                                                    |
|   | An IPM Graphite Plug-In license is required to unlock this feature.                                                                                                    |

Please see the General information > Graphite / Grafana deployment section of the documentation for more detailed information on setting up a Grafana environment.

#### IPM Editions Graphite connector configuration

The **Graphite Connector Settings** panel may be accessed from the **Monitoring tab** in the **Settings** menu item from the left navigation menu.

| Graphite Conr                 | nector Settings |
|-------------------------------|-----------------|
| Frequency (seconds) *<br>30   |                 |
| Server IP Address *<br>e .com |                 |
| Server Port *<br>2003         |                 |
| Basename                      | 0               |
| Activate                      |                 |
|                               |                 |
| Graphite Conr                 | nector Status   |
| Not Connected                 |                 |
|                               |                 |

Frequency (seconds) defines the Graphite data push frequency. Default value is 30.

Server IP address should be configured with the IP address of your Graphite server

Server Port is the port number to be used for your Graphite server. Default value is 2003.

**Basename** is the name which will be display on the Graphite server for the IPM Edition connection. If none is set, your IPM Edition will send its hostname as the Basename.

**Activate** is a toggle to turn on / off the Graphite server connection. Please keep in mind that you must click **Save** to start the connection between the applications.

If everything is configured correctly, the Graphite Connector Status should turn to a green Connected state

# **Graphite Connector Status**

# Connected

Using Tags and Aliases

When the Graphite connector is set up properly in IPM, all metrics IPM is monitoring through its active assets are sent to the Graphite connector.

In addition to those, all the metrics about IPM virtual appliance system (cpu usage, memory etc..) are provided under "system" asset\_id.

Dealing with all those metrics can be difficult. To have an easier usage and readability, it is recommended to use Tags and Aliases.

For more information about Graphite tags refer to the official documentation here : https://graphite.readthedocs.io/ en/latest/tags.html

Below is the table of the different tags made available by IPM.

| Tag name      | Description                                                                                                    |
|---------------|----------------------------------------------------------------------------------------------------|
| name          | Default tag concatenating the basename, the asset_id and the metric_name                                                                                                    |
| asset_name    | Display name of the asset based on the IPM asset name in replacing white spaces by underscores                                                                                         |
| asset_id      | A unique identifier of the asset or "system" to identify IPM virtual appliance system itself                                                                                           |
| metric_name   | Display name of the metric based on the one provided by IPM replacing white spaces by underscores.                                                                                     |
| instance_name | "hostname" or custom hostname from IPM configuration for Grafana                                                                                                    |
| metric_type   | Type of the value of the metric from "value" , "arithmetic_mean_15m",<br>"arithmetic_mean_30m" "min_15m","max_24h". The goal is to<br>distinguished normal values from aggregated ones |

Using tags and aliases allow to query multiple metrics identified by a common tag pattern at once and to associate to each of those metrics a meaningful name.

Here is an example to query the nonaggregate metric of all "voltage input" from instance "myInstance" and to return them aliased by "<asset\_name>.<metric\_name>".

```
seriesByTag('instance_name=myInstance', 'metric_name~=voltage.input.*', 'metric_type=value'
) | aliasByTags('asset_name', 'metric_name')
```

The seriesByTag() function queries multiple metrics at once based on tags patterns you choose.

In the example:

- instance\_name identifies the IPM instance you want to collect metrics from.
- metric\_name allows you to get just (but all) the voltage inputs seen from the previous instance
- metric\_type is there to focus on unitary metrics ignoring any average, minimum, maximum... (any aggregated ones)

The aliasByTags() function postprocesses metrics series and substitutes a name pattern to all elements.

In the example: the concatenation of the asset name and the metric name will allow a straightforward identification of each single metric by putting those as their name.

#### **Power Chain Analysis**

On IPM2, you can disable "Single Point of Failure" automatic detection alarming. A single point of failure appear when all the inputs of a device are connected directly or indirectly to the same power source. If a power outage happened your device may not be protected correctly. IPM2 is triggering an alarm to inform that it detect a single point of failure in the power chain.

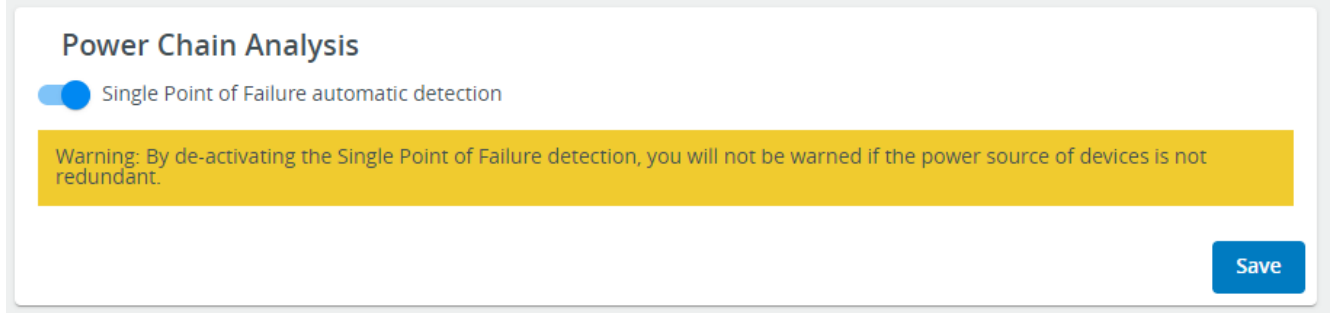

## Network settings view

The **Network settings** tab is accessible from the **Settings** menu item in the left navigation menu.

Network details for each of the available LAN ports including:

- DHCP or Static addressing
- IP address
- Subnet mask
- Default gateway

DNS server details including :

• preference of configured DNS name servers or DHCP supplied name servers

HTTP(s) proxy details including :

• a valid url for your proxy server, e.g. http://proxy.company.com:8080

Once correct details are entered you must click on **Save AND Logout** to apply the changes. Following warning message is displayed:

|    |         | By changi  | ng the n    | etwork       | settings yo     | ur sessio | on will be      | resta     | rted    | ×       |             |              |                 |
|----|---------|------------|-------------|--------------|-----------------|-----------|-----------------|-----------|---------|---------|-------------|--------------|-----------------|
| Se | ettings |            |             |              |                 |           |                 |           |         | DC0     | Ŧ           | 0 🖹 🌢        | <sup>30</sup> 😦 |
| <  | Alarms  | Connectors | Date & Time | License      | Monitoring      | Network   | Security Wallet | Notificat | tions I | Jpgrade | Local Users | Remote Users | 5 🔉             |
|    | IPV4    |            |             |              | Hostname / Doma | ain       |                 |           | PROXY   |         |             |              |                 |
|    | Mode    |            |             | DHCP         | Mode            |           | Auto            | omatic    | Ргоху   |         |             |              | -               |
|    | Address |            | 1           | 10.130.33.67 | FQDN            |           | 8.mbt.lab.et    | n.com     |         |         |             |              |                 |
|    | Netmask |            | 25          | 55.255.252.0 | Primary DNS     |           | 10.13           | 10        |         |         |             |              |                 |
|    | Gateway |            |             | 10.130.32.1  | Secondary DNS   |           | 10.13           | IC.       |         |         |             |              |                 |
|    |         |            |             | Edit         |                 |           |                 | Edit      |         |         |             |              | Edit            |
|    |         |            |             |              |                 |           |                 |           |         |         |             |              |                 |

# Security wallet

The **Security wallet settings** tab is accessible from the **Settings** menu item in the left navigation menu.

Your IPM Edition potentially connects to many remote systems including communication cards and virtualization platforms for monitoring and management purposes.

As a result, IPM must authenticate through various protocols with appropriate credentials for different purposes. This sensitive data is managed and encrypted in the **Security wallet**.

Security wallet provides a secure and centralized repository to manage all credentials IPM Edition may use to authenticate to 3rd party systems.

Credentials currently stored in the security wallet include the following purposes :

- Discovery and monitoring
- Mass-management (including mass-configuration & mass-upgrade) of communication cards
- User Script
- Virtualization Connector

#### Contextual Help

| < | Alarms           | Connectors  | Date & Time               | License | Monitoring | Network                  | Security Wallet | Notifications | > |
|---|------------------|-------------|---------------------------|---------|------------|--------------------------|-----------------|---------------|---|
| Ð | CREATE NEW       | 🎤 EDIT 📋 DI | ELETE                     |         |            |                          |                 |               |   |
|   |                  |             | Search Credential         |         |            |                          |                 |               |   |
|   | Authentication   | type        | Name                      |         | Tags       | Usages                   |                 | Used by       |   |
|   | Basic credential |             | ATS cred for Mass Manager | nent    |            | Mass Device Management   | :               | 4             |   |
|   | Snmpv1           |             | public                    |         |            | Discovery And Monitoring |                 | 40            |   |
|   | Snmpv1           |             | private                   |         |            | Discovery And Monitoring |                 | 1             |   |
|   |                  |             |                           |         |            |                          |                 |               |   |
|   |                  |             |                           |         |            |                          |                 |               |   |

The security wallet is represented as a list of credentials which may be sorted by clicking on any column.

A search engine is also available to quickly select a specific credential by typing all or a part of its name.

Once a security wallet item is selected, it may be either modified or deleted using the corresponding action button at the top of the panel.

# Create a new credential :

- 1. Click on the **Create new** button.
- 2. Select the Credential type in the drop down list:

| Credential Type *<br>SNMPv1 |   |
|-----------------------------|---|
| SNMPv3                      |   |
| User and Password           |   |
| Cancel Save                 | 2 |

# Create a new SNMP v1 credential

- 1. Enter a Credential name
- 2. Set the Usage field to Discovery and monitoring
- 3. You may set user specified tags. E.g. Management vlan 2
- 4. Enter the community name E.g. **public**
- 5. Click the **Save** button

| Credential                  |        | ×    |
|-----------------------------|--------|------|
| Credential Type *<br>SNMPv1 |        | •    |
| Credential Name *           |        |      |
| Credential Usage(s) *       |        | •    |
| Add tag                     |        |      |
| Community *                 |        |      |
|                             |        |      |
|                             | Cancel | Save |

# Create a new SNMP v3 credential

- 1. Enter a Credential name
- 2. Set the Usage field to Discovery and monitoring
- 3. You may set user specified tags. E.g. Management vlan 2
- 4. Enter the Username
- 5. Select the Authorization and Privacy Security level
  - a. **NO\_AUTH\_NO\_PRIV** => No Authentication & no privacy (encryption)
  - b. **AUTH\_NO\_PRIV** => Authentication but no privacy
  - c. **AUTH\_PRIV** => Authentication & privacy
- 6. Depending on the security level you have selected, you will be prompted to add more information
- 7. Select the **Authentication security** algorithm (if applicable)
  - a. MD5
  - b. SHA-1
  - c. SHA-256
  - d. SHA-384
  - e. SHA-512
- 8. Select the **Privacy security** algorithm (if applicable)
  - a. DES
  - b. AES
  - c. AES-192
  - d. AES-256
- 9. Click the Save button

#### Contextual Help

| Credential                                        | ×           |
|---------------------------------------------------|-------------|
| Credencial Type *<br>SNMPv3                       | •           |
| Credential Name *                                 |             |
| Credential Usage(s) *                             | •           |
| Add tag                                           |             |
| Username *                                        |             |
| Protocol security *<br>Authentication and Privacy |             |
| Authentication security *<br>SHA-256              | •           |
| Authentication Password *                         |             |
| Privacy security *<br>AES-192                     | •           |
| Privacy Password *                                |             |
|                                                   |             |
|                                                   | Cancel Save |

# Create a new User and Password credential

- 1. Enter a Credential name
- 2. Select the Usage field to the behaviour you want to manage
- 3. You may set user specified tags. E.g. ePDUs
- 4. Enter the **Username**
- 5. Enter the **Password**
- 6. Click the **Save** button

| Credential                             |        | ×   |
|----------------------------------------|--------|-----|
| Credential Type *<br>User and Password |        | •   |
| Credential Name * UPS Eric             |        |     |
| Credential Usage(s) *                  |        | •   |
| Add tag                                |        |     |
| User *                                 |        |     |
| Password *                             |        |     |
|                                        |        |     |
|                                        | Cancel | ave |

# **Delete a credential**

- 1. Select one or several credentials from the list
- 2. The **Delete** button will become active
- 3. Click on the **Delete** button. You will be presented with a modal dialog which will request your password.
- 4. Enter your **Password**
- 5. Click on **Confirm**

|         |             |              | Datacenter Layout | Date & Time  |    |      | Network | Security Wallet       |
|---------|-------------|--------------|-------------------|--------------|----|------|---------|-----------------------|
| Cont    |             | A FOIT E     |                   |              |    |      |         |                       |
| (+) CRE | ATE NEW     |              | JUELETE           |              |    |      |         |                       |
|         |             |              | Search            | n Credential |    |      |         |                       |
|         | Authenticat | ion type     |                   | Name         |    | Tags | Usa     | ages                  |
|         | Snmpv1      |              |                   | SNMP PUBLIC  |    |      | Dis     | covery And Monitoring |
|         |             |              |                   |              |    |      |         |                       |
|         |             |              |                   |              |    |      |         |                       |
|         |             |              |                   |              |    |      |         |                       |
|         |             |              |                   |              |    |      |         |                       |
|         |             | <b>C</b> N I |                   |              |    |      | Disserv |                       |
| Auth    | enticat     | te to delet  | e selected c      | redential(   | s) |      |         |                       |
| Please  | enter you   | ur own passw | ord to confirm    |              |    |      |         |                       |
|         |             |              |                   |              |    |      |         |                       |
|         |             |              |                   |              |    |      |         |                       |
|         |             |              |                   |              |    |      |         |                       |

# Credential usage in user scripts

User scripts can be uploaded through the Automation module to be triggered on demand by IPM Edition (see custom script action in Automation view page).

All credentials stored in the security wallet can be used in those scripts to avoid to type them in clear.

As an example, imagine a script with the following line:

# connect "192.168.0.2" "login" "password"

If the purpose of this line is to pass an IP address followed by a login and a password, both given in clear to the "connect" command, the security wallet allows the following syntax:

# connect "192.168.0.2" \$(etn-secwcmd -u "My credential") \$(etn-secwcmd -p "My credential")

"etn-secwcmd" stands for "Security Wallet Command" and gives access to the login and password detail of a credential stored in the security wallet of IPM Edition by just mentioning its name,

"-u" option is used to get the username (or login) of the credential.

"-p" option is used to get the password of the credential.

As a result, in case the script source would be leaked, it does not contain any cyber-critical data.

The following is an example of using etn-secwcmd inside an automation script:

```
#!/usr/bin/env bash
```

# etn-secwcmd is an IPM-specific command that allows us to retrieve credentials

```
user=$(etn-secwcmd -u "name-of-the-entry-inside-security-wallet")
```

password=\$(etn-secwcmd -p " name-of-the-entry-inside-security-wallet")

echo "\$user and \$password"

# Notifications

Email notifications require an accessible SMTP server to be configured and a sender email address to be entered.

To test the configuration, the Test Email field can be used to enter a recipient for the test.

If you have an SMS gateway, configure it in the SMS Gateway field to also receive SMS notifications.

The Save button on the bottom right corners persists the configuration into the system.

| Monitoring                               | Network        | Security Wallet | Notifications    | Upgrade    | Local Users |
|------------------------------------------|----------------|-----------------|------------------|------------|-------------|
| SMTP                                     |                |                 |                  |            |             |
| Server * mail.example.com                |                |                 | SMTP Server Auth | entication |             |
| Port *                                   |                |                 | User             |            |             |
| 25                                       |                |                 | Password         |            |             |
| Sender Email<br>joe.doe@mail.example.    | com            |                 |                  |            |             |
| No Encryption     Verify Certificate Aut | STARTTLS 🔵 TLS |                 |                  |            |             |
|                                          |                |                 |                  |            | Save        |
| SMTP Test Con                            | inection       |                 |                  |            |             |
| Test Email *                             |                |                 |                  |            | 0           |
|                                          |                |                 |                  |            |             |
|                                          |                |                 |                  |            | lest        |
| CMC Cotomer                              |                |                 |                  |            |             |
| SMS Gateway                              |                |                 |                  |            | 0           |
| SMS Gateway *                            |                |                 |                  |            | Ø           |
|                                          |                |                 |                  |            | Save        |
|                                          |                |                 |                  |            |             |

 Sending emails through Microsoft 365 or Office 365 requires some server side configuration. The following article might help in this process: https://docs.microsoft.com/en-us/exchange/mail-flow-best-practices/how-to-set-up-a-multifunction-deviceor-application-to-send-email-using-microsoft-365-or-office-365

# Upgrade view

# Overview

The **Upgrade** tab is accessible from the **Settings** menu item in the left navigation menu.

The Upgrade tab enables you to manage the application of new:

- IPM Edition software versions
  - and
- Devices Firmware versions (communication card firmware and UPS Firmware)

The Upgrade Settings page is split into two panels:

• the top panel enables you to update the IPM software itself

• the bottom panel enables you to update the communication card firmware

| Delete                         | 🗘 Activate        |              |             |                 | Himport                |  |  |  |
|--------------------------------|-------------------|--------------|-------------|-----------------|------------------------|--|--|--|
| Status 🛧                       | Version           | Release Date | Upload Date | Activation Date | File Size              |  |  |  |
| ACTIVE                         | 22.03.19-04.25.42 | 2022-03-19   | 2022-03-21  | 2022-03-21      | 1.19 GB                |  |  |  |
| Jpgrade Devi                   | Ces<br>🗘 Upgrade  |              |             |                 | Quota available: 157 M |  |  |  |
| No firmware in this repository |                   |              |             |                 |                        |  |  |  |

# **Upgrade Software**

The top panel is dedicated to the IPM software upgrade process.

It provides a view on the IPM software versions you have downloaded in addition to the version that is currently running.

Initially, the view presents the active version only (the one currently running).

Newer versions of IPM can be downloaded from our website and then uploaded to the system by clicking on "Import" and browsing to the downloaded local copy of the package.

An unused version can be removed from the system by selecting it and clicking on "Delete" button.

To upgrade your IPM software, please follow the steps below.

Step 1

- Download the latest upgrade package from powerquality.eaton.com
- Import it into the system using the Import button
- Once imported, select it and click on the Activate button

#### Step 2

The release note is displayed for your review. Click on next when ready to proceed or click on Cancel to interrupt the process.

Cancel

Next

# ← Activate 2.4.0 Firmware

# Release note Eaton Intelligent Power Manager Editions 2.4.0

(December 2021)

#### Scope

MONITOR/MANAGE/OPTIMIZE Editions

#### Packaging

- IPM Editions 2.4.0 is delivered in the following format(s):
- OVA package for VMware workstation 15.5 or VMware 6.5 or higher
- OVA package for Virtual box
- HyperV virtual appliance package

#### User experience

- Location management is made easier and is centralized on a unique page
- A new power infrastructure dashboard is available to all users
- The display of UPS battery data has been improved and completed
- · A better control on credentials has been provided in mass-configuration module
- Strong improvements have been made on graphs now covering metrics defined in KWh, V, A and VA

#### New features

- Actuators can be added as new assets in IPM Editions and they can be controlled via a new action in Automation
- Eaton automatic transfer switches (ATS) are now mass-configurable and mass-upgradable

| Vi | rtu | ali | iza | ti | 0 | n   |
|----|-----|-----|-----|----|---|-----|
|    |     | -   |     | ~  | ~ | ••• |

Back

#### Step 3

Once you have read the release note (Step 2), you are encouraged to secure your IPM configuration.

Following actions are proposed:

- You can snapshot your entire virtual machine. This will allow you to redeploy a fully configured IPM instance from scratch if needed.
- You can also save your IPM configuration. This will allow you to restore this configuration in a fresh IPM instance you would have deployed as a replacement of this one.

| ← Activate 2.4.0 | Firmware                                                                                                    |        |          |
|------------------|----------------------------------------------------------------------------------------------------|--------|----------|
|                  |                                                                                                    |        |          |
|                  | We recommend taking a snapshot of the                                                                                                    |        |          |
|                  | Virtual Machine running IPM before                                                                                                    |        |          |
|                  | updating.                                                                                                    |        |          |
|                  | Please read your supported VM instruction to understand how to do this.                                                                                                    |        |          |
|                  | Procedure for VMWare and Hyper-V to take snapshot of OVA.                                                                                                    |        |          |
|                  | We also recommend you download a copy of your configuration to restore settings in case of an issue.           Save a Copy of My Configuration           If you ignore these actions, all your configuration data might |        |          |
|                  | A be lost                                                                                                    |        |          |
|                  | I have read and understand these recommendations.                                                                                                    |        | •        |
| Back             |                                                                                                    | Cancel | Activate |

We recommend you to take appropriate actions from the above list as the upgrade process, if interrupted unexpectedly, can lead to weird situations where your instance could be broken.

If this unlikely issue happens to you, the above approaches will significantly reduce the cost of the remediation. To proceed to the upgrade, please check the box to confirm you have understood the benefit of backing-up your IPM instance before moving forward.

You can now press the Activate button to proceed to the upgrade.

# 😢 Potential IP address change

Note that after reboot, your IPM instance IP address may change, depending on your network infrastructure. Prefer to use the system Name, from the System information on the Status dashboard, to connect to your IPM Edition instance.

#### **1** Image listing and deletion

- Only Active and imported images are listed.
- Upon activation, the previous software version will be automatically deleted.
- An imported but unused version can be removed from the system by selecting it and clicking on "Delete" button.

Downgrade is not currently supported. Use this feature to switch only to newer versions of IPM.

#### **Upgrade Devices**

The bottom panel is dedicated to firmware upgrades for Eaton communication cards that IPM is managing:

- Eaton Gigabit Network Card firmware can be downloaded at eaton.com
- Eaton G3 ePDU Network Management and Control Module (eNMC) firmware can be downloaded at eaton.com
- Eaton Network Mangement Card (NMC) firmware can be downloaded at eaton.com

**UPS firmware upgrade** is a new feature of IPM version 2.6.0 with the same process described hereafter. The prerequisites for UPS Firmware upgrade are following ones:

- **IPM** minimal version 2.6.0
- Eaton Gigabit Network Card minimal version 3.0
- UPS with remote firmware upgrade capability (refer UPS User Manual for more information)

• It is not possible to downgrade Card or UPS firmware through IPM.

Step 1

- Once a firmware (UPS or Card firmware) has been downloaded, it maybe imported into IPM by clicking on the **Import** button, then selecting the firmware with the file browser,
- Once imported into IPM, it appears in the firmware repository list,
- Select a firmware in the list; the number of **Eligible** Devices is computed and displayed,
- Click on the **Upgrade (x)** button to proceed to next step.

| Upg | rade Devices                                     |            |        |                         |                  |          | Quota available: 77.1 MB |  |
|-----|--------------------------------------------------|------------|--------|-------------------------|------------------|----------|--------------------------|--|
| Ĩ   | Delete (1)                                       |            |        |                         |                  |          |                          |  |
|     | Name 🕈                                           | Version    | Vendor | Product                 | Туре             | Eligible | File Size                |  |
| 0   | Eaton_SP_LVHV11_E0_V02.14.0026_TL00.signed.sta   | 02.14.0026 | EATON  | Eaton 5P                | UPS              | 0        | 108 kB                   |  |
| 0   | dev_eaton_network_m2_indgw_m2_indgw_x2_2.2.2.tar | 2.2.2      | EATON  | Industrial Gateway Card | Card for UPS,ATS | 0        | 40 MB                    |  |
| 0   | eaton_5p_lvhv11_e0_v03_18_0035_t100.signed.sta   | 03.18.0035 | EATON  | Eaton 5P                | UPS              | 3        | 115 kB                   |  |
| 0   | web_eaton_indgw_x2_2.2.5.tar                     | 2.2.5      | EATON  | Gigabit Network Card    | Card for UPS     | 0        | 40 MB                    |  |

#### Step 2

- At this point, you can select the device(s) you want to upgrade
- Click on the **Upgrade (x devices)** button to start the firmware upgrade process

#### **1** Credential Management

- Credential and Port need to be correctly configured to proceed to device upgrade
- **Credential** is used during Mass Upgrade process. If authentication fails a warning message is displayed and warning Icon is reported in the selection view

| ÷     | <ul> <li>Select the devices to be updated with dev_eaton_network_m2_indgw_m2_indgw_x2_2.2.5.tar</li> </ul> |         |            |    |              |                        |                           |               |  |  |
|-------|----------------------------------------------------------------------------------------------------|---------|------------|----|--------------|------------------------|---------------------------|---------------|--|--|
| 2 sel | CELIGIDIE 3 devices OUp to date 3 devices                                                                  |         |            |    |              |                        |                           |               |  |  |
|       | Name                                                                                                    | Version | Eligible 🕹 | IP | Feed         | Location Room Row Rack | Credential                |               |  |  |
|       | ups-                                                                                                    | 2.1.5   | Eligible   | 1  | DC0-MainFeed | DC0                    | Credential<br>test[LE 🛕 👻 |               |  |  |
|       | ups                                                                                                    | 2.1.5   | Eligible   | 1  | DC0-MainFeed | DC0                    | Credencial *              | 443           |  |  |
|       | ups                                                                                                    | 2.2.2   | Eligible   | 1  | DC0-MainFeed | DC0                    | Credential *              | Port *<br>443 |  |  |
|       | ups                                                                                                    | 3.0.0   | Up to date | 1  | DC0-MainFeed | DC0                    | Credential                |               |  |  |
|       | ups                                                                                                    | 3.0.0   | Up to date | 1  | DC0-MainFeed | DC0                    | Credential                |               |  |  |
|       | ups                                                                                                    | 3.0.0   | Up to date | 1  | DC0-MainFeed | DC0                    | Credential                |               |  |  |

#### Step 3

• The Upgrade progress is then displayed in Task panel

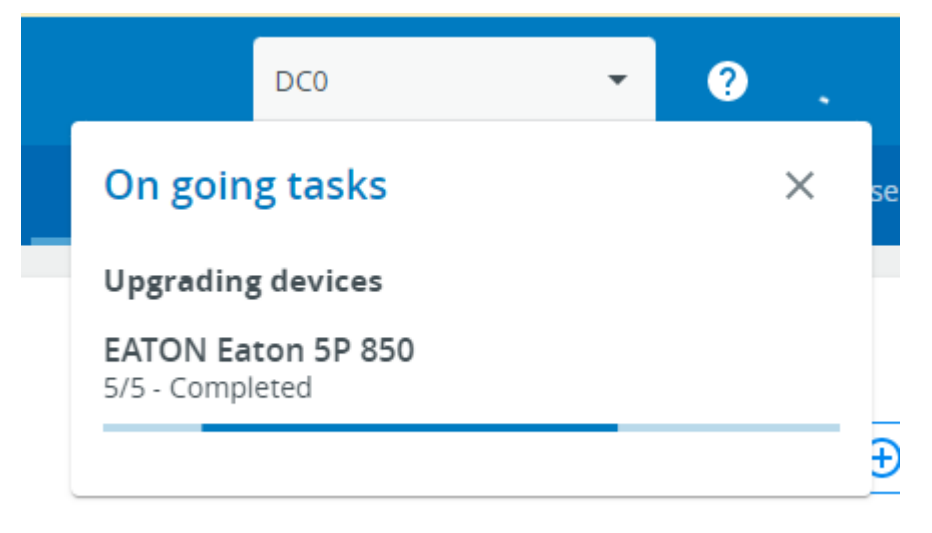

# Specific warning messages for UPS Firmware Upgrade process:

The **Upgrade Devices** process described in previous chapter applies to both "Card Firmware" and "UPS Firmware". However some warning messages are specific to UPS Firmware Upgrade process.

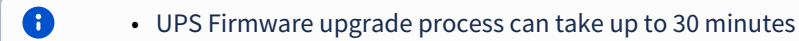

• Warning message when upgrading single UPS:

Opprade 2 devices

| ÷        | Select the de       | vices to be ι      | updated wit     | th eaton_5p_l       | vhv11_e0_v03_ | 18_0035_tl | 00.signe | d.sta |        |               |                                     |                       |
|----------|---------------------|--------------------|-----------------|---------------------|---------------|------------|----------|-------|--------|---------------|-------------------------------------|-----------------------|
| 1 s      | elected Warning : C | Dutput load will b | e unprotected d | uring Device firmwa | are upgrade   |            |          |       | Versio | n: 03.18.0035 | $\diamondsuit$ Eligible 1 devices ( | ⊖Up to date 0 devices |
| <b>~</b> | Name                | Version            | Eligible 🕁      | IP                  | Feed          | Location   | Room     | Row   | Rack   | Credential    |                                     |                       |
|          | ups-test-rack-04    | 02.14.0026         | Eligible        | 1                   | DC0-MainFeed  | DC0        |          |       |        | JLE1          | •                                   | Port *<br>443         |
|          |                     |                    |                 |                     |               |            |          |       |        |               |                                     |                       |

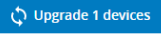

• Warning message when upgrading multiple UPSs:

| ~                                                                                                    | <ul> <li>Select the devices to be updated with Eaton_5P_LVHV11_E0_V02.14.0026_TL00.signed.sta</li> </ul> |                                           |                      |              |      |          |        |        |                 |                                       |           |                    |
|----------------------------------------------------------------------------------------------------|----------------------------------------------------------------------------------------------------|-------------------------------------------|----------------------|--------------|------|----------|--------|--------|-----------------|---------------------------------------|-----------|--------------------|
| 2 5                                                                                                    | elected                                                                                                  | Warning : Output load will be unprotected | I during Device firm | ware upgrade |      |          |        |        |                 | Version: 02.14.0026 🏼 🗘 Eligible 0    | devices 🧭 | Up to date 1 devic |
|                                                                                                    | Name                                                                                                    | Version                                   | Eligible 🛧           | IP           | Feed | Location | Room   | Row    | Rack            | Credential                            |           |                    |
|                                                                                                    | UPS 1                                                                                                    |                                           | Eligible             | 1(           |      | Rack 1   | Room 1 | Row 1  | Rack 1          | - Credential *<br>MassManagement/test | -         | 443                |
|                                                                                                    | UPS 1                                                                                                    |                                           | Eligible             | 1            |      | Reck 2   | Room 1 | Row 1  | Rack 2          | Credental *<br>MassManagement/test    | *         | - Port *           |
| Mass Upgrade Devices ×                                                                                                    |                                                                                                    |                                           |                      |              |      |          |        |        |                 |                                       |           |                    |
| Warning: Prior to upgrading several devices we recommend that you test upgrade process on a Single Device first.           By clicking on Confirm you effectively confirm you have already successfully tested the upgrade process on a Single Device. |                                                                                                    |                                           |                      |              |      |          |        |        | ade<br>sted the |                                       |           |                    |
|                                                                                                    |                                                                                                    |                                           |                      |              |      |          |        | Cancel | Confirm         |                                       |           |                    |
|                                                                                                    |                                                                                                    |                                           |                      |              |      |          |        |        |                 |                                       |           |                    |
|                                                                                                    |                                                                                                    |                                           |                      |              |      |          |        |        |                 |                                       | φ n       | ograde 2 devices   |

• Error message when UPS is not ready to upgrade:

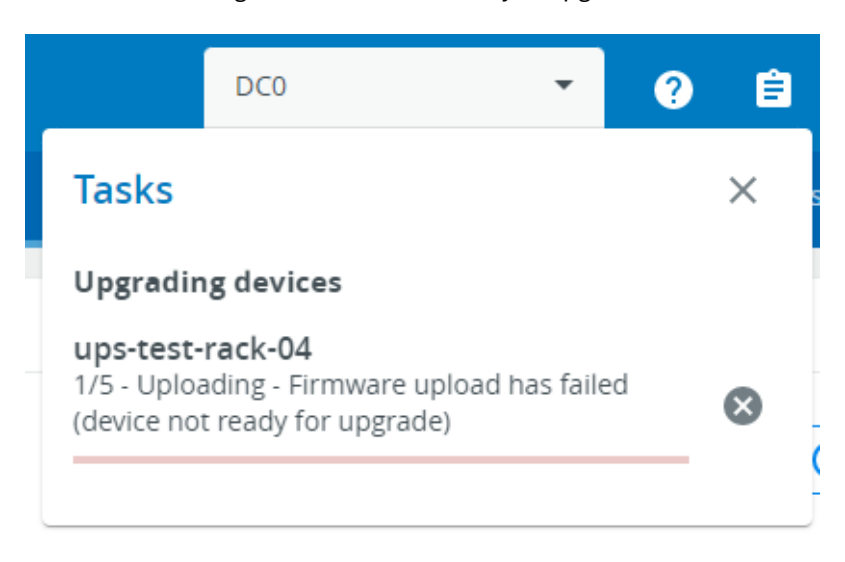

• Refer to UPS User Manual to get the necessary operations before UPS FW Upgrade (e.g. UPS on By Pass or UPS Output off or ...)

0

# Local Users View

The Local Users view tab is accessible from the Settings menu item in the left navigation menu.

This menu is decated to manage user accounts :

- Create a new user
- Edit an existing user account
- Delete a user account

It is also possible to configure the security policy for :

- password strength
- account expiration
- session expiration

Security policy settings appy to all user accounts.

 Only users with an admin profile have permission to access to this settings menu. Administrators may create a new account, edit, delete, and activate / deactivate existing accounts.
 Primary administrator By default on the first install of IPM Editions, two user accounts are created : admin and monitor. (see default password below)

This initial **admin** account will be automatically defined as the **Primary administrator account**. This means that this account may not be edited by other user accounts with an administrator profile.

The first connection is only possible with the "admin" account created by default. The password change will be requested on first connection.

# Local users accounts list

| < | L          | icense.     | Monitoring | Network | Security Wallet | Notifications | Upgrade       | Local-Users | Remote-Users | Save & Restore |
|---|------------|-------------|------------|---------|-----------------|---------------|---------------|-------------|--------------|----------------|
|   | LOCAL USER | 85          |            |         |                 |               |               |             |              |                |
|   | Globa      | al Settings | 🕂 New 📋 De | lete    |                 |               |               |             |              |                |
|   |            |             | Username   | Email   |                 |               | Profile       | Status      |              |                |
|   |            |             | admin      | -       |                 |               | Administrator | Active      |              |                |
|   |            | 1           | monitor    | -       |                 |               | Viewer        | Passwo      | ord expired  |                |
|   |            | 1           | jo         | -       |                 |               | Administrator | Active      |              |                |
|   |            |             | jerome     | je      | @ com           |               | Administrator | Active      |              |                |
|   |            |             |            |         |                 |               |               |             |              |                |

The table shows all the supported local user accounts and includes the following details:

- Username
- Email
- Profile
- Status Status could take following values Inactive/Locked/Password expired/Active

# Actions

Add

Press the **New** button to create up to ten new users.

| New user                   |                                                                         | × |
|----------------------------|-------------------------------------------------------------------------|---|
| User details               | Reset password                                                          |   |
| Active<br>Yes ¥            | Generate randomly Enter manually                                        |   |
| Profile *<br>Administrator | User will be enforced to change the password at next login Lock account |   |
| Username *<br>Admini       | User account never blocks Password expiration                           |   |
| Full name                  | User password never expires                                             |   |
| Email                      |                                                                         |   |
| Phone                      | -                                                                       |   |
| Organization               |                                                                         |   |

# When completed:

- the new account appears in the Local user table
- the password change will be required on first connection to the new Local user account.

#### Remove

Select a user and press the **Delete** button to remove it.

#### Edit

Press the pen icon to edit user information:

- User Details
  - Active: allows to activate or deactivate account
  - Profile: administrator or viewer
  - Username: this value will be used as login ID
  - Full name
  - Email
  - Phone
  - Organization Notify by email about account modification/Password
- Reset password
  - · Generate randomly: the system will automatically create a random password
  - Enter manually: you create your own password, taking care to respect the parameters defined in password strength policy
    - Note: The new user will be required to change his password upon his/her first connexion.
  - Confirmation Password: In order to finalize the user account creation, the administrator currently logged into the application will have to reauthenticate by entering his/her own password after pressing Save button.

A similar reauthentication behavior is required to reset a user account password. Same behaviour when an administrator wants to reset a user account password.

- Lock account information
- Password expiration information

#### Global user settings

Password strength policy parameters may be managed by administrator profiles.

Administrators may also configure parameters for Password expiration, Lock Account and and session expiration

# • Security policy configuration changes apply to all accounts created in your IPM application.

For a more detailed explanation of User settings configuration, see the User Management section of the

| Global user settings                  | ×    |
|---------------------------------------|------|
| Password settings                     | •    |
| Minimum length                        | 8    |
| Minimum upper case                    | 0    |
| Minimum lower case                    | 1    |
| ✓ Minimum digit                       | 1    |
| Special character                     | 1    |
| Password expiration                   |      |
| Number of days until password expires | 90   |
| Lock Account                          |      |
| Lock account after 4 invalid tries    | 5    |
| Lock account for 3 minut              | es   |
| O Lock account indefinitely           |      |
| Account timeout                       |      |
| No activity timeout 10 minutes        |      |
| Session lease time 60 minutes         | •    |
|                                       |      |
|                                       | Save |
|                                       |      |

## documentation. Press **Save** after modifications.

# Password settings

It's possible to define the complexity of the password, but not mandatory. By default the minimum length is 8 with 1 special character and 1 digit.

You must save in order for the account modifications to be applied.

To set the password strength rules, apply the following restrictions:

- Minimum length
- Minimum upper case
- Minimum lower case
- Minimum digit
- Special character

Password expiration toggle

To set the password expiration rules, apply the following restrictions:

• Number of days until password expires A password change will be requested once the password expiration delay is reached.

#### Lock account toggle

- Lock account after a number xx of invalid tries
- Lock account for xx minutes
- orLock account indefinitely

### Account timeout

To set the session expiration rules, apply the following restrictions:

• No activity timeout (in minutes).

If there is no activity, session expires after the specified amount of time.

• Session lease time (in minutes).

Session still expires after the specified amount of time.

# **Remote Users View**

## LDAP support

Activate LDAP toggle will activate/deactivate the ability to configure and use LDAP.

When the toggle s active, all the related actions might be used.

#### Configure action

1. Press **Configure** to access the following LDAP settings:

- Primary server
  - Name
  - Hostname
  - Port
- Secondary server
  - Name
  - Hostname
  - Port
- Credentials
  - Anonymous search bind
  - Search user DN
  - Password
- Request parameters
  - User base DN
  - User name attribute
  - Group base DN
  - Group name attribute

#### Contextual Help

## 2. Click Save.

| LDAP configuration                                | ×                     |
|---------------------------------------------------|-----------------------|
| Primary server                                    | Secondary server      |
| Name *<br>Primary                                 | Name<br>Secondary     |
| Hostname *<br>1                                   | Hostname              |
| Port<br>389                                       | Port                  |
| 국 Request parameters                              | Or Credentials        |
| User base DN *<br>ou= ,dc= ,dc= ,dc= ,dc= ,dc=com | Anonymous search bind |
| User name attribute *<br>uid                      | Search user DN *      |
| Group base DN *                                   | Password              |
| Group name attribute *                            |                       |
| cn                                                | •                     |

Save

Each configured server will appear in the below table with the following details:

- Name
- Address
- Port
- Security
- Certificate
- Status

| < ۷ | lonitoring      | Network | Security Wallet | Notifications | Upgrade | Local-Use  | rs <b>Remote-Users</b> | Save & Restore            |
|-----|-----------------|---------|-----------------|---------------|---------|------------|------------------------|---------------------------|
|     | LDAP            |         |                 |               |         |            |                        |                           |
|     | Activate Ldap 💶 |         |                 |               |         | Configure  | Profile mapping        | <b>2</b> User preferences |
|     | Name            |         | Address         | Por           | rt Secu | rity Certi | ficate Stat            | us                        |
|     | Primary         |         | 10.1            | 38            | 9       |            | OK                     |                           |
|     |                 |         |                 |               |         |            |                        |                           |

# Profile mapping

The feature is about mapping remote groups to local profiles.

| Profile mapping |               | ×        |
|-----------------|---------------|----------|
| Remote group    | Local profile |          |
| Sales           | Viewer        | <b>~</b> |
| SupportTeam     | Viewer        | *        |
| Engineering     | Administrator |          |
|                 | Viewer        |          |
|                 |               | •        |
|                 |               | Ŧ        |

Save

1. Press **Profile mapping** to map remote groups to local profiles.

2. Click Save.

#### Users preferences

Remote Users Preferences 🗙

# **Global Settings**

| Language     |   |
|--------------|---|
| English (US) | Ŧ |
|              |   |
| Temperature  |   |
| °F           | • |
|              |   |
|              |   |
| Date format  | - |
|              |   |
| Time format  |   |
| 24h          | * |

Save

User preferences are common to all users authenticated through LDAP.

1. Press Users preferences to define preferences that will apply to all LDAP users

- Language
- Temperature
- Date format
- Time format
- 2. Click Save.

Save & Restore view

#### Overview

The Save & Restore settings tab is accessible from the Settings menu item in the left navigation menu.

 Using SRR in between version is possible starting from IPM2, version 2.3.0, on the following conditions : If Xs.Ys.Ws is the version where the saved happened and Xr.Yr.W.r the version where the restore happened :
 Upgrade where Xs != Xr not supported:

- 2.3.0 to 3.0.0 will failed
- Upgrade where Ys > Yr is not supported:
  - 2.4.0 to 2.3.1 will failed
  - 2.4.0 to 2.5.0 will success
- Upgrade where Ys == Yr and Ws > Wr are allowed with loss of data:
  - 2.4.0 to 2.4.1 will success
  - 2.4.1 to 2.4.0 will success with loss of data : the new data present in 2.4.1 are lost in the 2.4.0 restauration

The Save & Restore tab enables you to Save and Restore all parameters of your IPM Edition software instance.

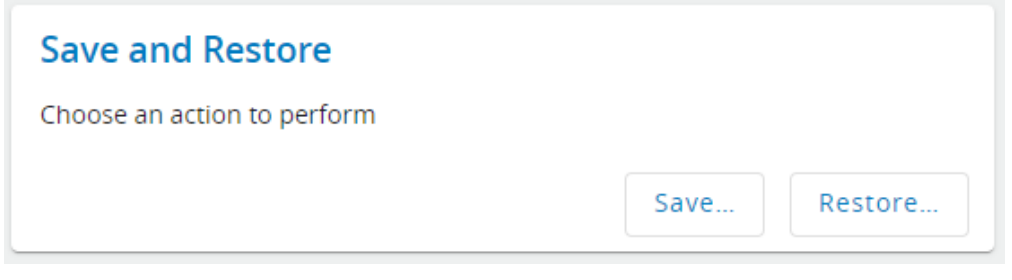

# **Saving IPM Editions settings**

The Save & Restore tab prompts the user to choose either to save or restore some settings.

In order to save some settings, the user must click on the **Save** ... button and follow the process illustrated below. After clicking on the **Save** ... button, the user is prompted with the list of all categories of settings available.

#### Save

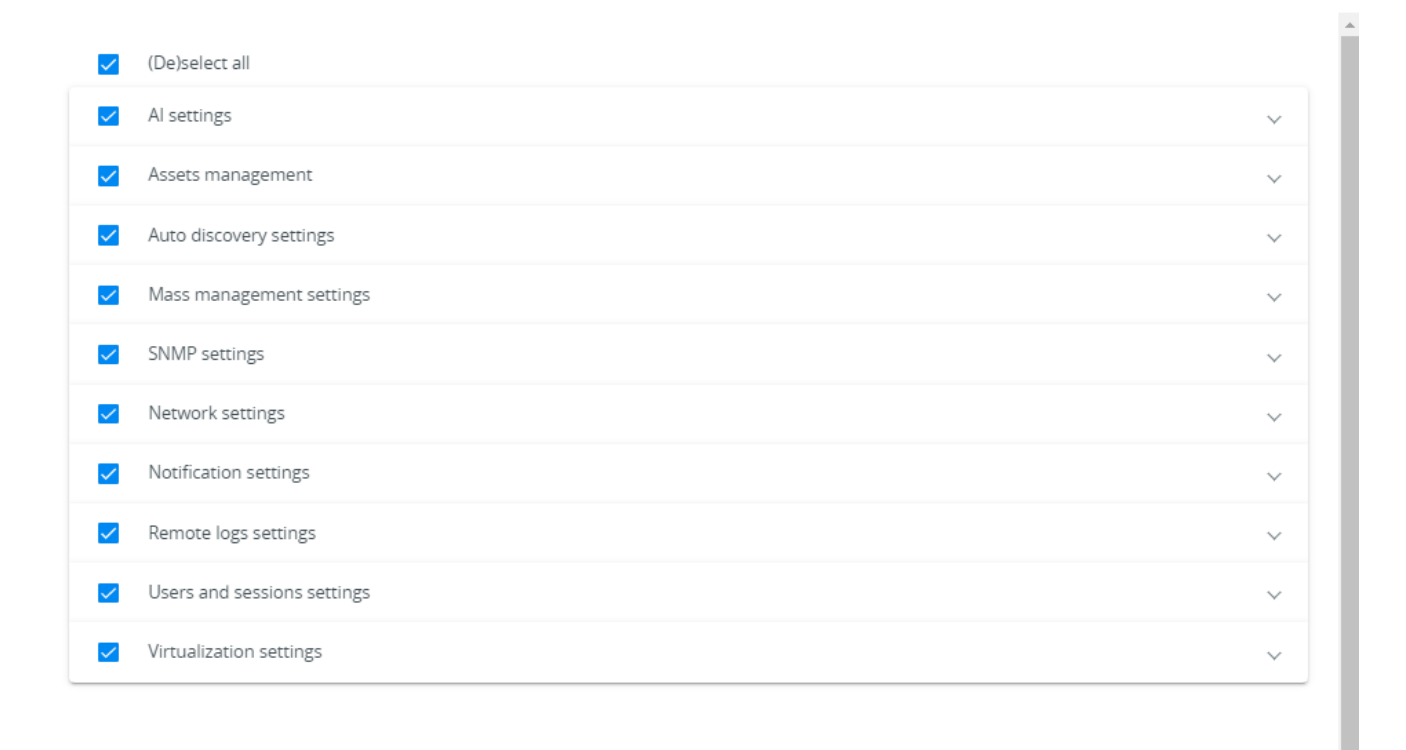

Passphrase \*

Passphrase Confirm \*

Cancel Save

In addition to the list of categories, the user must provide a passphrase to encrypt the sensitive data that might be present in the saved file.

In order to help the selection of the appropriate categories some detail can displayed for each category by hitting the control present at the end of each category line.

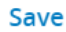

| _        |                          |              | <b>^</b> |
|----------|--------------------------|--------------|----------|
| ~        | (De)select all           |              |          |
| <u>~</u> | Al settings              | $\checkmark$ |          |
| ~        | Assets management        | ^            |          |
|          | Security Wallet          |              |          |
|          | Physical assets          |              |          |
|          | Automatic groups         |              |          |
|          | Virtual assets           |              |          |
|          | Alert settings           |              |          |
|          | Automation settings      |              |          |
|          | Automations              |              |          |
| <b>~</b> | Auto discovery settings  | ~            |          |
| ~        | Mass management settings | ~            |          |
| ~        | SNMP settings            | ~            |          |
| <u>~</u> | Network settings         | $\sim$       | Ŧ        |
|          |                          |              |          |
|          |                          | Cancel Save  |          |

Once the selection of the settings categories is done and the passphrase is typed and confirmed, the user can proceed and **Save** the selected settings.

The user will have to provide the chosen passphrase to restore all or part of the saved settings later. Therefore, this passphrase must be chosen and noted carefully.

# **Restoring IPM Edition settings**

The Save & Restore tab prompts the user to choose either to save or restore some settings.

In order to restore some settings, the user must press the Restore button and follow the process illustrated below.

After pressing the **Restore** ... button, the user is prompted to choose the file from which the settings will be restored.

This file must have been generated by an earlier "Save" action.

Once the file is selected, all the settings categories it contains are proposed to be restored.

#### Restore

| This action is not recoverable<br>The system will reboot and may have a different address |                                   |   |  |  |  |
|-------------------------------------------------------------------------------------------|-----------------------------------|---|--|--|--|
| Choos                                                                                     | e File restorelpm2Config (3).json |   |  |  |  |
|                                                                                           | (De)select all                    |   |  |  |  |
|                                                                                           | Assets management                 | ~ |  |  |  |
|                                                                                           | Auto discovery settings           | ~ |  |  |  |
|                                                                                           | Mass management settings          | ~ |  |  |  |
|                                                                                           | SNMP settings                     | ~ |  |  |  |
|                                                                                           | Network settings                  | ~ |  |  |  |
|                                                                                           | Notification settings             | ~ |  |  |  |
|                                                                                           | User session settings             | ~ |  |  |  |

Passphrase \*

Cancel Restore ...

The categories can be restored independently and the user is free to select all or some of them.

Once the selection of the settings categories is done and the passphrase entered at Save time is typed again, the user can proceed and restore the selected settings.

# Connectors

The **Connectors settings** tab is accessible from the **Settings** menu item in the left navigation menu.

#### Overview

The IPM application can monitor and orchestrate business continuity policy when virtualization connectors are used.

This feature enables the IPM application to manage and interact with your third party products or your virtualized IT environment.

IPM can be configured to use the following virtualization connectors:

- VMware vCenter
- VMware ESX / ESXi
- Microsoft Windows Server (Hyper-V)
- Microsoft SCVMM
- Nutanix Prism Central / Cluster
- Dell EMC VxRail
- Kubernetes

Once a connector is properly configured, all assets managed by the connector are retrieved by IPM2 in an asset management page (Assets menu / virtual Assets tab) : Virtual machines, Hypervisor, Manager, VMs, Cluster.

Connectors also enable the IPM application to interact with the assets monitored by the connectors and for you to define business continuity policies using the IPM automation features.

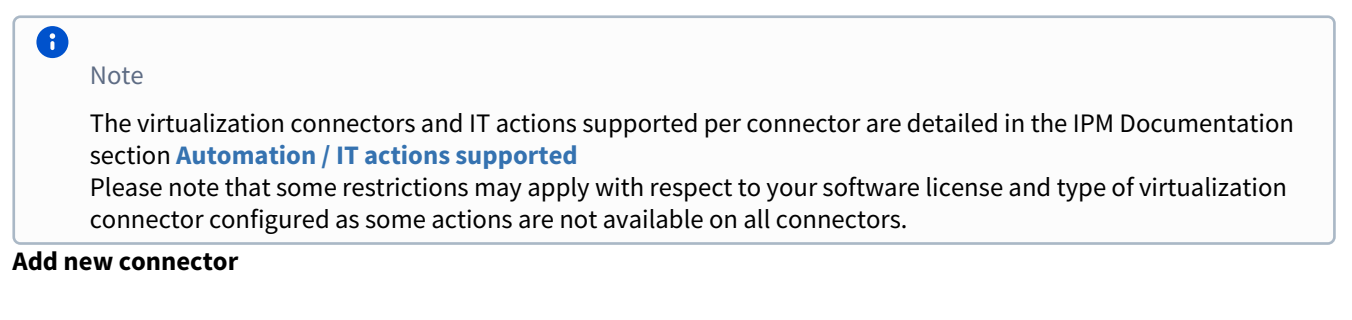

Click on **+ADD** and select the type of connector you want to configure :

| Settings |        |            |             |      |  | DC0   | • ?             | <b>6</b> |         |               |
|----------|--------|------------|-------------|------|--|-------|-----------------|----------|---------|---------------|
| <        |        | Connectors | Date & Time |      |  |       | Security Wallet |          | Upgrade | >             |
|          | Delete |            |             |      |  |       |                 |          |         | <b>≕</b> +Add |
|          | Name   |            |             | Туре |  | Login |                 |          | Status  |               |

Then enter valid credentials to finalize the connector configuration,

# **VMware connector**

- check the "Automatic creation of servers hosting hypervisors" if you want that IPM automatically creates the physical servers in the IT Assets management
- check the "ESXi default password" if you want that IPM uses a common ESXi User and Password for all supervised ESXi:
  - The default credential corresponds to a super user account
  - The IPM Security Wallet stores ESXi credentials, allowing you to either choose an existing credential or add a new one with **Add new credential** button
  - The "Cluster Shutdown" automation action uses the "ESXi default password". To modify this, edit the hypervisor entry in the Assets list

| Add Connector 'VMware vCenter'                   | ×        |
|--------------------------------------------------|----------|
| Hostname *<br>vCenter                            |          |
| Credential *<br>UserAndPassword/vCenter          | •        |
| Automatic creation of servers hosting hyperation | ervisors |
| < ESXi default password 👔                        |          |
| Credential *<br>UserAndPassword/vesxi            | -        |
|                                                  |          |
| Cancel                                           | Save     |

Once a connection is established, the connector is added to the list

# Microsoft Hyper-V connector

| To avoid connection issue, ensure that WinRM is activated on the server side.<br>Hostname * |
|---------------------------------------------------------------------------------------------|
| Hostname *<br>The field is required                                                         |
| The field is required                                                                       |
| Secured connection                                                                          |
| Port                                                                                        |
| Credential *                                                                                |
| Automatic creation of servers hosting hypervisors                                           |
| Canal Canal                                                                                 |

To ensure IPM can connect to your Microsoft Hyper-V setup, check that WinRM is activated and correctly configured :

- The WinRM "AllowRemoteAccess" service property must be set to "true".
- If you want to use an **unsecure connection**, set the WinRM "AllowUnencrypted" service property to "true". The port used for connection is one of those configured in WinRM "DefaultPorts" service property.
- You must set the WinRM "Auth / Basic" service property to "true" if you want to use basic authentication mode and/or the WinRM "Auth / Kerberos" service property to "true" if you want to use the Kerberos authentication mode.
- Please use User principal name format for the Hyper-V connector credentials (example: UserName@your.company.com).
   Please refer to User Name Formats | Microsoft.

Check the **Automatic creation of servers hosting hypervisors** to automatically create the corresponding "server assets" to your Hyper-V server.

If the targeted Windows host does not host a Hyper-V service then no virtual assets will be discovered and displayed in the virtual asset lists.

#### **Microsoft SCVMM connector**

| Add Connector 'Microsoft SCVMM'                                | ×               |
|----------------------------------------------------------------|-----------------|
| To avoid connection issue, ensure that WinRM is activated on t | he server side. |
| Hostname *                                                     |                 |
| The field is required                                          |                 |
| ✓ Secured connection                                           |                 |
| Port                                                           |                 |
| Credential *                                                   | Ψ.              |
| Automatic creation of servers hosting hypervisors              |                 |
|                                                                |                 |
| Car                                                            | ncel Save       |

Hostname is the address (IPv4 or FQDN) of your SCVMM server.

To ensure IPM can connect to it, check that WinRM is activated and correctly configured :

- The WinRM "AllowRemoteAccess" service property must be set to "true".
- If you want to use an unsecure connection, set the WinRM "AllowUnencrypted" service property to "true". The port used for connection is one of those configured in WinRM "DefaultPorts" service property.

- You must set the WinRM "Auth / Basic" service property to "true" if you want to use basic authentication mode and/or the WinRM "Auth / Kerberos" service property to "true" if you want to use the Kerberos authentication mode.
- Please use User principal name format for the SCVMM connector credentials (example: UserName@your.company.com).
   Please refer to User Name Formats | Microsoft.
- Warning! IPM doesn't support the secured connection with basic authentication mode.

Check the **Automatic creation of servers hosting hypervisors** to automatically create the corresponding "server assets" to each Hyper-V discovered.

#### **Nutanix connector**

| Add Connector 'Nutanix Prism Central / Cluster'   | ×    |
|---------------------------------------------------|------|
| Hostname *                                        |      |
| The field is required                             |      |
| Port                                              |      |
| Credential *                                      | •    |
| Automatic creation of servers hosting hypervisors |      |
| Hypervisor credentials *                          | Ŧ    |
| With Vcenter/ESXi                                 |      |
| Vcenter hostname *                                |      |
|                                                   | ~    |
|                                                   |      |
| Cancel                                            | Save |

- Hostname is the address (IPv4 or FQDN) of the server hosting your Nutanix Prism.
- Port is usually 9440.
- Check the **Automatic creation of servers hosting hypervisors** to automatically create the corresponding "server assets" to your each hypervisors discovered.
- **Hypervisor credentials** is mandatory, it is the default credentials used to connect to the hypervisors. It is needed by the "cluster shutdown" automation action. You can modify a hypervisor credential by editing it in the virtual assets page.
- If your Nutanix setup is bound to a VMware vCenter, check the **With vCenter/ESXi** option and add the vCenter and ESXi credentials.

#### **Dell EMC - VxRail connector**

| Add Connector 'Dell EMC - Vx | Rail'            | ×        |
|------------------------------|------------------|----------|
| Hostname *                   |                  |          |
| The field is required        |                  |          |
| VxRail credential *          |                  | *        |
| Automatic creation of ser    | vers hosting hyp | ervisors |
| VCenter Hostname *           |                  |          |
|                              |                  |          |
| Vcenter credential *         |                  | *        |
|                              |                  |          |
|                              | Cancel           | Save     |

- Hostname is the address (IPv4 or FQDN) of the VxRail Manager server.
- VxRail credential is the credential used to connect to to the VxRail Manager, it should be the same as the related vCenter.
- Check the **Automatic creation of servers hosting hypervisors** to automatically create the corresponding "server assets" to your each hypervisors discovered.
- Add the vCenter hostname and vCenter credentials to finalize connector creation.

#### **Kubernetes connector**

| A | dd Connector 'Kubernetes' |        | ×    |
|---|---------------------------|--------|------|
|   | Hostname *                |        |      |
|   | The field is required     |        |      |
|   | Port                      |        |      |
|   |                           |        |      |
|   | Token                     |        | 11   |
|   |                           |        |      |
|   |                           | Cancel | Save |

• Hostname is the address (IPv4 or FQDN) of your Kubernetes server.
- **Port** is the HTTPS communication port of your Kubernetes instance.
- **Token** is a textual token provided by your Kubernetes administrator.

#### **Connector List**

As a result the status of the Connectors is available here:

|    | < | Alarms  | Connector | Date & Time     | License           | Monitoring    | Network       | Security Wallet |
|----|---|---------|-----------|-----------------|-------------------|---------------|---------------|-----------------|
| ٠  | Î | Delete  |           |                 |                   |               |               | =+ Add          |
| ٩  |   | Name    |           | Туре            |                   | Login         | Status        |                 |
| =  |   | 10      |           | Microsoft Wind  | lows Server       | Administrator | Connection ti | meout 🧪 🛽       |
|    |   | vesxi70 |           | VMware ESX/ES   | 5Xi               | root          | Connected     | / 2             |
| ۰. |   | 10.     |           | Dell EMC - VxRa | ail               | administrator | Connected     | / 2             |
| 0  |   | vcenter |           | VMware vCente   | er                | administrator | Connected     | / 2             |
| \$ |   | 10.     |           | Nutanix Prism   | Central / Cluster | e             | ✓ Connected   | / 2             |

#### **Delete connector**

To delete a connector, select it from the the list and then click on **DELETE**.

The connector and all assets discovered via the connector will be automatically removed.

| Set | tings       |            |                   |                           |              |
|-----|-------------|------------|-------------------|---------------------------|--------------|
| <   |             | Connectors |                   |                           | Networ       |
|     | Delete      |            |                   |                           |              |
|     | Name        |            | Туре              | Lo                        | ogin         |
|     | vcenter6,   |            | Delete entry      |                           | ×            |
|     | vcenter70-1 |            |                   |                           |              |
|     | vcenter     |            | Please confirm th | nat you wish to delete th | iese entries |
|     |             |            |                   | Cancel                    | Delete       |

## 1.2.14 Alarms View

You may view and manage the state of all alarms from the Alarms view page.

By default, you are presented with all **current active alarms** in the system.

Each alarm displays the system name generating the fault condition, a timestamp of when the alarm occurred, and a short description of the alarm taking place.

| Alarms                                                                                                    | DC0 🔹 🤨 🤔 主                                                                                                    |
|----------------------------------------------------------------------------------------------------|----------------------------------------------------------------------------------------------------|
| Filters                                                                                                    |                                                                                                    |
| Filter by seventy         Filter by status.         Filter by status.         Filter by status.         All           All         Active         All         All | Fitter by Asset. Name     Asset Name     Clear filters                                                                                                    |
| Alarms Timeline                                                                                                    | Alarm Details                                                                                                    |
| 2023/01/23           13:59:07 (UTC)         sts (10. )<br>2023/01/23         )<br>input 2 frequency status of sts (10. ) is out of tolerance (out-of-range)!                                                                                                    | Crance alarm state  Crance alarm state Crance alarm state ambient.1.temperature is critically high Asset Status Active                                                                                                    |
| ▲         13:59:07 (UTC) sts (10. )<br>2023/01/23         input 2 voltage status of sts (10. ) is out of tolerance (unknown)!                                                                                                    | Charge alium state<br>Active Asset Type ups                                                                                                    |
| 13:58:40 (UTC) ups (10. )     2023/01/23 ambient.1.temperature is critically high                                                                                                    | Owner alarm state Location DCO/DCO<br>Active Contact –                                                                                                    |
| 13:58:39 (UTC)         epdu (10. )           2023/01/23         Phase imbalance is critically high on epdu (10. ).                                                                                                    | Charles alourn state Address 10.                                                                                                    |
| 13:58:39 (UTC)         epdu (10.)         j           2023/01/23         input voltage (1 phase) is critically low in epdu (10.)         j.                                                                                                    | Charge starm state Asset Information State State |
| 13:58:39 (UTC)         epdu (10.)         )           2023/01/23         (ePDU epdu (10.))         ) has one or more native alarm. Please connect to it for more info.)                                                                                                    | Charge Sam tate<br>Active                                                                                                    |
| Items per page 10                                                                                                    | ▼ 1-10/22 < >                                                                                                    |

Users may place Alarms into one of several possible states enabling you to move the alarm through your internal workflow and take appropriate action when addressing an incident.

All alarm states may be filtered by using of the Filter function at the top of the page.

#### Filter attributes include :

- 1. Severity
- 2. Status
- 3. Location or asset type
- 4. Asset Name

Refer to the Alarms Management section of the documentation for a more detailed description of the management features.

## 1.2.15 Feedback Tool

Eaton would love to know more about your experience. You may send your feedback directly to us by using the Feedback Tool.

The Feedback tool allows you to communicate questions or comments directly to Eaton.

### Send us some feedback!

Found a bug? Have a suggestion?

About a product in general

About a specific view

Comment (300 characters max) \*

Reply Email \*

Choose File No file chosen

I'm willing to participate in the product improvement program.

Send

- 1. Select the appropriate **radio button** with respect to the type of feedback you are providing :
  - a. General feedback about the IPM application
  - b. Relative to the current page
- 2. In the **Comment** field, please try to describe all the details of the issue you want to report. Please provide us with any relevant information about the context in which you are using your IPM application.
- 3. If you'd like us to reply to your submission, please enter a **reply email** address.
- 4. You may optionally add a file (e.g. screenshot) that can complement your text description by clicking on **Choose File** and selecting a file from the file browser.
- 5. Click Send.

It is also possible to manually send an email to EATON support at this address: EatonProductFeedback@Eaton.com

# 1.2.16 Legal Information

#### Legal Information

Eaton Intelligent Power Manager includes software components, which are licensed under various open source licenses, or under a proprietary license.

The Legal Information provides all Copyright notices and Licenses text, for both open source and proprietary software.

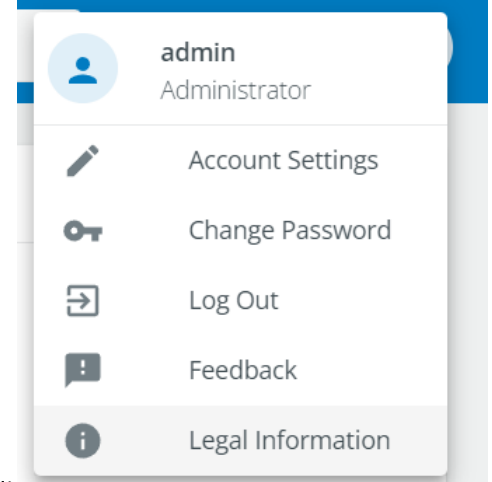

Legal Information can be accessed from the User menu:

Information are provided for proprietary source code, including the Eaton EULA that was accepted during the initial commissioning:

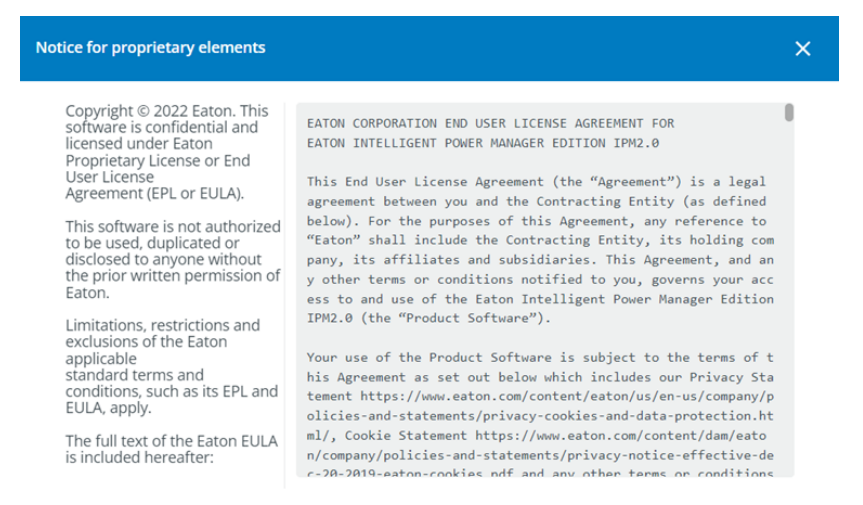

#### The page also provide all legal information for each software, both proprietary and open source:

| Legal Information                                                                                                    |                    | DC0 - Q 🖹 🔺 💶                                                                                                    |  |  |  |  |
|----------------------------------------------------------------------------------------------------|--------------------|----------------------------------------------------------------------------------------------------|--|--|--|--|
| This Eaton Intelligent Power Manager Edition includes software components, which are licensed under various open source licenses, or under a Availability of source code Notice for proprietary element |                    |                                                                                                    |  |  |  |  |
| Component                                                                                                    | Version            | Format: https://www.debian.org/doc/packaging-manuals/copyright-format/1.0/                                                                       |  |  |  |  |
| acl                                                                                                    | 2.2.53-10          | files:                                                                                                    |  |  |  |  |
| acpi-support                                                                                                    | 0.143-5            | Copyright:<br>Copyright 0 2000-2008 Silicon Graphics, Inc.<br>Converted to 1990-2008 Silicon Graphics, Enverted to 1990-2009                     |  |  |  |  |
| acpid                                                                                                    | 2.0.32-1           | Copyright 0 1597-2001,2007-2003 Heartes Grammather<br>License: GPL-2+<br>This program is free software: you can redistribute it and/or modify it |  |  |  |  |
| activemq                                                                                                    | 5.16.5-1+etn1+13.6 | under the terms of the GMU General Public License as published by<br>the Free Software Foundation, either version 2 of the License, or           |  |  |  |  |
| adduser                                                                                                    | 3.118              | (at your option) any later version.<br>This memory is distributed in the home that it will be useful.                                            |  |  |  |  |
| alsa-lib                                                                                                    | 1.2.4-1.1          | but MITHOUT ANY WARRANTY; without even the implied warranty of<br>MERCHANTABILITY or FITNESS FOR A PARTICULAR PURPOSE. See the                   |  |  |  |  |
| apparmor                                                                                                    | 2.13.6-10          | GRU General Public License for more details.                                                                                                    |  |  |  |  |
| apt                                                                                                    | 2.2.4              | along with this program. If not, see <htps: licenses="" www.gnu.org=""></htps:> .<br>Comment:                                                    |  |  |  |  |
| argon2                                                                                                    | 0~20171227-0.2     | On Debian systems, the full text of the GNU General Public License<br>can be found in '/usr/share/common-licenses/GPL-2'.                        |  |  |  |  |

#### Finally, open source code can be requested using the mentioned email address:

X

#### Availability of source code

The source code of open source components which are made available by their licensors (including Eaton where applicable) may be obtained upon written express request by contacting: <u>ipc-opensource@Eaton.com</u>

Eaton reserves the right to charge minimal administrative costs, in compliance with the terms of the underlying open source licenses, when necessary.

# 1.3 Troubleshooting

#### 1.3.1 Connector connections

At creation time or during monitoring, a connector can have a connection error symbolized by a red icon in the "Status" column.

These errors prevent the connector and all subsequent monitoring and automation actions to work correctly.

On the red icon, the mouse over tooltip displays the root cause.

| Se | ttings               |                  |        |               |                    |      |            | DC       |        | • ?                  | • •          |
|----|----------------------|------------------|--------|---------------|--------------------|------|------------|----------|--------|----------------------|--------------|
| <  | Alarms               | Connectors       | Datace | nter Layout   | Date & Time        |      | Monitoring | Network  |        | Security Wallet      | Notificati 🗲 |
| =  | + ADD CONNECTOR      | DELETE CONNECTOR | R 🗎    |               |                    |      |            |          |        |                      |              |
|    |                      |                  |        |               |                    |      |            |          |        |                      |              |
|    | Name                 |                  | Туре   | URI           |                    | Port | Login      | Password | Status | Virtual Assets       |              |
|    | myvcenter.my.lab:443 | ľ                |        | https://myvce | enter.my.lab:443 🔁 |      |            | •••••    | •      | Go to virtual assets | 5            |

Frequent errors are:

- **Unknown host** : the targeted host is unknown. Try to check if the host name or IP address exists or is correctly spelled.
- No route to host : the targeted host is not accessible. Try to check if the host is accessible through the network route.
- **Invalid credentials** : entered credentials are not accepted by targeted service. Try to verify if the user is valid and user and password are correctly spelled.
- Connection refused : entered user is not authorized. Try to verify if the user is valid and authorized.
- **Connection timeout** : targeted service is low or doesn't respond. Try to check if the service is healthy and correctly configured.
- **API Mismatch** : targeted service doesn't match expected API. Try to check if hostname or IP address of the service is correct. Try to check if the type of connector corresponds to the type of service. Try to check if the version of the service is supported by the version of IPM.
- **Unexpected connection error** : Another unspecified error. Try to check all other tips before, particularly the hostname, IP address, user name or password are spelled correctly, the service is healthy and correctly configured- and in a supported version.

Moreover, some connectors needs to be time-synchronized with the remote service and error can occur when date and time are not well synchronized. Try to check if their respective time are almost synchronous (i.e. less than 5 minutes of dyssynchronization), particularly when at least one of them have a manually set date and time. If both are synchronized through NTP, try to check if they are synchronized on the same NTP server or their respective NTP servers are synchronized.

#### 1.3.2 Factory Reset

#### 🛕 CAUTION

Performing a factory reset will delete all data and reset the software to its initial state. All monitored data, application updates, configuration settings and passwords will be deleted.

#### Virtual appliance version

If your instance of the software runs in a virtual machine, you may perform a factory reset by using the virtual appliance console and select **Factory Reset** option of the menu.

#### Virtual appliance console

Some administration functions are made available via the vCenter console including the Factory Reset.

You may connect to the console via SSH and your preferred SSH client.

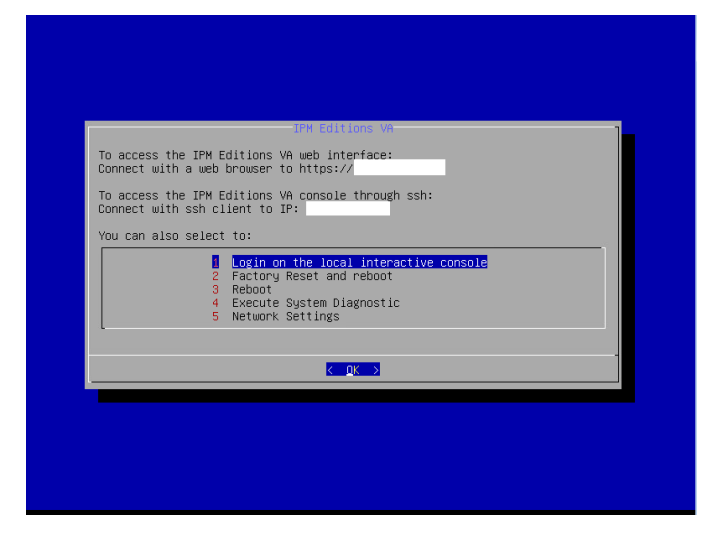

# 1.3.3 Procedure to collect all required data to get some support

If you experiment some issues using the SW and want to get some support from our support team, please follow these steps to collect the required information.

First, you need to log in to your instance and then perform the actions below through the user interface.

- 1. Retreive the maintenance report and share it
  - Open the status page
  - Click on "Maintenance retport" button
  - This will generate a password protected encrypted archive you can share with our support team (e.g. providing a link to an accessible storage).

| ≡  | Intelligent Power Manager<br>2.3.0 | Status                                                     | · · · · · · · · · · · · · · · · · · ·                                                 |
|----|------------------------------------|------------------------------------------------------------|---------------------------------------------------------------------------------------|
|    | Dashboard                          | System Information                                         | Metrics                                                                               |
| ٠  | Power                              | Serial number                                              | Uptime 36d 15h                                                                        |
| ٥  | Environment                        | Software Version IPM_Editions-va-2.3.0 Installation date   | Memory 32%                                                                            |
| =  | Assets                             | Product IPM Editions VA Name                               | Total 7.79 GB<br>Used 2.47 GB                                                         |
| ۰. | Automation                         | Clock Legal Information                                    | CPU Usage 3%                                                                          |
| 0  | Status                             | Update                                                     | CPU Temp Unknown                                                                      |
| ۵  | Settings                           | Storage                                                    | Network Information<br>eth0<br>Received 46.99 KB/s<br>Errors 0%<br>Transmitted 679.47 |
|    |                                    | System storage usage 9 %<br>Total 62.87 GB<br>Used 5.42 GB | KB/S<br>Errors 0%                                                                     |
|    |                                    | Data storage 1 usage 4 %<br>Total 62.87 GB<br>Used 2.2 GB  | Logs Download all the logs here Logs                                                  |
|    | Powering Business Worldwide        |                                                            |                                                                                       |

- 2. Save your configuration and share it
  - Open the settings page
  - Get to the Save & Restore tab
  - Click on the Save button

| ≡          | Intelligent Power Manager<br>2.3.0 | Settings      |                   |                 |         |  | · 0 🗜 2        |
|------------|------------------------------------|---------------|-------------------|-----------------|---------|--|----------------|
|            | Dashboard                          | <b>&lt;</b> g |                   | Security Wallet | Upgrade |  | Save & Restore |
| ٠          | Power                              | Save a        | and Restore       |                 |         |  |                |
| ٩          | Environment                        | Choose ar     | action to perform |                 |         |  |                |
| =          | Assets                             |               |                   | Save Restore    |         |  |                |
| ۰.         | Automation                         |               |                   |                 |         |  |                |
| 0          | Status                             |               |                   |                 |         |  |                |
| <b>¢ (</b> | Settings                           |               |                   |                 |         |  |                |
|            |                                    |               |                   |                 |         |  |                |

- Select all categories
- Enter a passphare and confirm it
- Click on Save
- This will generate a text file in JSON format you can share with our support team (e.g. providing a link to an accessible storage).

| Save |                             |        |
|------|-----------------------------|--------|
|      |                             |        |
|      | (De)select all              |        |
| ~    | Assets management           | $\sim$ |
| ~    | Auto discovery settings     | $\sim$ |
|      | Mass management settings    | $\sim$ |
| ~    | SNMP settings               | $\sim$ |
| ~    | Network settings            | $\sim$ |
| ~    | Notification settings       | $\sim$ |
| ~    | Users and sessions settings | $\sim$ |
|      |                             |        |

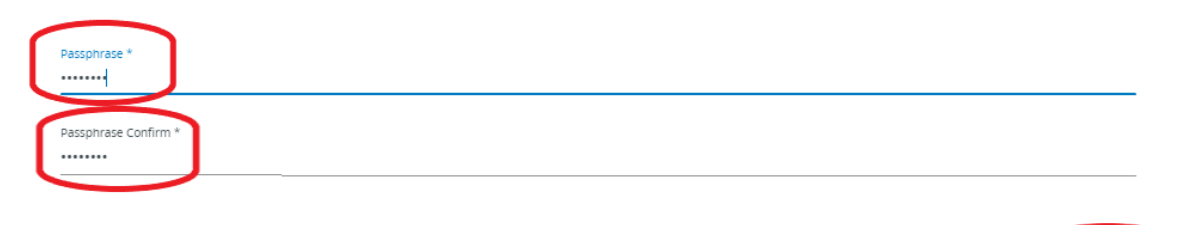

| Cancel | Save |
|--------|------|
|--------|------|

1.4 Appendix I - Migrating from IPM Infrastructure 1.5 to IPM Monitor Edition 2.3.0 or better

# 1.4.1 How can I get the right license to move from IPM Infrastructure to IPM Monitor Edition?

In case you purchased an IPM Infrastructure license, please contact your local sales representative to retrieve a license for IPM Monitor Edition.

# 1.4.2 How can I migrate my configuration from IPM Infrastructure 1.5 to IPM Monitor Edition?

The migration from IPM Infrastructure 1.5 to IPM monitor Edition is limited to the asset list. The rest of the settings have to be set manually on the new instance of IPM monitor Edition.

#### On IPM Infrastructure 1.5

To be able to get the assets data from your IPM Infrastructure instance, you have to go to the "Assets" page and press "Export Assets" . You will get an file in csv format.

#### On your computer

- Open the csv file using Excel or your favorite spreadsheet program.
- Remove the second line of the file: This line should contain the rackcontroler information (type: device, sub\_type: rackcontroler).
- Remove the column containing the "id". This column is the last one of the csv file.

• Save the file.

#### **On IPM monitor Edition**

- Start your IPM Edition instance.
- Change the password.
- Accept the license and wait. This can take few minutes.
- Change your network configuration if needed. Press Next.
- Create a datacenter and a feed with a different name as the one of your IPM Infrastructure. This datacenter will be removed at the end of the process. Press Next.
- Do not change the datacenter layout. Press Next.
- Enter the new licensing key from IPM monitor Edition. Press Next.
- Go to "ASSETS" Page, click on "ADD ASSETS" and "UPLOAD CSV FILE". Choose the file you modify and press upload.
- The system will import as much asset he can. Some may fail.
- Then we need to clean the temporary datacenter: In "ASSETS" Page, "Facility Assets" section, delete the feed and in "Location" section, remove all the assets. If everything is successful, you will switch to one of the datacenter you imported.
- You can check all the settings and add what is missing.

# 1.5 Appendix II - Save and Restore file

- Introduction
- File global structure
- List of groups and features
- "Asset management" (group-assets)
  - Customize Physical Assets
  - Customize Automations
  - Customize Connectors in a file saved by IPM Editions

# 1.5.1 Introduction

In this section we will give you some example of payload which you will find in the saved file from Save and Restore feature.

In case you would have multiple instances of IPM Editions and you would like to configure all of them in a similar way, one approach is:

- to configure a first instance via the intuitive IPM Editions user interface
- to save your configuration to a file
- to customize the file to adapt it to the other instances
- to force the restoration of the modified files into the target instances

X The customisation of those files is reserved to advanced user.

The restoration of an incorrect files can lead to the loss of the IPM Editions instance or to unexpected behaviors.

To help you do the modifications in a safe and efficient way, we describe below typical examples and how to perform them successfully.

This section shows typical examples of files generated with IPM 2.x.y

The file is in Json format. In this document we are describing partial json by adding "...".

### 1.5.2 File global structure

The file is organized by group:

#### High file payload

```
{
    "checksum": "d903bk/69h4yMv3zwO56+A==:wQalNg4XBCT2/3E1sVG1eQ==",
    "status": "success",
    "version": "2.1",
    "data": [
        {
            "group_name": "group-assets",
            "group_id": "group-assets",
            "features": [ ... ],
            "data_integrity": "1f7a23e0f86448b5e7b7b8234e630bbad61411f1141546908ccbc647621c0d70"
},
....
]
```

Each file have a mandatory fields:

- checksum It ensure that the file can be restored on IPM Editions. When this file is modified, a warning message is displayed during "Restore" step explaining that the file might be corrupted.
- status This status is the global status of your save action
- version This is the version of the save file. It can not be modified
- data This section will contain a list of groups. In order to guaranty the coherence of the data in IPM Editions, you can only save and restore groups. Each group have a mandatory fields:
  - group\_name and group\_id Id for IPM Editions to identify the feature
  - features all features which are part of this group
  - data\_intergrity Check on the data integrity of the group. During a restore, If the data integrity check fails, we will request you a confirmation through the UI to force the restore.

```
Example of a feature

"automations": {

"status": "success",

"version": "1.0",

"error": "",

"data": {...}

}
```

Each feature have a mandatory fields:

- · status Status of this feature when you did your save action
- version This is the version of the feature pauload. It can not be modified
- error Error during save if any.
- data This section will contain the data for the restore. it can be a Json or a text string depending of the feature.

# 1.5.3 List of groups and features

Here are the groups and their features available for IPM 2.7.0 version:

Note: New features are identified with (New: xxx)

- 1. "group-ai-settings"
  - "ai-settings"
- 2. "group-assets"
  - "security-wallet"
  - "credential-asset-mapping" (New: assets mapping with the secw)
  - "asset-agent"
  - "automatic-groups"
  - "virtual-assets"
  - "alert-agent"
  - "automation-settings"
  - "automations"
- 3. "group-datetime-settings"
  - "timezone-settings" (New: client timezone settings)
  - "ntp-settings" (New: NTP server settings)
- 4. "group-discovery-ng"
  - "discovery-ng-settings"
  - "discovery-ng-agent-settings"
- 5. "group-mass-management"
  - "etn-mass-management"
- 6. "group-monitoring-feature-name"
  - "monitoring"
- 7. "group-network"
  - "network"
  - "network-host-name"
  - "network-agent-settings"
  - "network-proxy" (New: Network proxy settings)
- 8. "group-notification-feature-name"
- "notification"
- 9. "group-remote-syslog"
  - "rsyslog"
- 10. "group-user-session-management" - "user-session-management"
- 11. "group-virtualization-settings"
  - "virtualization-settings"

# 1.5.4 "Asset management" (group-assets)

Here are some example of customization you can do on the feature of asset group

#### Customize Physical Assets

#### Introduction

Physical assets (ups, epdu, ...) are saved into the feature called "asset-agent".

Appendix II - Save and Restore file

| High level asset-agent payload |
|--------------------------------|
| "asset-agent": {               |
| "status": "success",           |
| "version": "1.0",              |
| "error": "",                   |
| "data": {                      |
| "version": "1.0",              |
| "data": [                      |
| <i>{}</i> ,                    |
| <i>{}</i>                      |
| ]                              |
| }                              |

#### Partial example of one asset

```
{
  "priority": 5,
  "tag": "",
  "ext": {
     "endpoint.1.protocol": {
     "readOnly": false,
     "value": "nut_snmp"
    },
     "endpoint.1.nut_snmp.secw_credential_id": {
     "readOnly": false,
     "value": "b4e60d7e-dd0c-4515-94cc-791242dd51ae"
    },
     "endpoint.1.port": {
     "readOnly": false,
     "value": "161"
    },
     "name": {
     "readOnly": false,
     "value": "ups (10.130.35.81)"
    },
     "ip.1":{
     "readOnly": false,
     "value": "10.130.35.81"
    },
....
 },
  "id_secondary": "",
  "linked": [],
  "status": 2,
  "subtype": "ups",
  "parent": "",
  "id": "ups-89890588",
  "type": "device"
}
```

Change asset name

Warnings

• Asset name must be unique amongst all IPM Edition assets.

• Asset name must NOT be null or empty.

| Payload without modification | Updated payload        |
|------------------------------|------------------------|
| {                            | {                      |
| "priority": 5,               | "priority": 5,         |
| "tag": "",                   | "tag": "",             |
| "ext": {                     | "ext": {               |
| "name": {                    | "name": {              |
| "readOnly": false,           | "readOnly": false,     |
| "value": "My name"           | "value": "My new name" |
| },                           | },                     |
|                              |                        |
| }                            | }                      |

Change SNMP connection settings Warnings

- All asset monitored with snmp must have as protocol "nut\_snmp"
- Asset extended attribut "endpoint.1.nut\_snmp.secw\_credential\_id" value must be an snmpv1 or snmpv3 credential id from security wallet
- Asset ip.1 can be ip or fqdn

| Payload without modification                        | Updated payload                                           |
|-----------------------------------------------------|-----------------------------------------------------------|
| {                                                   | {                                                         |
| "priority": 5,                                      | "priority": 5,                                            |
| "tag": "",                                          | "tag": "",                                                |
| "ext": {                                            | "ext": {                                                  |
| "endpoint.1.protocol": {                            | "endpoint.1.protocol": {                                  |
| "readOnly": false,                                  | "readOnly": false,                                        |
| "value": "nut_snmp"                                 | "value": "nut_snmp"                                       |
| },                                                  | },                                                        |
| "endpoint.1.nut_snmp.secw_credential_id": {         | "endpoint.1.nut_snmp.secw_credential_id": {               |
| "readOnly": false,                                  | "readOnly": false,                                        |
| "value": "b4e60d7e-<br>dd0c-4515-94cc-791242dd51ae" | "value":<br>"ace584855-47847485-477854ew-58844-447778544" |
| },                                                  | },                                                        |
| "endpoint.1.port": {                                | "endpoint.1.port": {                                      |
| "readOnly": false,                                  | "readOnly": false,                                        |
| "value": "161"                                      | "value": "8161"                                           |
| },                                                  | },                                                        |
| "ip.1": {                                           | "ip.1": {                                                 |
| "readOnly": false,                                  | "readOnly": false,                                        |
| "value": "192.168.0.1"                              | "value": "myups.mynetwork.com"                            |
| },                                                  | },                                                        |
| },                                                  | ·····<br>},                                               |
| "id_secondary": "",                                 | "id_secondary": "",                                       |
| "linked": [],                                       | "linked": [],                                             |
| "status": 2,                                        | "status": 2,                                              |
| "subtype": "ups",                                   | "subtype": "ups",                                         |
| "parent": "",                                       | "parent": "",                                             |
| "id": "ups-89890588",                               | "id": "ups-89890588",                                     |
| "type": "device"                                    | "type": "device"                                          |
| }                                                   | }                                                         |
|                                                     |                                                           |

# **Customize Automations**

#### Introduction

Automations are saved into the feature called "automations".

All configured automations are described into automation List in json format.

Appendix II - Save and Restore file

#### High level automations payload

#### **Example of one automation**

```
{
  "name": "My automation name",
  "comments": "",
  "createdBy": "admin",
  "active": false,
  "schedule": "",
  "initialTrigger": "{0}",
  "triggerType": "CAT_OTHER",
  "triggers": {
    "ipmInfraEvent": [],
    "metricEvents": [
      {
        "index": 0,
        "asset": "rackcontroller-0",
        "metric": "uptime@rackcontroller-0",
        "operation": ">",
        "threshold": "107428"
     }
   ]
  },
  "tasks": [{
    "index": 0,
    "name": "Wait 10 seconds",
    "group": "WAIT",
    "subgroup": "DELAY",
    "properties": [{
      "key": "duration",
      "value": ["10"]
   }],
    "timeout": 3600,
    "onSuccess": null,
    "onFailure": null
 }],
  "notification": {
    "notifyOnFailure": false,
    "emails": []
```

#### Example of one automation

Below is a list of what is allowed to change into each automation.

#### Change automation name

Simply edit the current one to a new one.

Warnings

}

- Automation name must be unique amongst all IPM Edition automations.
- Automation name must NOT be null or empty.
- Automation comment could be null or empty

#### Example

| Payload without modification      | Updated payload                        |
|-----------------------------------|----------------------------------------|
| {                                 | {                                      |
| "name": "My old automation name", | "name": "My new automation name",      |
| "comments": "",                   | "comments": "New automation comment!", |
| "createdBy": "admin",             | "createdBy": "admin",                  |
| "active": false,                  | "active": false,                       |
| "schedule": "",                   | "schedule": "",                        |
|                                   |                                        |
| }                                 | }                                      |
|                                   |                                        |

#### Change automation task name

Simply edit the current one to a new one.

Warnings

• Automation task name must NOT be null or empty.

| Example                       |                                        |
|-------------------------------|----------------------------------------|
| Payload without modification  | Updated payload                        |
| {                             | {                                      |
| "name": "My automation name", | "name": "My automation name",          |
| "comments": "",               | "comments": "",                        |
| "createdBy": "admin",         | "createdBy": "admin",                  |
| "active": false,              | "active": false,                       |
| "schedule": "",               | "schedule": "",                        |
| "initialTrigger": "{0}",      | "initialTrigger": "{0}",               |
| "triggerType": "CAT_OTHER",   | "triggerType": "CAT_OTHER",            |
| "triggers": { },              | "triggers": { },                       |
| "tasks": [{                   | "tasks": [{                            |
| "index": 0,                   | "index": 0,                            |
| "name": "Wait 10 seconds",    | "name": "Task waiting for 10 seconds", |
| "group": "WAIT",              | "group": "WAIT",                       |
| "subgroup": "DELAY",          | "subgroup": "DELAY",                   |
| "properties": [{              | "properties": [{                       |
| "key": "duration",            | "key": "duration",                     |
| "value": ["10"]               | "value": ["10"]                        |
| }],                           | }],                                    |
| "timeout": 3600,              | "timeout": 3600,                       |
| "onSuccess": null,            | "onSuccess": null,                     |
| "onFailure": null             | "onFailure": null                      |
| }],                           | }],                                    |
| "notification": {             | "notification": {                      |
| "notifyOnFailure": false,     | "notifyOnFailure": false,              |
| "emails": []                  | "emails": []                           |
| }                             | }                                      |
| }                             | }                                      |
|                               |                                        |
|                               |                                        |

#### Change automation asset reference

This must be aligned to the asset part of the file (TODO ref part from document). Asset reference values in automation must be present in the asset part.

Asset reference into automation task

Each task have a map of properties of type key<String> and value[<String>].

- Key "groupIds" represent a list of automatic group references.
- Key "asset" represent a list of asset references.

To change those properties edit them for the new value.

#### Warnings

• Property value could NOT be null or empty.

{

#### Example

{ "name": "new-automation", "active": false, "comments": "", "notification": { "notifyOnFailure": false, "emails": [] }, "schedule": null, "initialTrigger": "", "triggerType": "Manual Override", "triggers": { "ipmInfraEvent": [], "ipmItEvent": null, "metricEvents": [] }, "tasks": [{ "index": 0, "timeout": 3600, "name": "It Action powerOff", "group": "ACTION", "subgroup": "IT", "properties": [{ "key": "group", "value": ["vms"] },{ "key": "command", "value": ["powerOff"] },{ "key": "asset", "value": [] },{ "key": "groupIds", "value": ["5"] }], "onSuccess": null, "onFailure": null

"name": "new-automation2", "active": false, "comments": "", "notification": { "notifyOnFailure": false, "emails": [] }, "schedule": null, "initialTrigger": "", "triggerType": "Manual Override", "triggers": { "ipmInfraEvent": [], "ipmItEvent": null, "metricEvents": [] }, "tasks": [{ "index": 0, "timeout": 3600, "name": "It Action powerOff", "group": "ACTION", "subgroup": "IT", "properties": [{ "key": "group", "value": ["vms"] }, { "key": "command", "value": ["powerOff"] }, { "key": "asset", "value": [] },{ "key": "groupIds", "value": ["2"] }], "onSuccess": null, "onFailure": null }]

{

"name": "new-automation3", "active": false, "comments": "", "notification": { "notifyOnFailure": false, "emails": [] }, "schedule": null, "initialTrigger": "", "triggerType": "Manual Override", "triggers": { "ipmInfraEvent": [], "ipmItEvent": null, "metricEvents": [] }, "tasks": [{ "index": 0, "timeout": 3600, "name": "It Action powerOff", "group": "ACTION", "subgroup": "IT", "properties": [{ "key": "group", "value": ["vms"] },{ "key": "command", "value": ["powerOff"] }, { "key": "asset", "value":[ "vm-125-...075b", "vm-127-...075b" 1 }, { "key": "groupIds", "value": [] }],

| }] | }} | "onSuccess": null, |
|----|----|--------------------|
| }} |    | "onFailure": null  |
|    |    | }]                 |
|    |    | }}                 |
|    |    |                    |

The first payload (1st column) represents the original payload with action on automatic group 5.

The second one is modified on automatic group from 5 to 2.

The third one is now on some virtual machine assets but not on automatic group anymore.

Asset reference into automation trigger

Field "ipmInfraEvent" is a rule-based trigger list. This MUST be aligned to alert engine part. (TODO reference alert engine srr part)

Field "metricEvents" is a metric based trigger list.

To change the asset reference from those kinds of trigger please modify the 'assets' field which represents the asset list used for this trigger.

Example

```
{
                                                        {
  "name": "My automation name",
                                                          "name": "My automation name",
  "comments": "",
                                                          "comments": "",
  "createdBy": "admin",
                                                          "createdBy": "admin",
  "active": false,
                                                          "active": false,
  "schedule": "",
                                                          "schedule": "",
  "initialTrigger": "{0}",
                                                          "initialTrigger": "{0}",
  "triggerType": "CAT_OTHER",
                                                          "triggerType": "CAT_OTHER",
  "triggers": {
                                                          "triggers": {
    "ipmInfraEvent": [{
                                                            "ipmInfraEvent": [{
      "index": 0,
                                                              "index": 0,
      "operator": "and",
                                                              "operator": "and",
      "templateName":
                                                              "templateName":
"input_voltage_low@__name__.rule",
                                                        "input_voltage_low@__name__.rule",
      "assets": [
                                                              "assets": [
        "ups-23"
                                                                "ups-42"
     ],
                                                              ],
     ...
                                                        ...
}
                                                        }
```

This is to change a trigger source (here, the one of trigger index 0) from asset "ups-23" to asset "ups-42" in ipmInfraEvent case.

Below is the equivalent in the metricEvents case.

| {                           | {                           |  |  |  |
|-----------------------------|-----------------------------|--|--|--|
| "name": "Utility return",   | "name": " Utility return ", |  |  |  |
| "comments": "",             | "comments": "",             |  |  |  |
| "createdBy": "admin",       | "createdBy": "admin",       |  |  |  |
| "active": false,            | "active": false,            |  |  |  |
| "schedule": "",             | "schedule": "",             |  |  |  |
| "initialTrigger": "{0}",    | "initialTrigger": "{0}",    |  |  |  |
| "triggerType": "CAT_OTHER", | "triggerType": "CAT_OTHER", |  |  |  |
| "triggers": {               | "triggers": {               |  |  |  |
| "ipmInfraEvent": [],        | "ipmInfraEvent": [],        |  |  |  |
| "metricEvents": [           | "metricEvents": [           |  |  |  |
| {                           | {                           |  |  |  |
| "index": 0,                 | "index": 0,                 |  |  |  |
| "assets": [                 | "assets": [                 |  |  |  |
| "ups-59489058"              | "ups-2256789"               |  |  |  |
| ],                          | ],                          |  |  |  |
| "operator": "OR",           | "operator": "OR",           |  |  |  |
|                             |                             |  |  |  |
| }                           | }                           |  |  |  |
|                             |                             |  |  |  |
|                             | <br>}                       |  |  |  |

### Customize Connectors in a file saved by IPM Editions

#### Introduction

Virtual assets are saved into the json object called "virtual-assets" and inside this object the assets are represented generically under two main json objects:

- "assetList" : which holds the identifier and type infos of virtual assets.
- "assetAttributes": which holds their attributes.

Note that the only virtual assets that are configurable in this json are connectors, when a connector is well configured, all the other virtual assets (Clusters, Hypervisors, vApps, VMs, etc.) are automatically discovered by IPM.

```
{
    "virtual-assets": {
    "version": "2.3.13",
    "status": "success",
    "error": "",
    "data": {
        "assetList": [...],
        "assetList": [...],
        "assetLinkList": [...],
        "assetLinkList": [...],
    }
}
```

Below is a list of what is allowed to change into each connector.

#### Change connector URL and port

Under assetAttributes, look for the attribute object with the key equals to "URI" and modify the corresponding "value" accordingly.

Warnings

- Make sure the attribute linked asset is the corresponding connector that you want to modify.
- Both hostname and IP Address of the connector are accepted.
- the value field cannot be null or empty and should follow the RFC 3986 Uniform Resource Identifier (URI) standard.

Example

| {                                                                   |
|---------------------------------------------------------------------|
| "virtual-assets": {                                                 |
| "version": "2.3.13",                                                |
| "status": "success",                                                |
| "error": "",                                                        |
| "data": {                                                           |
| "assetList": [],                                                    |
| "assetAttributes": [                                                |
| {},                                                                 |
| {                                                                   |
| "id": 420,                                                          |
| "asset": {                                                          |
| "id": 31,                                                           |
| "name": "connector-31"                                              |
| },                                                                  |
| "key": "URI",                                                       |
| "value": "https:// <mark>my.vcenter.com</mark> : <mark>443</mark> " |
| },                                                                  |
| {}                                                                  |
| ],                                                                  |
| "assetLinkList": [],                                                |
| "assetLinkAttributes": []                                           |
| 1                                                                   |

```
{
  "virtual-assets": {
  "version": "2.3.13",
  "status": "success",
  "error": "",
  "data": {
     "assetList": [...],
     "assetAttributes": [
       {....},
       {
          "id": 420,
          "asset": {
            "id": 31,
            "name": "connector-31"
         },
         "key": "URI",
         "value": "https://192.168.100.200:8443"
       },
       {...}
    ],
     "assetLinkList": [...],
     "assetLinkAttributes": [...]
}
```

#### Change connector credentials

Under assetAttributes, look for the attribute object with the key equals to "credentials" and modify the corresponding "value" accordingly.

Warnings

- Make sure the attribute linked asset is the corresponding connector that you want to modify.
- the value field cannot be null or empty and should follow the following format: "login::<USERNAME>|password::<PASSWORD>|adaptorType::<ADAPTOR>".
- Do NOT modify the adaptorType.

Appendix III - Using the command line interface (CLI)

Example

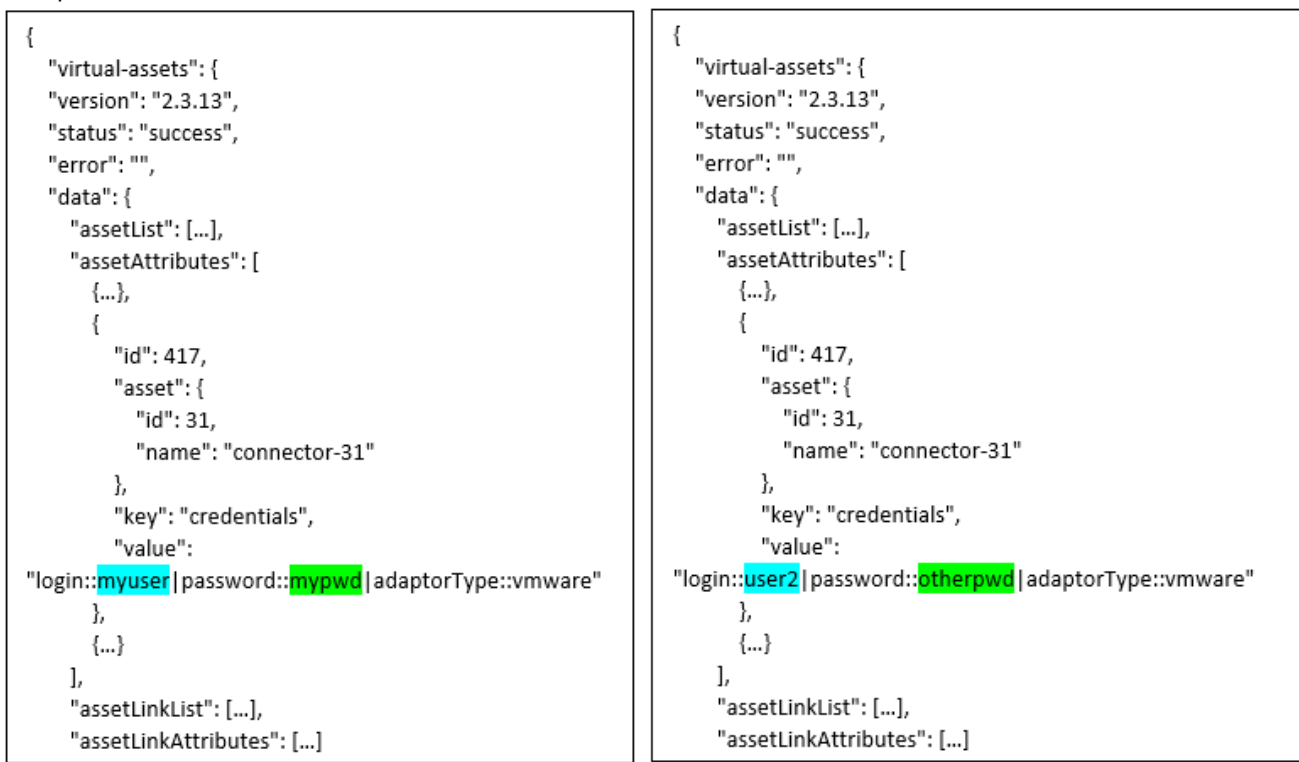

# 1.6 Appendix III - Using the command line interface (CLI)

- Introduction
- List of available commands
  - license-agreement.sh
  - license-activation.sh
  - certcmd
  - fty-srr-cmd
  - setUpFqdnForCertificate.sh
  - Remote syslog

# 1.6.1 Introduction

IPM Editions comes with some commands one can use in a shell console or inside scripts. This allow to interact with the system without starting the graphical user interface and to streamline some processes one would like to automate.

The commands are accessible using the hypervisor console or using ssh on the port 22 or 4222.

# 1.6.2 List of available commands

#### license-agreement.sh

#### Description

This command allows to go through EULA acceptance step programmatically.

This is useful when starting a new IPM Editions instance for the first time.

This acceptance step blocks the start of some key services of the system and must be passed to have a fully functional instance of IPM Editions.

Syntax

\$ /usr/share/fty/scripts/license-agreement.sh -h
Usage: license-agreement.sh [options...]
--host|-h <hostname> (default: 'localhost')
--port|-p <port> (default: '443')
--user|-u <username> (default: connected user 'admin')
--ntry|-n <number-of-tries> (default: 3, min: 1)
--help

Example (connected as admin): \$ /usr/share/fty/scripts/license-agreement.sh Confirm that you agree with the EULA by entering password for user 'admin' (<CTRL+C> to cancel): [password + enter] {"accepted":"yes","version":"1.0","accepted\_version":"1.0","accepted\_at":"1611646441","ac cepted\_by":"admin"} License is accepted

license-activation.sh

Description

This command allows to do a online activation of a licensing id. You must be registered on licensing portal before to be able to do online activation. An internet connect is required and a proxy could be needed.

Syntax

\$ /usr/share/fty/scripts/etn-license-activation.sh -h
Usage: etn-license-activation.sh [options...] <command>
Commands:
test\_online
activate\_online [options...]
--id|-i <activationID>
--help|-h

Example to test network capabilities for activation (as 'admin'): \$/usr/share/fty/scripts/etn-license-activation.sh test\_online

Example to activate a license id (as 'admin'): \$ /usr/share/fty/scripts/etn-license-activation.sh activate\_online -i myActivationID Note: test of network caps is done automatically

certcmd

Description Command line interface for certificate manager daemon (certmanagd)

Syntax

#### \$ /usr/bin/certcmd

--help : Display help info

--list : List the types of services supported.

--reload :

<--reload network> : Notify the network about change in networks to all services depend on that network. <--reload time> : Notify the time change in time to revoke/add a certificate.

#### Usage: certcmd <service id> <target> <action> [<parameter>]

#### <service id> : Id of the service

#### <target> :

- server action: getcsr/createcsr/applycrt/getkey/revoke/info/detail/details/getcert
- ca action: revoke/add/list/info/details/path/getcert
- client action: revoke/add/list/info/details/path/getcert
- config action: reload

<action> :

- reload Only works with 'config' target option but not defined yet.
- getcsr Get the server CSR contents.
- getcsrinfo Get the server CSR detailed information.
- getcsrtimestamp Get the server CSR generation timestamp in GMT.
- createcsr Create a CSR for a server target.
- applycrt [file] Upload a user given certificate for the server CSR. This will replace the CSR with the certificate given. It takes the certificate in PEM format from standard input if no file is given.
  - getkey Get the private key of the active server certificate.
  - revoke [certId1] ([certId2] ...)
    - For server, it revoke the server active certificate. No arg needed.
    - For ca, it revokes the requested CA certificates.
    - For client, it revokes the requested Client certificates.
  - add <path> Only works for ca/client with arg. it will add the new certificate given.
  - list Only works for ca/client with arg. Get the CA/Client certificate list.

- info [certId]

- For server, it provides active certificate information.
- For CA/Client, it provides requested certificate information.
- details [certId]
  - For server, it provides active certificate detailed information.
  - For CA/Client, it provides the requested certificate detailed information.
- getcertinfo [certId]
  - For server, it provides active certificate information, similar to detail command.
  - For CA/Client, it provides the requested certificate information similar to detail command.
- path
  - For Server, it returns the active certificate path.
  - For CA/Client, it returns the requested certificate path.
- getcert [certId]
  - For server, it returns the active certificate contents.
  - For CA/Client, it returns the requested certificate contents.

- help

Example to revoke the certificate for https service (produces a new self-signed one)

\$ certcmd https server revoke

#### Example to generate a CSR for https service and export the request in PEM format

- \$ certcmd https server createcsr
- \$ certcmd https server getcsr

Example to import a signed certificate for https service

\$ certcmd https server applycrt <path/to/cert/file>

fty-srr-cmd

#### Description

This command allows to use Save and Restore in command line. I can be use to do mass configuration using a restore file as template.

#### Syntax

\$ /usr/bin/fty-srr-cmd

Usage: fty-srr-cmd <list|save|restore|reset> [options]

-h, --help Show this help

-p, --passphrase Passphrase to save/restore groups

-pwd, --password Password to restore groups (reauthentication)

-t, --token Session token to save/restore groups if needed [default:

1Hvq2h89t5TslTAgXuWbDzRy]

-g, --groups Select groups to save (default to all groups)

-f, --file Path to the JSON file to save/restore. If not specified, standard input/output is used

-F, --force Force restore (discards data integrity check)

Example to save to a file in /tmp/my-save.json \$ fty-srr-cmd save -p myPassphrase -f /tmp/my-save.json

### - No group option specified

Saving all groups

### Groups available:

- group-assets
- group-discovery
- group-mass-management
- group-monitoring-feature-name
- group-network
- group-notification-feature-name
- group-user-session-management

Request status: success

Example to restore from a file stored in /tmp/my-restore.json \$ fty-srr-cmd restore -p myPassphrase -pwd myLogginPassord -f /tmp/my-restore.json

setUpFqdnForCertificate.sh

Description

This script check that the string is an fqdn and add it to system. If syntax correct => add it to /var/lib/fty/certmanagd/ domain/fqdn.txt.

Syntax \$/usr/bin/setUpFqdnForCertificate.sh

Usage: ./setUpFqdnForCertificate.sh <fqdn-string>

Example: \$ cd /usr/bin/ && ./setUpFqdnForCertificate.sh some.fqdn-string

#### Remote syslog

Description Following tools allow the setup of a remote syslog server.

Syntax syslogconfig [OPTION] [<args>]

OPTION:

--help display help

--show display current server configurations --delete-all delete all server configurations

--delete <index>\*N delete server configuration by indexes <index> : integer > 0

--add

declare a new server configuration get user input from console variables are: 'friendlyName' : name of the configuration (string value, non empty) 'address' : the address of the server (string value, non empty) 'port' : the port to connect the server (integer value, strictly positive) 'enabled' : enabled state of the configuration (string value, <yes|no| 1|0>)

--update <index> update single server information to skip field press Enter

--enable <index>\*N if no index => activate remote syslog from server(s) configuration if index presented => activate server(s) with index <index> : integer > 0

--disable <index>\*N if no index => deactivate remote syslog from server(s) configuration if index presented => deactivate server(s) with index <index> : integer > 0

--global get user input from console activate or deactivate remote syslog from server(s) configuration

Examples

# display help syslogconfig --help display all server configurations syslogconfig --show delete all server configurations syslogconfig --delete-all delete server configuration at index 1 syslogconfig --delete 1 add a new server configuration (console inputs) syslogconfig --add edit a server configuration at index syslogconfig --update 1 activate remote logging from the current server configurations syslogconfig --enable deactivate remote logging syslogconfig -- disable activate server with indexes syslogconfig --enable 132 deactivate server with index

syslogconfig --disable 1

# 1.7 Appendix IV - Configuring EasyE4 PLC with IPM

Using EATON EasyE4 PLC with IPM2 requires the following:

- an EATON EASY-E4-UC-12RC1, wired and powered
- the EasySoft application and a license to use it, to configure EasyE4 and load the program to run it and interact with IPM2.

You can download this application from easySoft | Eaton.

In order to configure EasyE4, please follow the below instructions.

# 1.7.1 Wiring and powering of your EasyE4

Prior to powering on your EasyE4, you need to connect:

- the power supply (DC 12/24 V) on the +UC connector
- the neutral on the first OV

For more information, please refer to the EasyE4 User Documentation.

# 1.7.2 Connect to EasyE4

- Launch EasySoft
- Possibly activate your license, if not already done, from the ? → *License* menu
   Untitled1.e70 easySoft 7

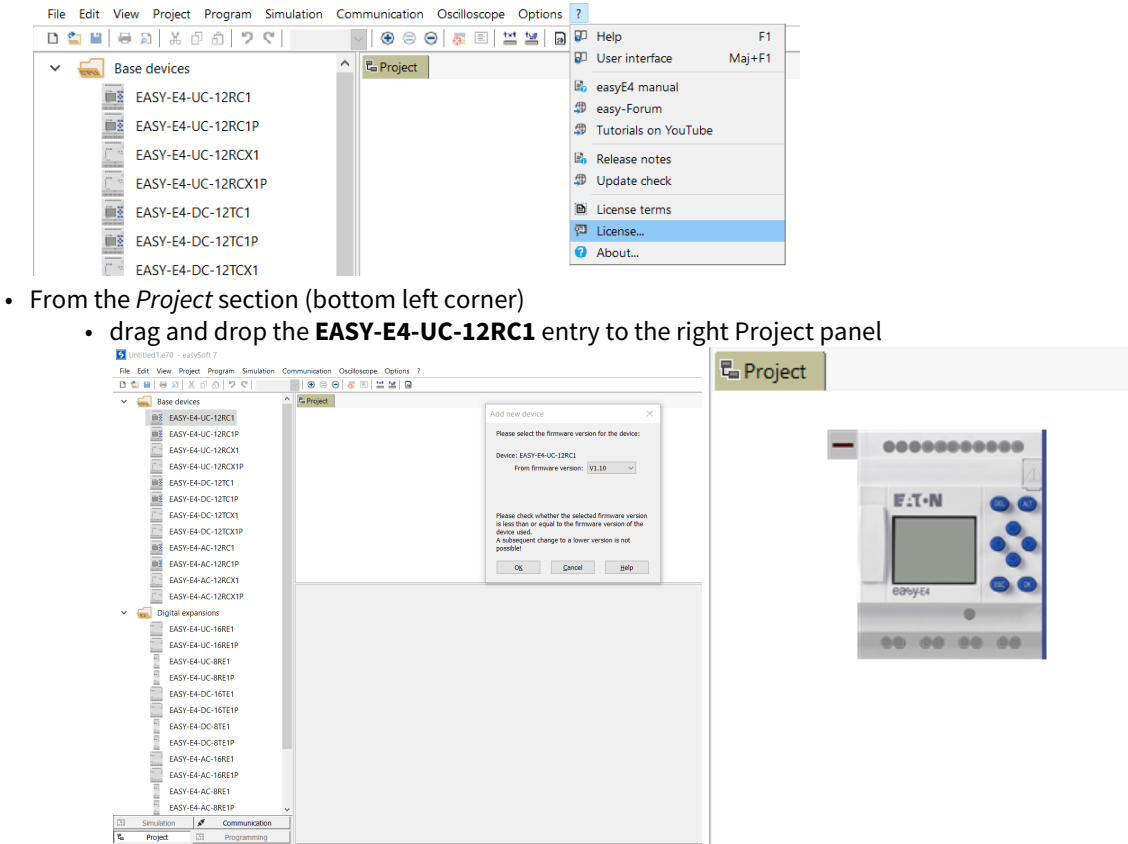

- Click OK when prompted to Add new device
- From the Communication section (bottom left corner)

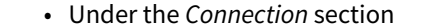

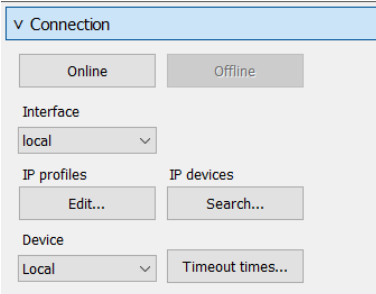

- Select IP Profiles  $\rightarrow$  Edit... and enter the IP address of your EasyE4 in the Target address field

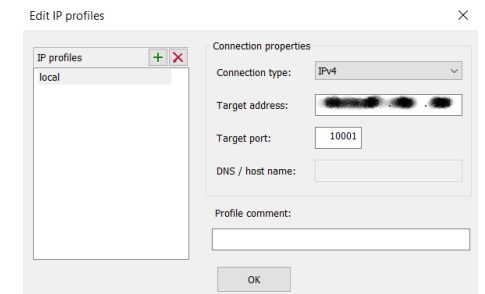

- Verify the connectivity using the Online button
  - If the connection is established, the Online button should be greyed

• Otherwise, an error will be displayed. In this case, please verify your settings and the IP address of your device (visible on its LCD screen)

|   | IPv4 address cannot be reached.                                                                                                    |  |
|---|----------------------------------------------------------------------------------------------------|--|
| v | Possible causes:                                                                                                    |  |
|   | <ol> <li>Network connection is interrupted.</li> <li>Address or port number do not match the device.</li> <li>Device is witched off or not configured for TCP/IP.</li> <li>Device port is already occupied due to an existing connection.</li> <li>Device port still blocked due to a previous connection abort.</li> <li>Device has not yet received a valid address.</li> </ol> |  |
|   | ОК                                                                                                    |  |

• Now save your project, using File → Save

### 1.7.3 Complete the configuration and activate the Modbus protocol

Still from the Communication section (bottom left corner)

- You may possibly modify the device configuration, according to your needs.
  - For example, you can modify its network configuration (DHCP, static IP, ...) under the Ethernet tab
     Device information | System settings | Security | Clock | NET Ethernet | Webserver | Modbus | E-Mail | Assigned operands | Device properties |

|                             | IP address  |  | Domain     |  |
|-----------------------------|-------------|--|------------|--|
|                             | Subnet mask |  | DNS server |  |
|                             | Gateway     |  |            |  |
| Enable configuration via ne | twork       |  |            |  |
|                             |             |  |            |  |

• For more information, please refer to the EasyE4 User Documentation

(Mandatory) Under the Modbus tab, click the Modbus TCP server enabled radio button
 Device information | System settings| Security| Clock | NET | Ethernet | Webserver Modbus | E-Mail | Assgned operands | Device properties |

| ○ Disabled<br>● Modbus TCP server enabled | Enable marker (read/write)<br>From To<br>V V     |
|-------------------------------------------|--------------------------------------------------|
|                                           | Enable NET marker (read/write)<br>From To<br>V V |
|                                           | Enable I/O and clock data                        |

# 1.7.4 Upload the Program to the EasyE4 PLC

Click on the Programming (bottom left corner)

- Select Structured Text (ST) 
   Institute
   Lass
   Lass
   Lass
   Lass
   Lass
   Lass
   Lass
   Lass
   Lass
   Lass
   Lass
   Lass
   Lass
   Lass
   Lass
   Lass
   Lass
   Lass
   Lass
   Lass
   Lass
   Lass
   Lass
   Lass
   Lass
   Lass
   Lass
   Lass
   Lass
   Lass
   Lass
   Lass
   Lass
   Lass
   Lass
   Lass
   Lass
   Lass
   Lass
   Lass
   Lass
   Lass
   Lass
   Lass
   Lass
   Lass
   Lass
   Lass
   Lass
   Lass
   Lass
   Lass
   Lass
   Lass
   Lass
   Lass
   Lass
   Lass
   Lass
   Lass
   Lass
   Lass
   Lass
   Lass
   Lass
   Lass
   Lass
   Lass
   Lass
   Lass
   Lass
   Lass
   Lass
   Lass
   Lass
   Lass
   Lass
   Lass
   Lass
   Lass
   Lass
   Lass
   Lass
   Lass
   Lass
   Lass
   Lass
   Lass
   Lass
   Lass
   Lass
   Device inform O Function Block Diagr C Ladder Diagram (LD)
  Structured Text (ST) Mothus TCP Digital expansions EASY-E4-UC-16RE1 EASY-E4-UC-16RE1P Disabled
   Modbus easy Device Program EASY-E4-UC-8RE1 OK EASY-E4-UC-8RE1P EASY-E4-UC-8RE1P EASY-E4-DC-16TE1 EASY-E4-DC-16TE1P EASY-E4-DC-8TE11 EASY-E4-DC-8TE1P EASY-E4-AC-16RE1P EASY-E4-AC-16RE1P Enable I/O and cl If export... EASY-E4-AC-8RE1 EASY-E4-AC-8RE1P CI Simulation 🖋 Communit E Project CI Programm
- Copy and Paste the following program

```
// Set the number of relays
MB1 := 4;
// Map outputs of the base module to the first Modbus registers
Q01 := M17;
Q02 := M18;
Q03 := M19;
Q04 := M20;

MB1 := 4;
// Map outputs of the base module to the first Modbus registers
Q01 := M17;
Q02 := M18;
Q03 := M19;
Q04 := M20;
```

# 1.7.5 Apply these changes to your EasyE4

From the *Communication* section (bottom left corner)

- Under the *Program / Configuration* section,
  - Click on the PC => Device to upload the program and configuration to your unit

     V Program / Configuration

     PC => Device

     RUN STOP

     Card... NET...

     Actual configuration

     Device => PC
  - Now click on the RUN button, to put your unit into production mode

# 1.7.6 Connecting devices to the relays of EasyE4

Here are some example of connecting devices to EasyE4 outputs:

• Eaton SL4 LED signal towers

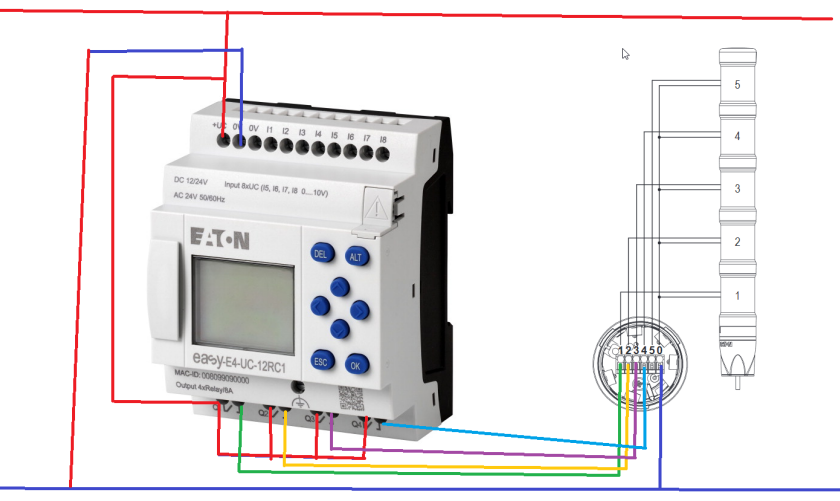

• Eaton M12 fire detector

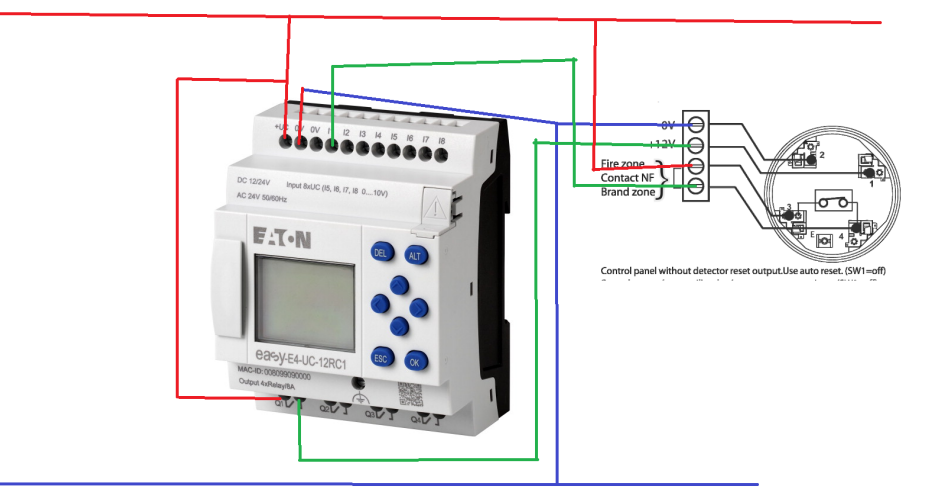

# 1.7.7 Connecting your EasyE4 to IPM2

You are now ready to connect your EasyE4 to IPM2, and start to use it. Please refer to the section ??? for information on how to add and use your EasyE4 with IPM2.

# 1.8 Appendix VI - How to set Windows Connector on IPM2

# 1.8.1 IPM-2 Microsoft Server/Hyper-V/SCVMM Connectors' Technical Documentation

Here we list the perquisites required to successfully connect to a Microsoft Server/Hyper-V/SCVMM infrastructure from IPM-2

IPM-2 uses WinRM (wsMAN) in order to successfully connect to a Microsoft system, sometimes a special setting is needed to be configured properly

• To quickly configure WinRM for the first time use the following command:

#### winrm quickconfig

• To access WinRM configuration in the Microsoft System you want to connect to, execute the following command in a Command Prompt with Administrator privileges:

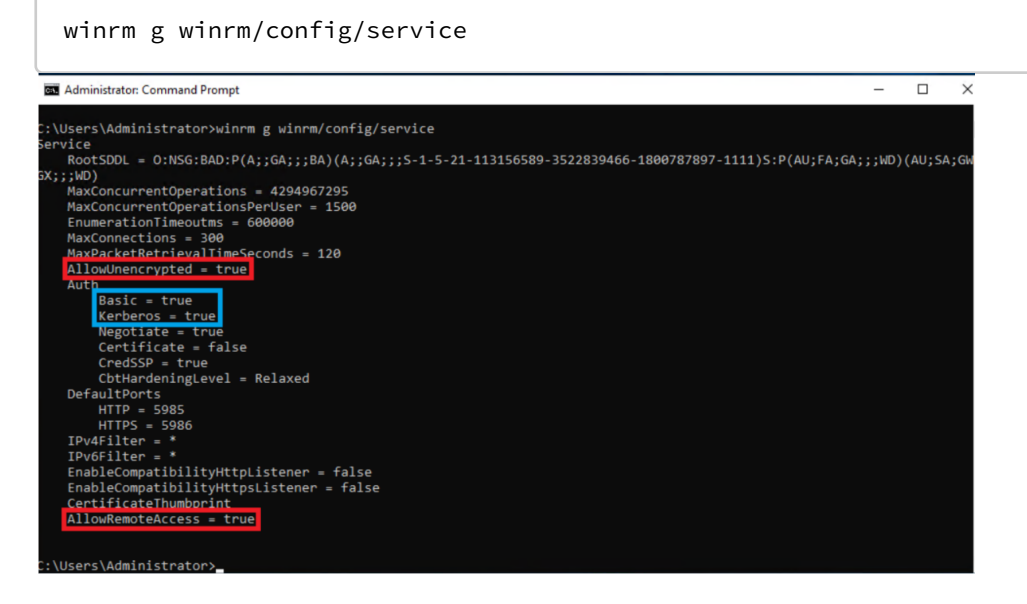

#### Create Microsoft Server/Hyper-V/SCVMM Connector - Prequesties:

First, In the Microsoft System you want to connect to, make sure that WinRM is configured to allow remote access and with the following command:

winrm s winrm/config/service @{AllowRemoteAccess="true"}

#### IPM-2 supports two different connection modes with a Microsoft System:

#### **Unsecured Connection**

If you want to use Unsecured connection (using the HTTP port) to connect to the Microsoft System, make sure to allow unencrypted access with the following command:

```
winrm s winrm/config/service @{AllowUnencrypted="true"}
```

Also make sure that you already have an HTTP listener configured with the following command:

```
winrm e winrm/config/listener
```

#### **Secured Connection**

If you want to use secured connection (using the HTTPS port) to connect to the Microsoft System, make sure to have the HTTPS listener already set with the following command:

```
winrm e winrm/config/listener
```

To configure an HTTPS listener in the Microsoft System that already have a personal certificate installed (certificate must not be expired, revoked, or self-signed and has a CN matching the hostname) simply run the following command:

winrm quickconfig -transport:https

Otherwise, you need to open powershell then have to create a self-signed certificate and manually configure the HTTPS listener with the following commands:
New-SelfSignedCertificate -DnsName "Hostname" -CertStoreLocation Cert:\LocalMachine\My

Then copy the thumbprint of the self signed certificate to clipboard and use it for the following command:

winrm create winrm/config/Listener?Address=\*+Transport=HTTPS '@{Hostname="Hostname"; CertificateThumbprint=" 998BC9E23E7292FCA3135BE9C658FECEB193A55E"}'

Then add a firewall rule to allow the WinRM HTTPS port (5986 by default) with the following command:

netsh advfirewall firewall add rule name="Windows Remote Management (HTTPS-In)" dir=in action=allow protocol=TCP localport=5986

IPM-2 supports two different Authentication methods with a Microsoft System:

### **Basic Authentication**

To use Basic Authentication, make sure that WinRM allows Basic authentication with the following command:

```
winrm s winrm/config/service/Auth @{Basic="true"}
```

Then in IPM-2 create your connector with the local user credential, for example: Administrator

NOTE: Secured Connection with Basic Authentication is not supported for SCVMM. however, to use Unsecured Basic the local user user must have enough rights to access the SCVMM inventory (see appendix-1 for more info).

### **Kerberos Authentication**

To use Kerberos Authentication, make sure that WinRM allows Kerberos Authentication with the following command:

winrm s winrm/config/service/Auth @{Kerberos="true"}

/! \ In addition, IPM-2 must be configured properly to be able to authenticate with the Kerberos Domain Controller /!  $\$ 

One of the following must apply:

- IPM-2 OVA in integrated into the domain's Active Directory: (see how-to)
- IPM-2 OVA is deployed in a hypervisor belonging to the domain.
- the Domain Controller IP address is set as a DNS in the IPM-2 Network configuration.

Then in IPM-2 create your connector with the domain user credential, the user name must have the form user@FULL.QUALIFIED.DOMAIN.NAME or FULL.QUALIFIED.DOMAIN.NAME/user for example: Administrator@MBT.LAB.ETN.COM or MBT.LAB.ETN.COM/Administrator

#### Appendix-1: Connection/Authentication status table

| Connector type | Connection mode | Authentication mode | Status |
|----------------|-----------------|---------------------|--------|
| Server/HyperV  | НТТР            | BASIC               | Ok     |
|                |                 | Kerberos            | Ok     |
|                | HTTPS           | BASIC               | Ok     |
|                |                 | Kerberos            | Ok     |

| SCVMM | НТТР  | BASIC    | Ok |
|-------|-------|----------|----|
|       |       | Kerberos | Ok |
|       | HTTPS | BASIC    | Ко |
|       |       | Kerberos | Ok |

# 1.9 Appendix VII - How to add certificate on IPM2

## 1.9.1 **Explaining how to create a certificate**

By default, every Eaton device is containing a self-signed certificate. This one permits us to use the https connection but, due to the self generation, the certificate is displayed as unsecured by web browsers.

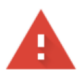

### Your connection is not private

| Attackers might be trying to steal your information from passwords, messages, or credit cards). Learn more | for example,   |  |  |  |
|----------------------------------------------------------------------------------------------------|----------------|--|--|--|
| NET::ERR_CERT_AUTHORITY_INVALID                                                                            |                |  |  |  |
| Q To get Chrome's highest level of security, <u>turn on enhanced protection</u>                            |                |  |  |  |
|                                                                                                    |                |  |  |  |
| Advanced                                                                                                   | Back to safety |  |  |  |

The goal of this documentation is to explain how-to add a signed certificate to IPM2.

As a reminder, there is, for the moment, no capability to add the certificate from the Web User Interface on IPM 2.

## Generating the certificate signing request (CSR)

If you want to certify your web server, it will be necessary to use the Command Line Interface.

- 1. Open a ssh connection (putty can be used for the connection)
- 2. Log with your admin account
- 3. Create the CSR to share with your Certificate Authority : certcmd https server createcsr
- 4. Display the CSR and copy it : certcmd https server getcsr

## Adding the certificate to IPM2 (CRT)

- 1. Once you have this part, the next one is to obtain your CRT from your certificate authority. Once you have retrieved this CRT, this one can be added to the PEM or to the CRT format on IPM2.
- 2. Open Winscp and connect by using SCP protocol to your IPM2
- 3. Put the CRT file into /tmp/yourcertificate.crt
- 4. Open putty again then go to your account
- 5. Type certcmd https server applycrt /tmp/yourcertificate.crt
- 6. Your IPM2 web server is now certified.